# Elektrikli ve Gazlı Fırın

# Combi TOUCH

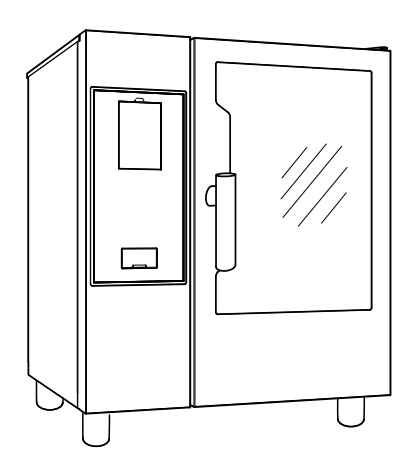

......

TR Kullanım kılavuzu

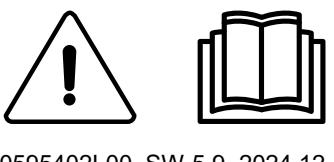

0595402L00\_SW-5.9- 2024.12

## Önsöz

🖑 Cihazı kurmadan ve kullanmadan önce garanti şartları da dahil olmak üzere aşağıdaki talimatları okuyun.

#### Web sitemizi www.electroluxprofessional.com ziyaret edin ve Destek bölümünü açın:

#### 🗐 Ürününüzü kaydedin

Ürün, hizmet ve onarım bilgilerinizle ilgili ipuçları alın

Kurulum, kullanım ve bakım kılavuzu (bundan sonra Kılavuz olarak anılacaktır), kullanıcıya cihazın doğru ve güvenli kullanımı için gerekli bilgileri sağlar.

Aşağıdakiler uzun ve titiz bir uyarılar listesi olarak değil, daha çok cihazın performansını her yönden artıran ve hepsinden önemlisi yanlış kullanım işlemlerinden kaynaklanan insan ve hayvan yaralanmaları ile mal hasarını önleyen bir dizi talimat olarak dikkate alınmalıdır.

Cihazın taşınması, kurulması, devreye alınması, kullanılması, onarılması ve sökülmesinde görevlendirilen tüm kişiler, cihazın bütünlüğünü veya insanları tehlikeye atacak yanlış ve hatalı işlemleri önlemek için, çeşitli işlemleri yapmadan önce bu kılavuza başvurmalı ve kılavuzu dikkatlice okumalıdır. Kullanıcıyı güvenlik kuralları konusunda düzenli olarak bilgilendirdiğinizden emin olun. Cihaz üzerinde işlem yapmaya yetkili olan çalışanlara da makinenin kullanımı ve bakımı konusunda talimat vermek ve son bilgileri sağlamak önemlidir.

Kılavuz operatörlerin kullanımına hazır olmalı ve cihazın kullanıldığı yerde saklanmalıdır, böylece her zaman şüphe durumunda veya ne zaman gerekirse başvurmak için el altında olur.

Bu kılavuzu okuduktan sonra hâlâ cihazın kullanımıyla ilgili şüpheleriniz olursa daha iyi kullanım ve en üst düzeyde cihaz verimliliği elde etmek için Üretici veya yetkili Hizmet Merkezi ile iletişime geçmekten çekinmeyin. Cihazın tüm kullanım aşamaları sırasında, her zaman yürürlükteki güvenlik, çalışma hijyeni ve çevre korumasıyla ilgili yönetmeliklere uyun. Cihazın yalnızca insanlar, hayvanlar ve mallar için en uygun güvenlik koşullarında çalıştırılmasını ve kullanılmasını sağlamak kullanıcının sorumluluğundadır.

#### ÖNEMLİ

- Üretici, bu kılavuzda verilen talimatları dikkate almadan cihaz üzerinde gerçekleştirilen işlemler için her türlü sorumluluğu reddeder.
- Üretici bu yayında tanıtılan cihazlarda haber vermeksizin değişiklik yapma hakkını saklı tutar.
- Bu kılavuzun hiçbir bölümü çoğaltılamaz.
- Bu kılavuz elektronik biçimde de mevcuttur:
  - Satıcıyla iletişime geçin veya müşteri ilişkilerine başvurun;
  - Web sitesinden en son ve g
    üncel kılavuzu indirebilirsiniz www.electroluxprofessional.com;
- Kılavuz her zaman cihazın yakınında, kolay erişilebilecek bir yerde saklanmalıdır. Cihazı çalıştıranlar ve bakım personeli kılavuzu kolayca bulabilmeli ve her zaman başvurmalıdır.

## İçindekiler

| Α | UYAR           | VE GÜVENLİK BİLGİLERİ                                       | 5        |
|---|----------------|-------------------------------------------------------------|----------|
|   | A.1<br>A.2     | Genel bilgiler                                              | 5<br>6   |
|   | A.3            | Genel güvenlik                                              | 6        |
|   | A.4<br>4 5     | cihaza taklıan koruma cinazian                              | /<br>8   |
|   | A.6            | Makul olarak öngörülebilen yanlış kullanım                  | 8        |
|   | A.7            | Artık riskler                                               | 8        |
|   | A.8            | Cihaz temizliği                                             | 9        |
|   | A.9            | Onleyici Bakim                                              | 10       |
|   | A.10<br>A.11   | Kullanım ve bakım önlemleri                                 | 10       |
|   | A.12           | Cihaz bakımı                                                | 10       |
| в | GARA           | NTİ                                                         | 10       |
|   | B.1            | Garanti şartları ve istisnalar                              | 10       |
| С | GENE           |                                                             | 11       |
| - | C.1            | Giris                                                       | 11       |
|   | C.2            | Kullanım amacı ve kısıtlamalar                              | 11       |
|   | C.3            | Test ve inceleme                                            | 11       |
|   | C.4            | Ielif Nakki                                                 | 11       |
|   | C.6            | Kilavuzun saklarinasi                                       | 11       |
|   | C.7            | Tanımlar                                                    | 11       |
|   | C.8            | Sorumluluk                                                  | 12       |
| D | NORM           | IAL MAKİNE KULLANIMI                                        | 12       |
|   | D.1            | Cihazda çalışmasına izin verilen personelin özellikleri     | 12       |
|   | D.2            | Cihaz kullanımı için temel gereksinimler                    | 12       |
| Е | ŰRŰN           | AÇIKLAMASI                                                  | 12       |
|   | E.1            | Kullanım - Giriş                                            | 12       |
|   | E.Z            | Cinaza genel bakış<br>Fırın kanağının açılması ve kananması | 13       |
|   | E.4            | Kontrol paneli                                              | 14       |
| F | CALIS          | TIRMA                                                       | 14       |
| • | Ç, .=.Ç<br>F.1 | FIRINI ACMA                                                 | 14       |
|   | F.2            | ANA MENÜ                                                    | 15       |
|   | F.3            |                                                             | 16       |
|   | F.4<br>E 5     | DOKUNMATIK EKRAN KUMUTLARI / BILGILERI VE EKRAN MESAJLARI   | 10       |
|   | F.6            | MANUAL (MANUEL) MOD                                         | 18       |
|   |                | F.6.1 ANA SAYFA                                             | 18       |
|   |                | F.6.2 PIŞIRME ÇEVRIMLERI                                    | 18       |
|   |                | F.0.3 PIŞIRME ÇEVRIMI ATARLAMA<br>F.6.4 GECİKMELİ BASI ATMA | 10       |
|   |                | F.6.5 BAŞLATMA SEÇENEKLERİ                                  | 20       |
|   |                | F.6.6 ÇEVRİM SONU                                           | 20       |
|   |                | F.6.7 SICAKLIK SEÇENEKLERI                                  | 21       |
|   |                | F.6.9 SÜRE SECENEĞİ                                         | 22       |
|   |                | F.6.10 YEMEK PİŞİRME TERMOMETRESİ SEÇENEĞİ                  | 23       |
|   |                | F.6.11 MULTITIMER SEÇENEK                                   | 24       |
|   | F7             | F.O. 12 YOK AŞAMALI YEKMELE                                 | 20<br>27 |
|   |                | F.7.1 OTOMATIK ÇEVRİM AYARLAMA                              | 28       |
|   |                | F.7.2 QR kodları                                            | 29       |
|   |                | F.7.3 OTOMATIK ÇEVRIMLERI GUNCELLEME/GERI YUKLEME           | 30<br>21 |
|   | F8             | PROGRAMS MODU                                               | 36       |
|   | F.9            | ANA SAYFA FAVORİLER MODU (SKYHUB/SOLOMIO)                   | 39       |
|   | F.10           | YARDIM MODU                                                 | 40       |
|   | F.11           | AJANDA MODU (CALENDAR – MY PLANNER)                         | 40       |
|   | F.12<br>F.13   | PLANLA VE KAYDET/PISIRME IYILESTIRICI MODU                  | 43       |
|   | F.14           | SKYDUO/MATCH MODU (modelinize bağlı olarak - isteğe bağlı)  | 46       |
|   | F.15           |                                                             | 48       |
|   | F.16           |                                                             | 48<br>52 |
|   |                | F.16.2 KAZANDA KİREC CÖZME                                  | 53       |
|   |                | F.16.3 KAZAN TAHLİYESİ                                      | 54       |
|   | F.17           | AYARLAR                                                     | 54       |
|   |                | F.17.1 DIL<br>F17.2 ΤΔRİH                                   | 55       |
|   |                | F.17.3 SÜRE                                                 | 55       |
|   |                | F.17.4 ÖLÇÜM BİRİMLERİ                                      | 55       |

|   |            | F.17.5 SES                                                 | . 55 |
|---|------------|------------------------------------------------------------|------|
|   |            | F.17.6 BÖLME IŞIĞI                                         | . 56 |
|   |            | F.17.7 EKRAN                                               | . 56 |
|   |            | F.17.8 DOKUNMATİK EKRAN KALİBRASYONU                       | . 56 |
|   |            | F.17.9 DOKUNMATİK EKRAN TESTİ                              | . 56 |
|   |            | F.17.10GIDA GÜVENLİĞİ                                      | . 57 |
|   |            | F.17.11OTOMATİK BAŞLATMA                                   | . 57 |
|   |            | F.17.12MANUEL                                              | . 57 |
|   |            | F.17.13OTOMATİK                                            | . 58 |
|   |            | F.17.14PROGRAMLAR                                          | . 59 |
|   |            | F.17.15MULTITIMER                                          | . 59 |
|   |            | F.17.16ANA SAYFA FAVORİLER MODU                            | . 60 |
|   |            | F.17.17TEMİZLİK                                            | . 60 |
|   |            | F.17.18ÇEVRECİ/EKONOMİK                                    | . 60 |
|   |            | F.17.19KULLANICI PAROLASI                                  | 61   |
|   |            | F.17.20AKSESUARLAR                                         | 61   |
|   |            | F.17.21BAŞLATMA SAYFASI                                    | . 61 |
|   |            | F.17.22KİMLİK KARTI                                        | 61   |
|   |            | F.17.23SERVIS                                              | . 61 |
|   | F.18       | FIRINI KAPATMA                                             | . 61 |
| G | FIRIN      | BAKIMI                                                     | 62   |
| Ŭ | $C_{1}$    |                                                            | 62   |
|   | G.1        | Dakini bigjilen                                            | 62   |
|   | G.2        |                                                            | 62   |
|   | G.3        |                                                            | 62   |
|   | G.4<br>C.5 | Figurite Dollinesi                                         | 62   |
|   | G.5<br>C.6 |                                                            | 62   |
|   | G.0<br>G.7 | Lava filtraci                                              | 62   |
|   | G.7        |                                                            | 63   |
|   | G.0        | la dis ve nisirme hölmesi cami                             | 63   |
|   | G 10       | kanak alani                                                | 64   |
|   | G 11       | Tabliya sisteminin verimlilik kontrolü                     | 6/   |
|   | G 12       | Vožusna damla kolektörü                                    | 64   |
|   | G 13       | Viverek sondasi                                            | 64   |
|   | G 14       | njöer vizevler                                             | 64   |
|   | G 15       | Kullandisi dönemler                                        | 65   |
|   | G.16       | Asinmis ve vipranmis bilesenlerin değişimi                 | 65   |
|   | G.17       | Quaring ve olağan dışı bakım                               | 65   |
|   | G.18       | Bakım aralıkları                                           | 65   |
|   | G.19       | Bakım icin iletisim bilgileri (valnızca Avustralva icin)   | 65   |
| ш | SODU       |                                                            | 66   |
| н | SURU       |                                                            | . 66 |
|   | H.1        | Giriş                                                      | . 66 |
|   | H.2        | Hata kodlari                                               | . 66 |
|   | Н.З        | Fırın bağlantı sorunları (yazılım sürümünüze bağlı olarak) | . 79 |
| L | DİĞEF      | R BİLGİLER                                                 | . 79 |
|   | L1         | Fraonomik özellikler                                       | 79   |
|   |            | I.1.1 Sertifika                                            | 79   |
|   |            | 1.1.2 Genel öneriler                                       | 79   |
|   |            |                                                            |      |

## A UYARI VE GÜVENLİK BİLGİLERİ

## A.1 Genel bilgiler

Cihazın güvenli kullanımından ve kılavuzun doğru anlaşıldığından emin olmak için belgede kullanılan terimlere ve basım kurallarına aşina olunması gerekir. Çeşitli tehlike türlerini belirtmek ve tanımlamak için kılavuzda aşağıdaki simgeler kullanılmıştır:

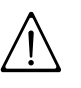

## UYARI

Operatörlerin sağlığına ve güvenliğine yönelik tehlike.

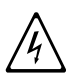

## UYARI

Elektrik çarpması tehlikesi - tehlikeli gerilim.

# DİKKAT

Cihaza ve ürüne hasar verme riski.

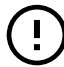

# ÖNEMLİ

Ürünle ilgili önemli talimatlar veya bilgiler

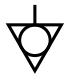

Eşpotansiyellik

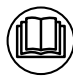

Cihazı kullanmadan önce talimatları okuyun

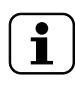

Açıklamalar ve yorumlar

- Cihazda yanlış kurulum, servis, bakım, temizlik ve değişiklik işlemleri yapmak hasar, yaralanma veya ölüme yol açabilir.
- Cihazı yalnızca yetkili uzman personel kullanabilir.
- Bu cihaz, devamlı toplu yiyecek üretimi için değil; örneğin restoran, kantin, hastane ile fırın, kasap vb. ticari kurumların mutfaklarında olmak üzere ticari ve toplu kullanım için tasarlanmıştır. Başka türlü kullanım yanlış kullanım olarak değerlendirilir.
- Bu cihaz, reşit olmayanlar ile sınırlı fiziksel, algılama ve akli yeteneklere sahip ya da kullanımıyla ilgili yeterli deneyime ve bilgiye sahip olmayan yetişkinler tarafından kullanılmamalıdır.
- Güvenliğiniz için bu veya başka herhangi bir cihazın yakınında benzin veya başka yanıcı buharlar, sıvılar veya maddeler saklamayın ya da kullanmayın.
- Yanıcı yakıt içeren basınçlı kaplar gibi patlayıcı maddeleri bu cihazda saklamayın.
- Üreticiyle ilişkiler için (ör. yedek parça sipariş ederken vb.) cihazın veri plakasında verilen verilere bakın.
- Cihazı hurdaya çıkarırken CE işareti imha edilmelidir.
- Çeşitli operatörler tarafından başvurulması için bu talimatları dikkatli bir şekilde saklayın.

## A.2 Kişisel koruma ekipmanı

Cihazın hizmet ömrü boyunca çeşitli aşamalarda kullanılacak Kişisel Koruma Ekipmanlarına (PPE) ilişkin bir özet tablo sunulmuştur.

| Aşama                   | Koruyucu<br>giysiler                    | Koruyucu<br>ayakkabılar | Eldivenler       | Gözlükler | Baret |  |
|-------------------------|-----------------------------------------|-------------------------|------------------|-----------|-------|--|
|                         | R                                       |                         |                  | 0         |       |  |
| Taşıma                  |                                         | •                       | 0                | —         | 0     |  |
| Yerleştirme             | —                                       | •                       | 0                |           |       |  |
| Ambalajını<br>Açma      |                                         | •                       | 0                |           |       |  |
| Kurulum                 | —                                       | •                       | • <sup>1</sup>   |           |       |  |
| Normal<br>kullanım      | •                                       | •                       | • <sup>2</sup>   | _         | _     |  |
| Ayarlar                 | 0                                       | •                       |                  |           |       |  |
| Rutin<br>temizlik       | 0                                       | •                       | ● <sup>1-3</sup> | 0         |       |  |
| Olağan dışı<br>temizlik | 0                                       | •                       | ● <sup>1-3</sup> | 0         |       |  |
| Bakım                   | 0                                       | •                       | 0                | _         | _     |  |
| Söküm                   | 0                                       | •                       | 0                | 0         |       |  |
| Hurdaya<br>Çıkarma      | 0                                       | •                       | 0                | 0         |       |  |
| Anahtar:                |                                         |                         |                  |           |       |  |
|                         | PPE GEREKLİDİR                          |                         |                  |           |       |  |
| 0                       | PPE GEREKİRSE MEVCUTTUR VEYA KULLANILIR |                         |                  |           |       |  |
|                         | PPE GEREKLİ DEĞİLDİR                    |                         |                  |           |       |  |

1. Bu işlemler sırasında eldivenlerin kesilmelere karşı dayanıklı olması gerekir. Operatörlerin, uzman personelin veya kullanıcıların kişisel koruyucu ekipman kullanmaması sağlıkla ilgili sorunlara (modele bağlı olarak) yol açabilir.

2. Bu işlemler sırasında, sıcak yemekle veya cihazın sıcak kısımlarıyla ve/veya cihazdan sıcak ürünleri çıkarırken ellerin sıcakla teması için eldivenlerin ısıya dayanıklı olması gerekir. Operatörlerin, uzman personelin veya kullanıcıların kişisel koruyucu ekipman kullanmaması kimyasal maddeye maruz kalma riskine neden olabilir ve sağlıkla ilgili sorunlara (modele bağlı olarak) yol açabilir.

3. Bu işlemler sırasında kullanılan kimyasal maddelerle temasa uygun olması gerekir (Gerekli PPE hakkındaki bilgiler için kullanılan maddeler güvenlik bilgileri sayfasına bakın). Operatörlerin, uzman personelin veya kullanıcıların kişisel koruyucu ekipman kullanmaması kimyasal maddeye maruz kalma riskine neden olabilir ve sağlıkla ilgili sorunlara (modele bağlı olarak) yol açabilir.

## A.3 Genel güvenlik

- Cihazlar, çalışanları ve cihazın kendisini korumak için elektrikli ve/veya mekanik güvenlik cihazlarıyla birlikte sunulur.
- Cihazı asla korumaları, koruma ve güvenlik cihazlarını çıkararak, bunların üzerinde değişiklik yaparak veya kurcalayarak çalıştırmayın.
- Cihazla birlikte verilen parçalar üzerinde değişiklik yapmayın.
- Kılavuzdaki bazı resimler cihazı veya parçalarını korumalar varken veya korumalar çıkarılmış haldeyken göstermektedir. Bu tamamen açıklama amaçlarına yöneliktir. Cihazı asla korumalar olmadan veya güvenlik cihazları devre dışıyken kullanmayın.

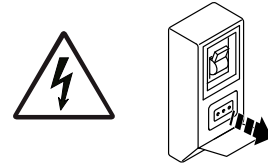

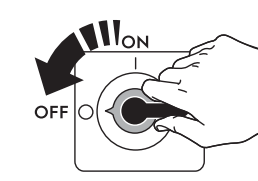

Herhangi bir kurulum, montaj, temizleme veya bakım işlemi yapmadan önce cihazın güç kaynağı bağlantısını kesin.

- Cihaz üzerindeki CE, güvenlik, tehlike ve talimat işaretlerini ve etiketlerini sökmeyin, değiştirmeyin veya okunmaz hâle getirmeyin.
- A ağırlıklı emisyon ses basıncı seviyesi 70 dB(A) değerini aşmaz.
- Cihazı veya altındaki zemini klor (sodyum hipoklorit, hidroklorik veya tuz ruhu vb.) içeren ürünler (sulandırılmış olsa bile) kullanarak temizlemeyin.
- Ekipmanın ozona maruz kalmasını dikkatlice önleyin. Ekipmanın kurulduğu odalarda ozonatör kullanmayın.
- Cihaz çalışırken bu cihazın yakınında aerosol püskürtmeyin.
- Kullanım sırasında fırının içine yanıcı sıvılar (ör. alkollü içecekler) koymayın.
- Kaçakları asla açık alevle kontrol etmeyin.
- Her saat uygun bir hava değişikliği sağlamak için cihazı yeterli havalandırma koşullarına sahip bir yere kurun. Cihazın çalıştığı sürenin tamamı boyunca ne tür olursa olsun havalandırma sisteminin her zaman çalışır durumda ve verimli kaldığından emin olun.
- Fırının yeterince havalandırılmaması, operatörün sağlığını tehlikeye atabilir ve operasyonel sorunlara, yetersiz pişirme sonuçlarına ve olası ekipman hasarına yol açabilir. FIRININ yanlış havalandırılmasının bir sonucu olarak oluşan hasar, Üreticinin garantisi kapsamında karşılanmaz.
- Alevin veya temiz havanın akışını engellemeyin.
- Aşağıdaki işlemlerin, uygun tüm kişisel koruyucu ekipmanlara (A.2 Kişisel koruma ekipmanı), araçlara, aletlere ve aksesuarlara sahip, üreticiden servis işlemleri kılavuzu sağlamasını isteyebilecek bir uzman ve yetkili personel ya da Müşteri Bakım Hizmetleri tarafından gerçekleştirilmelidir:
  - Kurulum ve montaj
  - Konumlandırma
  - Elektrik bağlantısı
  - Cihaz temizliği, onarımı ve olağan dışı bakım
  - Cihazın bertaraf edilmesi
  - Elektrikli ekipman üzerinde çalışma

## A.4 Cihaza takılan koruma cihazları

## Korumalar

Cihazda:

- yalnızca aletlerle çıkarılabilen veya açılabilen, vidalarla ya da hızlı çıkarılabilen konnektörlerle cihaza ve/veya gövdeye sabitlenebilen sabit korumalar (ör. muhafazalar, kapaklar, yan paneller vb.) vardır; bu nedenle kullanıcı bu tür cihazları sökmemeli veya kurcalamamalıdır. Üretici bu cihazların kurcalanmasından veya şunların kullanılmamasından kaynaklanan her türlü sorumluluğu reddeder;
- cihazın içine ulaşmak için kilitli, hareket edebilen korumalar (kapılar);
- Aletlerle açılabilen menteşeli panellerden yapılmış cihaz elektrikli ekipmanı erişim panelleri ve kapakları. Panel veya kapak, cihaz elektrik kaynağına bağlıyken açılmamalıdır.

# A.5 cihazın üzerine veya çalışma alanının yakınına yerleştirilecek güvenlik işaretleri bulunur

| Yasak | Anlamı                                                                                                    |
|-------|----------------------------------------------------------------------------------------------------|
|       | Güvenlik cihazlarını çıkarmayın                                                                                             |
|       | Yangınları söndürmek için su kullanmayın (elektrikli<br>parçaların üzerine yerleştirilmiştir)                               |
|       | Cihazın etrafındaki alanı açık tutun ve yanıcı<br>malzemelerden arındırın. Yanıcı malzemeleri cihazın<br>yakınında tutmayın |

| Tehlike    | Anlamı                                                                                              |
|------------|----------------------------------------------------------------------------------------------------|
| <u>sss</u> | dikkat sıcak yüzey                                                                                  |
| 4          | Elektrik çarpması tehlikesi (elektrikli parçaların üzerinde gerilim ifadesiyle birlikte gösterilir) |

## A.6 Makul olarak öngörülebilen yanlış kullanım

Yanlış kullanım bu kılavuzda belirtilenden farklı olan herhangi bir kullanımdır. Cihazın çalışması sırasında, başka türde çalışma veya faaliyetler yanlış olarak kabul edilir ve genel olarak operatörlerin güvenliği ya da cihaza verilebilecek hasar açısından riskler içeren faaliyetler yapmak yasaktır. Makul olarak öngörülebilen yanlış kullanıma aşağıdakiler dahildir:

- Cihaz bakım, temizlik ve periyodik kontrollerinin yapılmaması;
- Çalışma mantığında yapısal değişikliklerin veya düzenlemelerin yapılması;
- Korumalar veya güvenlik cihazlarının kurcalanması;
- Operatörler, uzman personel ve bakım personeli tarafından kişisel koruma ekipmanlarının kullanılmaması;
- Uygun aksesuarların kullanılmaması (ör. uygun olmayan ekipmanların ve merdivenlerin kullanılması);
- Cihazın yanında yanabilir veya alev alabilir ya da işle uyumlu veya ilgili olmayan malzemelerin tutulması;
- Yanlış cihaz kurulumu;
- Cihazın içine kullanımına uygun olmayan veya cihaza ya da kişilere zarar verebilecek ya da çevreyi kirletebilecek eşyaların veya nesnelerin konulması;
- Cihazın üzerine çıkılması;
- Doğru cihaz kullanımına ilişkin gerekliliklere uymama;
- Üretici tarafından giderilemeyen risklerin ortaya çıkmasına neden olan diğer işlemler.

## A.7 Artık riskler

Cihaz bir tasarım bakış açısından veya uygun koruma cihazları takılarak tamamen giderilemeyen bazı risklere sahiptir. Bununla birlikte, üretici bu kılavuz aracılığıyla kullanacakları kişisel koruyucu ekipmanları dikkatlice göstererek operatörleri bu tür risklere karşı bilgilendirmek amacıyla adımlar atmıştır. Riskleri azaltmak için, ünitenin kurulumu sırasında yeterli alanları sağlayın.

Bu koşulları korumak için cihazın etrafındaki alanlar her zaman:

- Engellerden (ör. merdivenler, aletler, kaplar, kutular vb.) arındırılmış;
- Temiz ve kuru;
- İyi aydınlatılmış bir halde tutulmalıdır.

Müşterinin eksiksiz olarak bilgilendirilmesi için, cihazda kalan artık riskler aşağıda belirtilmiştir; bu tür işlemlerin yanlış olduğu kabul edilir ve bu nedenle bunlar kesinlikle yasaktır.

| Artık risk                                                                                         | Tehlikeli durumun tanımı                                                                                                    |
|----------------------------------------------------------------------------------------------------|----------------------------------------------------------------------------------------------------|
| Kayma ve düşme                                                                                     | Operatör yerdeki su, herhangi bir sıvı veya kir<br>nedeniyle kayabilir                                                                                                    |
| Yanıklar/Sıyrıklar (ör. ısıtma<br>elemanları, soğuk raf, soğutma<br>devresi plakaları ve boruları) | Operatörün cihazın içindeki bazı bileşenlere eldiven<br>kullanmadan kasıtlı olarak veya kazara dokunması.                                                                                                    |
| Elektrik Çarpması                                                                                  | Elektik panosuna elektrik verilmişken yapılan bakım<br>işlemleri sırasında elektrikli parçalara temas                                                                                                    |
| Yukarıdan düşme                                                                                    | Operatörün üst kısmı erişmek için uygun olmayan<br>sistemler kullanarak cihaza müdahale etmesi (, ör.<br>taşınabilir merdivenle veya üzerine tırmanarak)                                                         |
| Çarpma veya yaralanma                                                                              | Uzman personel, teknik bölmeye erişirken kontrol<br>panelini doğru şekilde sabitleyemeyebilir. Panel bir<br>anda kapanabilir.                                                                                    |
| Yüklerin devrilmesi                                                                                | Cihazın veya içinde bulunduğu paketin<br>yerleştirilmesi sırasında uygun olmayan kaldırma<br>sistemlerinin veya aksesuarlarının kullanılması ya<br>da yükün dengesiz olması                                      |
| Kimyasal Madde                                                                                     | Uygun güvenlik önlemlerini almadan kimyasal<br>maddelerle (ör. deterjan, parlatıcı, kireç çözücü vb.)<br>temas. Bu nedenle her zaman kullanılan ürünlerin<br>üzerindeki güvenlik kartlarına ve etiketlere bakın. |
| Ani kapanma                                                                                        | Normal cihaz kullanımında operatör, kapağı/fırın<br>kapağını (cihazın modeline göre varsa) aniden ve<br>kasıtlı olarak kapatabilir.                                                                              |

## A.8 Cihaz temizliği

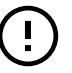

## ÖNEMLİ

Cihaz performansını ve güvenlik derecesini korumak için cihazın bakımının yapılması ve temizlenmesi gerekir.

- Cihaza ıslak el veya ayaklarla ya da yalın ayakken dokunmayın.
- Yüksekte bulunan cihazlarda çalışmak için uygun korumaya sahip bir merdiven kullanın.
- Herhangi bir bakım işlemine başlamadan önce cihazı güvenli koşullara getirin.
- Çeşitli rutin yapılan ve sıra dışı bakım işlemlerinin gerekliliklerine uyun. Talimatlara uymamak personel açısından risk oluşturabilir.
- Su püskürtmeyin veya su püskürtücü, buharlı temizleyici ya da yüksek basınçlı temizleyici kullanmayın.

## A.9 Önleyici Bakım

Ekipmanınızın güvenliğini ve performansını korumak için, Electrolux Professional SpA Servis Kılavuzlarına göre Electrolux Professional SpA yetkili mühendisleri tarafından her 12 ayda bir servis işlemi yapılması önerilir. Daha fazla ayrıntı için lütfen yerel Electrolux Professional SpA Servis Merkezi'nizle iletişime geçin.

## A.10 Parçalar ve aksesuarlar

Yalnızca orijinal aksesuarlar ve/veya yedek parçalar kullanın. Orijinal aksesuar ve/veya yedek parça kullanmamak orijinal üretici garantisini geçersiz kılar ve cihazı güvenlik standardıyla uyumsuz hale getirebilir.

## A.11 Kullanım ve bakım önlemleri

- Cihazda çoğunlukla mekanik, ısıl ve elektriksel nitelikte riskler söz konusudur. Mümkün olduğunda riskler aşağıdaki şekilde ortadan kaldırılmıştır:
  - Doğrudan, uygun tasarım çözümleri aracılığıyla.
  - Dolaylı olarak korumalar, koruma ve güvenlik cihazları kullanılarak.
- Her türlü anormal durum kontrol paneli ekranında gösterilir.
- Bakım sırasında giderilemeyen bazı riskler kalmaya devam eder ve bunların özel davranış ve önlemlerle ortadan kaldırılması gerekir.
- Hareketli parçalarda herhangi bir kontrol, temizlik, onarım veya bakım işlemi yapmayın. Çalışanlar açıkça görülebilen işaretler aracılığıyla bu yasak konusunda bilgilendirilmelidir.
- Periyodik olarak tüm güvenlik cihazlarının doğru çalıştığından ve hasar gördüğünde değiştirilmesi gereken elektrik kablolarının yalıtıldığından emin olun.

Önemli bir anormallik (ör. kısa devreler, terminal blokunun dışına çıkan kablolar, motor arızaları, aşınmış elektrik kablosu kaplamaları vb.) durumunda normal cihaz kullanım operatörünün:

 cihazı derhal devre dışı bırakması ve tüm beslemelerin (elektrik, gaz, su) bağlantısını kesmesi.

Cihazın üzerinde herhangi bir işlem yapmadan önce, her zaman doğru işlemleri sunan ve güvenlikle ilgili önemli bilgiler içeren kılavuza başvurun.

## A.12 Cihaz bakımı

- İnceleme ve bakım aralıkları cihazın gerçek çalışma koşullarına ve ortam şartlarına (toz, nem vb. bulunup bulunmadığı) bağlıdır, bu nedenle kesin zaman aralıkları verilemez. Her durumda, hizmet kesintilerini en aza indirmek için dikkatli ve düzenli cihaz bakımı yapılması önerilir.
- Müşteri Hizmetleri Servisiyle önleyici ve planlı bir bakım sözleşmesi yapılması önerilir.
- Herhangi bir bakım işlemine başlamadan önce cihazı güvenli koşullara getirin.
- Cihaz verimliliğini ve doğru çalışmayı güvence altına almak için kılavuzda sunulan talimatlara göre periyodik bakım yapılmalıdır.

## B GARANTİ

#### B.1 Garanti şartları ve istisnalar

Bu ürünün satın alma işlemine garanti kapsamı dahilse, garanti yerel yönetmeliklere uygun olarak sunulur ve ekipmanın tasarlanma ve ilgili ekipman belgelerinde açıklanan amacına uygun şekilde kurulması ve kullanılması koşuluna tabidir.

Garanti, müşterinin yalnızca orijinal parçalar kullanması ve basılı ya da elektronik biçimde sunulan Electrolux Professional

kullanıcı ve bakım belgeleri uyarınca bakım yapmış olması durumunda geçerlidir.

Electrolux Professional, ideal sonuçlar elde etmek ve zaman içinde ürün verimliliğini korumak için Electrolux Professional tarafından onaylanan temizlik, durulama ve kireç çözücü maddelerin kullanılmasını önerir.

Electrolux Professional garantisi aşağıdakileri kapsamaz:

servisin ürünü teslim etmek veya almak için yaptığı maliyet;

- kurulum;
- kullanım/çalıştırma eğitimi;
- arızadan sonraki 1 (bir) hafta içinde bildirilen malzeme ya da ustadan kaynaklanan sıkıntılar hariç, aşınmış ve yıpranmış parçaların değişimi (ve/veya tedariki);
- harici kablolamanın düzeltilmesi;
- yetkisiz onarımların düzeltilmesinin yan ısıra aşağıdakilerin neden olduğu ve/veya bunlardan kaynaklanan hasar, arıza ve yetersizlikler;
  - yetersiz ve/veya anormal kapasiteli elektrik sistemleri (akım/gerilim/frekans, ani yükselme ve kesintiler dahil);
  - Yetersiz veya kesintili su beslemesi, buhar, hava, gaz (kirler ve/veya her cihazın teknik gereksinimlerine uymayan diğerleri dahil);
  - üreticinin onaylamadığı sıhhi tesisat parçaları, bileşenler ve sarf temizlik ürünleri;
  - Müşteri ihmali, yanlış kullanım, kötüye kullanım ve/veya uygun ekipman belgelerinde ayrıntılarla belirtilen kullanım ve bakım talimatlarına uyulmaması;
  - yetersiz veya yanlış kurulum, onarım, bakım (yetkili olmayan üçüncü taraflarca yapılan tahrifat, değişiklik ve onarımlar) ve güvenlik sistemlerinin değiştirilmesi;
  - Orijinal olmayan bileşenler (ör. sarf malzemeler, yıpranma ve aşınma ya da yedek parçalar);

## C GENEL BILGILER

# UYARI "UYARI ve Güvenlik Bilgileri" bölümüne bakın.

#### C.1 Giriş

Bu kılavuz çeşitli cihazlarla ilgili bilgiler içermektedir. Bu rehberdeki ürün görüntüleri yalnızca örnek olarak verilmiştir. Kılavuzda sunulan çizimler ve şemalar ölçekli değildir. Bunlar yazılı bilgileri bir taslakla tamamlar, ama tedarik edilen cihazın ayrıntılı şekilde gösterilmesini amaçlamaz.

Cihaz kurulum şemalarında verilen sayısal değerler milimetre ve/veya inç olarak ifade edilen ölçümleri gösterir.

#### C.2 Kullanım amacı ve kısıtlamalar

Bu cihaz yemek pişirmek için tasarlanmıştır. Toplu kullanım amaçlıdır.

Başka türlü kullanım yanlış kullanım olarak değerlendirilir.

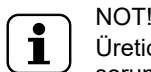

Üretici, ürünün yanlış kullanımına ilişkin her türlü sorumluluğu reddeder.

#### C.3 Test ve inceleme

Cihazlarımız yüksek performans ve verimlilik elde etmek amacıyla laboratuvar testleriyle tasarlanmış ve optimize edilmiştir.

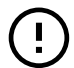

#### ÖNEMLİ

Yalnızca 20 ızgaralı modeller için: Fırının verilen tekerlekli arabayla veya aksesuar kataloğunda belirtilen uygun arabalarla kullanılması gerekir.

Cihaz kullanıma hazır olarak gönderilir.

Belirli kapsamlarla testlerden geçilmesi (görsel inceleme, gaz/ elektrik testi, işlev testi) garanti edilip belgelenmiştir.

#### C.4 Telif hakkı

Bu kılavuz yalnızca operatörün başvurması amacıyla hazırlanmıştır ve üçüncü taraflara yalnızca Electrolux Professional SpA şirketinin izniyle verilebilir.

- termal (ör. aşırı ısınma/donma) veya kimyasal (korozyon/oksitlenme) baskıyı tetikleyen çevresel koşullar;
- ürüne yerleştirilen veya bağlanan yabancı nesneler;
- kazalar veya mücbir sebepler;
- çizik, göçük, iz ve/veya ürünün cilasına verilen diğer hasarlar dahil taşıma ve dağıtım (aksi belirtilmediği sürece, bu tür hasarlar teslimattan sonraki 1 (bir) hafta içinde bildirilen malzeme veya işçilik kusurlarından kaynaklanmıyorsa);
- orijinal seri numaraları çıkarılan, değiştirilen veya derhal belirlenemeyen ürünler;
- ampullerin, filtrelerin ve sarf malzemelerin değişimi;
- Electrolux Professional tarafından onaylanmayan veya belirtilmeyen aksesuar ve yazılımlar.

#### Ürünün veya ilgili donanım/yazılım/programlamanın yetkisiz değişikliği durumunda Electrolux Professional garantisi geçersiz olur ve üretici ilgili bir yükümlülüğe sahip olmaz.

Zamanlanmış planlı bakım aktiviteleri (bunun için gerekli parçalar dahil) veya yerel bir anlaşma dahilinde ya da yerel hüküm ve koşullara tabi değilse temizlik maddelerinin tedariki garanti kapsamında değildir.

Yetkili müşteri bakım listesi için Electrolux Professional web sitesini kontrol edin.

#### C.5 Kılavuzun saklanması

Kılavuz hurdaya çıkarmaya kadar cihazın tüm ömrü boyunca dikkatlice saklanmalıdır. Kılavuz, devir, satış, kiralama, kullanım hakkını verme veya uzun süreli kiralama durumunda cihazla birlikte verilmelidir.

#### C.6 Kılavuzun kullanıcıları

#### Bu kılavuz aşağıdakilere yöneliktir:

- · cihaz kullanıcılarının işvereni ve iş yeri yöneticisi;
- normal cihaz kullanım operatörü;
- uzman personel Müşteri Hizmetleri servisi (servis kılavuzuna bakın).

#### C.7 Tanımlar

Aşağıda kılavuzda kullanılan başlıca terimlerin tanımları belirtilmiştir. Kullanımdan önce dikkatli bir şekilde okumanız önerilir.

| Operatör                                                  | cihaz kurulumu, ayar, kullanım, bakım, temizlik, onarım ve taşıma personeli.                                                                                                    |
|-----------------------------------------------------------|----------------------------------------------------------------------------------------------------|
| Üretici                                                   | Electrolux Professional SpA veya Electro-<br>lux Professional SpA tarafından<br>yetkilendirilmiş başka bir yetkili servis.                                                                                                    |
| Normal cihaz<br>kullanım<br>operatörü                     | Cihazın normal kullanımıyla ilgili görevler<br>ve tehlikeler hakkında bilgilendirilmiş ve<br>eğitilmiş operatör.                                                                                                    |
| Müşteri Hiz-<br>metleri servisi<br>veya uzman<br>personel | Üretici tarafından ders verilmiş/eğitilmiş<br>ve profesyonel ve özel eğitimi, deneyimi<br>ve kaza önleme yönetmeliklerine ilişkin<br>bilgisi esas alındığında, cihazda yapılan<br>işlemleri değerlendirebilen, tanıyabilen ve<br>her türlü riski önleyebilen operatör. Pro-<br>fesyonelliği mekanik, elektroteknik ve<br>elektronik alanlarını vb. kapsar. |
| Tehlike                                                   | Olası yaralanmanın veya sağlığa gelecek<br>zararın kaynağı.                                                                                                    |
| Tehlikeli durum                                           | Operatörün bir veya daha fazla tehlikeye<br>maruz kaldığı herhangi bir durum.                                                                                                    |
| Risk                                                      | Tehlikeli bir durumda yaralanma veya<br>sağlığa gelecek zarar olasılıkları ile riskle-<br>rinin birleşimi.                                                                                                    |

| Koruma<br>cihazları  | Operatörleri risklere karşı korumak için<br>özel teknik araçların (korumalar ve güven-<br>lik cihazları) kullanılmasından oluşan<br>güvenlik önlemleri. |
|----------------------|----------------------------------------------------------------------------------------------------|
| Koruma               | Cihazın özel bir şekilde, fiziksel bir engel<br>aracılığıyla koruma sağlamak için kullanı-<br>lan bir elemanı.                                          |
| Güvenlik<br>cihazı   | Riski ortadan kaldıran veya azaltan bir<br>cihaz (koruma dışında); tek başına veya<br>korumayla birlikte kullanılabilir.                                |
| Müşteri              | Cihaz satın alan ve/veya yöneten ve kullanan kişi (ör. şirket, girişimci, firma).                                                                       |
| Elektrik<br>Çarpması | Elektrik akımının kazayla insan vücu-<br>dunda boşalması.                                                                                               |

#### **C.8** Sorumluluk

#### Üretici, aşağıdakilerden kaynaklanan hasarlar ve arızalardan kaynaklanan her türlü sorumluluğu reddeder:

- bu kılavuzda bulunan talimatlarına uyulmaması;
- Usta elinden çıkmış şekilde yapılmayan onarımlar ve yedek parça kataloğunda belirtilenlerden farklı parçalar kullanılarak yapılan değişiklikler (orijinal olmayan yedek parçalar ile aksesuarların takılması ve kullanılması cihazın çalışmasını olumsuz etkileyebilir ve orijinal üretici garantisini geçersiz kilar);

#### NORMAL MAKINE KULLANIMI D

#### **D.1** Cihazda calışmasına izin verilen personelin özellikleri

Müşteri, normal cihaz kullanımını gerçekleştirecek personelin yeterli eğitimi aldığından ve görevlerinde becerili olduğundan emin olmalıdır.

Operatör:

- Kılavuzu okuyup anladığından;
- Güvenli bir şekilde çalışmak için görevlerine yönelik uygun eğitimi ve dersleri aldığından;
- Doğru cihaz kullanımı için özel eğitim gördüğünden emin olmalıdır.

- uzman olmayan teknisyenler tarafından gerçekleştirilen işlemler;
- İzinsiz değişiklikler veya işlemler;
- bakım yapılmaması veya eksik ya da yetersiz bakım yapılması;
- Cihazın yanlış kullanımı;
- öngörülemeyen olağanüstü olaylar;
- Cihazın bilgisiz ve/veya eğitimsiz personel tarafından kullanılması;
- makinenin kullanıldığı ülkedeki iş yerinde güvenlik, hijyen ve sağlıkla ilgili yürürlükteki hükümlerin uygulanmaması.

Üretici, kullanıcı veya Müşteri tarafından yapılan keyfi değişiklikler ve dönüştürmelerden kaynaklanan her türlü sorumluluğu reddeder.

İşveren, iş yeri yöneticisi veya servis teknisyeni makinenin kullanıldığı ülkede yürürlükte olan yönetmeliklere uygun olarak operatörlerin takacağı yeterli ve uygun kişisel koruma ekipmanlarını belirleyip seçmekten sorumludur.

Üretici, kılavuzdaki basım veya çeviri hatalarından kaynaklanan hatalarla ilgili her türlü sorumluluğu reddeder.

Müşterinin Üreticiden aldığı kurulum, kullanım ve bakım kılavuzuna herhangi bir ekleme, kılavuzun bütün parçasını oluşturur ve bu nedenle bir arada tutulması gerekir.

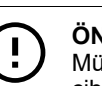

#### ÖNEMLİ

Müşteri, personelinin özellikle çalışma hijyeni ve cihazın güvenli kullanımıyla ilgili olanlar olmak üzere aldığı talimatları anladığından emin olmalıdır.

#### **D.2** Cihaz kullanımı için temel gereksinimler

- Teknoloji bilgisi ve cihazın kullanımı konusunda özel.
- Çizimlerin, işaretlerin ve resimli şemaların doğru yorumlanması dahil olmak üzere kılavuzun içeriğini okuyup anlamak için yeterince genel temel eğitim ve teknik bilgi.
- Görevlerini kılavuzda belirtildiği gibi güvenli bir şekilde yerine getirmek için yeterli teknik bilgi.
- Çalışma hijyeni ve güvenlikle ilgili yönetmelikler hakkında bilai.

#### Ε ÜRÜN AÇIKLAMASI

#### E.1 Kullanım - Giriş

Bu kılavuzda sunulan talimatlar ve bilgiler doğru ve optimum fırın kullanımı için önemlidir. Gerekirse özellikleri ve pişirme performansıyla İlgili diğer ayrıntılar satıcıdan alınabilir.

- Duman ve buhar tahliye borularının kapanmasını önlemek için, fırının üzerine herhangi bir tür tava veya mutfak gereci koymayın.
- Soğutma havası giriş veya çıkış deliklerini tıkamamak için ٠ fırının altına eşya (ör. tava) koymayın.

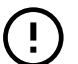

#### ÖNEMLİ

20 ızgaralı modellerde, yalnızca araba fırının içindeyken temizlik çevrimlerini çalıştırın. Sızdırmazlık maddesinin, bölme ve kapak arasındaki alt açıklıkları doldurmasına yardımcı olur.

- Özellikle nemli çevrimlerde yemekleri fırının içinde tuzlamayın.
- Kullanım sırasında fırının içine yanıcı sıvılar (ör. alkollü içecekler) koymayın.

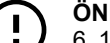

#### ÖNEMLİ

6, 10 ve 20 ızgaralı modellerin kurulumundan sonra (üst üste kurulum dahil), üst tepsilerinden fırına yerleştirilme yüksekliğini kontrol edin. Gerekirse aşağıdaki yapışkanı fırının önüne ve zeminden 1,60 metre veya daha yükseğe yerleştirin.

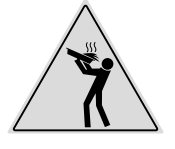

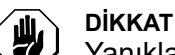

Yanıkları önlemek için zeminden 1,6 metreden daha yükseğe yerleştirilen raflarda SIVI (veya pişirme sırasında sıvılaşan) içeren tarifler kullanmayın. Bunun amacı işlem sırasında dökülmeyi önlemektir.

#### Fırına yiyecek yerleştirme

| Izgara sayısı                  |    | MODELLER |          |           |           |           |           |
|--------------------------------|----|----------|----------|-----------|-----------|-----------|-----------|
|                                |    | 6 GN 1/1 | 6 GN 2/1 | 10 GN 1/1 | 10 GN 2/1 | 20 GN 1/1 | 20 GN 2/1 |
| Maksimum<br>fırın yükü         | Kg | 30       | 60       | 50        | 100       | 100       | 200       |
| Maksimum<br>tava/tepsi<br>yükü | Kg | 15       | 30       | 15        | 30        | 15        | 30        |

## E.2 Cihaza genel bakış

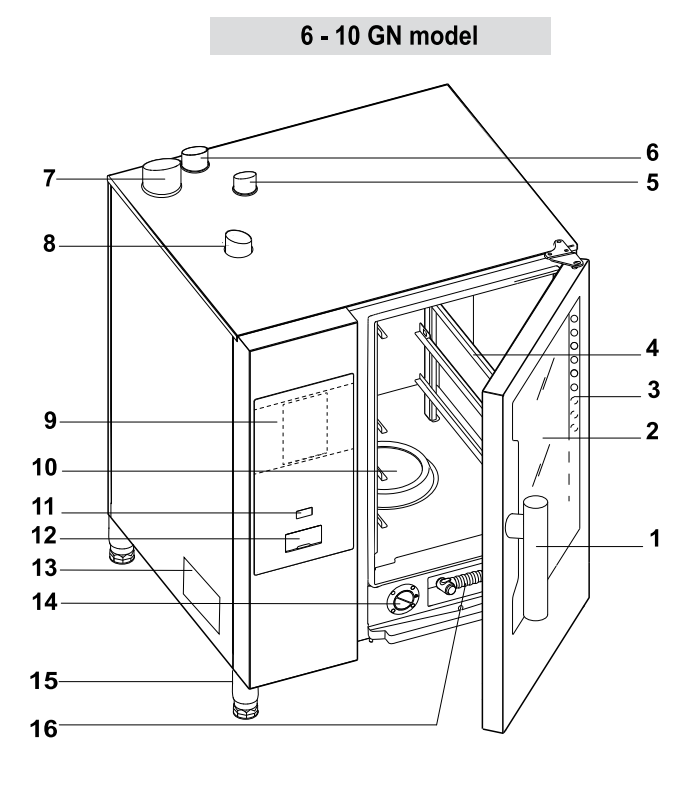

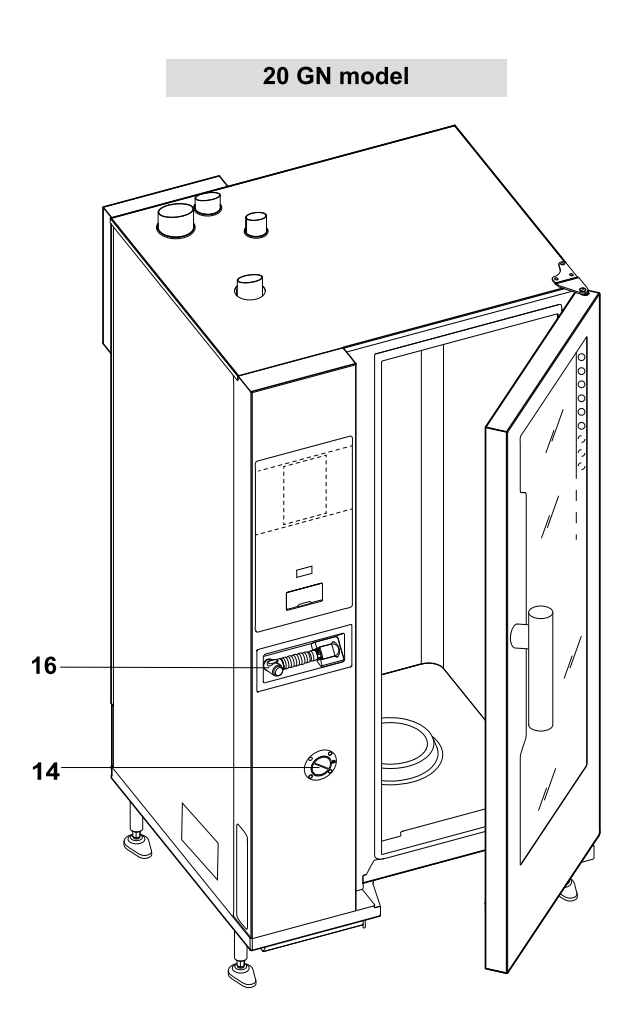

- 1. Kapak kolu (şekli modeline bağlıdır)
- 2. Cam kapak
- 3. Aydınlatma bölmesi için led çubuk
- 4. Izgara desteği
- 5. Egzoz gazı bölmesi ısı esanjörü (tüm gazlı modeller)
- 6. Buhar tahliye borusu (elektrikli ve gazlı modeller)
- 7. Buhar üretecinden gelen egzoz gazı (kazanlı gazlı modeller)
- 8. Hava girişleri (elektrikli ve gazlı modeller)
- 9. Kontrol paneli

#### E.3 Fırın kapağının açılması ve kapanması

Aşağıda modeline göre fırın kapağını açma ve kapatma talimatları verilmiştir.

#### 6 GN ve 10 GN Modeli

- 10. Bölme filtresi deterjan tabletleri bölmesi (bölme yıkama)
- 11. AÇ/KAPAT düğmesi
- 12. USB flash bellek konumu
- 13. Veri plakası
- 14. Kireç çözücü/durulama maddesi çekmecesi
- 15. Ayaklar
- 16. Modelinizde varsa elle püskürtmeli temizleme birimi

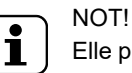

Elle püskürtme yalnızca fırın açıksa çalışır.

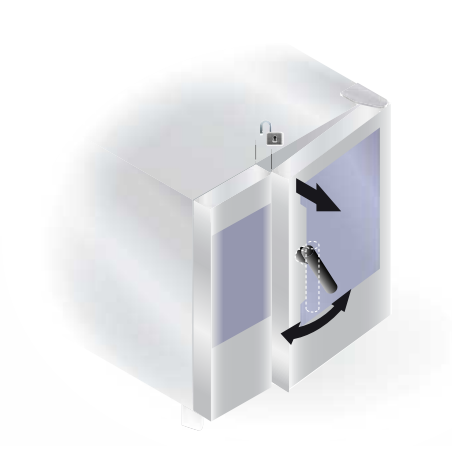

20 GN Modeli

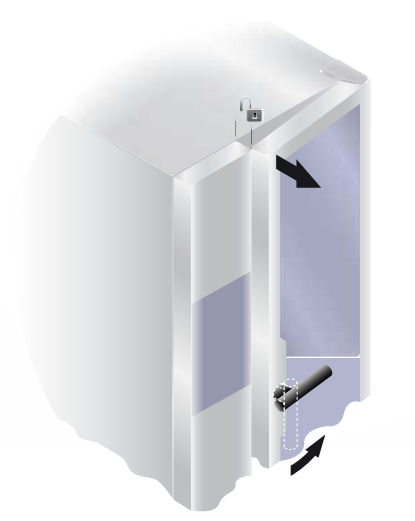

#### E.4 Kontrol paneli

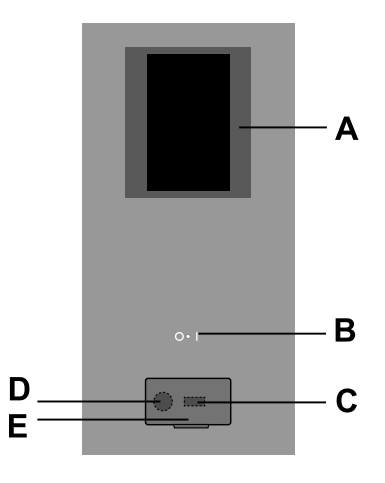

- Fırın kapağını tamamen açmak için kapak kolunu saat yönüne ve saat yönünün tersine tam olarak çevirin. Devam ediyorsa pişirme çevrimi durdurulur.
- Kapağı kapatmak için, kilitlemek üzere fırına doğru yeterince bastırın.

- Kapağı tamamen açmak için kolu saat yönünün tersine doğru 90°C çevirin. Devam ediyorsa pişirme programı durdurulur.
- Kapatmak için kol duruncaya kadar 90°C çevirin ve kapağı fırına doğru getirin.
- 3. Kapıyı fırına doğru bastırmış şekilde tutarken kilitleme işlemini tamamlamak için kolu, dikey konumuna geri getirin.

- A. Ekran Dokunmatik ekran
- B. AÇ/KAPAT düğmesi
- C. USB flash bellek girişi/çıkışı
- D. Aksesuar bağlantısı
- E. Açılabilir kanat

## F ÇALIŞTIRMA

## F.1 FIRINI AÇMA

Fırını açmak için "I" düğmesine ("O – I" düğmesinin yanı) basın. Fırını açmak için aynı düğmesinin "I" tarafına basın.

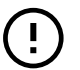

## ÖNEMLİ

Yalnızca gaz modelleri için: Yeniden çalıştırmadan önce 5 dakika bekleyin.

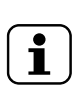

NOT! Fırını kapattıktan sonra soğutma fanı, güvenlik nedenleriyle açık kalmaya devam eder.

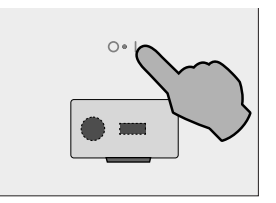

Ekranın ışığı yanar, yazılım (yazılım sürümü görünebilir) yüklenir ve bir süre sonra varsayılan olarak aşağıdaki sayfa MANUAL (MANUEL) modda görünür.

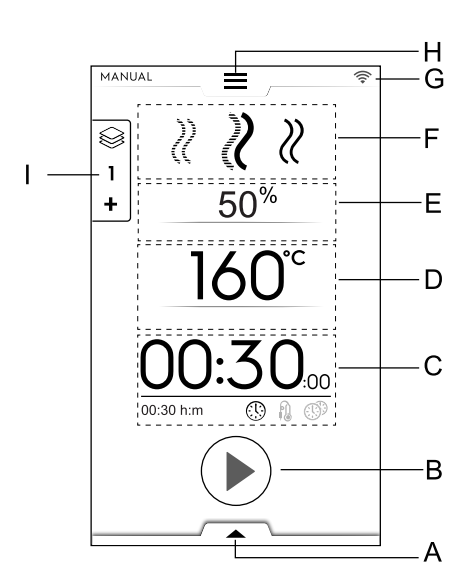

- A. Alt çekmece Ek işlevler (yardımcı özellikler)
- B. Başlat düğmesi alanı
- C. Saat / Gida Termometresi / MultiTimer alanı
- D. Bölme sıcaklığı alanı
- E. Bölme nemlendirme alanı
- F. Pişirme çevrimleri alanı
- G. Bağlantı alanı
- H. Üst çekmece Ana menü
- I. Çok Aşamalı Çekmece

#### Kazansız modeller

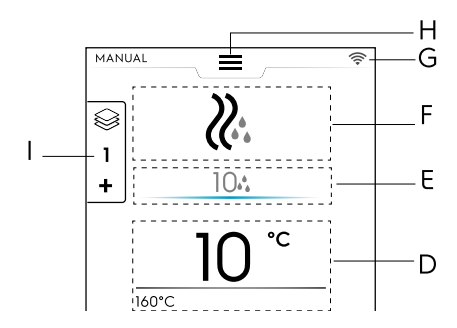

#### F.2 ANA MENÜ

Fırın, gıda türünüze ve gereksinimlerinize göre farklı pişirme modlarında pişirme sağlar. Tarif ve programlar oluşturabilir ve saklayabilir, bunları çağırabilir, pişirme etkinlikleri planlayabilir ve otomatik temizleme gerçekleştirebilirsiniz.

Başlangıç sayfasının ana menüsü, fırının farklı işlevlerine göre çeşitli modlardan oluşabilir.

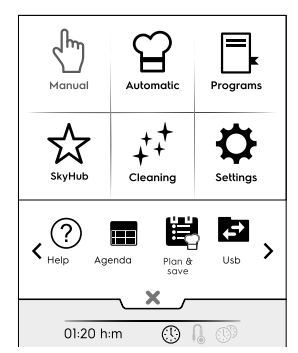

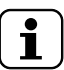

NOT! Ana menüde gezinmek için her zaman üst çekmeceye dokunun.

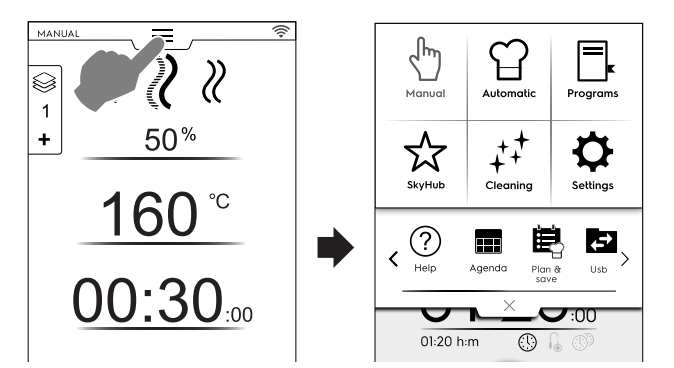

Farklı modlara giriş yapmak için ana menüde gerekli simgeye dokunun.

#### Pişirme modları

 $\mathbb{Q}$ 

#### Manual (Manuel) Mod

"Manual" (Manuel) mod; Convention (Konvansiyon), Combi (Kombi) ve Steam (Buhar) çevrimleri arasında seçim yaparak ve nem düzeyi, saat ve sıcaklığı ayarlayarak pişirme çevrimlerini özelleştirir (bkz. F.6 *MANUAL (MANUEL) MOD* bölümü).

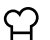

#### Automatic (Otomatik) Mod

"Automatic" (Otomatik) mod, sadece gerekli gıdayı ve pişirme yöntemini seçerek hızlı ve kolayca yemek pişirmenizi sağlar.

Parametrelerin ayarlanması, istediğiniz her zaman harika ve tekrarlanabilir pişirme sonuçları elde etmenizi (bkz. F.7 AUTOMATIC (OTOMATIK) MOD bölümü) sağlar.

## 

## Programs (Programlar) modu

"Programs" (Programlar) modu, önceden kaydedilen tarifleri hatırlar ve her pişirme çevriminin parametreleri ile ayarlarını hızlıca geri yükleyerek yeniden atama gerekliliğini önler (bkz. F.8 *PROGRAMS MODU* bölümü).

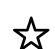

Ð

#### Ana Sayfa Modu (SkyHub/SoloMio)

"Homepage" (Ana Sayfa) modu, tariflerinizi saklamanıza ve özelleştirilmiş bir alanda yönetmenize yardımcı olur (bkz. F.8 *PROGRAMS MODU* bölümü).

#### Diğer modlar

## ++ Cleaning (Temizlik) modu

"Cleaning mode" (Temizlik Modu) ile bölmenin temizlenmesi işlemi ve modelinizde varsa kazanın kireç çözme işlemini gerçekleştirebilirsiniz.

#### Settings (Ayarlar) modu

"Settings" (Ayarlar) modu daha iyi bir kullanım için cihaz işlevlerini ve seçenekleri özelleştirmeyi sağlar.

#### < SCROLLING AREA (Kaydırma Alanı) Seçenekleri>

(?) Help (Yardım)

Bu işlev kullanıcı kılavuzunu cihazınızda (akıllı telefon, tablet veya dizüstü bilgisayar) görüntülemek için QR kodları sağlar. Bkz. F.10 *YARDIM MODU* bölümü).

#### AJANDA (MyPlanner/Calendar)

Bu işlev fırınla ilgili işlemler, pişirme veya temizlik programlarını yapmayı ya da programınıza göre hatırlatıcılar ayarlamayı sağlar (bkz. F.11 *AJANDA MODU (CALENDAR* – *MY PLANNER*) bölümü)

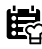

#### PLANLA VE KAYDET/PİŞİRME OPTİMİZE EDİCİ

Bu işlev geçiş aşamalarında enerji ve su tüketimini azaltmak için art arda gelen pişirme işlemlerini optimize etmenizi sağlar (bkz. F.13 *PLANLA VE KAYDET/PİŞİRME İYİLEŞTİRİCİ MODU* bölümü)

<

SKYDUO/MATCH (isteğe bağlı)

NOT! Yalnızca belirli modellerde uygun aksesuarla birlikte seçenek olarak sunulur.

Bu işlev talep üzerine etkinleştirilebilir ve uzman personel tarafından kurulan bağlantı cihazlarıyla birlikte çalışır. Fırını bir hızlı soğutucuya bağlamayı sağlar (bkz. F.14 SKYDUO/ MATCH MODU (modelinize bağlı olarak - isteğe bağlı) bölümü).

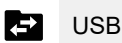

USB modu cihaza USB bellek aracılığıyla program veya diğer verileri yüklemeyi veya bu bilgileri USB'ye indirmeyi sağlar. Bkz. F.12 *USB MODU* bölümü.

#### F.3 FIRIN BAĞLANTISI

Fırın, uzaktan Buluta bağlanırsa ekranda bağlantı durumunu gösteren farklı simgeler görünür.

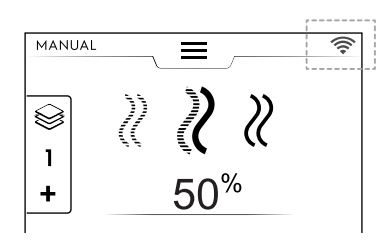

#### Bağlantı durumu simgeleri

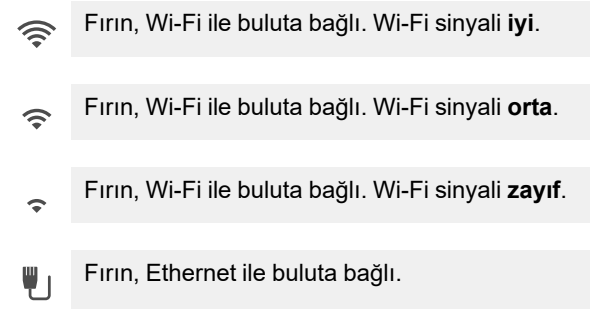

Bağlantı sorunları için H.3 *Fırın bağlantı sorunları (yazılım sürümünüze bağlı olarak)* paragrafına başvurun.

#### F.4 DOKUNMATİK EKRAN KOMUTLARI / BİLGİLERİ VE EKRAN MESAJLARI

Bu alanın simgeleri, fırınla etkileşim sağlar veya fırın durumu ya da bağlı aksesuarlarla ilgili bilgi verir.

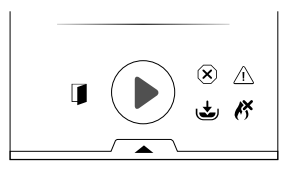

#### Dokunmatik ekran komutları

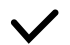

Seçiminizi doğrulamak ve/veya kaydetmek için bu simgeye dokunun

| ×                | Seçimi yok saymak veya açılır pencereyi kapat-<br>mak için bu simgeye dokunun                                        |
|------------------|----------------------------------------------------------------------------------------------------|
|                  |                                                                                                    |
| +                | Önceki menüye dönmek için bu simgeye<br>dokunun                                                                      |
|                  |                                                                                                    |
| $\triangleright$ | Bir çevrim başlatmak için bu simgeye dokunun                                                                         |
|                  |                                                                                                    |
|                  | Çalışan bir çevrimi durdurmak için bu düğmeyi<br>birkaç saniye basılı tutun                                          |
|                  |                                                                                                    |
| < >              | Sayfalar arasında hareket etmek (yatay kay-<br>dırma) veya bir değeri artırmak/azaltmak için bu<br>simgelere dokunun |
|                  |                                                                                                    |
| ~                | Sayfalar arasında hareket etmek (dikey kay-<br>dırma) için bu simgelere dokunun                                      |
| •                |                                                                                                    |

#### Sinyal bilgileri

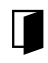

Kapak açık uyarı sinyali simgesi

Simge, kapak açıkken veya düzgün kapatılmadığında görünür

| X            | Fan hızı düzeyi                                                                                                    |
|--------------|----------------------------------------------------------------------------------------------------|
| ځ            | Dolum veya ısıtma aşamasında kazan<br><b>Kazansız modellerde mevcut değil</b>                                                                          |
| ٢            | Kazan sıcaklığı çok yüksek<br><b>Kazansız modellerde mevcut değil</b>                                                                                  |
| ĸ            | Yalnızca gazla çalışan modellerde:<br>Gaz brülörü <sup>1</sup> tıkalı olabilir.<br>Kazan ateşlemeyi sıfırlamak için yeşil alev<br>simgesine 🕅 dokunun. |
| •••          | Su püskürtme                                                                                                    |
|              | Azaltılmış güç                                                                                                    |
| $\bigotimes$ | Engelleme alarmı                                                                                                    |
|              |                                                                                                    |

#### Ekran mesajları

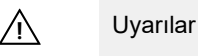

Devam eden uyarıyı göstermek için ekranda bir açılır pencere görünür.

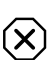

#### Alarm sinyali simgesi

Alarmın sürdüğünü gösteren bir açılır mesaj, ekranda görünür. Bu simge, sorun çözülene kadar görünür durumda kalır. Alarm listesi (sayı ve kod) için H.2 *Hata kodları* paragrafına bakın.

1. Üst bölme brülörü veya alt bölme brülörü ya da kazan brülörü

#### (i) Bilgiler

Bilgi mesajı bir sorun olup olmadığını, bir işleminin tamamlanıp tamamlanmadığını veya tekrarlanması gerekip gerekmediğini vb. bildirir.

## F.5 ÇEKMECE ALANI

Çekmeceler, menünün bazı ortamlarının içinde bulunan genişletme öğeleridir ve bazı işlevler ile seçenekleri içerir.

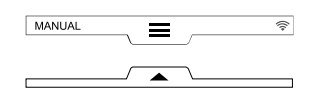

#### **ÜST ÇEKMECE**

- Bu çekmece, ana menüye gitmeyi sağlar.
  - Üst çekmeceyi açma:

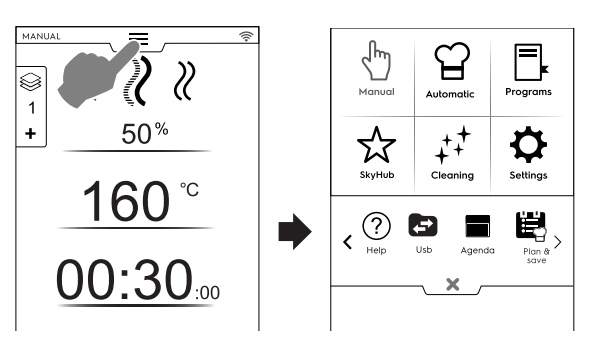

 Sayfalar arasında hareket etme: Kaydırma alanındaki oklara dokunun;

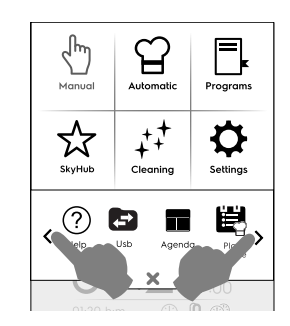

Üst çekmeceyi kapatma:

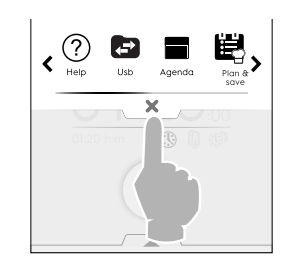

Çekmeceyi kapatmak için × düğmesine dokunun.

#### ALT ÇEKMECE

- Bu çekmece, daha fazla seçeneğe, aksesuara ve gelişmiş özelliklere erişmenizi sağlar.
  - Alt çekmeceyi açma:

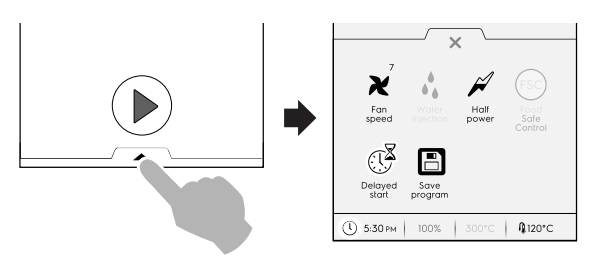

- Alt çekmeceyi kapatma

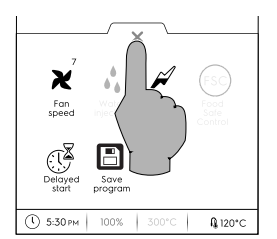

#### ALT ÇEKMECE işlevleri - Yardımcı özellikler

Bu çekmece başka ayarlar, aksesuar yönetimi ve gelişmiş özellikler içerir. Bileşimi ayar parametrelerine ve faz çevrimine bağlıdır.

#### 🗙 🛛 Fan hızı

- Fanın hızını 1 ile 7 düzeylerine ayarlamak için bu simgeye dokunun.
- Ayarı kapatmak ve etkinleştirmek için X simgesine dokunun.

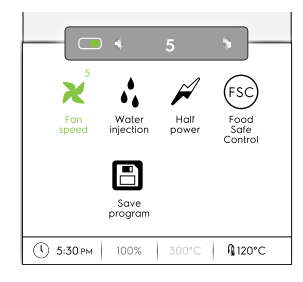

Bölmenin içine su enjeksiyonu (yalnızca konveksiyonlu pişirme çevrimi için)

Pişirme fazının başlangıcında bölmedeki nem düzeyini artırmak için bu simgeye dokunun.

- Su püskürtmesinin süresini (10 saniye ile 30 dakika arasına) ayarlayın.
- Ayarı kapatmak ve etkinleştirmek için X simgesine dokunun.

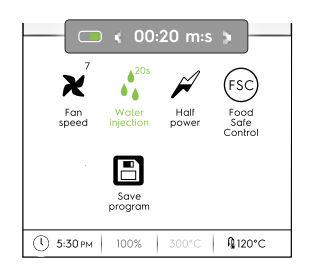

#### 🖌 Azaltılmış güç

Yüklü gücün maksimum gücünü sınırlamak için bu simgeye dokunun. Her pişirme çevrimi için mevcuttur. Seçili simge yeşil olduğunda.

(FSC) Food Service Control (FSC) (Gida Güvenlik Kontrolü)

Bu işlevi etkinleştirmek için F.17 AYARLAR bölümündeki Food Safe Control (FSC) (Gıda Güvenliği Kontrolü) paragrafına bakın.

FSC, pişirme sırasında yemeğin mikrobiyolojik açıdan güvenli olma durumunun kontrolünü sağlar (*Food Safe Control (FSC) (Gıda Güvenliği Kontrolü)* paragrafına bakın).

- Bu simgeye dokunun. Açılır bir mesaj, standart ve yüksek arasında risk düzeyini seçmenizi ister.
- Riski değiştirmek için gerekli gıda simgesini ayarlayın.

Alt çekmecedeki karşılık gelen simge <sup>(sc)</sup> uygun şekilde <sup>(sf)</sup> değişir.

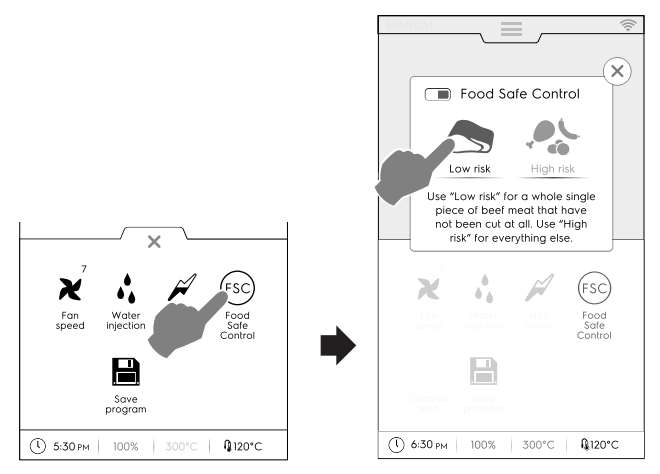

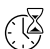

Gecikmeli başlatma

Bu seçenekle bir çevrimin başlatılması daha uygun bir zamana ertelenebilir.

Gecikmeli başlatmayı ayarlayıp 🕑 düğmesine dokunduktan sonra, ekranda ilgili simge ve seçilen erteleme süresi gösterilir. Cihaz geri sayımı başlatır.

#### Save Program (Programi kaydet)

Özelleştirilmiş pişirme çevrimlerini kaydetmek ve depolamak için bu simgeye dokunun. F.8 *PROGRAMS MODU* bölümündeki *Program oluşturma ve kaydetme* paragrafına bakın.

#### F.6 MANUAL (MANUEL) MOD

#### F.6.1 ANA SAYFA

Manuel modda aşağıdaki ilk sayfa gösterilir:

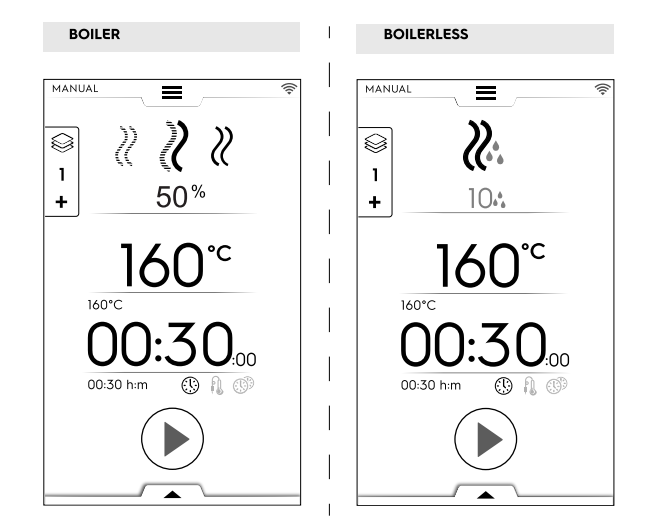

#### NOT!

i

Fonksiyonu etkinleştirmek suretiyle görüntülenen değerleri değiştirebilirsiniz: "Show real and set values". (Gerçek ve ayarlı değeri göster.) F.17 AYARLAR bölümündeki Genel paragrafına bakın.

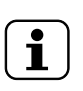

#### NOT! Çevrimlerin önerdiği varsayılan değerleri değiştirebilirsiniz: bkz. *Pişirme Çevrimleri ayar noktaları* paragrafı - F.17 *AYARLAR* bölümü.

#### F.6.2 PİŞİRME ÇEVRİMLERİ

#### Kazanlı modeller

## KONVEKSİYONLU Çevrim

Fırın kızartma veya gratine etme: Maksimum sıcaklık 300 °C.

#### KOMBİ Çevrimi

Buhar üreteci ve bölme ısıtıcıları yiyecekleri yumuşak tutmak için aynı anda kullanılır; Maksimum sıcaklık 300 °C.

## BUHAR Çevrimi

Haşlamak için ideal (çalışma sıcaklığı otomatik olarak 100°C'de sabitlenir);

Hafif pişirme, vakumlu paketli gıdalar ve buz çözdürme için sıcaklığı düşük buhar (sıcaklık 25°C ile 99°C arasında);

Kızgın buhar (sıcaklık 101°C - 130°C).

#### Kazansız modeller

## KONVEKSİYONLU Çevrim

Maksimum sıcaklık 300 °C. Pişirme ve gratinleme için; Maksimum sıcaklık 300°C.

#### F.6.3 PİŞİRME ÇEVRİMİ AYARLAMA

1. Bir çevrim seçin, örneğin COMBI;

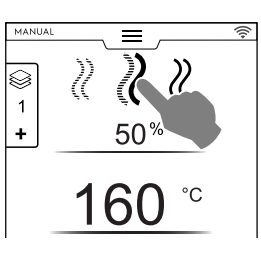

- 2. Gerekirse istenen NEM düzeyini ayarlayın;
  - Nem değeri satırına dokunun;
  - Ekranda görüntülenen sayısal tuş takımına yeni değeri girin.

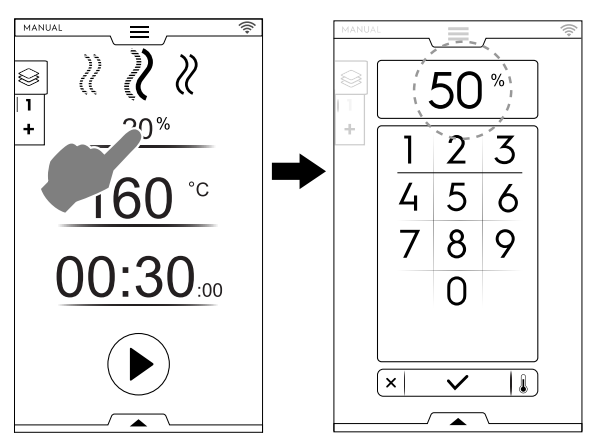

- 3. Gerekli SICAKLIK'ı ayarlayın<sup>2</sup>
  - Sıcaklık değeri satırına dokunun; ekranda görüntülenen sayısal tuş takımına yeni değeri girin.

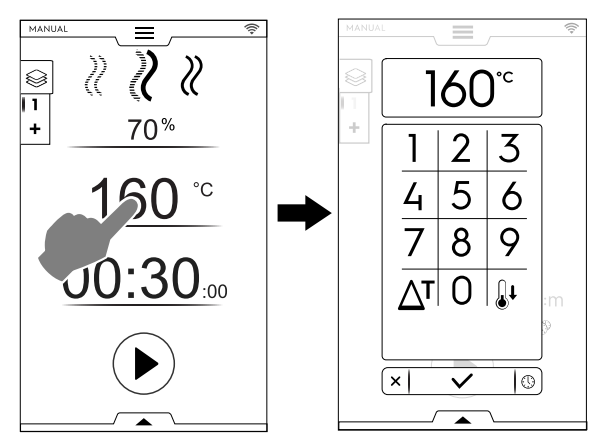

4. Süreyi ayarlayın SÜRE

Süre değeri satırına dokunun; sayısal tuş takımına yeni değeri girin.

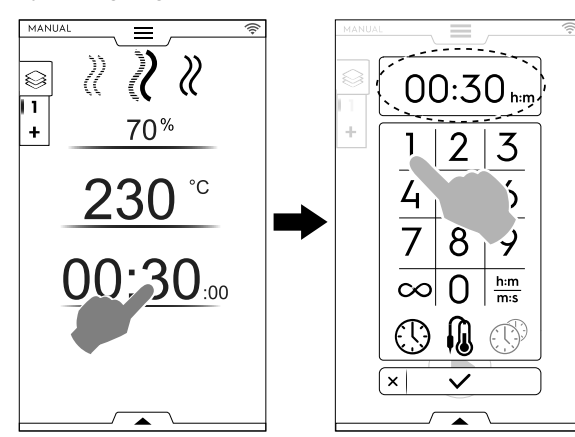

- \infty Sürekli pişirme süresi
- h:m m:s Gösterilen süre
- Yiyecek Sondası
- (I) MultiTimer

Į.

#### **ÖNEMLİ**

Sayısal tuş takımı Manual (Manuel) modun ilk sayfasına geri dönmeden başka çevrim seçeneklerini ayarlamayı sağlar.

 Sıcaklık ayarına ve saat seçeneklerine erişmek için şekilde gösterilen düğmeye dokunun:

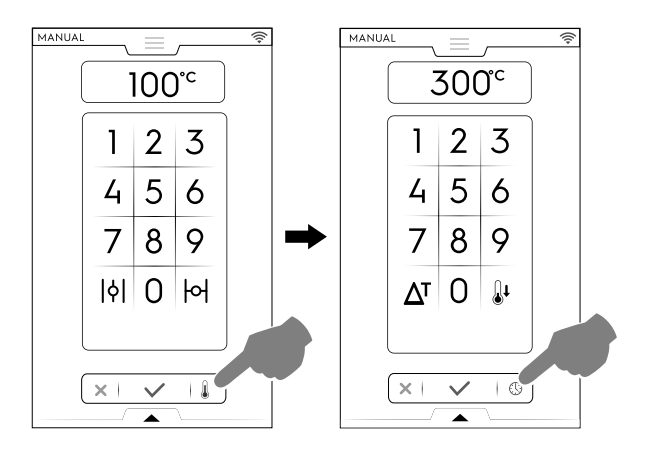

 Pişirme çevrimini ayarlamaya başlamak için D düğmesine dokunun.

#### F.6.4 GECİKMELİ BAŞLATMA

Gecikmeli başlatma, BAŞLAT düğmesine dokunulmadan önce ayarlanmalıdır.

- A. Alt çekmeceyi açın ve gerekli simgeye dokunun ("A");
- B. Görünen klavyede başlangıç saatini ayarlayın ("B") ve kapatmak için × düğmesine dokunun;

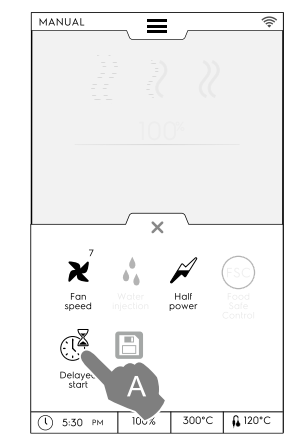

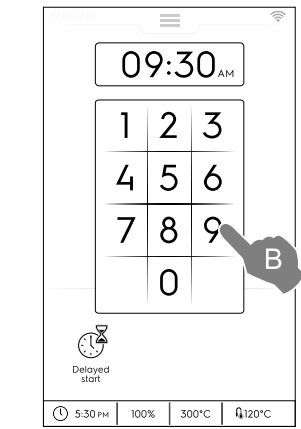

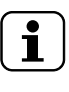

NOT!

Gecikmeli başlatmayı iptal etmek için alt çekmeceyi yeniden açın ve yeşil gecikmeli başlatma simgesine dokunun. Renginin yeşilden beyaza dönmesi gerekir.

A. Ekranda, gecikmeli başlatmayla birlikte ayarlanan pişirme çevrimi gösterilir. Onaylamak için <sup>●</sup> düğmesine dokunun ("C").

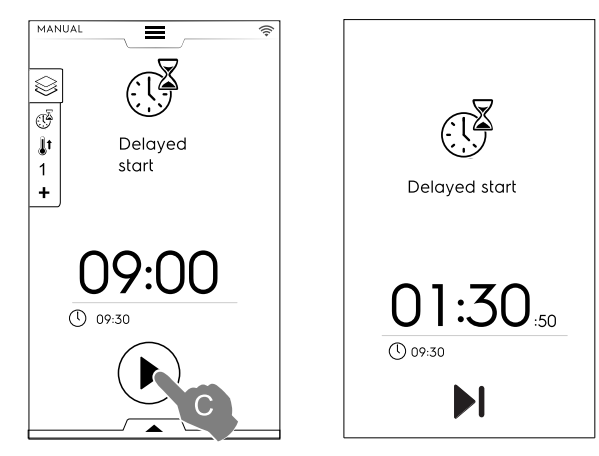

 Fırının gecikmeli çevrim için ön ısıtma yapmasını istiyorsanız F.17 AYARLAR bölümüne (Kılavuz ⇔ Genel, ⇔ ) bakın

2. 30 dakikadan sonra sürekli çalışmada, bölme sıcaklığı enerji tasarrufu için 260 C° ile sınırlanır. Yiyecek koyulduğunda otomatik olarak ayarlanan sıcaklığa geri yüklenir. ve "Gecikmeli başlatma ön ısıtma" (  $\hdots$  ) özelliğini etkinleştirin.

Bu durumda fırın, ayarlanan zamanda çevrim içi hazırlık (ön ısıtma) fazının gerçekleşip gerçekleşmeyeceğini sorar.

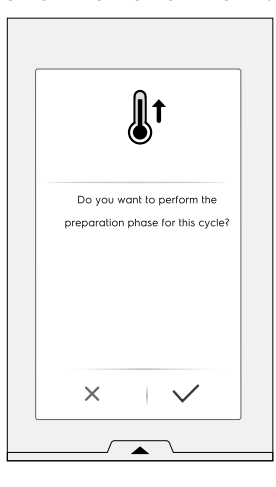

Cihaz geri sayımı başlatır. Ekranda gecikmeli başlatma simgesi, kalan süre ve ayarlanan başlama zamanı gösterilir. Gecikmeyi atlayıp çevrimi derhal başlatmak hala mümkündür. Bu durumda fırın, ön ısıtma fazını başlatır.

#### F.6.5 BAŞLATMA SEÇENEKLERİ

#### • Otomatik Başlatma

Bu seçeneğin ayarlanması, kapak kapatıldığında pişirme çevriminin başlamasını sağlar. BAŞLAT düğmesi ekranda görünmez.

Tüm modlarda otomatik başlatmayı etkinleştirmek için bkz. F.17 *AYARLAR* Bölümü (Otomatik Başlatma).

#### **ÖNEMLİ**

Gazla çalışan cihazların güvenliğine yönelik düzenleme gereklilikleri için çevrimin yanlışlıkla başlamasını önlemek amacıyla Otomatik Başlatma seçeneğinin, "İki kez dokunma" modu arayüzüyle birlikte etkinleştirmenizi öneririz.

#### ---- İki Kez Dokunma modu

Kapağın kapatılmasıyla çevrim başladığında (Otomatik Başlatma), "İki kez dokunma" modu kullanıcının çevrimin süresini ayarlayıp onaylamasını zorunlu kılar ve böylece ayarlanan çevrimin farkında olmasını sağlar.

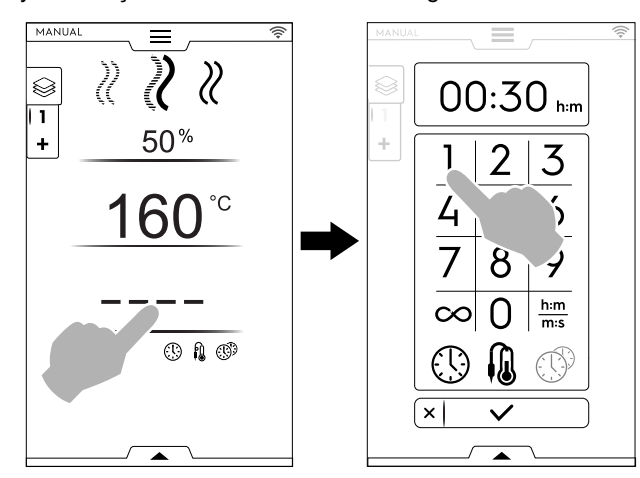

"İki Kez Dokunma" modunu etkinleştirmek için yetkili bir teknisyenle iletişime geçin.

 Ön ısıtma (veya ön soğutma) fazı başlar. Ön ısıtma veya ön soğutma işlevi seçilen çevrim başlamadan önce bölme sıcaklığını hazırlar.

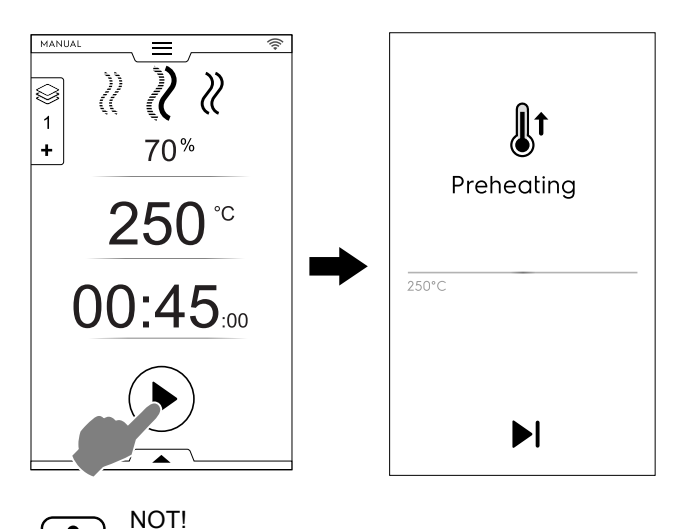

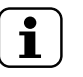

Bölme sıcaklığı çok yüksekse soğutmaya yardımcı olması için bir mesajla kapağın açılması istenir.

#### Ön ısıtmayı/Ön soğutmayı atlama

Bu fazı atlamak ve doğrudan ana çevrime gitmek için ►I simgesine dokunun.

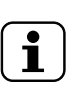

NOT! Bu fazı F.17 AYARLAR bölümünden etkinleştirebilir veya devre dışı bırakabilirsiniz (Manual ⇔ General ⇔ Cooking preheating (Manuel -> Genel -> Pişirme ön ısıtması)).

- Ön ısıtmanın sonunda sesli sinyaller duyulur ve kapak ışığı yanıp söner. Çevrimin başlayabileceğini gösteren bir açılır pencere açılır.
- SAAT ÇEVRİMİ seçilirse yemeği cihaza koyun ve çevrimi başlatmak için kapağı kapatın;
- TERMOMETRE ÇEVRİMİ seçilirse yemeği cihaza koyun, gıda termometresini ürüne yerleştirin ve kapağı kapatarak çevrimi başlatın;

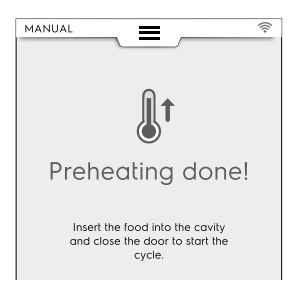

#### Çevrimi durdurun

Çevrimi durdurmak için 🖲 düğmesine basılı tutun.

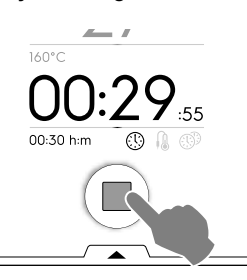

#### F.6.6 ÇEVRİM SONU

 Çevrimin sonunda, bazı sesli sinyaller duyulur. Açılır bir pencerede tüketim, çevrim süresi ve kullanılan yardımcı özellik özeti gösterilir.

Açılır pencereyi kapatmak için 🗸 düğmesine dokunun;

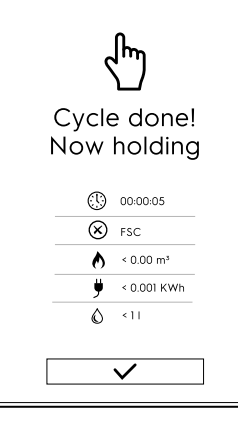

Cihaz beklemeye başlar.

|                   | saat : dakika : saniye olarak geçen süre                   |
|-------------------|------------------------------------------------------------|
|                   |                                                            |
| $\langle \rangle$ | Kullanılan yardımcı özellik: FSC Gıda Güvenliğ<br>Kontrolü |
| Ŭ                 | FSC'nin son denetimi başarılı.                             |
|                   |                                                            |

Kullanılan yardımcı özellik: FSC Gıda Güvenliği Kontrolü FSC'nin son denetimi başarılı değil.

- A Gaz tüketimi: m³
- kW/sa. olarak elektrik tüketimi
- Litre olarak su tüketimi

#### F.6.7 SICAKLIK SEÇENEKLERİ

(tüm pişirme modları için)

#### ECO DELTA $\Delta^{\mathrm{T}}$

Bu, fırın bölmesi sıcaklığının yiyeceğin iç sıcaklığına göre değiştiği gelişmiş bir pişirme yöntemidir. Bölme sıcaklığı pişirmenin başından sonuna kadar yiyeceğin içindeki sıcaklığa (CORE PROBE [Pişirme Termometresi]) göre otomatik olarak ayarlanıp aralarındaki farkı sabit, yani "ECO-DELTA" olarak tutar.

#### Delta sıcaklık

| Ayarlanacak<br>değerler: | 5 ila 120°C |
|--------------------------|-------------|
|--------------------------|-------------|

Bu işlev, yiyeceği yüksek sıcaklıklarla zarar vermeden pişirmeyi sağlar; daha az ağırlık kaybıyla daha hafif ve daha eşit pişirme sunar.

ECO-DELTA işlevi yalnızca pişirme termometresi takılıyken kullanılabilir.

1. Sıcaklığı ayarlarken  $\Delta^{T}$  simgesine dokunun.

 Sayısal tuş takımına gerekli delta değerini girin. Onaylamak için ✓ düğmesine dokunun.

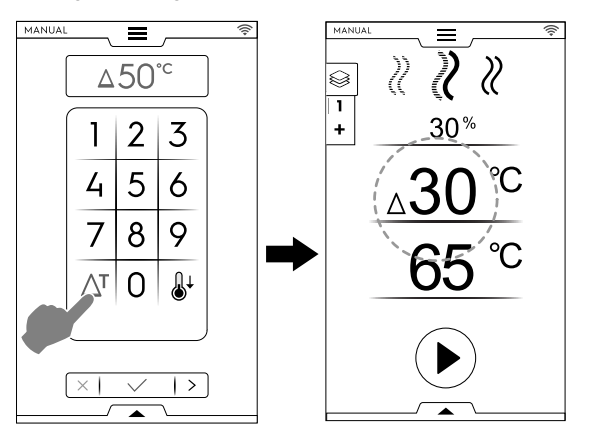

- Termometre simgesine <sup>(i)</sup> dokunun ve gerekli değeri girin;
- 4. Termometreyi yiyeceğin içine yerleştirin (*Termometreyi kullanma* paragrafında termometre kullanımına bakın).
- 5. Kapağı kapatın ve 🕑 düğmesine basın.

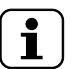

NOT!

ECO-DELTA işlevini silmek için  $\Delta^{\rm T}$  simgesine yeniden dokunun.

ECODELTA açıkken "Cooking Time" (Pişirme Süresi) modu, yiyeceğin iç sıcaklığını algılayan (65°C) "Core Probe" (Pişirme termometresi) moduna geçer.

Bu işlev, özellikle büyük yemek parçalarını pişirmek için (en az 5 kg, ör. bütün hindi, koyun budu vb.) uygundur.

#### SOĞUTMA

- Hızlı bölme soğutması, bir pişirme türünden daha düşük sıcaklıktaki başka bir pişirmeye geçmek için kullanılır.
   Kapak açık olduğunda bile fanın dönmesini ve suyun otomatik püskürtmesini sağlar. Bu seçenek, bölme sıcaklığı 180°C'nin üzerindeyse kullanılamaz.
  - 1. 🌡 düğmesine dokunun;

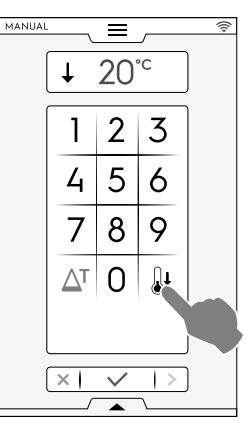

- 2. Fırının sonraki pişirme için ulaşması gereken sıcaklık değerini girin.
- 3. Onaylamak için ✓ düğmesine dokunun.

#### F.6.8 NEM SEÇENEĞİ

#### BUHAR çevrimi

Nem değeri: 100°C sabittir ve ayarlanamaz.

#### COMBI çevrimi: Nem Yüzde Düzeyi

%01 Pişirme sırasında bölmedeki gerekli nem düzeyinin ayarlanmasını sağlar. Nem satırına dokunun. Klavyeye yeni değeri girin (ör. 50).
 Fırın, ayarlanan neme ulaşır ve tüm pişirme çevrimi boyunca bunu korur.

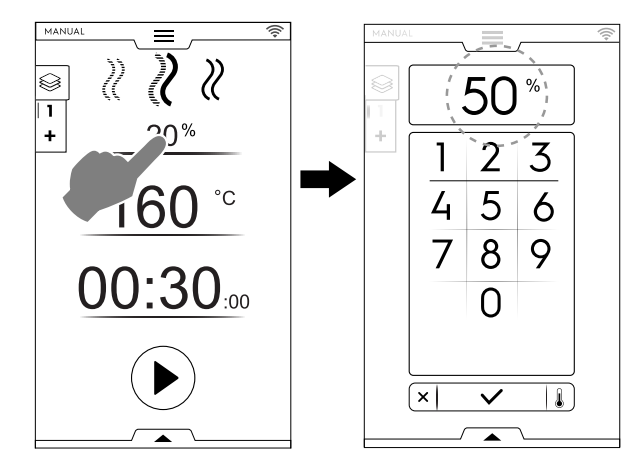

#### KONVEKSİYONLU çevrim: HAVALANDIRMA VALFİ

Havalandırma valfi yüksek nemli pişirmelerde KAPALIDIR (Varsayılan ayar))

#### Kazanlı modeller

%01

Havalandırma deliği, nemi %1 ile %99 arasında ayarlanabilir pişirmeler için AYARLANABİLİRDİR, bu sayede ayarlı değer aşıldığında nemin giderilmesini sağlar.

#### Yalnızca kazansız modeller:

Havalandırma valfi AYARLANABİLİR

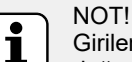

Girilen sayı ne olursa olsun ekrandaki değerler her zaman en yakın onun katı olan sayıya (10, 20, 30, 40... 100'e kadar) yuvarlanır.

%1 - % 100

| Girilen değerler | Çıkış değerleri |
|------------------|-----------------|
| 0 ila 4          | 0               |
| 5 ila 14         | 10              |
| 15 ila 24        | 20              |
| 85 ila 94        | 90              |
| 95 ila 100       | 100             |

Çok kuru pişirmede, havalandırma valfi gerekti-<br/>ğinde nemin giderilmesine izin verecek şekilde<br/>OPEN (AÇIK) durumdadır.Maks. sıcaklık 300°C.

Havalandırma ayarı (yalnızca KONVEKSİYONLU çevrim için)

 VENT CLOSED (Havalandırma kapalı) seçeneğine dokunun

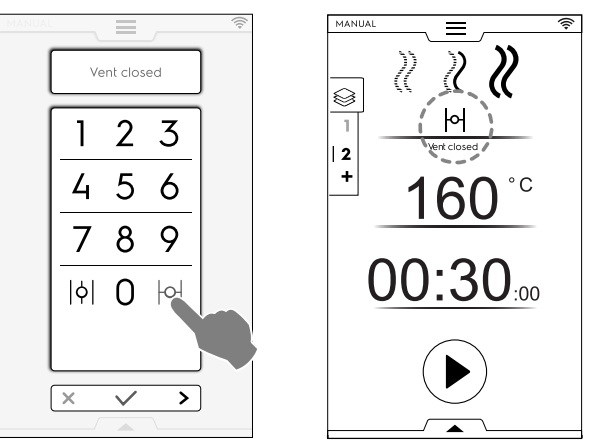

## NEM YÜZDESİNİ kontrol etme

Sayısal tuş takımına bir değer girin (örneğin 30). Havalandırma, karşılık gelen %30 nem için kapanır.

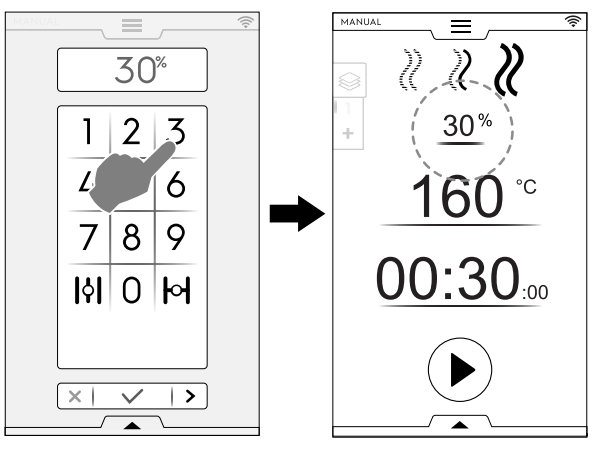

• VENT OPEN (Havalandırma açık) seçeneğine dokunun

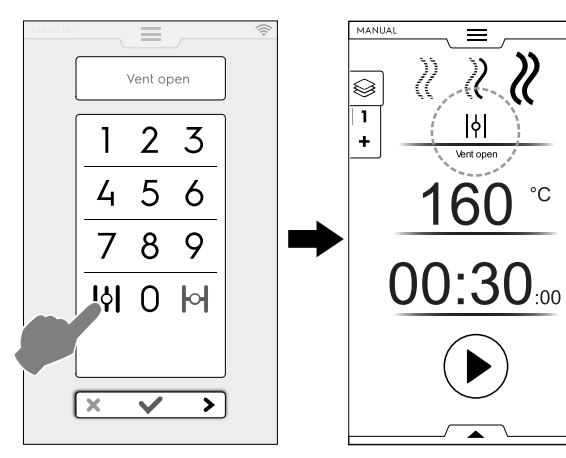

#### F.6.9 SÜRE SEÇENEĞİ

SÜRE SEÇENEĞİ

#### CONTINUOUS COOKING (SÜREKLİ PİŞİRME)

• Bu seçenek etkinleştirilirse pişirme çevrimi sonsuzdur.

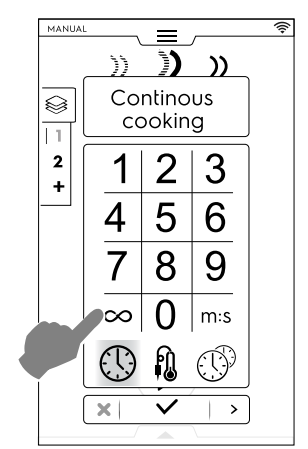

Yemek piştiğinde 🖲 düğmesini basılı tutun.

#### **GÖSTERİLEN SÜRE**

 Bu seçenek etkinleştirildiğinde gösterilen süre saat/dakika yerine dakika/saniye veya tam tersi olur.

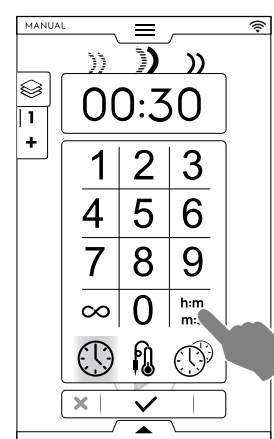

#### F.6.10 YEMEK PİŞİRME TERMOMETRESİ SEÇENEĞİ

Pişirme termometresi ürün pişirilirken iç sıcaklığının hassas biçimde kontrol edilmesini sağlar. Bu seçenek, pişirme süresi ayarını devre dışı bırakır.

YEMEK PİŞİRME TERMOMETRESİ SEÇENEĞİ

#### Termometre sıcaklığı

| Ayarlanacak değerler: | 15 ila 290°C |
|-----------------------|--------------|
|                       |              |

Ayarlanan değere erişildiğinde fırın otomatik olarak durur.

#### Termometre türleri

**M** 

- Ürünün iç sıcaklığını ölçmek için ayarlanabilir TERMOMETRE.
- USB belleğe veri aktarımı için ayarlanabilir TERMOMETRE.

Uç tamamen merkezde olmasa bile ürünün iç sıcaklığını doğru şekilde ölçmek için tüm kök boyunca 6 sensörlü bir MULTIPOINT (ÇOK UÇLU) pişirme

termometresi (YALNIZCA belirli modellerde).

Fırınlar, modele bağlı olarak, MULTIPOINT (ÇOK UÇLU) veya SINGLEPOINT (TEK UÇLU) pişirme termometresi ile donatılır. Uç tamamen merkezde olmasa bile ürünün iç sıcaklığını doğru şekilde ölçmek için tüm kök boyunca 6 sensörlü bir MULTI-POINT (ÇOK UÇLU) pişirme termometresi.

#### Termometreyi kullanma

1. Süreye dokunun ve CORE PROBE (Pişirme termometresi) seçeneğine dokunun.

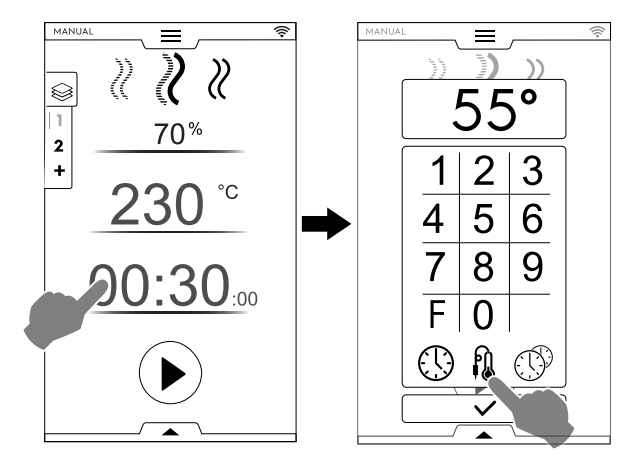

Pastörizasyon faktörü (etkinse)

- F Pişirme çevriminin sonunda erişilecek faktör değerini girmek için "F" ye dokunun.
- 2. En uygun termometreyi seçin ve sayısal tuş takımına pişirme termometresi sıcaklığını girin (ör. 55 °C).

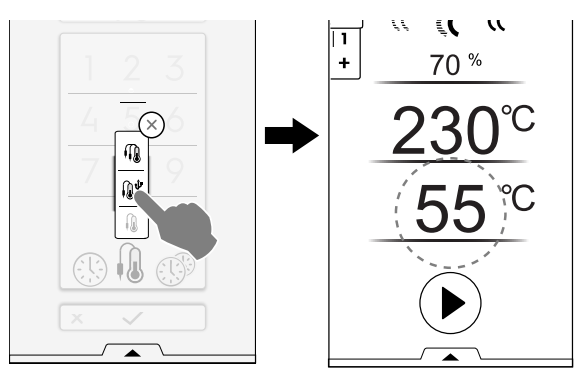

- Çevrimi başlatmak için düğmesine dokunun.
   Ekranda ön ısıtma (veya ön soğutma) aşamasının bittiği gösterilene kadar bekleyin.
- 4. Kapağı açın, bölmeye yiyeceği yerleştirin;

**UYARI** Yanma tehlikesi. Fırın sıcakken kapağı her zaman dikkatlice açın.

 Pişirme termometresini yerinden çıkarın ve çok zorlamadan ürünün içine yerleştirin;
 Ucunun, yiyeceğin tam orta noktasına yakın bir yere geldiğinden emin olun.

Pişirme termometresini ürün merkezinin yakınına yerleştirmek önemlidir. Ucun dışarı çıkmadığından ve özellikle tepsiye dokunmadığından emin olun.

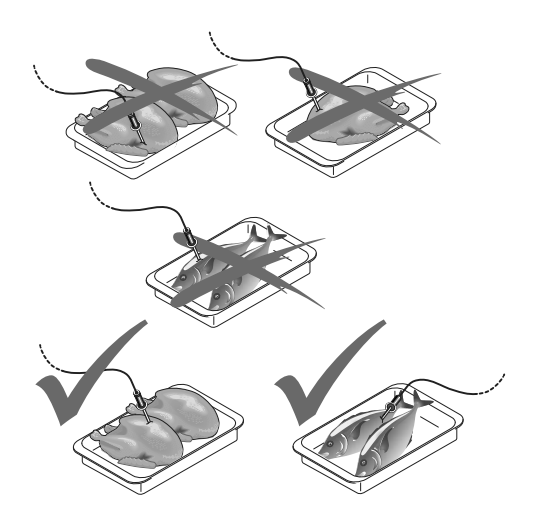

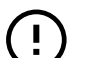

#### ÖNEMLİ

Pişirme termometresi hassas bir bileşendir. Esnek kabloyu takarken veya çekerken çarpmaları, zorlamaları kesinlikle önleyin (özellikle arabaya monteli yapıları kullanırken).

Garanti, yanlış kullanım nedeniyle zarar gören pişirme termometrelerinin değiştirilmesini kapsamaz.

6. Fırın kapağını kapatın.

PROBE CYCLE (Termometre Çevrimi) çalışmaya devam eder.

#### Prob çevrimini sonlandırın

 Gereken ürün için sıcaklık değerine erişildiğinde fırın otomatik olarak durur. Ekranda pişirme çevriminin süresi görüntülenir;

#### Prob çevriminin devre dışı bırakılması

 PROBE (Termometre) çevrimini devre dışı bırakmak için TIME (SÜRE) düğmesine <sup>(1)</sup> basmanız ve pişirme süresi ayarlamanız yeterlidir. Bu eylem, otomatik olarak pişirme termometresinin bağlantısını keser veya tersi işlem uygulanır.

Fırın kapatıldığında pişirme termometresi de devre dışı bırakılır.

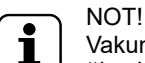

Vakumla paketlenmiş ürünlerde, USB flash belleğine bağlanacak özel harici pişirme termometresini (istek üzerine sunulan aksesuar) kullanmak gerekir. Kullanımı için, aksesuarla birlikte verilen talimatlara bakın.

#### **USB TERMOMETRE**

USB termometreyle bir çevrim ayarlarsanız ve termometrenin ilgili bağlantı noktasıyla bağlantısı kesilirse ön ısıtmadan sonra ekranda çevrimin 2 dakika içinde iptal edileceği konusunda uyaran bir alarm gösterilir.

• Çevrimi devam ettirmek için 2 dakikalık süre dolmadan önce USB bağlantı noktasını yeniden bağlayın.

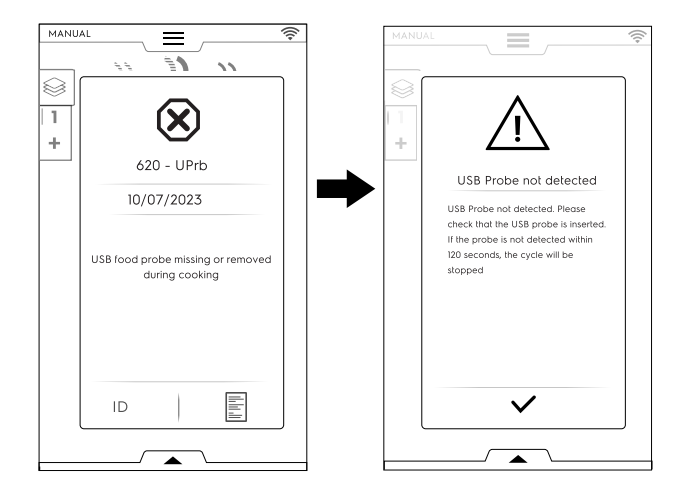

#### F.6.11 MULTITIMER SEÇENEK

MultiTimer Sistem sayesinde, her tarif (tavuk, patates vb.) veya farklı seviyelere yerleştirilen her tava için (üst tava için 1. Seviye, alt tavalar için sonraki seviyeler) farklı bir süre ayarlamak mümkündür.

Ayrıca bu işlev fırının, yiyeceklerin fırına aynı çevrim boyunca gerekli zamanda yerleştirilebildiği bir "alakart" menü ile kullanılmasını sağlar.

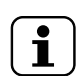

Bu işlev, çoklu zamanlayıcı çevriminde seçilemez.

#### MULTITIMER SEÇENEK

NOT!

#### MultiTimer (Çoklu zamanlayıcı) seçeneği ayarlama

 Manuel bir program ayarlarken MultiTimer seçeneğini belirleyin ve onaylayın;

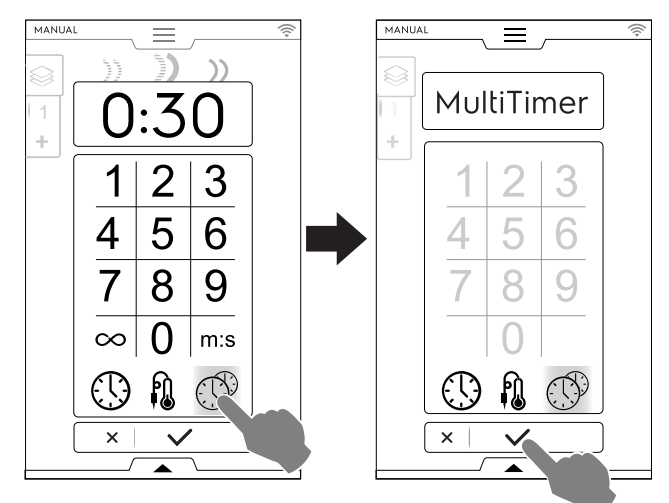

2. Ekranın sol tarafındaki dikey MultiTimer çubuğuna dokunun. Bir pencere açılır. Yeni bir ön ayar oluşturmak için her satıra dokunun: Klavyeye yeni adı yazın ve onaylayın.

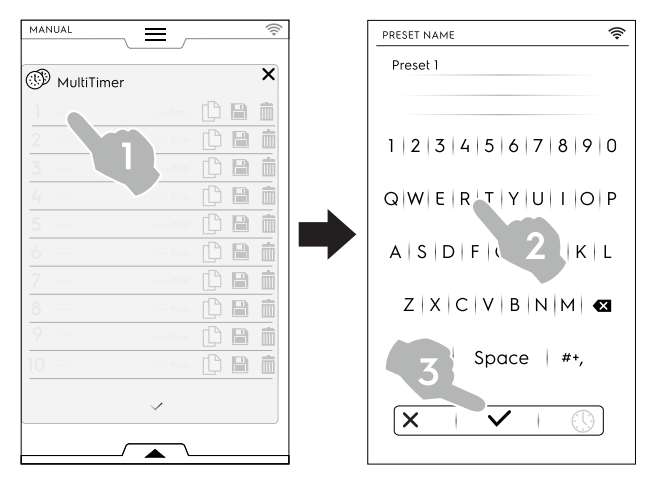

- 3. Ön ayar süresini veya yiyecek iç sıcaklığını ayarlayın. Bunu yapmanın iki yolu vardır:
  - Ön ayarı adlandırırken düzenleme sayfasına erişmek için klavyedeki <sup>(1)</sup> süre simgesine dokunun;

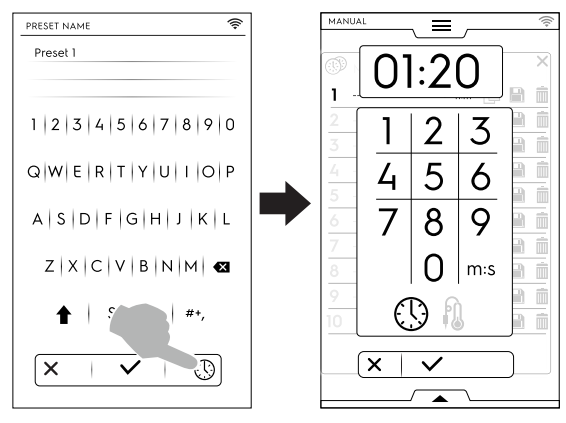

Satırın sağ tarafındaki süre alanına dokunun;

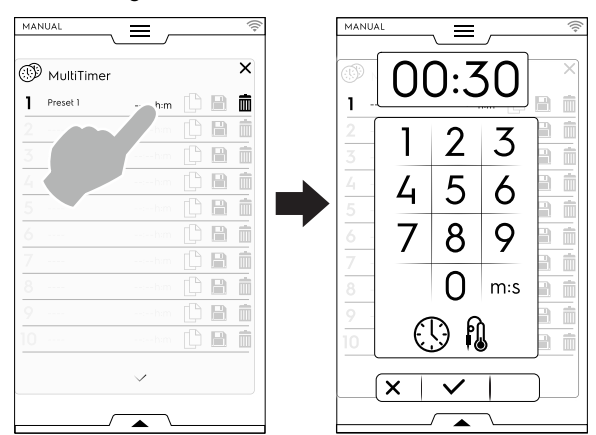

Daha fazla ön ayar oluştururken ekranda, en benzer ön ayarlar ve yeni ayarlanmış ön ayarla uyumlu olan ön ayarlar gösterilir.

 Yeni ön ayar oluşturmak ve eklemek için "+" simgesine dokunun.

Mevcut bir ön ayarı aramak ya da önerilen listeden bir ön

ayar seçmek için 🎽 seçeneğine dokunun.

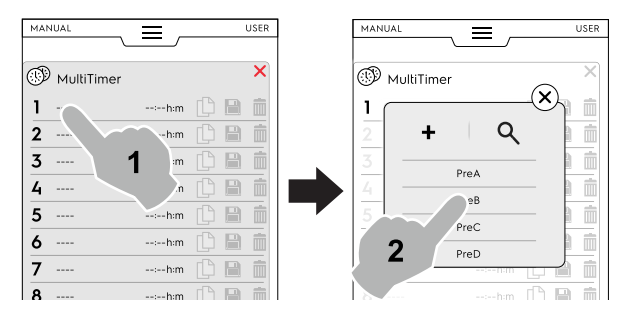

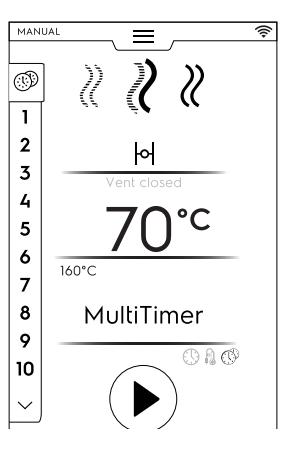

 Gerekli ön ayarları ayarladıktan sonra sağdaki simgeler kullanılabilir olur.

| MAN |               |           |   |   | Ŵ |
|-----|---------------|-----------|---|---|---|
| Ð   | MultiTimer    |           |   |   | × |
| 1   | Preset name 1 | 02:10 h:m | ß |   | Ē |
|     |               |           |   | B | Ŵ |
|     |               |           |   | B | Ŵ |
|     |               |           |   |   | Î |

Yönetim ön ayarları açısından şunlar mümkündür:

Save the Preset (Ön Ayarı Kaydet) (yalnızca yeni ön ayarlarda kullanılabilir)

Ön Ayarı Yinelemek

ſĽ

- Delete the Preset (Ön Ayarı Sil)
- Alt çekmeceden, programda ilave eylemler yapılabilir. Alt çekmeceyi açarak:

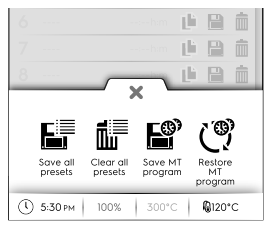

- Save all presets (Tüm ön ayarları kaydet) Tek tek kaydetmek yerine tüm ön ayarları kaydedin.
- Clear all presets (Tüm ön ayarları temizle) Tek tek silmek yerine tüm ön ayarları silin.
- Save MT program (MT programı kaydet)
   Tüm ön ayarları MultiTimer programı olarak kaydedin.
- Reload Presets (Ön Ayarları Yeniden Yükle) Yalnızca MultiTimer programında mevcuttur, MT programının silinmiş ön ayarlarının yeniden yüklenmesini sağlar.
- MT programları yükleme MT programının yeniden yüklenmesini sağlar.
- Çevrimi başlatmak için <sup>●</sup> düğmesine dokunun. Ön ısıtma başlar.

60 ön ayara kadar yüklenebilir.

 Yemeği cihaza koyun, gıda termometresini ürüne yerleştirin (gerekirse) ve kapağı kapatarak çevrimi başlatın. MultiTimer sayfa listesi ekranda gösterilir.

Ekran koruyucu üç ön ayara kadar gösterir: kalan zaman (veya mevcut yiyecek pişirme termometresi) ve varsa adı. Ön ayarlar, kalan minimum ve maksimum süreye göre üstten aşağı doğru getirilir.

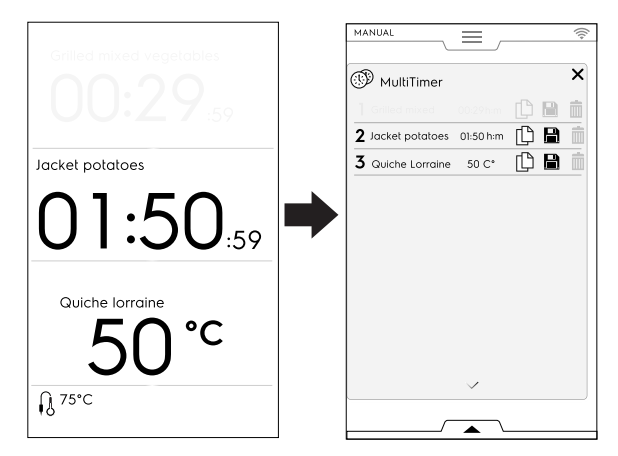

 Bir ön ayar sona erdiğinde bazı sesli sinyaller duyulur. Ekranda, sona eren ön ayarlar yeşil renkte yanıp sönerken MultiTimer sayfa listesi görünür. Kapağı açın ve yemeği çıkarın.

Kapağı kapattıktan sonra sona eren ön ayar ekrandan kaybolur.

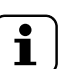

NOT! Bir ön ayar sırasında başka ön ayarları eklemek mümkündür. Yiyeceğin cihaza yerleştirilmesi için kapak açıldığında yeni eklenen ön ayarın referans numarası (beyaz renkte) yanıp söner. Kapak tekrar kapatıldığında ön ayar referans numarası yanıp sönmeyi durdurur.

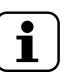

NOT!

çalışan bir MultiTimer çevrimini değiştirmek mümkün değildir. Çevrim parametrelerinde değişiklik yapılmasına

yalnızca boşta moddayken belirli sınırlarda izin verilir.

#### F.6.12 ÇOK AŞAMALI ÇEKMECE

Yemek çevrimi sırasında farklı modlarda ve bu nedenle farklı aşamalarda pişirilebilir.

Fırın, birkaç art arda aşamadan oluşan programlara olanak tanır (maksimum 16 aşama).

Program sırasında bir aşamadan diğerine geçiş otomatik olarak yapılır. Tüm aşamalar tamamlandığında program otomatik olarak durur.

S COK AŞAMALI ÇEKMECE

#### Çok aşamalı program ayarlama

- Önce bir pişirme çevrimi ayarlayın (bkz. F.6 MANUAL (MANUEL) MOD paragrafı);
- Yeni bir aşama ekleyin;
   Aşama eklemenin iki yolu vardır:

Çok Aşamalı Çekmecedeki "+" simgesine dokunun.

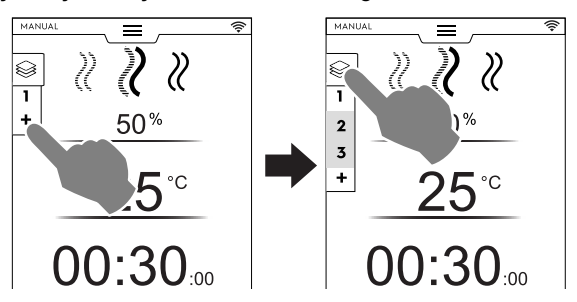

Cihaz başka aşamalar da ekler. Aşama listesini kontrol etmek için Çok Aşamalı Çekmece'ye dokunun. Yeni parametreler eklemek için her aşamaya dokunun. Çok Aşamalı Çekmeceyi açın ve "Add cycle" (Çevrim ekle) simgesine dokunun.

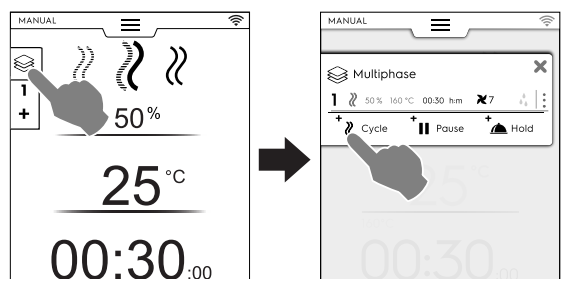

- + Add Cycle (Çevrim ekle)
  - Yeni bir aşama eklemek için bu simgeye dokunun.

Fırın, varsayılan aşamalar ekler. Yeni parametreler ayarlamak için aşama sırasına dokunun.

Add Pause (Duraklama ekle) Duraklama aşaması eklemek için bu simgeye dokunun.

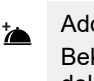

#### Add Hold (Bekleme ekle) Bekleme asaması eklemek için bu simo

Bekleme aşaması eklemek için bu simgeye dokunun.

Bekleme aşamasının varsayılan sıcaklığı 70 °C'dir; gerekirse değiştirmek için karşılık gelen sıraya dokunun.

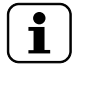

NOT

BEKLEME aşaması her zaman listenin sonunda görünür, hareket ettirilemez veya kopyalanamaz.

En fazla 16 aşama + Bekleme aşaması eklenebilir.

| 9 | Multip | ohase          |            | × |
|---|--------|----------------|------------|---|
| 1 | ₿ 50%  | 160°C 00:30h:m | <b>X</b> 7 | : |
| 2 | ₿ 50%  | 160°C 00:30h:m | <b>X</b> 5 | : |
| 3 | ₿ 50%  | 160°C 00:30h:m | <b>X</b> 4 | : |
| 4 | ₿ 50%  | 160°C 00:30h:m | <b>X</b> 5 | : |
| 5 | ₿ 50%  | 160°C 00:30h:m | <b>X</b> 7 | : |
| 5 | ₿ 50%  | 160°C 00:30h:m | <b>X</b> 3 | : |
| 7 | ₿ 50%  | 160°C 00:30h:m | <b>X</b> 2 | : |
| B | ₿ 50%  | 160°C 00:30h:m | <b>X</b> 7 | : |
| 9 | ₿ 50%  | 160°C 00:30h:m | <b>X</b> 7 | : |
| 0 | ₿ 50%  | 160°C 00:30h:m | <b>X</b> 7 | : |

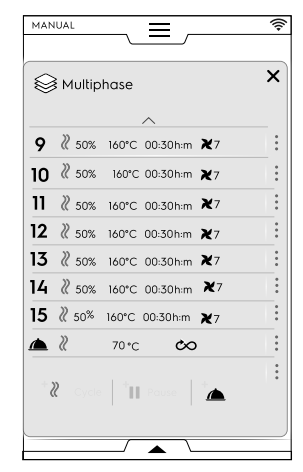

3. Yeni eklenen çevrimler parametresini ayarlayın ve çevrimi başlatmak için <sup>●</sup> düğmesine dokunun.

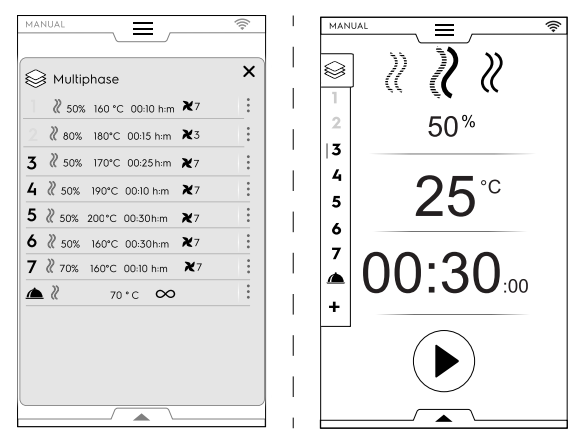

Çalışan aşama yeşille vurgulanır. Listede gri olarak belirtilen aşamalar zaten gerçekleştirilmiştir.

## 

Çok aşamalı çevrimin çalıştığı sırada ilave aşamalar eklenebilir.

#### Aşamalar yönetimi:

 Write (Yaz), Move (Taşı), Duplicate (Yinele) ve Delete (Sil) eylemlerinin bulunduğu küçük bir pencere için sağdaki 3 noktaya dokunun.

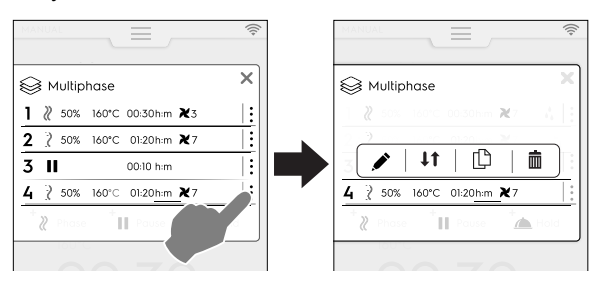

NOT! Pencere, yalnızca çevrim henüz başlamadıysa açılır.

Küçük pencereyi kapatmak için kırmızı X simgesine dokunun.

Metin yazma

Her belirli aşamanın başında gösterilecek bir metin yazmak için bu simgeye dokunun.

#### ↓↑ Move phase (Aşamayı taşı)

Aşamanın konumunu değiştirmek için bu simgeye dokunun.

Diğer aşama numaraları yanıp sönmeye başlar. Yeni pozisyonu seçmek için gerekli aşama numarasına dokunun.

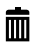

Delete phase (Aşamayı sil)

Aşamayı hemen silmek için bu simgeye dokunun. Gecikmeli başlatmayı silmek için bu simgeye dokunun.

#### Duplicate phase (Aşamayı yinele)

Yalnızca bir aşama varsa aşama taşınamaz veya silinemez ancak yinelenebilir.

# (!)

#### ÖNEMLI

Yukarıda açıklanan değişiklikleri saklamak için her zaman programı kaydedip üzerine yazın (alt çekmece kullanarak).

#### SKIP (ATLA) seçeneği (yalnızca çalışan bir program sırasında kullanılabilir):

1. Skip (Atla) işlevli küçük pencereyi açmak için **seçili** aşamanın sağındaki üç noktaya dokunun.

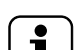

NOT!

Pencere, yalnızca çevrim zaten başladıysa açılır.

2. Geçerli aşamadan ayrılmak ve seçili aşamayı derhal başlatmak için Atla simgesine dokunun.

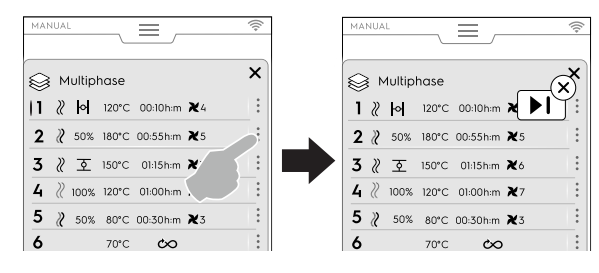

#### Alt çekmece işlevleri:

• Alt çekmeceden ilave eylemler yapılabilir:

| 6 2 50%                        | 160°C 00:4h:m 💥 4      |    |
|--------------------------------|------------------------|----|
| 7 II                           | 00:15 h:m 🛛 🗙 3        |    |
| 8                              |                        |    |
| FSC<br>Food<br>safe<br>control | Delayed Save Clear all |    |
| 0 5:30 рм                      | 20% 160°C 🕅 120        | °C |

#### Save Program (Programi kaydet)

Program modunda özelleştirilmiş çevrimleri kaydedip saklamak için bu simgeye dokunun. Atanacak sayısal tuş takımına bir ad yazın.

Mevcut bir programa yapılan değişiklikleri kaydetmek için bu simgeye dokunun.

Clear all phases (Tüm aşamaları temizle)

Çekmece Çoklu Aşamasındaki tüm aşamaları silmek ve 1. aşamadan yeniden başlamak için bu simgeye dokunun. Çekmecedeki aşamaları temizlemeden önce onaylama isteyen bir pencere açılır.

Oelayed start (Gecikmeli başlatma)

Programın başlamasını ertelemek için bu simgeye dokunun.

Sayısal tuş takımına gecikme süresini yazın.

#### FSC Gıda güvenliği kontrolü

Program kullanırken gıdanın mikrobiyolojik olarak güvenli koşulunu sağlamak için bu kontrolü etkinleştirmek üzere bu simgeye dokunun.

#### F.7 AUTOMATIC (OTOMATİK) MOD

"Otomatik mod", yalnızca birkaç basit işlev ayarlayarak kullanımı kolay bir şekilde otomatik olarak yiyecek pişirilmesini sağlar.

"Otomatik modda" pişirme, pişirme parametrelerinin değerlerini (sıcaklık, saat ve nem) bilmeniz gerekmediği ve her tür yiyecek için mükemmel pişirme sonuçları elde etmek anlamına gelir.

#### F.7.1 OTOMATİK ÇEVRİM AYARLAMA

1. Üst çekmeceyi açın ve Otomatik modu seçin

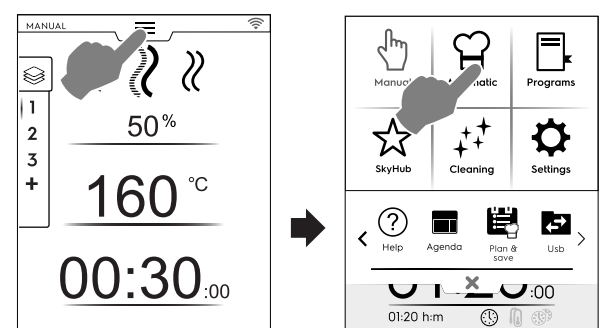

2. Bir yiyecek tipi seçin; gerekirse, mevcut tüm tipleri görüntülemek için sola veya sağa kaydırın.

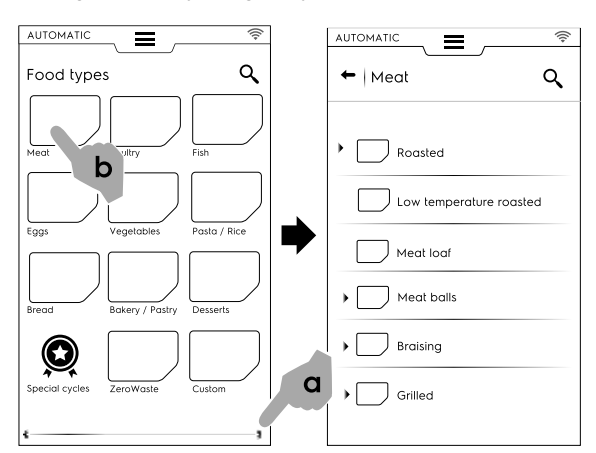

3. Yiyecek kategorisini ve gereken ilgili ön ayarı seçin;

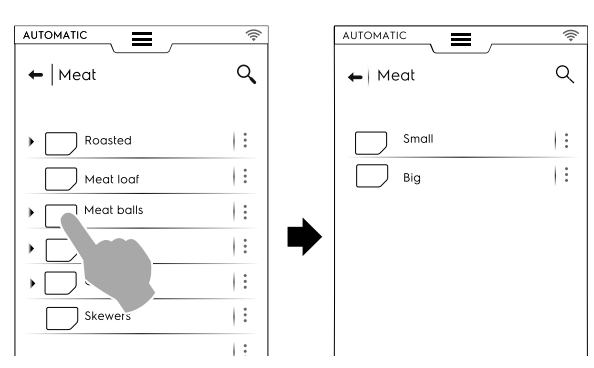

Her kategori, bununla ilişkili daha fazla ön ayara sahip olabilir.

4. Gerekli ön ayarı seçin ve gerekirse parametreleri ayarlayın.

Gerekirse sıcaklığı ve/veya pişirme kontrolünü değiştirin;

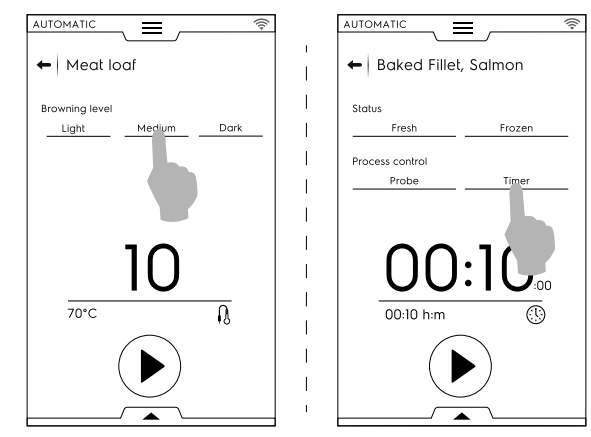

Bazı ön ayarlar tamamen otomatiktir. Ekranda hiçbir parametrenin ayarlanamayacağı görünür. Diğer ön ayarlar birkaç parametrenin değiştirilmesini sağlar:

- Kızartma Seviyesi
- Pişirme Kontrolü (zamanlayıcı/termometre).
- Yiyecek durumu

#### Görüntülenen çevrim

Bazı programlarda, alt çekmeceden program gösterimini özelleştirmek mümkündür. Açın ve en uygun olanı seçin.

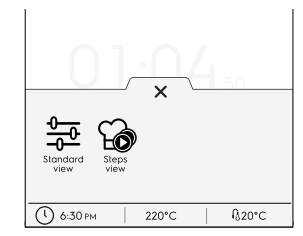

#### Standart görünüm

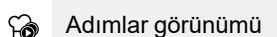

Örnek:

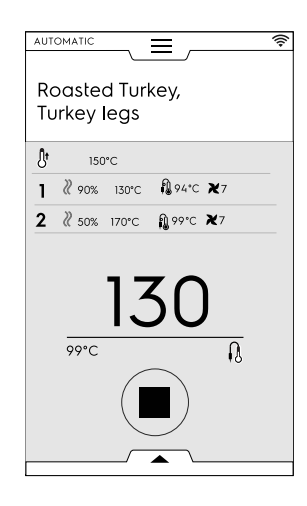

#### Ön ayarları kaydetme

 Çevrim yeni parametrelerle değiştirildiğinde bunu "özelleştirilmiş ön ayar" olarak kaydetmek mümkündür;

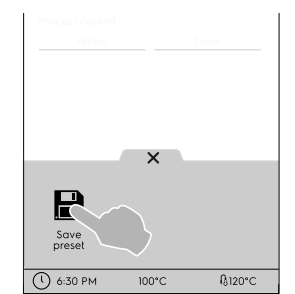

- Ön ayarı kaydetmek için simgeye dokunun.
- Ön ayarın üzerine yazılacak mesajı gösteren bir pencere açılır.
- Onaylamak için ✓ simgesine veya yeni bir ön ayar kaydetmek için X simgesine dokunun.

#### Kayıtlı ön-ayarları özelleştirme

 Bir resimle ilişkilendirmek, yeniden adlandırmak ve oluşturduğunuz ön ayarları silmek için 3 noktaya dokunun.

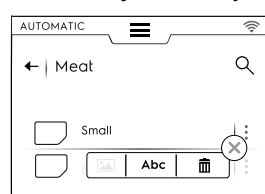

 Alt çekmece yoluyla seçilen ön ayarları silmek de mümkündür:

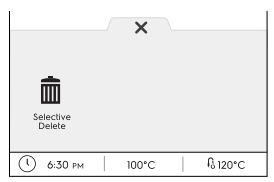

Ekranda gösterilen bir veya daha fazla ön ayarı seçin ve silme işlemini onaylayın.

Çevrimi başlatmak için düğmesine dokunun;
 Ön ısıtma (veya ön soğutma) başlar.

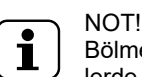

Bölmenin hazırlanması sırasında parametrelerde değişiklik yapmak mümkündür.

- Ön soğutma/ön ısıtma aşamasının sonunda yemeği bölmeye yerleştirin, pişirme termometresini ürüne yerleştirin (gerekirse) ve kapağı kapatarak çevrimi başlatın.
- Kapak kapatılır kapatılmaz, fırınlar "Algılama" ve daha sonra "Sıcaklık geri kazanımı" fonksiyonunu başlatır. Bu prosedür, belirli yiyecek yükünü algılar ("Algılama") ve en uygun pişirme sonucunu elde etmek üzere pişirme programı süresini ("Sıcaklık geri kazanımı") otomatik olarak uyarlar.

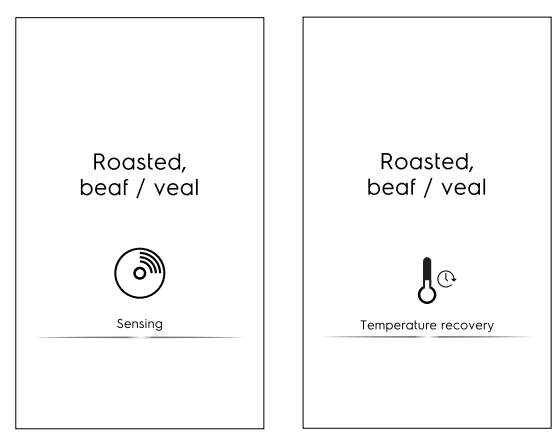

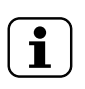

NOT! Algılama işleminden sonra, Sıcaklık geri kazanımı olmayabilir. Bu, pişirme parametrelerinin belirli bir yük için zaten yeterli olduğu anlamına gelmektedir.

8. Algılama/Sıcaklık kurtarma aşaması sona erdiğinde çevrim boyunca ekran koruyucu görünür.

9. Çevrimin sonunda ekranda aşağıdaki bilgiler gösterilir:

| Jhn)                          |
|-------------------------------|
| Cooking done!<br>Now holding! |
| (1) 00:30:00                  |
| HACCP                         |
| FSC                           |
| 9 5.7 kWh                     |
| Q 21                          |
|                               |

- 🚯 saat : dakika : saniye olarak geçen süre
- HACCP (tarif bilgileri HACCP günlüğüne kaydedilir)
- Kullanılan referans standart (etkinse)
   Onay işareti, standart kılavuzun başarılı olup olmadığını gösterir.
- kW/sa. olarak elektrik tüketimi
- Litre olarak su tüketimi

#### F.7.2 QR kodları

Otomatik pişirmede (etkinleştirilirse), malzemeler, dozajlar, hazırlık adımları ve faydalı ipuçları da dahil olmak üzere tüm tarifin sunulmasını sağlayan bir QR kodu mevcuttur.

Tarifler, özel bir web sayfasında mevcuttur. Electrolux Professional, zaman içinde yeni tarifler eklemeye devam edecek ve sunduğu hizmeti müşterileri için sürekli geliştirecektir.

1. İlgili QR kodunu görüntülemek için, otomatik programın

ana sayfasındaki veya alt çekmecedeki 🗱 simgesine dokunun.

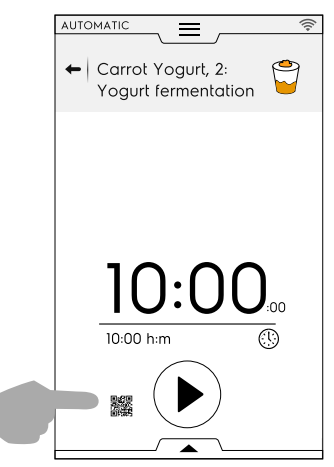

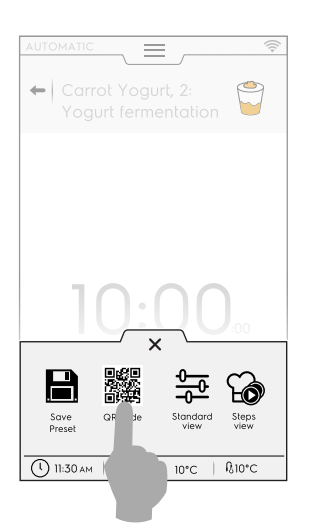

 Tam tarife erişmek için, QR kodunu cihazınızı kullanarak tarayın.

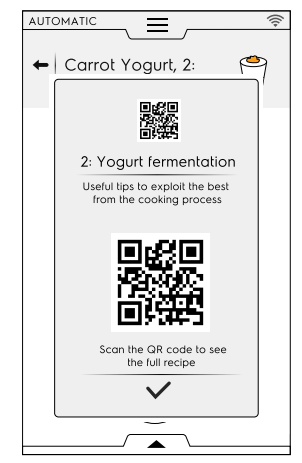

#### F.7.3 OTOMATİK ÇEVRİMLERİ GÜNCELLEME/GERİ YÜKLEME

Bir USB bellek kullanarak fırınınızda depolanan otomatik çevrimleri güncellemek veya gerekirse güncellemeden önce önceki çevrimleri geri yüklemek mümkündür.

Fırınınızda depolanan otomatik pişirme tariflerinin versiyonunu kimlik kartı sayfasında bulabilirsiniz. Bkz. ilgili F.17.22 *KİMLİK KARTI* paragrafı ("Ayarlar" bölümünde).

#### OTOMATIK PİŞİRME TARİFLERİNİN GÜNCELLENMESİ

"Ayarlar" bölümündeki *Update automatic cookings (Otomatik pişirmeleri güncelleme)* paragrafına başvurun ve aşağıdaki talimatları izleyin:

- 1. Otomatik pişirme tarifleri GÜNCELLEMESİ içeren USB belleği uygun bağlantı noktasına takın;
- "Update Automatic cookings" (Otomatik Pişirmeleri Güncelle) komutunu seçin. Fırın, USB bellekteki Otomatik pişirme tariflerini arar.

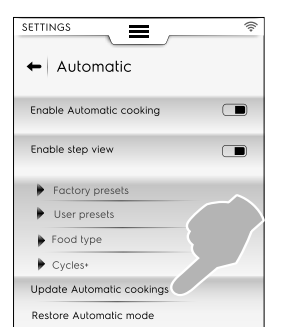

Fırın, Otomatik pişirme tariflerinin yeni bir versiyonunu bulursa güncelleme onayı ister.

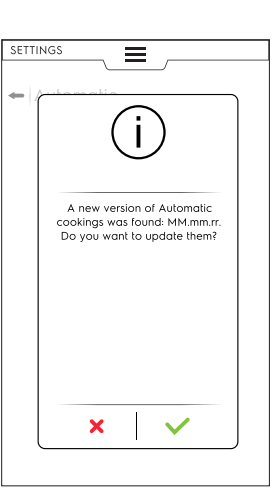

Güncellemeden önce:

- USB bellek doğru şekilde takılmamış olabilir. USB bellek bağlantısını doğrulayın ve Otomatik pişirme tarifleri güncellemesini yeniden seçin.
- Otomatik pişirme dosyaları bulunamayabilir. USB bellekte güncellenmiş pişirme dosyalarının bulunduğundan emin olun.
- Otomatik pişirme tarifleri yazılım versiyonunuzla uyumlu olmayabilir.
- Otomatik pişirme tariflerinin son versiyonu zaten yüklenmiş olabilir. Bunları güncellemeye gerek yoktur.
- 3. Devam etmek için ✓ öğesine dokunun. Fırın, dosyaları günceller ve bir geri bildirim görüntüler.

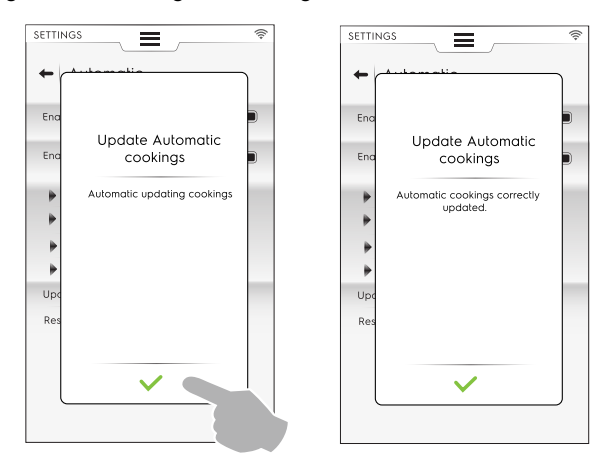

Güncelleme sırasında:

- Bir şeyler ters gidebilir. "Otomatik pişirmeleri" güncellemeyi yeniden deneyin.
- USB bellek yanlışlıkla çıkarılmış olabilir. İşlem iptal edilir.

#### OTOMATİK PİŞİRMELERİ GERİ YÜKLEME

"Ayarlar" bölümündeki Otomatik modu geri yükleme paragrafına başvurun ve aşağıdaki talimatları izleyin:

 "Restore Automatic mode" (Otomatik modu geri yükle) komutunu seçin.

|                           | ((:- |
|---------------------------|------|
| 🔶 Automatic               |      |
| Enable Automatic cooking  |      |
| Enable step view          |      |
| Factory presets           |      |
| User presets              |      |
| Food type                 |      |
| Cycles+                   |      |
| Update Automatic cookings |      |
| Restore Automatic mode    |      |

# Otomatik pişirme tariflerinin önceki güncellemesi olmadan

1. Fırın, otomatik modun kaldırılmasına yönelik onay ister.

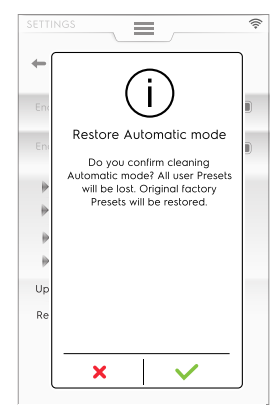

2. Devam etmek için ✓ öğesine dokunun. Fırın, dosyaları günceller ve bir geri bildirim görüntüler

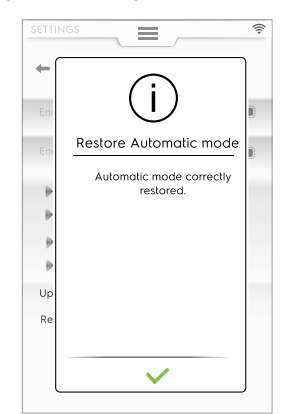

#### Otomatik pişirme tariflerinin önceki güncellemesi ile

1. Fırın, otomatik modun hangi öğesinin kaldırılması gerektiğini sorar.

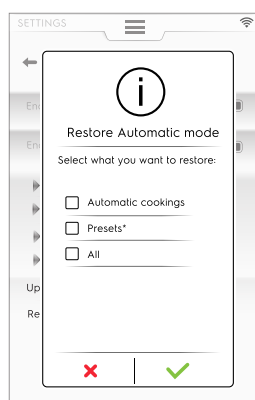

 "Presets" (Ön Ayarlar) öğesini seçerseniz bir mesaj, oluşturduğunuz tüm ön ayarların kaybolacağını ve fabrika ayarlarına geri yükleneceği konusunda sizi uyarır.

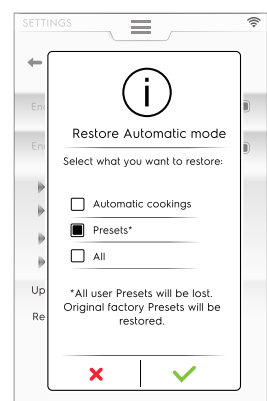

2. Devam etmek için ✓ öğesine dokunun. Fırın, dosyaları geri yükler ve bir geri bildirim görüntüler.

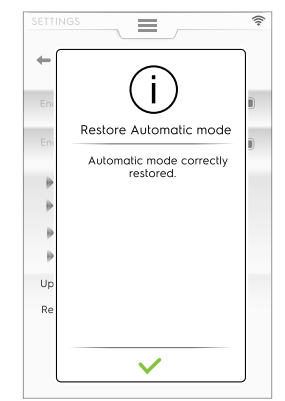

Geri yükleme sırasında:

 Bir şeyler ters gidebilir. Otomatik modu yeniden geri yüklemeyi deneyin.

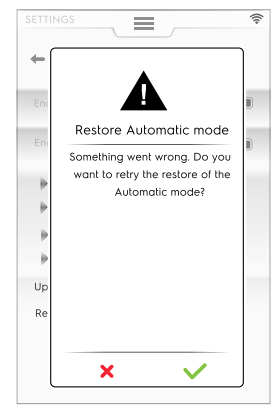

#### F.7.4 ÇEVRİMLER+ / ÖZEL ÇEVRİMLER

Bu mod, belirli sonuçlar elde etmek için tasarlanmış özel pişirme yaklaşımları içerir.

#### **Q** Özel çevrimler/Çevrimler+

Çevrimler listesine girmek için bu simgeye dokunun:

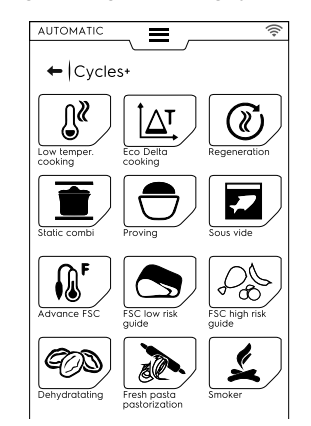

#### F.7.4.1 Düşük Sıcaklıkta Pişirme

<u>Û</u><sup>ℤ</sup> DÜŞÜK SICAKLIKTA PİŞİRME

Düşük Sıcaklıkta Pişirme, yumuşak bir dokuyla eşit oranda pişirilen yiyecek için otomatik ön ayarlı programdır. Bekleme asaması, 24 saate kadar HACCP standartlarına göre

Bekleme aşaması, 24 saate kadar HACCP standartlarına göre yiyeceği güvenli tutar.

#### Program, aşağıdaki ana aşamalardan oluşur:

- · Ön ısıtma
- · Mühürleme: yiyeceğin kuru termal mühürlemesi
  - Soğutma
- Olgunlaştırma: yavaş pişirme

· Bekletme: yiyeceği gerekli sıcaklıkta tutma

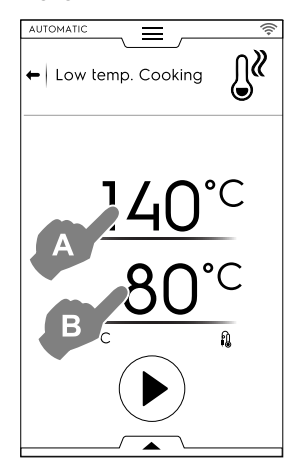

- 1. MÜHÜRLEME sıcaklığını "A" ayarlayın;
- 2. TERMOMETRENİN "B" son sıcaklığını ayarlayın
- 3. Çevrimi başlatmak için 🕑 düğmesine dokunun.

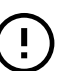

#### ÖNEMLİ

Ön ısıtma aşaması sırasında, termometrenin bölmenin dışına yerleştirilmesi önerilir.

#### Ön ayarları kaydetme

• Çevrim ayarlandığında bir ön ayar olarak kaydedilebilir; Alt çekmeceyi açın ve ilgili simgeyi seçin.

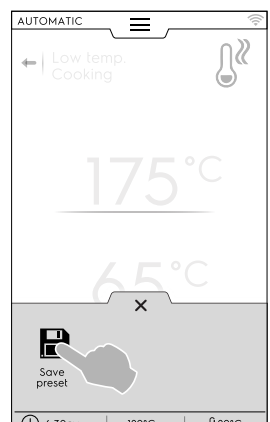

€ 6:30 PM | 120°C | № 20°C

#### Ön ayarları yönetme

 Daha fazla "Düşük Sıcaklıkta Pişirme" ön ayarları zaten kaydettiyseniz, bunlar bir liste olarak görünür.

Resmi değiştirmek, ön ayarları yeniden adlandırmak veya silmek için üç noktaya dokunun (F.8 *PROGRAMS MODU* bölümündeki *Görüntü, ad, kategori bağlantısı ve depolanan programları silme* paragrafında aynı prosedüre bakın).

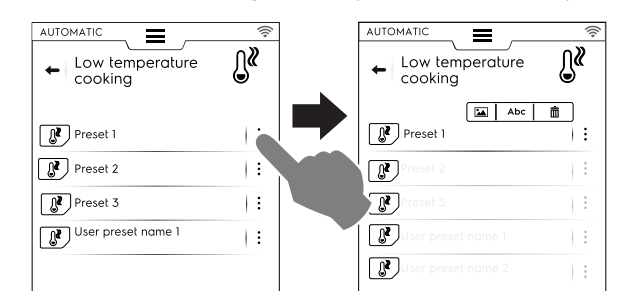

Çevrimin sonunda ekranda özet bir mesaj olarak tüketimler (varsa) gösterilir:

#### F.7.4.2 Eco Delta ile Pişirme

#### **∧T** ECO DELTA İLE PİŞİRME

Bu özel çevrim, bölme sıcaklığını pişirme termometresiyle sabit farklılığı (delta) koruyacak şekilde ayarlar.

- Nem değerini ayarlayın;
- Bölme sıcaklığı için delta değerini ayarlayın;
- Ardından pişirme termometresi sıcaklığını ayarlayın;
- Ekranda ayarlı nem değeri (A), bölme sıcaklığı için delta değeri ayarı (B) ve termometre için geçerli ve hedef değerler (C) gösterilir;

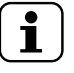

#### NOT!

Birden fazla aşama oluşturuyorsanız en azından biri, bölme sıcaklığı pişirme termometresi değerinden delta olarak ayarlanmış olan termometreye göre olmalıdır. Aksi takdirde BAŞLAT düğmesi devre dışı bırakılır ve "Eco delta cooking program invalid" (Eco-delta pişirme programı geçersiz) mesajı görüntülenir.

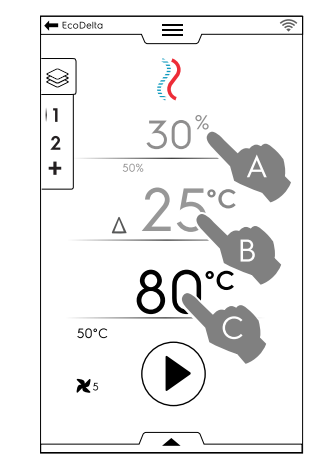

- Çevrimi başlatmak için 🕑 düğmesine dokunun.
- Bölme sıcaklığına erişildiğinde yiyeceği fırına yükleyin ve pişirme termometresini ürünün içine yerleştirin.

Fan hızının ayarlanması, bölmeye su enjekte etme veya gücü azaltma gibi ek işlemler, alt çekmece kullanılarak gerçekleştirilebilir.

Çevrimin sonunda ekranda özet bir mesaj olarak tüketimler (varsa) gösterilir:

#### F.7.4.3 Tazeleme

(i) TAZELEME

Bu çevrim, nemi kontrol altında tutarak soğumuş yiyeceği yeniden ısıtmak için bir dizi kategori ve pişirme çevrimidir. Standart otomatik çevrim olarak çalışır.

#### Tazeleme çevrimini başlatmak için aşağıdaki adımları izleyin:

1. Yemek yükünü seçin (tabak veya tepsi). Çevrime erişin;

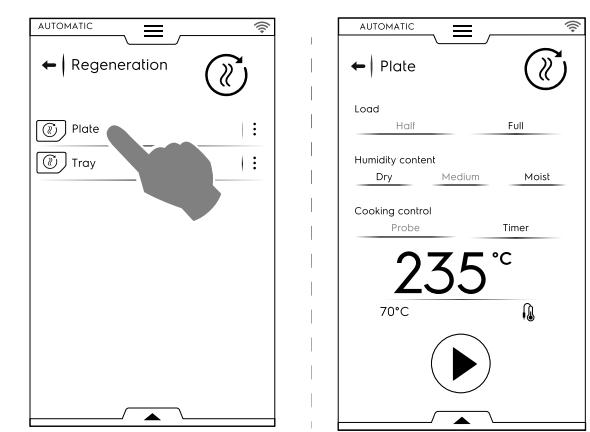

- Tazelenecek yiyeceğin durumunu tanımlamak için parametreleri ayarlayın;
- 3. Çevrimi başlatmak için 🕑 düğmesine dokunun.

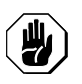

DİKKAT

Sürdürme (HOLD/Bekleme) aşaması çalışırken soğuk yiyecek tazeleme işlemi için bölmeye eklenmemelidir.

 Görüntülenen çevrim, standart veya adımlar görünümü olarak özelleştirilebilir. Alt çekmeceyi açın ve gerekli simgeye dokunun:

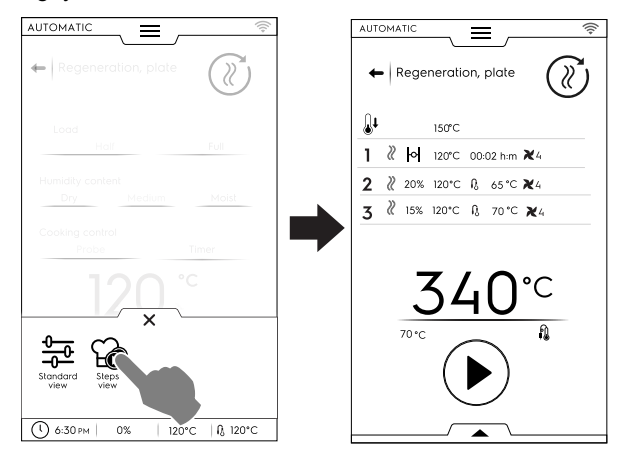

Gerçekleştirilen veya yeni ön-ayarları kaydetmek ve hafızaya almak için, bu bölümdeki Ön ayarları kaydetme paragrafına bakın.

Çevrimin sonunda ekranda özet bir mesaj olarak tüketimler (varsa) gösterilir:

#### F.7.4.4 Statik Kombi

#### STATİK KOMBİ

Bu çevrim, daha hassas bir hava dağıtımıyla statik pişirme sağlar. Fırın, fanı ayarlamadan çevrimi manuel modda gerçekleştirir.

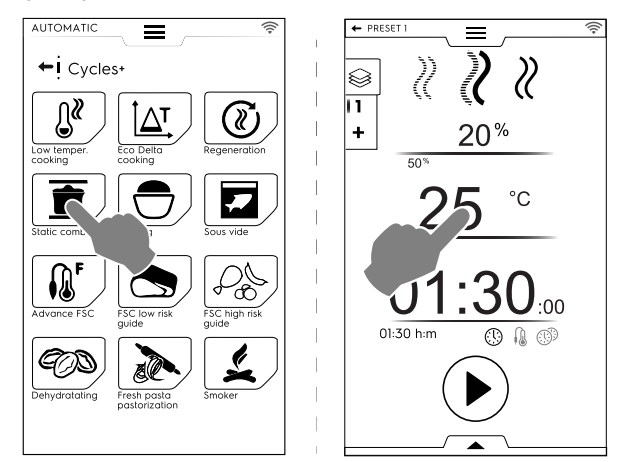

# Statik kombi çevrimini başlatmak için aşağıdaki adımları izleyin:

- 1. Oluşturulduysa bir ön ayar seçin;
- Çevrimi başlatmak için b düğmesine dokunun.
   Bölme sıcaklığı ayarlanan sıcaklıktan daha yüksekse fırın bir soğutma aşamasına başlar.
   Bölme sıcaklığı ayarlanan sıcaklıktan daha düşükse, fırın herhangi bir ön ısıtma yapmaz
- Fırın pişirme sıcaklığına ulaştığında yiyeceği fırına koyun ve gerekirse ürünün içine gıda termometresini yerleştirin. Fan hızı ayarlanamaz.

Bölmeye su enjekte etme veya gücü azaltma gibi ek işlemler, alt çekmece kullanılarak gerçekleştirilebilir.

Gerçekleştirilen veya yeni ön-ayarları kaydetmek ve hafızaya almak için, bu bölümdeki Ön ayarları kaydetme paragrafına bakın.

Çevrimin sonunda ekranda özet bir mesaj olarak tüketimler (varsa) gösterilir:

#### F.7.4.5 Mayalama

🗇 DENEME

Eşsiz lambda sensörü sayesinde kontrollü nem ve sıcaklık, fırının her türlü pasta ve fırın ürününü denemek için bir deneme kabini olarak çalışmasını sağlar.

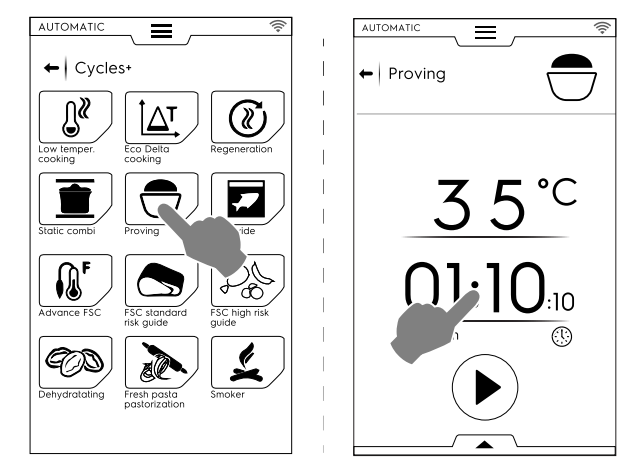

# Deneme çevrimini başlatmak için aşağıdaki adımları izleyin:

- 1. Sıcaklığı 25 ile 50 °C arasına ayarlayın;
- Süreyi ayarlayın;
- Çevrimi başlatmak için düğmesine dokunun.
   Bölme sıcaklığı ayarlanan sıcaklıktan daha az veya yüksekse fırın soğutma veya ön ısıtma aşamasına başlar.
- Ayarlanan bölme sıcaklığına erişildiğinde yiyeceği fırına yerleştirin.
- Gerçekleştirilen veya yeni ön-ayarları kaydetmek ve hafızaya almak için, bu bölümdeki Ön ayarları kaydetme paragrafına bakın.
- Görüntülenen çevrim, standart veya adımlar görünümü olarak özelleştirilebilir. Alt çekmeceyi açın ve gerekli simgeye dokunun.
- Alt çekmeceyi kullanılarak bölmeye bir miktar su enjekte etmek de mümkündür.

Çevrimin sonunda ekranda özet bir mesaj olarak tüketimler (varsa) gösterilir:

#### F.7.4.6 Sous Vide Pişirme

#### SOUS VIDE Pişirme

Bu, plastik bir poşete önceden vakumlanmış bir yiyeceğin pişirilmesine uygun olan bir buhar çevrimidir. Bu özel çevrim, yiyeceğin pişirilmesini veya tazelenmesini sağlar.

Fırın, yalnızca BUHAR çevrimi olan manuel modda çalışır;

- Gerekli ön-ayarı seçin. Gerekirse bölme sıcaklığını değiştirin;
- Süreyi ayarlayın veya
- pişirme termometresi sıcaklığını ayarlayın (yalnızca cihaz için "Sous vide pişirme için USB pişirme termometresi" mevcutsa).
- Çevrimi başlatmak için () düğmesine dokunun.

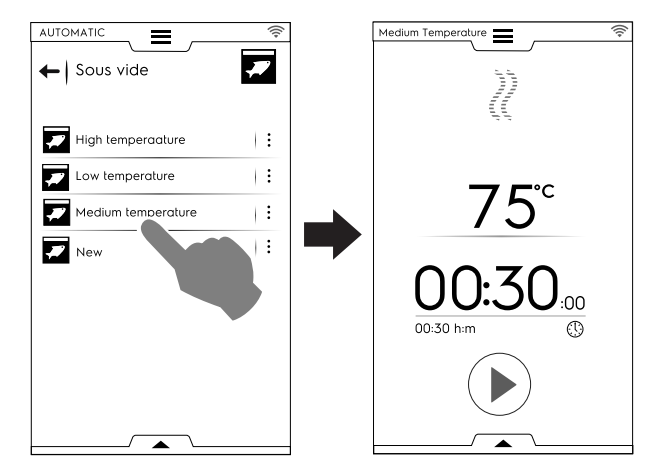

Gerçekleştirilen veya yeni ön-ayarları kaydetmek ve hafızaya almak için, bu bölümdeki Ön ayarları kaydetme paragrafına bakın.

Alt çekmeceyi kullanarak fırın gücünü azaltmak mümkündür. Çevrimin sonunda ekranda özet bir mesaj olarak tüketimler (varsa) gösterilir:

#### F.7.4.7 Gelişmiş FSC

#### GELİŞMİŞ FSC

Bu çevrim, pastörizasyonun faktörünün pişirme çevriminin sonuna ulaşmasıyla ilgilidir.

Bu çevrim, manuel çevrim olarak çalıştırılır.

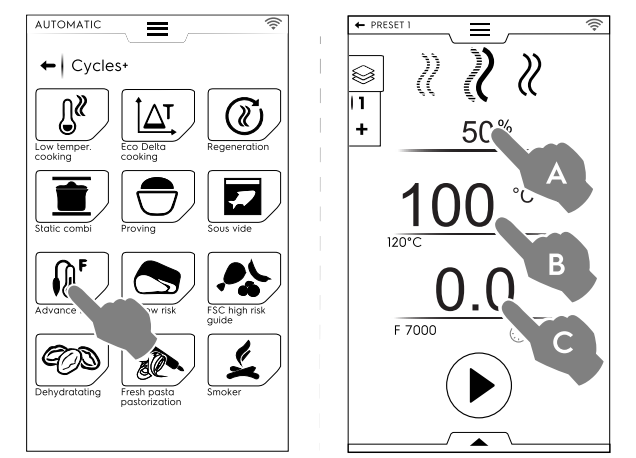

# Gelişmiş FSC çevrimini başlatmak için aşağıdaki adımları izleyin:

- 1. Nemi (A) ayarlayın;
- 2. Sıcaklığı (B) ayarlayın;
- 3. Pastörizasyon faktörünü (C) ayarlayın;
- Çevrimi başlatmak için düğmesine dokunun.
   Bölme sıcaklığı ayarlanan sıcaklıktan daha az veya yüksekse fırın soğutma veya ön ısıtma aşamasına başlar.
- Ayarlanan bölme sıcaklığına erişildiğinde yiyeceği fırına yerleştirin ve pişirme termometresini ürünün içine yerleştirin.
  - "F" parametresine erişildiğinde çevrim tamamlanır.

Fan hızını ayarlama, bölmeye su enjekte etme veya gücü azaltma gibi ek işlemler, alt çekmece kullanılarak gerçekleştirilebilir.

Gerçekleştirilen veya yeni ön-ayarları kaydetmek ve hafızaya almak için, bu bölümdeki Ön ayarları kaydetme paragrafına bakın.

Çevrimin sonunda ekranda özet bir mesaj olarak tüketimler (varsa) gösterilir:

#### F.7.4.8 FSC Standart Risk

S FSC STANDART RISK

GIDA GÜVENLİĞİ KONTROLÜ (FSC), pişirme sırasında kontrol edilecek yiyeceğin mikrobiyolojik olarak GÜVENLİ olmasını sağlayan bir cihazdır. Bu seçenek, yiyeceğin GÜVENLİ tüketimi için kabul edilebilir hijyen düzeyine ulaştığı anı algılar.

İşlem, pişirmeden önce ve sonra hijyen kurallarına göre uygun gıda işleme uygulamalarıyla kesinlikle uyumlu olmayı gerektirir.

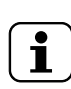

NOT!

FSC'yi kullanarak pişirmek, pişirme sonrasında bile aynı durumda kalan kötü durumdaki veya bozulmuş yiyecekleri sağlıklı duruma getirmez.

Çevrim, FSC  $\stackrel{\mbox{\tiny (sc)}}{=}$  seçeneği etkinken MANUEL moddaki ön ayarlarla gerçekleştirilir.

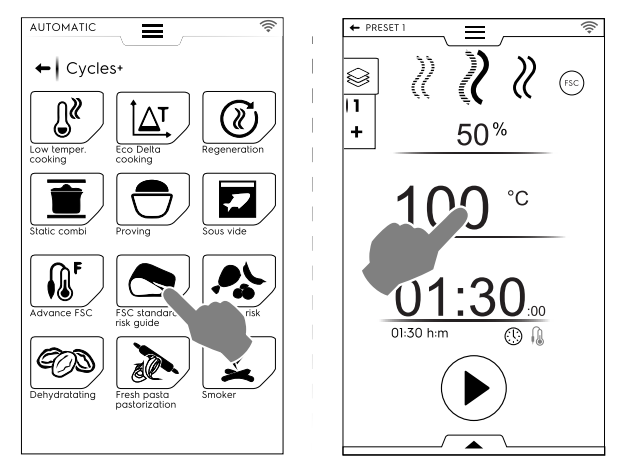

# FSC Standart Risk çevrimini ayarlamak için aşağıdakileri yapın:

- Çevrimin nem, sıcaklık ve süresini ayarlayın;
- Çevrimi başlatmak için <sup>(b)</sup> düğmesine dokunun;
   Bölme sıcaklığı ayarlanan sıcaklıktan daha az veya yüksekse fırın soğutma veya ön ısıtma aşamasına başlar.
- Ayarlanan bölme sıcaklığına erişildiğinde yiyeceği fırına yerleştirin ve pişirme termometresini ürünün içine yerleştirin.
- Çevrimin sonunda fırın, yiyeceğin gerekli hijyen düzeyine erişip erişmediğini kontrol eder:
  - FSC parametresi uygunsa özet bir mesaj, çevriminde başarıyla tamamlandığını belirtir;

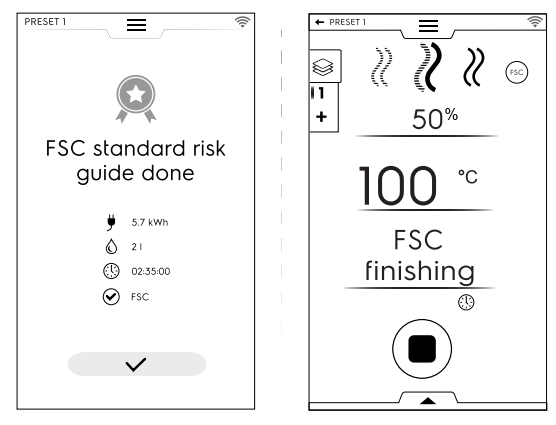

 FSC parametresi uygun DEĞİLSE bir mesaj, yiyeceğin tüketim için güvenli koşullara erişinceye kadar çevrimin uzatılmasıyla ilgili uyarı verir.

Fan hızını ayarlama, bölmeye su enjekte etme veya gücü azaltma gibi ek işlemler, alt çekmece kullanılarak gerçekleştirilebilir.

Gerçekleştirilen veya yeni ön-ayarları kaydetmek ve hafızaya almak için, bu bölümdeki Ön ayarları kaydetme paragrafına bakın.

Çevrimin sonunda ekranda özet bir mesaj olarak tüketimler (varsa) gösterilir:

#### F.7.4.9 FSC Yüksek Risk

#### **FSC YÜKSEK RİSK**

Yüksek kontaminasyon seviyesine sahip yiyecekler için. (ör. et sarmalar, kıyma, kümes hayvanları, domuz eti, balık).

Çevrim, 🖾 seçeneği etkinken MANUEL moddaki ön ayarlarla gerçekleştirilir.

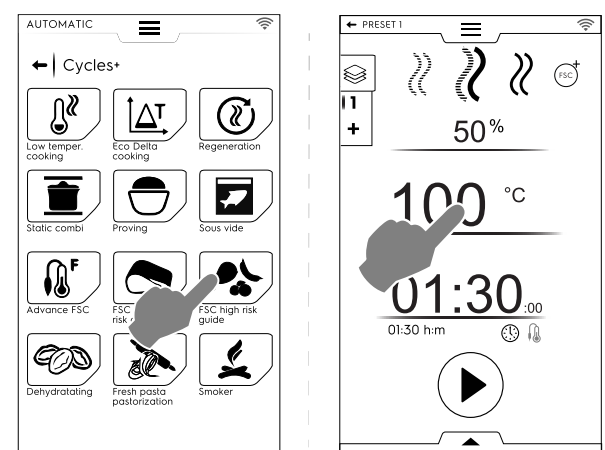

# FSC Yüksek Risk çevrimini ayarlamak için aşağıdakileri yapın:

- Çevrimin nem, sıcaklık ve süresini ayarlayın;
- Çevrimi başlatmak için düğmesine dokunun;
   Bölme sıcaklığı ayarlanan sıcaklıktan daha az veya yüksekse firin soğutma veya ön ısıtma asamasına başlar.
- Ayarlanan bölme sıcaklığına erişildiğinde yiyeceği fırına yerleştirin ve pişirme termometresini ürünün içine yerleştirin.
- Çevrimin sonunda fırın, yiyeceğin gerekli hijyen düzeyine erişip erişmediğini kontrol eder:
  - FSC parametresi uygunsa özet bir mesaj, çevriminde tamamlandığını belirtir;

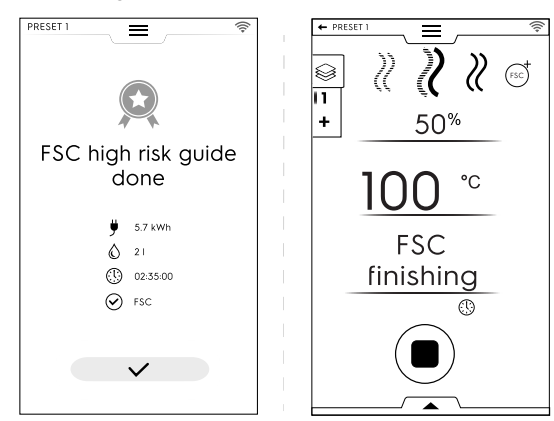

 FSC parametresi uygun DEĞİLSE bir mesaj, yiyeceğin tüketim için güvenli koşullara erişinceye kadar çevrimin uzatılmasıyla ilgili uyarı verir.

Fan hızını ayarlama, bölmeye su enjekte etme veya gücü azaltma gibi ek işlemler, alt çekmece kullanılarak gerçekleştirilebilir.

Gerçekleştirilen veya yeni ön-ayarları kaydetmek ve hafızaya almak için, bu bölümdeki Ön ayarları kaydetme paragrafına bakın.

Çevrimin sonunda ekranda özet bir mesaj olarak tüketimler (varsa) gösterilir:

#### F.7.4.10 Dehidrasyon

#### **OD** DEHIDRASYON

Bu çevrim meyve, sebze, et ve balığın hızlıca suyunu alır. En yüksek hava tahliye akışı (90 m<sup>3</sup>/sa'e kadar) sayesinde fırın bölmesini kurutarak yiyecek bileşenlerinin sıvısını alır.

Fırın, yalnızca havalandırma AÇIKKEN kullanılabilen KON-VEKSİYONLU çevrim olan manuel modda çalışır;

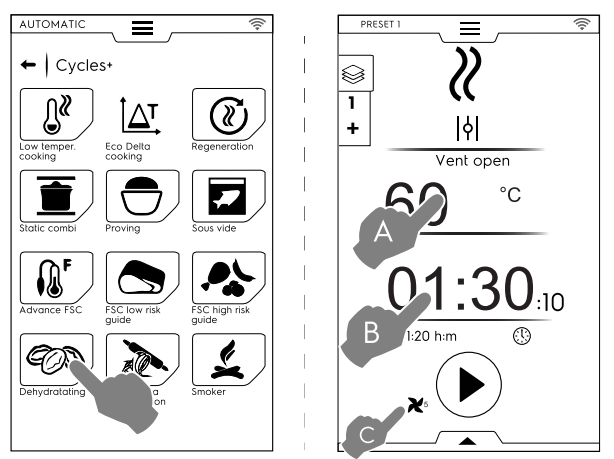

# Dehidrasyon çevrimini ayarlamak için aşağıdaki işlemleri yapın:

- Sıcaklık (A), süre (B) ve fan hızını (C) ayarlayın;
- Çevrimi başlatmak için D düğmesine dokunun;

Bölme sıcaklığı ayarlanan sıcaklıktan daha yüksekse fırın bir soğutma aşamasına başlar.

Bölme sıcaklığı ayarlanan sıcaklıktan daha düşükse, fırın herhangi bir ön ısıtma yapmaz

 Ayarlanan bölme sıcaklığına erişildiğinde yiyeceği fırına yerleştirin.

Fan hızını ayarlama, bölmeye su enjekte etme veya gücü azaltma gibi ek işlemler, alt çekmece kullanılarak gerçekleştirilebilir.

Gerçekleştirilen veya yeni ön-ayarları kaydetmek ve hafızaya almak için, bu bölümdeki Ön ayarları kaydetme paragrafına bakın.

Çevrimin sonunda ekranda özet bir mesaj olarak tüketimler (varsa) gösterilir:

#### F.7.4.11 Makarna Pastörizasyonu

#### MAKARNA PASTÖRİZASYONU

Bu çevrim, taze makarna pastörizasyonuna uygun özel bir ön ayardır.

Fırın, yalnızca BUHAR çevrimi olan manuel modda çalışır.

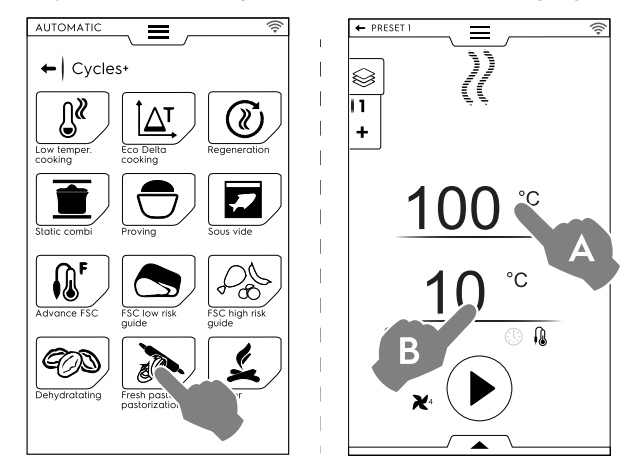

#### Çevrimi ayarlamak için aşağıdaki işlemleri yapın:

- Bölme sıcaklığını (A) ayarlayın;
- Pişirme termometresi sıcaklığını veya süresini (B) ayarlayın;
- Çevrimi başlatmak için düğmesine dokunun;
   Bölme sıcaklığı ayarlanan sıcaklıktan daha az veya yüksekse firin soğutma veya ön ısıtma aşamasına başlar.
- Ayarlanan bölme sıcaklığına erişildiğinde yiyeceği fırına yerleştirin ve pişirme termometresini ürünün içine yerleştirin.

Fan hızını ayarlama, bölmeye su enjekte etme veya gücü azaltma gibi ek işlemler, alt çekmece kullanılarak gerçekleştirilebilir.

Gerçekleştirilen veya yeni ön-ayarları kaydetmek ve hafızaya almak için, bu bölümdeki Ön ayarları kaydetme paragrafına bakın.

Çevrimin sonunda ekranda özet bir mesaj olarak tüketimler (varsa) gösterilir:

#### F.8 PROGRAMS MODU

"Programs Mode" (Programlar Modu) daha önce kaydedilen ya da buluttan indirilen program tariflerini kullanmaya ve/veya yenilerini oluşturup kaydetmeye imkan verir.

1. Programs (Programlar) modunu seçin. Ekranda kaydedilen tüm programlar görünür.

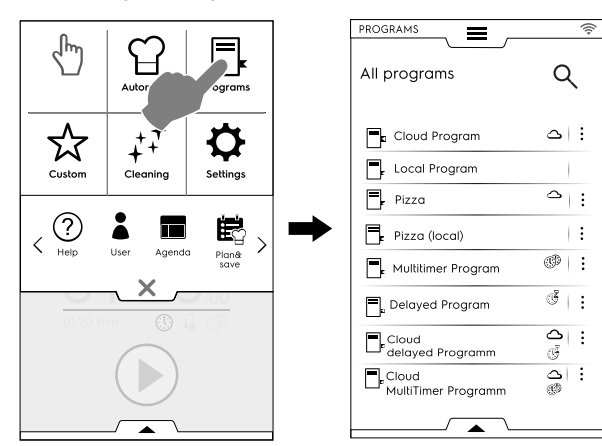

Programları liste yerine ızgara görünümüne değiştirmek için alt çekmeceyi açın ve ızgara görünümünü seçin:

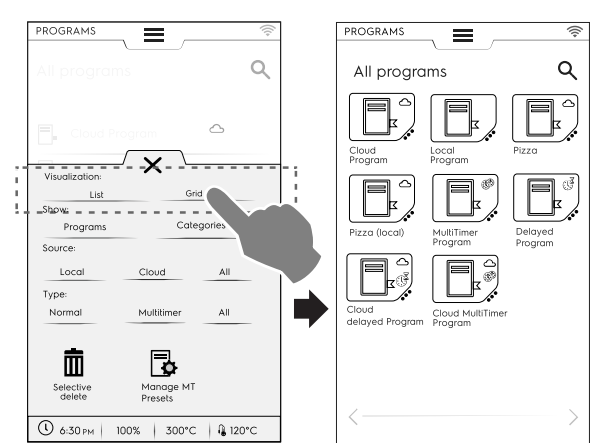

Fırın, programları görüntülerken size programın türü ve kaynağı hakkında genel bir bilgi verir:

| $\sim$   | Buluttan indirilen program                      |
|----------|-------------------------------------------------|
| <b>_</b> | MultiTimer buluttan indirilen program           |
| چې<br>ح  | Buluttan indirilen gecikmeli başlatmalı program |
| I        |                                                 |

 Gerekli programa dokunun;
 Fırın, başlatmaya hazır şekilde Manuel modda programı yükler.

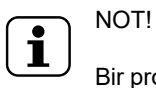

Bir program aramak için Simgesine dokunun ve görünen tuş takımına adı yazın. Ekranda, yazdığınıza en benzeyen programlar gösterilir.

#### Program oluşturma ve kaydetme

- Manuel modda bir çevrim başlatın (bkz. F.6 MANUAL (MANUEL) MOD bölümü);
- Gerekirse pişirme parametrelerini gereksinimlerinize göre değiştirin;
- Alt çekmeceyi açın ve programı kaydetmek için ilgili simgeye dokunun;
- Görüntülenen klavyede program adını düzenleyin ve onaylayın. İsmi değiştirmek için, imleci parmakla dokunmak suretiyle satırlar arasında hareket ettirin.

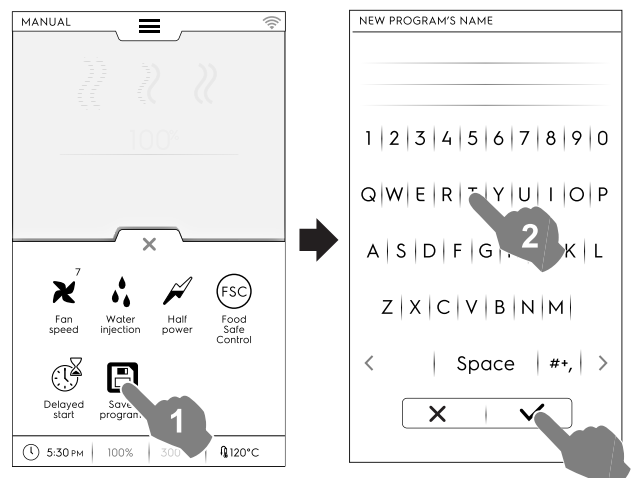

Yeni program, Programs (Programlar) modunda depolanır.

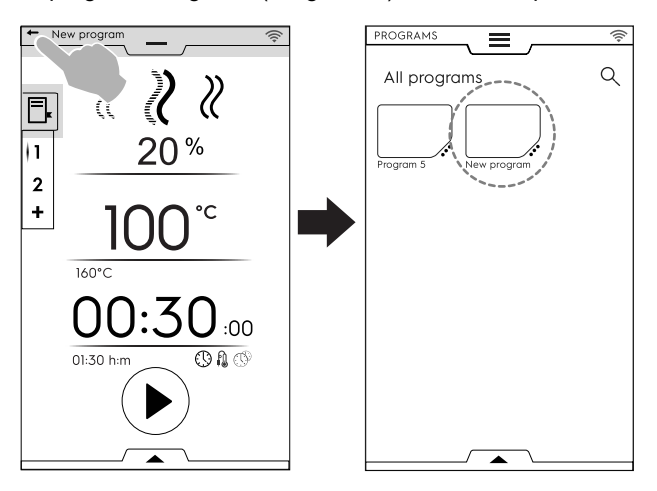

# Görüntü, ad, kategori bağlantısı ve depolanan programları silme

 "Features management" (Özellikler yönetimi) menüsüne erişmek için program simgesinin yanındaki 3 noktaya dokunun;

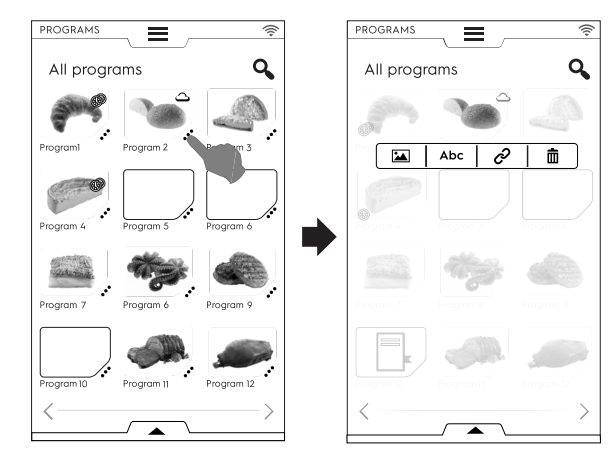

GÖRÜNTÜYÜ DEĞİŞTİR

\*
Varsayılan görüntüyü değiştirmek için görüntü simgesine ٠ dokunun;

Gerekli görüntüyü seçin ve onaylayın.

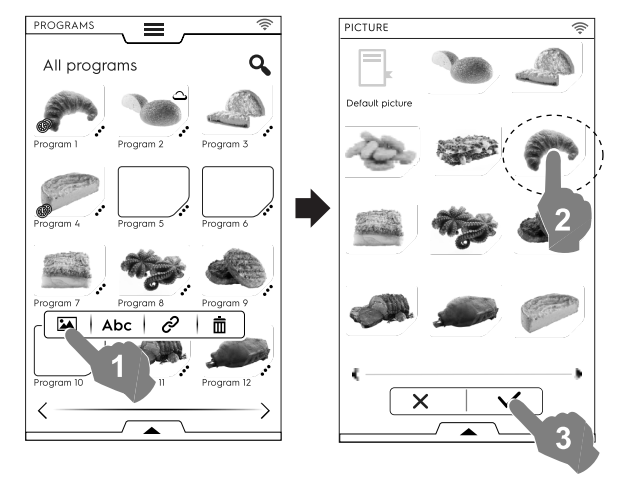

#### Abc

ADI DÜZENLE

Program adını düzenlemek için "abc" simgesine dokunun; Yeni adı tuşlayın ve onaylayın.

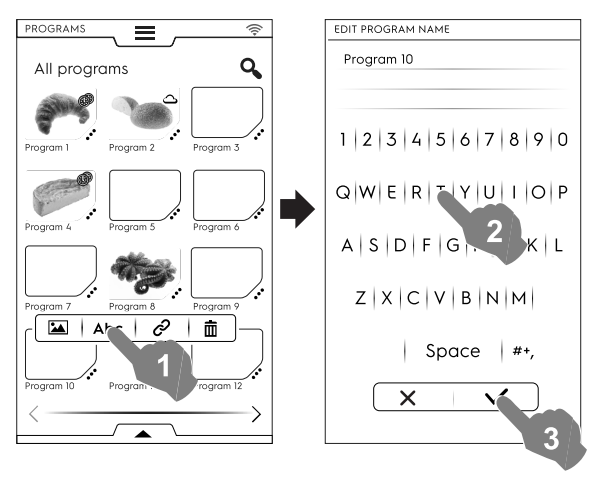

# ଚ

### KATEGORİ BAĞLANTISI

Programı bir kategoriyle ilişkilendirmek için bağlantı simgesine dokunun;

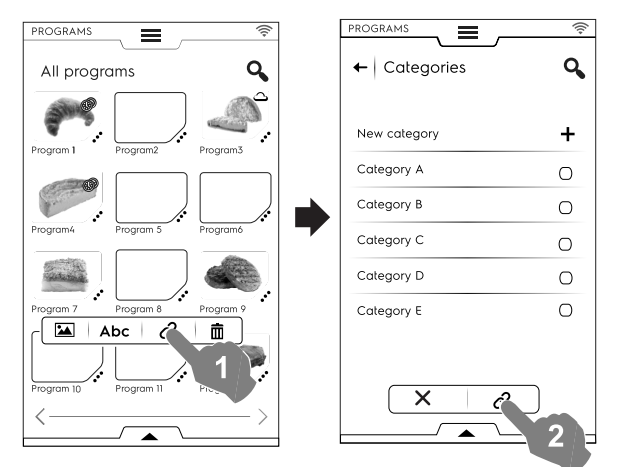

Kategori seçildiğinde bağlantı düğmesine dokunun.

Bir programı silmek için geri dönüşüm kutusu simgesine ٠ dokunun;

Silmek için onaylayın.

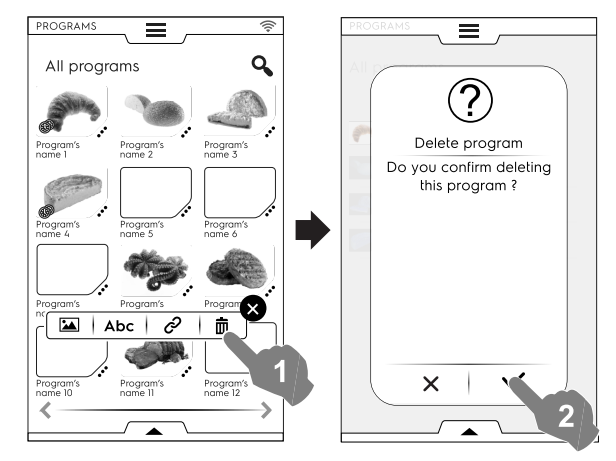

#### Alt çekmeceden program yönetimi

Alt çekmeceyi açın ve:

tüm programlar listesini görmek için "Programs" (Program-• lar) öğesini seçin;

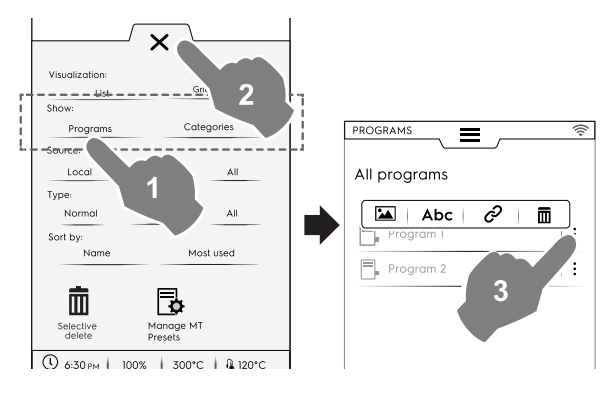

i

NOT! Görüntülenen tüm programlar için, seçilen programın sağ tarafındaki üç dikey nokta resim ekleme, programı yeniden adlandırma, bir kategoriye bağlama ve silme özelliklerinin bulunduğu bir pencere açar.

Çekmeceyi kapatmak için X düğmesine dokunun.

- tüm kategoriler listesini görmek için "Categories" (Kategori-• ler) öğesini seçin;
  - Her kategori genişleyerek bağlı programları gösterir.

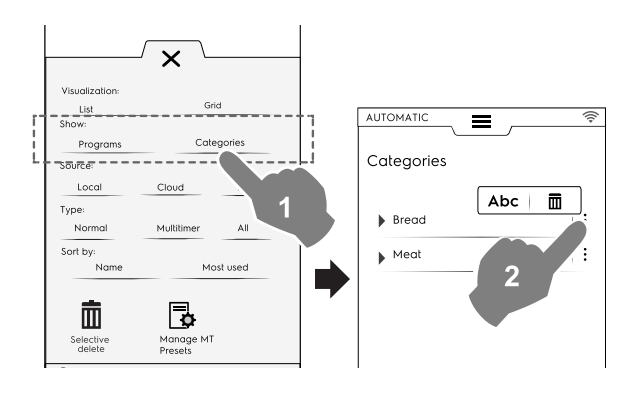

Ē

PROGRAM SIL

 programları kaynağına göre görüntülemek veya tüm programları görüntülemek için "Local" (Yerel), "Cloud" (Bulut) veya "All" (Tümü) öğelerini seçin;

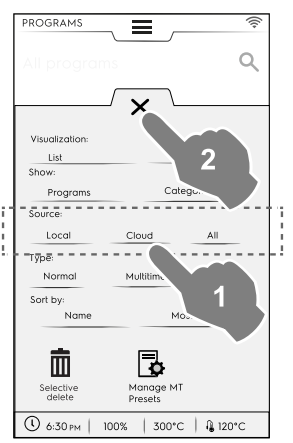

 programları türlerine göre görüntülemek için "Normal", "MultiTimer" (Çok Zamanlayıcılı) veya "All" (Tümü) öğelerini seçin;

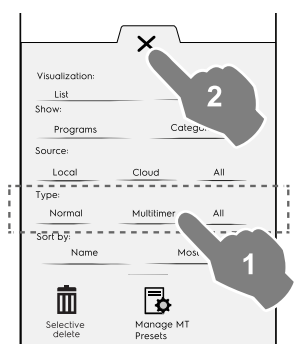

 gerekli programları sıralamak için "name" (ad) veya "Most used" (Sık kullanılanlar) öğelerini seçin;

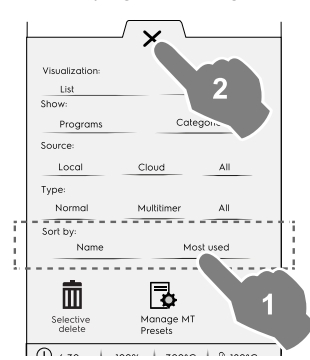

#### Silme işlevini seçin

• Silinecek programları seçmek için çekmeceyi açın. Programlar listesi ekranda görünür.

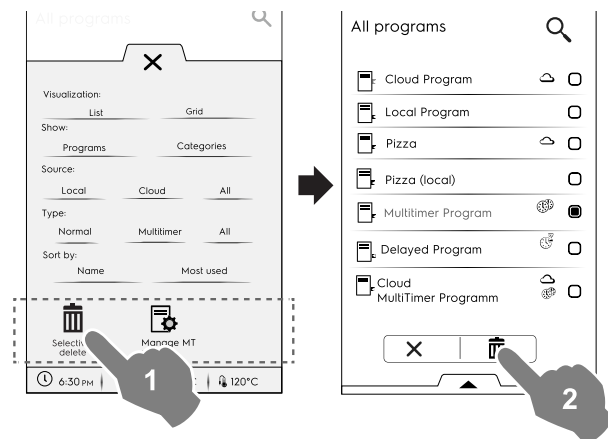

- Silinecek programları seçin veya çekmeceyi yeniden açıp şunları seçin:
- tüm programların seçilmesini isteyip istemediğinizi;

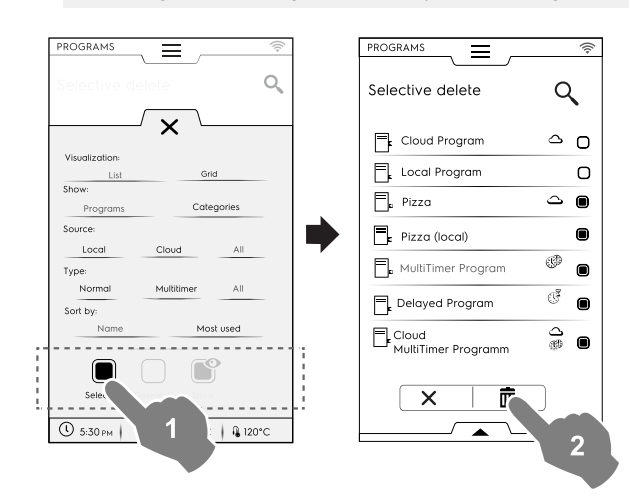

veya aşağıdaki seçeneklerden birini seçin:

- tüm programların seçiminin kaldırılmasını isteyip istemediğinizi;
- yalnızca seçili programların görüntülenmesini isteyip istemediğinizi;

Seçiminizin ekranda uygulandığını görmek için her zaman çekmeceyi kapatın.

#### MT Ön ayarlarını yönetme

٠

Ön ayarları yeniden adlandırmak/silmek ve bunları içeren programla ilgili bilgileri görüntülemek mümkündür.

İlgili simgeye dokunun.

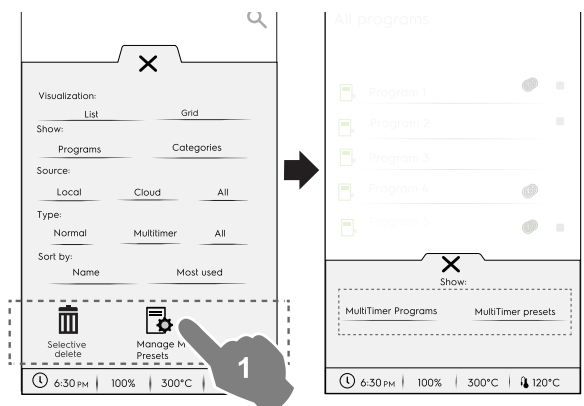

Ön ayarları içeren MultiTimer programları görmek için **MultiTimer programlar** öğesini seçin.

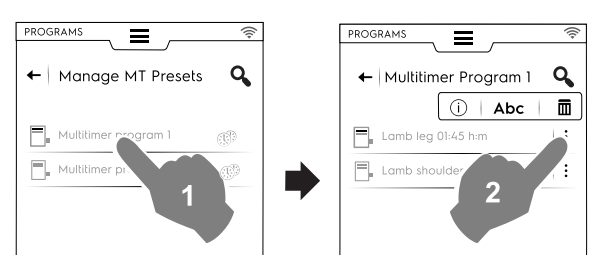

 Kaydedilen ve tüm MultiTimer programlarda bulunan tüm ön ayarları görmek için MultiTimer ön ayarlar öğesini seçin.

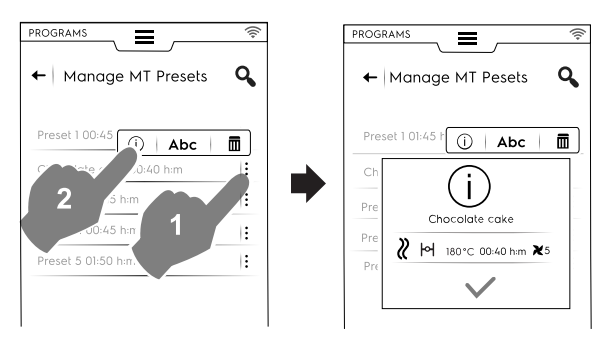

 Listeden bir program seçin ve başlatmak için düğmesine dokunun;

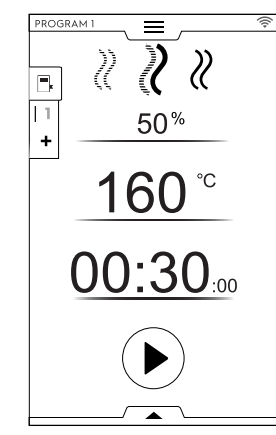

ĺ

NOT!

Program çağrıldığında daha fazla **aşama** veya ön ayar eklenerek değiştirmek mümkündür.

#### Programa aşamalar ekleme

- Bütün çevrimi oluşturan tüm aşamaları görüntülemek için Çok aşamalı çekmeceye dokunun;
- Daha fazla aşama ekleyin (bkz. Çok aşamalı program ayarlama paragrafı);
- EDIT (DÜZENLE) penceresini kapatmak için X simgesine dokunun;

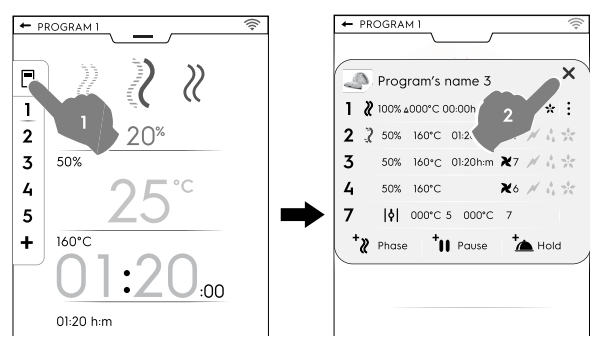

• Alt çekmeceyi açın ve programı kaydedin:

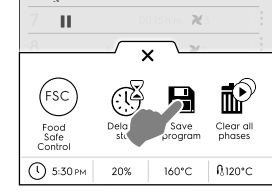

- Mevcut olanın üzerine yazmak için görünen klavyede aynı program adını düzenleyin;
- Programı, yeni eklenen aşamayla kaydetmek için yeni bir ad girin.

#### MultiTimer programa ön ayarlar ekleme

- Bir programla bağlantılı tüm ön ayarları görüntülemek için MultiTimer çekmeceye dokunun;
- Daha fazla ön ayar ekleyin (bkz. MultiTimer (Çoklu zamanlayıcı) seçeneği ayarlama paragrafı);
- EDIT (DÜZENLE) penceresini kapatmak için X simgesine dokunun;

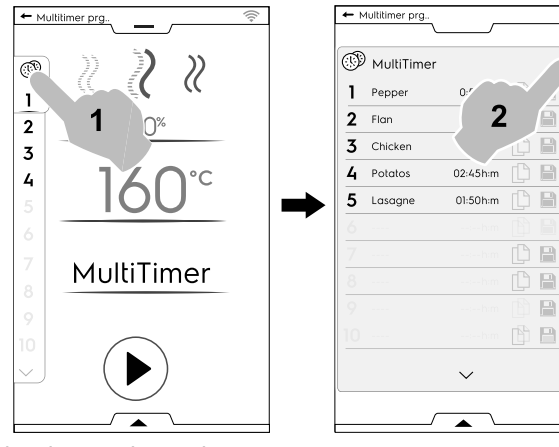

- Alt çekmeceyi açarak:
  - eklenen son çevrimi kaydetmek için tüm ön ayarlar kaydedin;
  - MT programını kaydedin. Yalnızca değiştirilen programla aynı ad yazıldıysa ekranda mevcut programın üzerine yazılıp yazılmayacağını sorar.

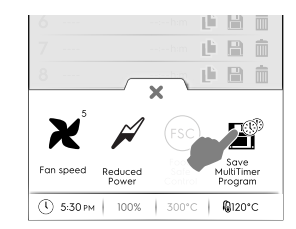

#### F.9 ANA SAYFA FAVORİLER MODU (SKYHUB/SOLOMIO)

Bu mod, fırının en çok kullanılan özelliklerinin bağlantılarının olduğu bir depodur ve ekran menüsünü ihtiyaçlarınıza göre özelleştirmenizi sağlar.

• SkyHub modunu seçin;

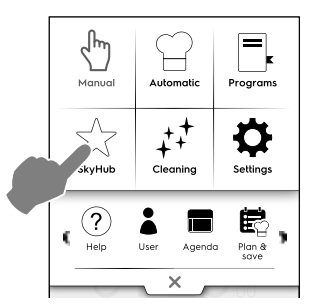

 Menüye ilk eriştiğinizde tüm öğeler boştur. En çok kullanılan özellikleri ve en sevdiğiniz özelliğe doğrudan bağlantıyı içeren bir klasör oluşturabilirsiniz.

Klasör veya gerekli işlev eklemek için "+" simgesine dokunun;

#### Klasör oluşturma

– "+" simgesine dokunun ve 🍽 seçin;

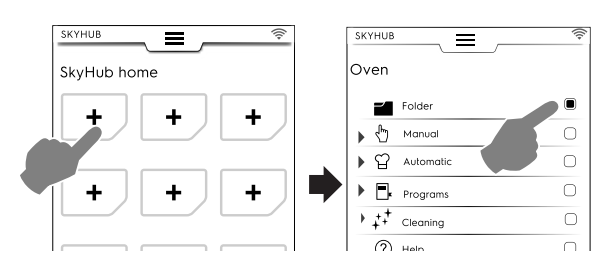

 Anında bir klasör başlığı oluşturmanız ve önerilenler arasından resimler seçmeniz istenir.

Yeniden adlandırmak, başka bir resim seçmek veya klasörü silmek mümkündür.

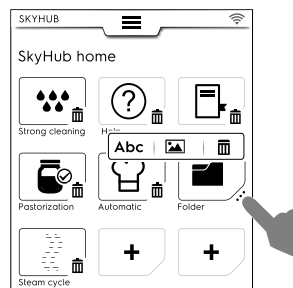

#### Bağlantı ekleme

 Gerekli işlevi (ör. Temizlik modunda Güçlü çevrim) seçin ve onaylayın;

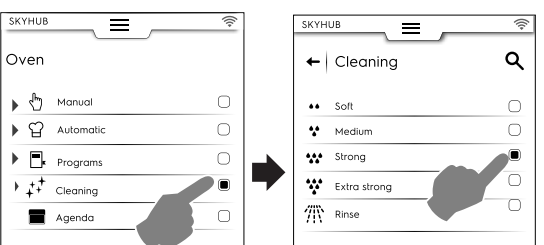

Bir işlevi silmek için alt köşedeki <u>n</u> simgesine dokunun.

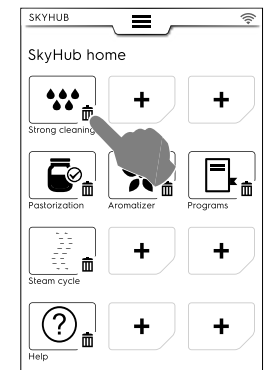

 Favorilerinizi kaydetmek için alt çekmeceyi açın ve "Manage SkyHub" (SkyHub'ı yönet) simgesine dokunun. Yeşil simge beyaz olur. Ekran EDIT (Düzenle) menüsünden çıkar ve favoriler listesine döner.

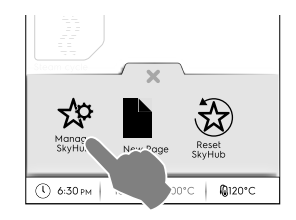

#### Diğer özellikler

• Daha fazla sayfa oluşturmak için:

– 🛱 simgesine ve sonra 🕈 simgelerine dokunun.

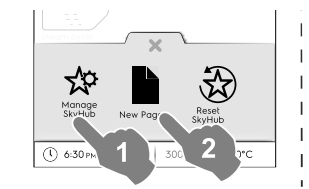

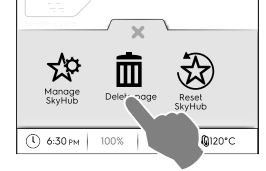

- Yeni bir sayfa kaydetmek için <sup>1</sup>/<sub>2</sub> simgesine tekrar dokunun. Simge beyaz olur.
- Yeni bir sayfayı silmek için ilgili 🟛 simgesine dokunun.

### F.10 YARDIM MODU

Bu işlev kullanıcı kılavuzunu cihazınızda (akıllı telefon, tablet veya dizüstü bilgisayar) görüntülemek için QR kodları sağlar.

- 1. Cihazınızda QR kod uygulaması ve internet bağlantınız olduğundan emin olun;
- 2. Yardım modunu seçin;

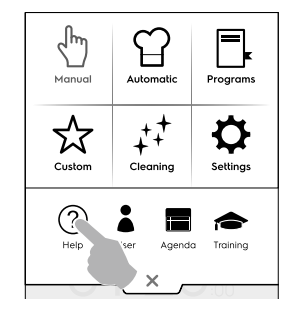

3. Ekranda QR kodu görünür;

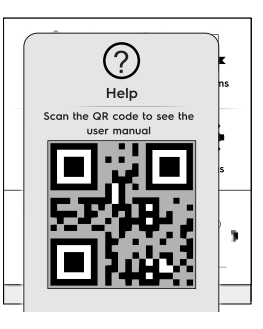

- 4. QR kodunu tarayın;
- 5. Gerekli belgelere başvurun;

# F.11 AJANDA MODU (CALENDAR – MY PLANNER)

Bu işlev fırın faaliyetleri, pişirme veya temizlik programlarını yapmayı veya programınıza göre hatırlatıcılar ayarlamayı sağlar.

1. Üst çekmeceden ajanda işlevini seçin;

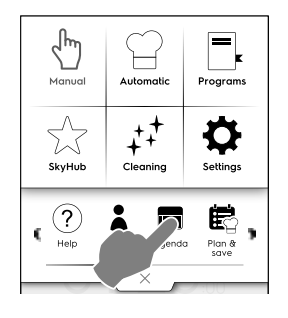

#### 2. Bir tarih ve saat seçin;

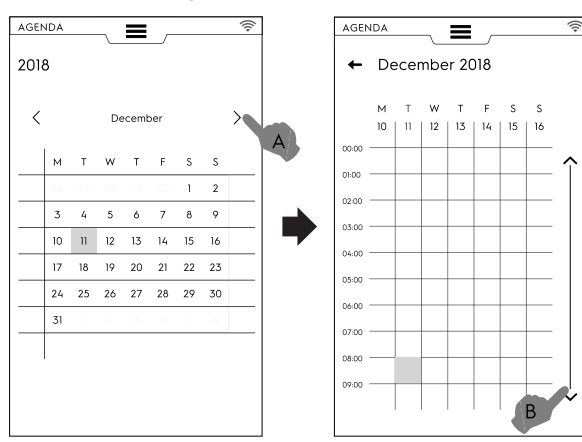

- a. Aylar üzerinde kaydırmak için dokunun;
- b. Saat üzerinde aşağı kaydırmak için dokunun;

#### 3. Gerekli saate dokunun;

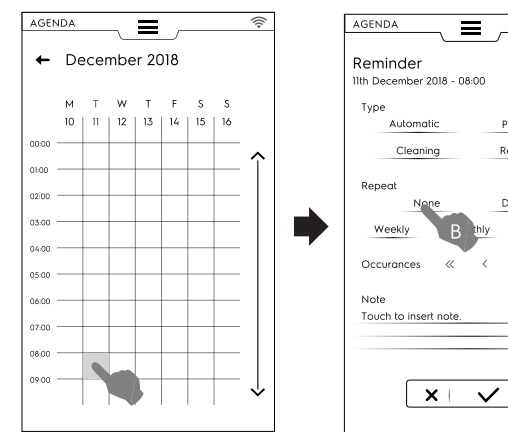

Reminc

Daily

Yearly

- a. Etkinlik türünü seçin;
- b. Sıklığı seçin;
- c. Etkinlik numarasını seçin.

#### Program ayarlama

- Bir tarih ve saat seçin;
- Etkinlik türünü seçin bu durumda programları seçmelisiniz; Ekranda saklanan programlar listesi gösterilir. Mevcut olanlar arasından gerekli programı seçin;

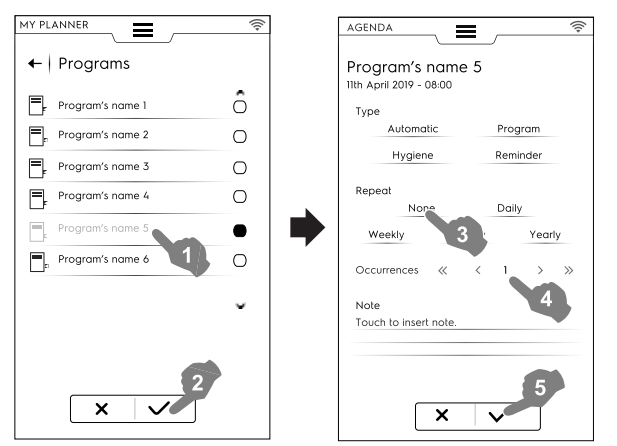

• Sıklığı ve olayı seçin;

 Onaylamak için ✓ düğmesine dokunun; Ekranda, takvim içinde seçilen program gerekli saatte gösterilir;

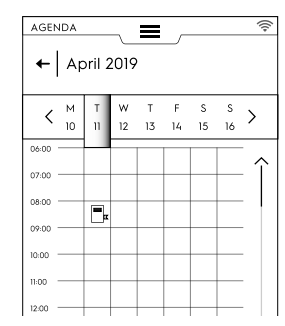

#### Otomatik program etkinliği

- · Bir tarih ve saat seçin;
- Etkinlik türünü seçin bu durumda Otomatik seçeneğidir; Ekranda saklanan tüm yiyecek gruplarının listesi gösterilir.
  Gerekli yiyecek grubunu ve ön ayarı seçin.
- Ekranda otomatik program ayrıntıları gösterilir.

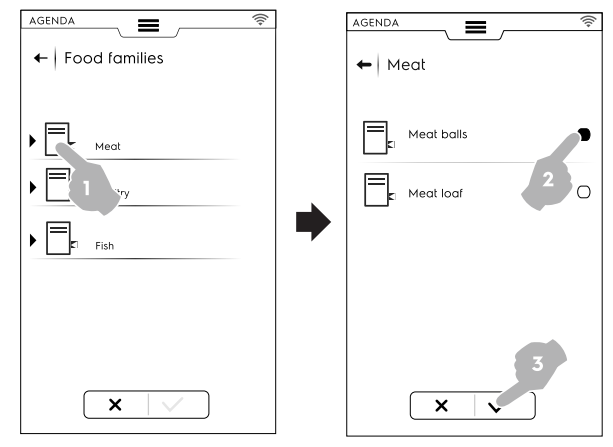

- Sıklığı ve olayı seçin;
- Onaylamak için 🗸 düğmesine dokunun;

Ekranda, takvim içinde otomatik program gerekli saatte gösterilir;

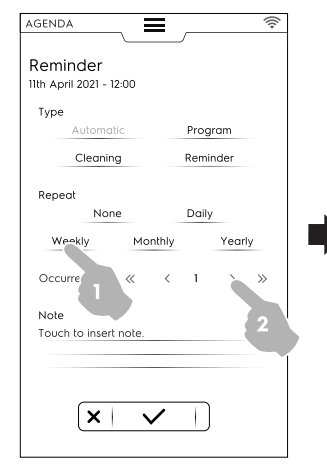

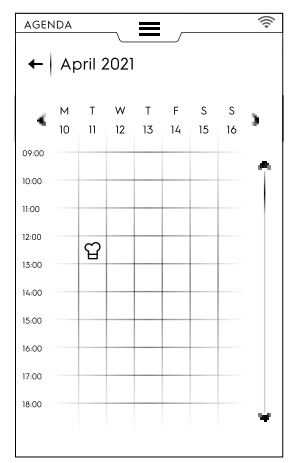

#### Temizlik ayarı

- Bir tarih ve saat seçin;
- Etkinlik türünü seçin Bu durumda Temizlik seçeneğidir; Ekranda tüm çevrimler listesi görüntülenir.

• Mevcut olanlar arasından gerekli temizlik programını seçin; Ekranda seçili çevrim ayrıntıları gösterilir.

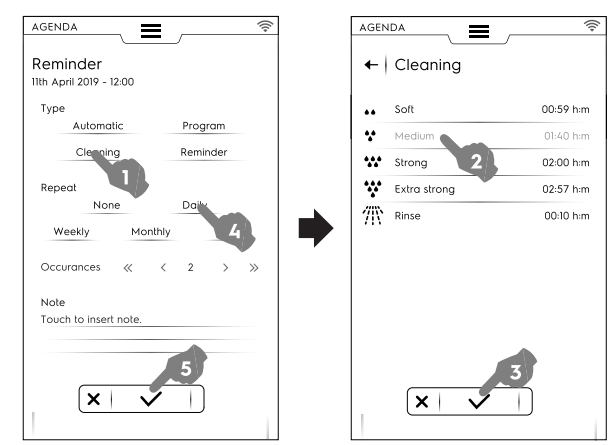

- Sıklığı ve temizlik çevrimi sayısını ayarlayın;
- Onaylamak için ✓ düğmesine dokunun;

Ekranda, takvim içinde seçilen etkinlik gerekli saatte gösterilir;

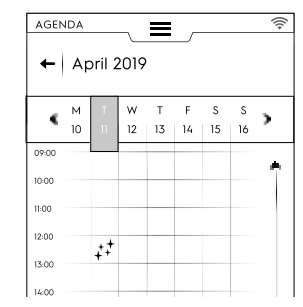

Ekranda, takvim içinde seçilen temizlik çevrimi gerekli saatte gösterilir;

#### Hatırlatıcı ayarı

- Bir tarih ve saat seçin;
- Etkinlik türünü seçin Bu durumda Hatırlatıcı seçeneğidir;
- Klavyeye hatırlatıcı başlığını yazın ve onaylamak için düğmesine dokunun;
- · Not alanına hatırlatıcı metni yazın ve onaylayın;

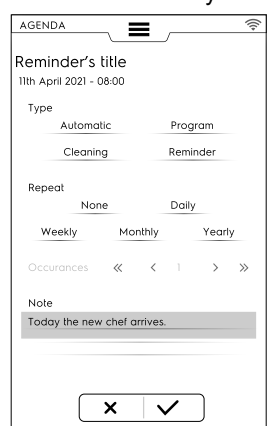

- Sıklığı ve hatırlatıcı numarasını seçin ve onaylayın;
- Onaylamak için ✓ düğmesine dokunun;

Ekranda, takvim içinde seçilen etkinlik gerekli saatte gösterilir;

| AGENDA                    | AGEN           | IDA     |        | ~       | =       |         |         |         | (((+ |
|---------------------------|----------------|---------|--------|---------|---------|---------|---------|---------|------|
| Reminder 🖉                | +              | Ap      | oril 2 | 2021    |         |         |         |         |      |
| Type<br>Automatic Program | ۲              | м<br>10 |        | W<br>12 | T<br>13 | F<br>14 | S<br>15 | S<br>16 | •    |
| Cleaning (Reminder)       | 09:00          |         | ¢      |         |         |         |         |         | •    |
| Repeat Daily              | 10:00<br>11:00 |         |        |         |         |         |         |         |      |
| Weekly Monthly Yearly     | 12:00          |         |        |         |         |         |         |         |      |
| Occurances < < 1 > »      | 13:00          |         |        |         |         |         |         |         |      |
| Note                      | 15:00          |         |        |         |         |         |         |         |      |
|                           | 16:00          |         |        |         |         |         |         |         |      |
|                           | 18:00          |         |        |         |         |         |         |         |      |
|                           |                |         |        |         |         |         |         |         |      |

Takvimde planlanan başka etkinlikler varsa ekranda onlar da görünür:

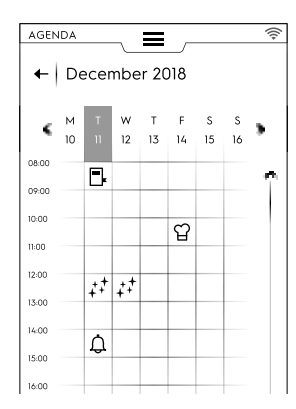

#### Bir etkinliğin iptali

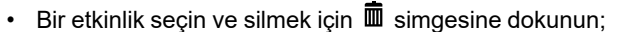

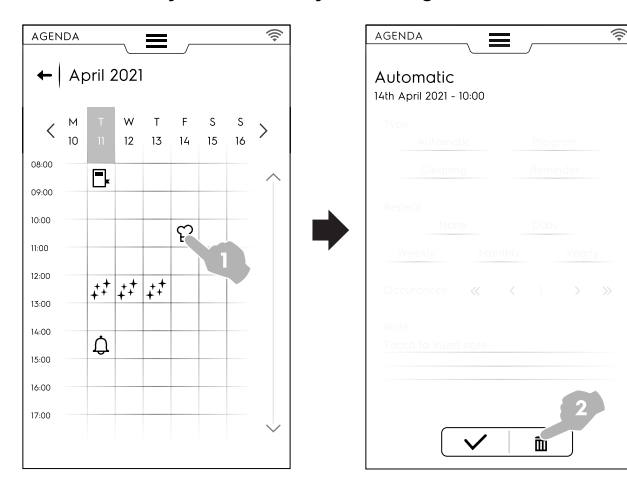

Takvim, etkinliğin silindiğini gösterir:

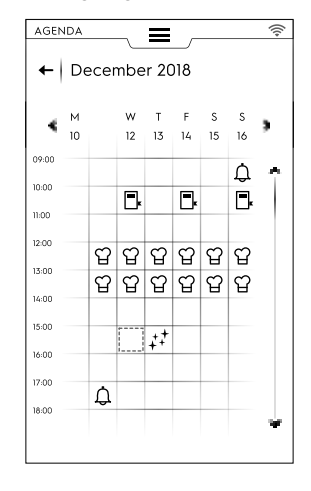

 Fırın çalışırken ajandada planlanmış bir etkinlik olursa cihaz etkinliği başlatılamadığını belirtir. Yeni bir etkinlik planlanması gerekir.

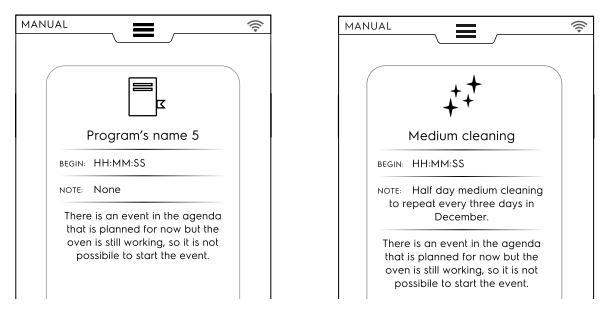

### F.12 USB MODU

"USB" modu, USB bellek aracılığıyla program, MultiTimer ön ayarları veya diğer verileri cihaza ya da cihazdan yüklemeyi/ indirmeyi sağlar.

1. Üst çekmeceden USB seçin.

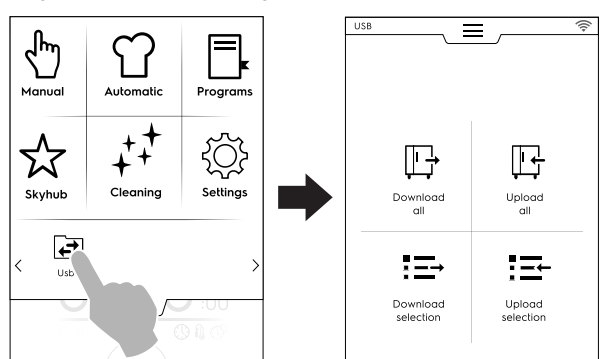

2. Gerekli işlemi seçin.

#### Download all (Tümünü indir)

- Download all (Tümünü indir) seçeneğini tercih edin.
- · Gerekli görüntüleri seçin ve onaylayın.

| usa<br>←   Download all | ((r) | use                | -0) |
|-------------------------|------|--------------------|-----|
| Automatic presets       | •    | Agenda             | •   |
| Food safety HACCP       |      | SkyHub             |     |
| Food safety FSC         |      | Multitimer presets | •   |
| Make it mine            |      |                    |     |
| Pictures                |      |                    |     |
| Programs                |      |                    |     |
| Plan and Save           |      |                    |     |
| × ✓                     |      | × ✓                |     |

- İndirme işlemi:
  - listedeki bir yedeğin yerini alabilir;
  - yeni adla kaydedilebilir.

Onaylamak için 🗸 düğmesine dokunun.

 Mevcut bir yedek seçilirse fırın, geçerli olanın üzerine yazar. Add new name (Yeni ad ekle) öğesi seçilirse görüntülenen klavyeyle yazın. Yeni ad zaten mevcutsa açılır bir pencere, adın değiştirilmesi gerektiği bilgisini verir.

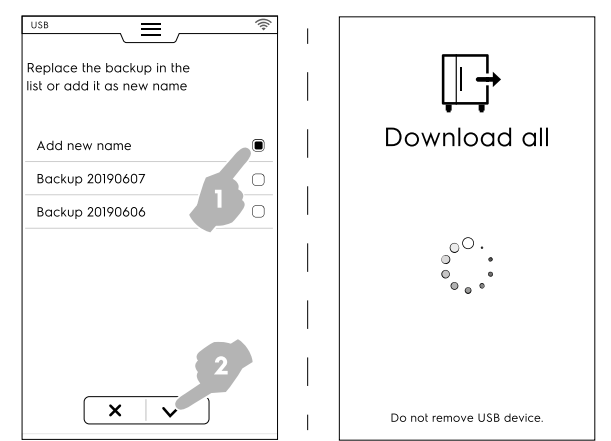

İndirme işlemi başlar.

NOT! İndirme sırasında USB'yi çıkarmayın.

#### Upload all (Tümünü yükle)

- Upload all (Tümünü yükle) öğesini seçin.
- Mevcut yedeklerden birini seçin. Ardından seçili yedekle ilişkilendirilen gerekli öğeleri seçin.

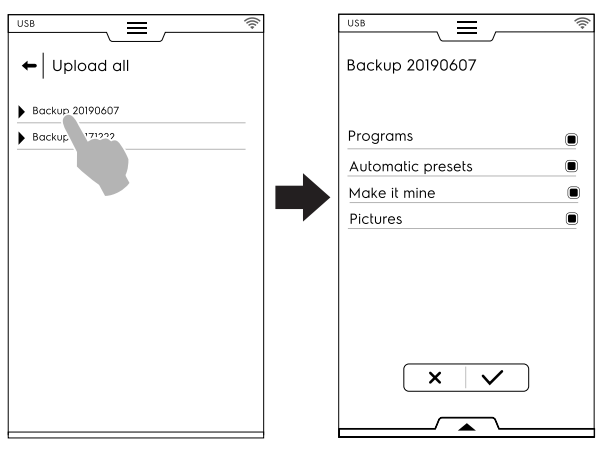

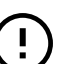

# ÖNEMLİ

Program yüklüyorsanız cihazdaki mevcut programlar kaybolur

• Seçimi doğrulayın. Yükleme başlar.

| Upload all                 |
|----------------------------|
| 0 <sup>0</sup> .<br>•<br>• |
| Do not remove USB device.  |

Download selection (Seçimi indir)

· Download selection (Seçimi indir) öğesini seçin.

• Öğeleri genişletin. İlişkili tüm dosyalar seçilir.

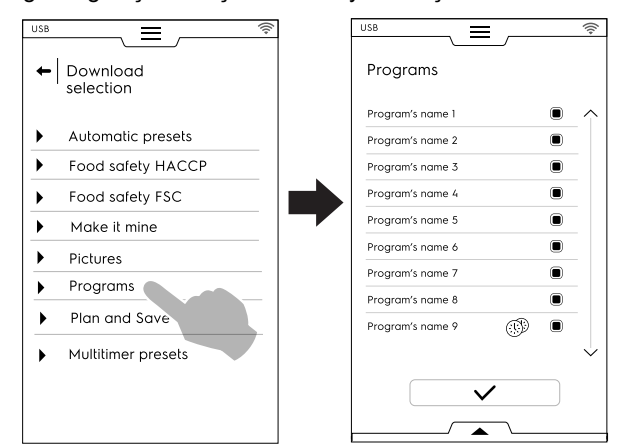

 Gerekli dosyaların seçimini kaldırın ve onaylamak için ✓ dokunun.

Alt çekmeceden tüm dosyalar seçilebilir veya seçili olanlar kontrol edilebilir:

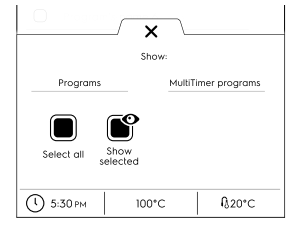

Select all (Tümünü seç)

#### Show selected (Seçilenleri göster)

Programlar ve/veya MultiTimer programlarına dokunun. Kelimeler yeşil olduğunda tüm ilişkili programlar ekranda görüntülenir.

 Yeni oluşturulan yedek, eskisiyle değiştirilebilir veya yeni bir adla saklanabilir.

Yeni ad zaten mevcutsa açılır bir pencere, adın değiştirilmesi gerektiği bilgisini verir.

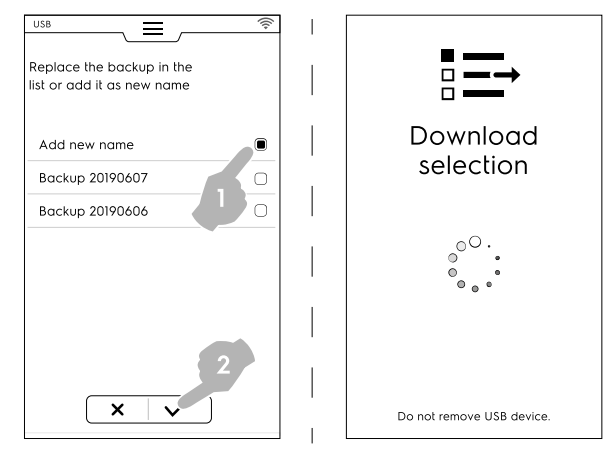

İndirme işlemi başlar.

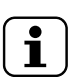

NOT! My Planner/Agenda (Planlayıcım/Ajandam) verilerini indirmek için "Download all" (Tümünü indir)

rini indirmek için "Download all" (Tümünü indir) menüsüne gidin ve My Planner/Agenda dışındaki tüm verilerin seçimini kaldırın.

#### Upload selection (Seçimi yükle)

- Upload selection (Seçimi yükle) öğesini seçin;
- Öğeleri genişletin. İlişkili yedekler görüntülenir;

Listeden gerekli yedeği seçin.

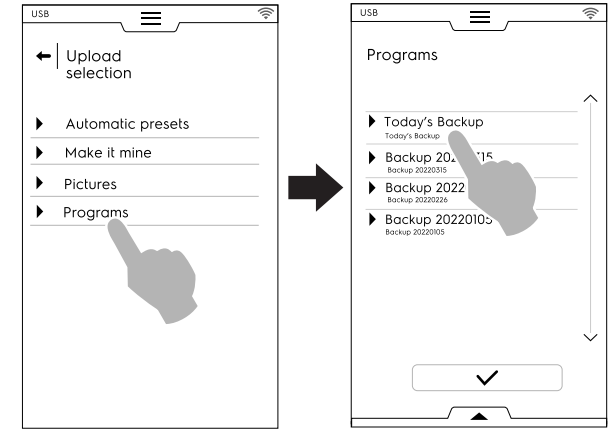

- İlişkili tüm dosyalar seçilir. Gerekli olmayan dosyaların seçimini kaldırın ve onaylamak için ✓ dokunun.
- Fırın, seçili dosyalarla ilgili olarak aşağıdakiler arasından seçim yapılmasını ister:
- gerçek olanlara ekleme;
- mevcut olanları temizleme ve seçili öğeleri yükleme;

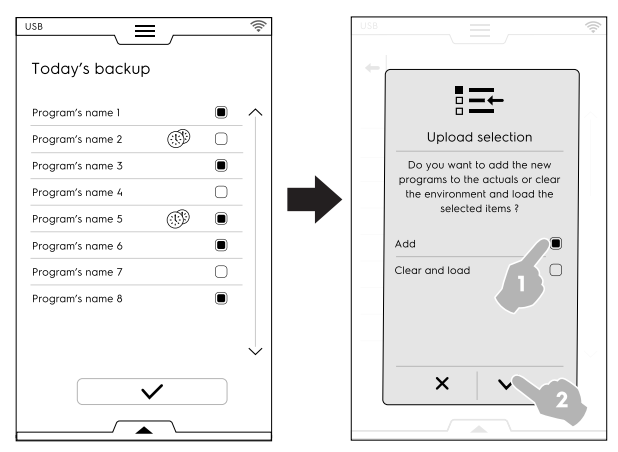

"Ekle" öğesi seçilirse ve bir dosya adı zaten varsa açılır pencere nasıl ilerleneceğini sorar:

- Rename (Yeniden adlandır)
- Replace (Değiştir)
- Skip (Atla)

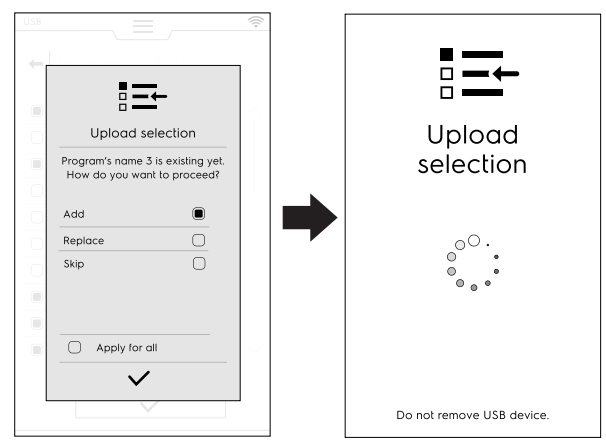

Seçimi doğrulayın; yükleme başlar.

### F.13 PLANLA VE KAYDET/PİŞİRME İYİLEŞTİRİCİ MODU

Bu işlev geçiş aşamalarında enerji ve su tüketimini azaltmak için bir dizi ardışık pişirme işlemini optimize etmenizi sağlar.

1. Üst çekmeceden Plan & Save (Planla ve Kaydet) işlevini seçin;

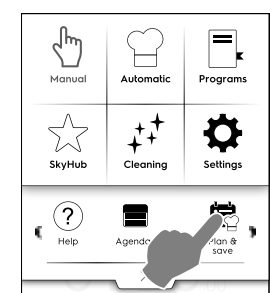

2. Mevcut bir liste seçin veya yeni bir tane oluşturun;

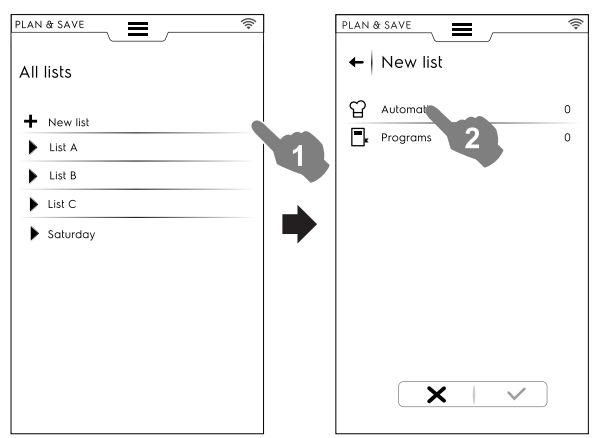

#### Yeni bir liste oluşturma

- a. Yeni bir liste oluşturmak için "+" simgesine dokunun;
- b. Otomatik bir ön ayar veya program seçmek için bir satıra dokunun;

#### Otomatik bir ön ayar seçme

- AUTOMATIC (OTOMATİK) öğesini seçin: tüm yiyecek türleri görüntülenir; gerekli yiyecek türünü genişletin;
- Gerekli ön ayarı bulmak için ilişkili öğeleri genişletin;

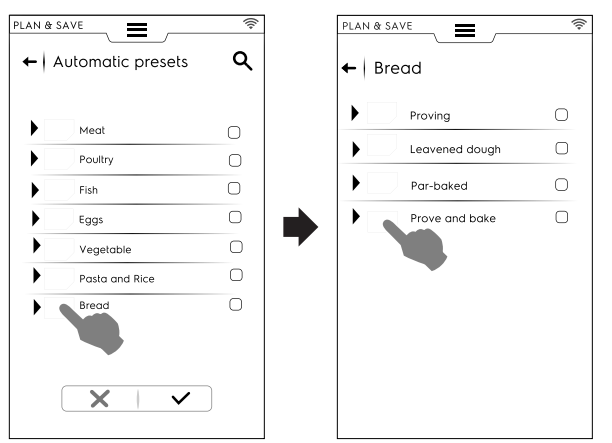

Onaylamak için ✓ simgesine dokunun;

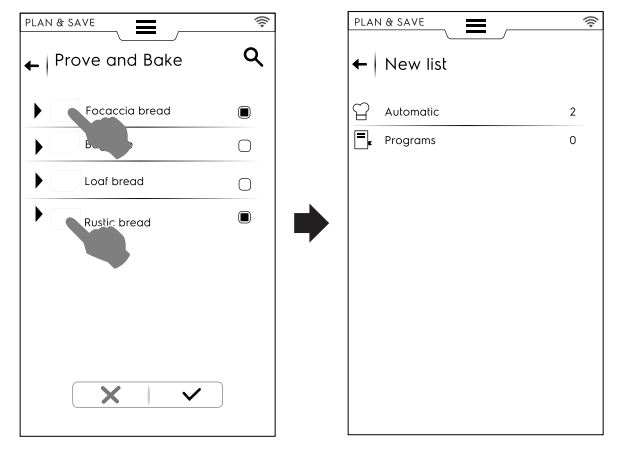

Ekranda, seçili **otomatik** ön ayarları gösteren özet sayfası görüntülenir.

#### Bir program seçme

- PROGRAMS (PROGRAMLAR) öğesine dokunun: Kullanılabilir tüm programlar görüntülenir;
- Gerekli programları seçin;
- Onaylamak için ✓ simgesine dokunun;

| rograms   |   |            | ← New list  |    |
|-----------|---|------------|-------------|----|
| Program 1 |   |            | C Automatic | I. |
| Program 2 | ø | $\Box$     | Programs    |    |
| Program 3 |   |            |             |    |
| Program 4 |   | $\bigcirc$ |             |    |
| Program 5 | 0 |            |             |    |
| Program 6 |   |            |             |    |
| Program 7 |   | $\Box$     |             |    |
| Program 8 |   |            |             |    |

Ekranda, seçili **programlar** miktarını gösteren özet sayfası görüntülenir.

Alt çekmece aracılığıyla tüm programlar seçebilir veya seçili olanları kontrol edebilirsiniz:

- Alt çekmeceyi açın;
- Gerekli işlevi seçin;

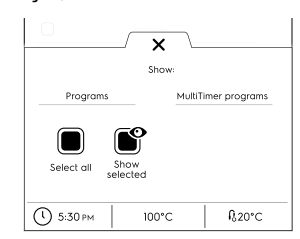

- Select all (Tümünü seç)
- Show selected (Seçilenleri göster)
- 3. Bir dizi pişirme işlemi seçtiğinizde:
  - Bunları onaylamak için ✓ simgesine dokunun; seçilen pişirme işlemlerinin listesi açılır;

• Optimizasyonu başlatmak için <sup>(C)</sup> simgesine dokunun;

| PLAN & SAVE | ((;- | PLAN & SAVE                     | lu- |
|-------------|------|---------------------------------|-----|
| 업 Automatic | 5    | Preset / Program 1<br>00.00 hm  |     |
|             |      | Preset / Program 2              |     |
|             |      | Preset / Program 3<br>00:00 hm  |     |
|             |      | Preset / Program 4<br>00:00 h:m |     |
|             |      | Preset / Program 5<br>00:00 h:m |     |
|             |      | Preset / Program 6<br>00:18 h:m |     |
| × · ·       |      | C ·                             |     |

 Fırın sıralamayı optimize ettiğinde yürütmeyi başlatmak için <sup>●</sup> düğmesine basın;

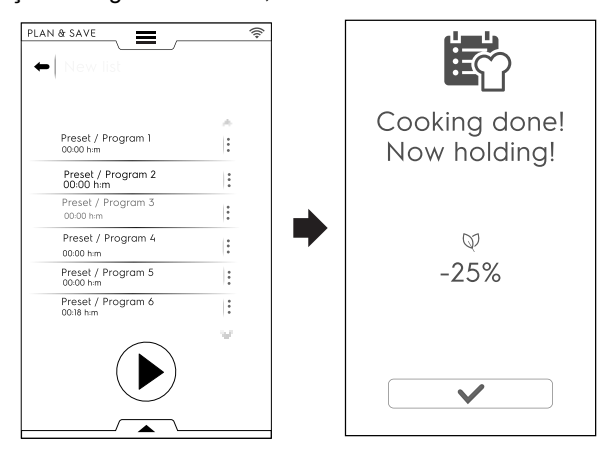

Fırın ön ısıtmayı başlatır. Son pişirme gerçekleştiğinde tüketimdeki azalma tahmini olarak gösterilir.

#### Liste kaydetme

- Alt çekmeceyi açın;
- Save list (Liste kaydet) öğesini seçin;
- Yeni adı yazın;

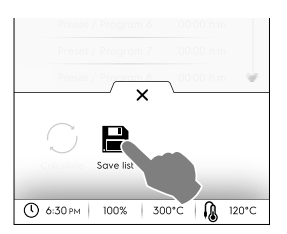

Yeni listenin adı zaten varsa açılır bir pencere görüntülenerek üzerine mi yazılacağını yoksa yeniden mi adlandırılacağını sorar.

#### Liste sırasını değiştirme

• Taşınacak pişirmeye karşılık gelen üç noktaya basılı tutun;

Öğeyi taşımak için <sup>‡†</sup> düğmesine dokunun; Açılır bir mesaj, bu değişikliğin kaydedilemeyeceğini belirtir.

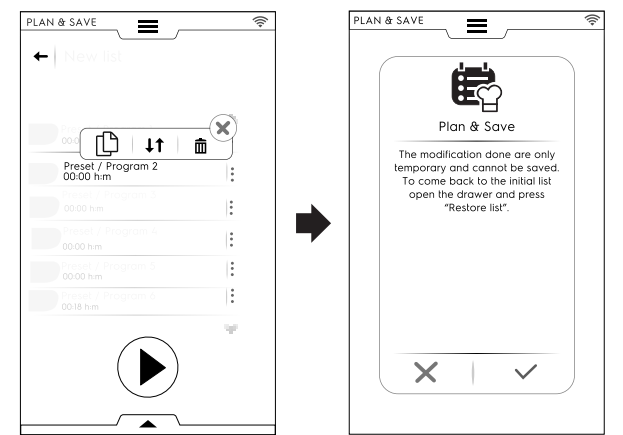

- Kalan tüm satırlar vurgulanmış görünür. Pişirmeyi taşımak istediğiniz satır konumuna dokunun.
- İlk listeyi geri yüklemek için alt çekmeceyi açın ve Restore List (Listeyi geri yükle) simgesine dokunun.

#### Liste öğesinin silinmesi

- Silinecek pişirmeye karşılık gelen üç noktaya basılı tutun;
   Açılır bir mesaj, bu değişikliğin kaydedilemeyeceğini belirtir.
- Öğeyi silmek için 🖩 simgesine dokunun;

| Preset / Program 2 |      | Plan & Save<br>The modification done are only<br>temporary and cannot be saved.                |
|--------------------|------|------------------------------------------------------------------------------------------------|
| Presel / Program 3 |      | To come back to the initial list<br>open the drawer and press                                  |
|                    |      | To optimize the new list return to<br>the previous page, do you<br>confirm the deletion of the |
|                    | ÷    | selected item?                                                                                 |
|                    | :    |                                                                                                |
|                    | 14 C |                                                                                                |

İlk listeyi geri yüklemek için alt çekmeceyi açın ve 🕲 Restore list (Listeyi geri yükle) simgesine dokunun.

# F.14 SKYDUO/MATCH MODU (modelinize bağlı olarak - isteğe bağlı)

Bu seçenek isteğe bağlı olarak etkinleştirilebilir. Wi-Fi veya Ethernet bağlantısıyla çalışır, yetkili bir teknisyen tarafından kurulu ve fırın ile hızlı soğutucuyu bağlamanızı sağlar.

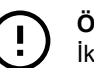

#### ÖNEMLİ

İki cihazda da SkyDuo/Match seçeneğinin etkinleştirildiğinden emin olun. Yalnızca yetkili bir teknisyen SkyDuo/Match seçeneğini yükleyip etkinleştirebilir.

SkyDuo/Match simgeleri 🖾 iki cihazda da yeşil olduğunda (bkz. aşağıdaki şekil) bağlantı doğru şekilde çalışır.

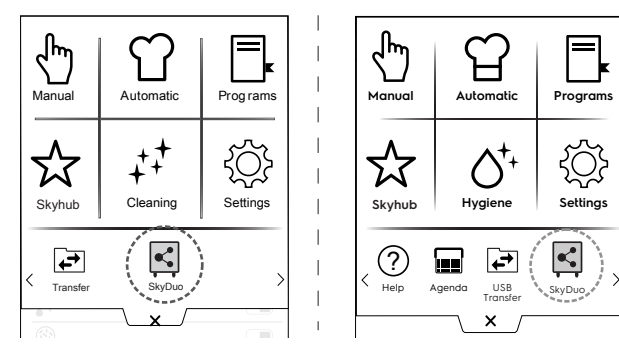

SkyDuo/Match'i etkinleştirmek veya (devre dışı bırakmak) için

yeşil simgeye ve ardından ekrandaki <a>> </a> </a> simgesine dokunarak SkyDuo/Match durumunu değiştirin.

Senkronizasyon süreci, iki cihazdan (arayan ve alıcı) birinden başlar.

İki cihaz arasındaki benzer bir program araması, arayan programı adında bulunan en az **bir kelimeyi** içeren tüm programları dikkate alır. Alıcı, bu kriterleri karşılayan tüm çevrimleri önerir.

Artık SkyDuo/Match'i hem Automatic (Otomatik) hem de Programs (Programlar) modunda birleştirmek mümkündür.

#### AUTOMATIC (OTOMATİK) MOD

- Örneğin, FIRININ Automatic (Otomatik) modunda pişirme çevrimini seçin;
- A. Yiyecek türünü (örneğin Meat [Et]) seçin

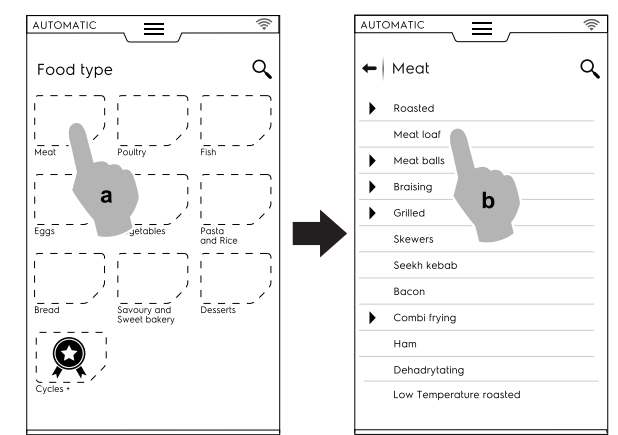

- B. Gerekli yiyecek pişirmeyi (örneği Meat loaf [Köfte]) seçin
- C. Varsa pişirme parametrelerini seçin;
   Bu durumda kızartma seviyesini ve termometre sıcaklığını seçin.

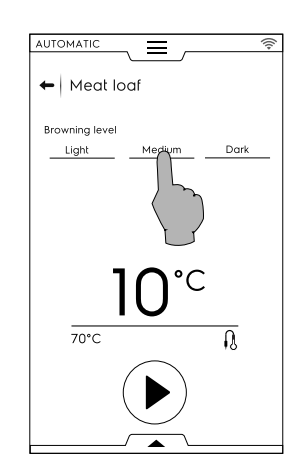

- D. Çevrimi başlatın;
- Hızlı soğutucuya bağlı FIRIN, hızlı soğutucuda eşleşen bir çevrim bulmuştur; Gerekli çevrimi (örneğin X-chill) seçin ve onaylayın;

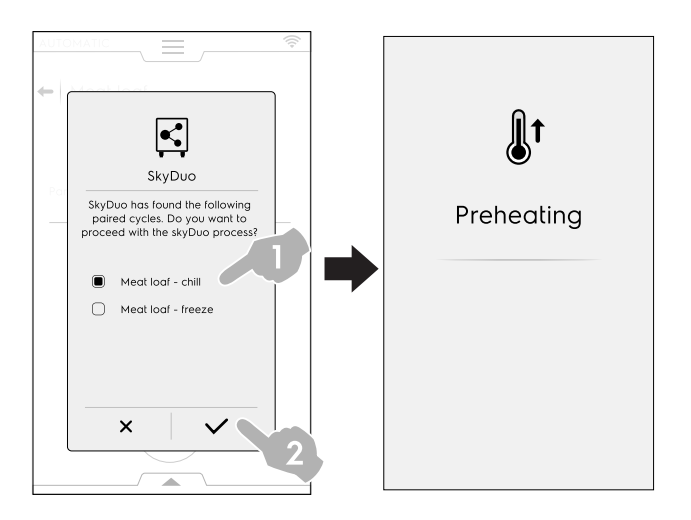

- HIZLI SOĞUTUCU nasıl devam edileceğini sorar ve şunlar yapılabilir:
- Süreci durdurma; süreci durdurmak için imes simgesine dokunun.
- Senkronizasyon sürecini erteleme; fırınla bağlantıyı ertelemek için Simgesine dokunun.

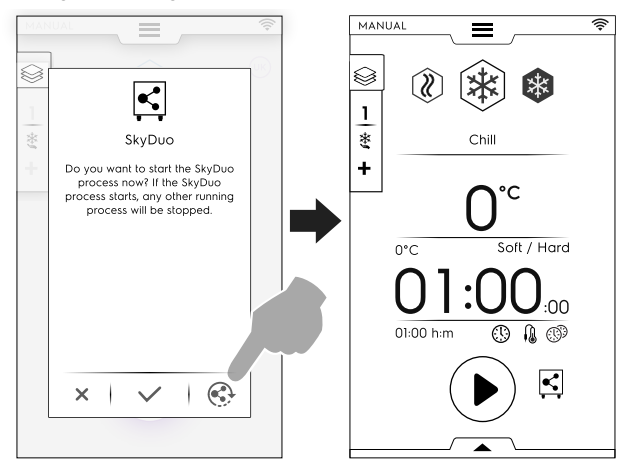

 Senkronizasyonu onaylama; hızlı soğutucuda SkyDuo sürecini hemen başlatmak için ✓ simgesine dokunun. Diğer çalışan süreçler durdurulur.

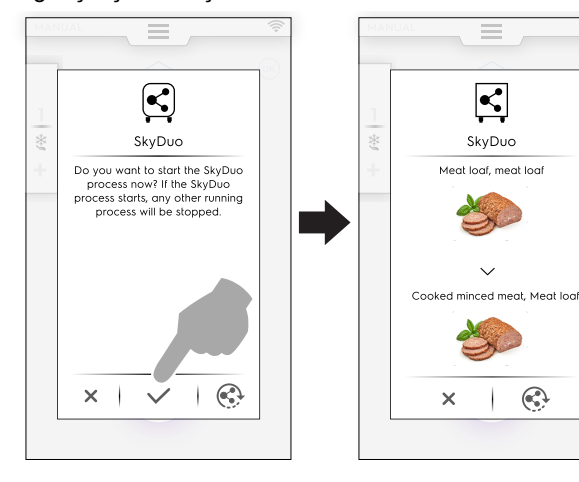

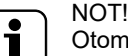

Otomatik çevrim cihazlardan birinde ilişkili olan bir grafiğe sahip değilse  $\Theta$  simgesiyle değiştirilir.

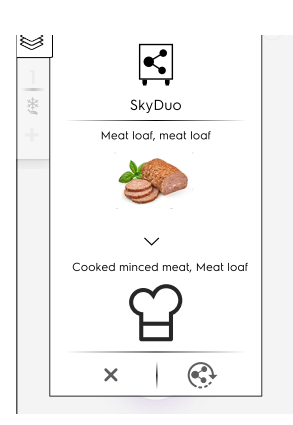

 FIRIN çevrimi bittikten birkaç dakika sonra, hızlı soğutucudaki ön soğutma çevrimi, pişirilmiş yiyecek için bölmeyi hazırlamaya başlar.

SkyDuo sürecini ertelediyseniz fırın pişirme çevriminin bitmesinden birkaç dakika önce senkronizasyon talebiyle yenili bir açılır pencere görünür.

Süreci onaylayabilir veya yeniden erteleyebilirsiniz.

#### PROGRAMS MODU

- FIRININ Programs (Programlar) modunda pişirme çevrimini seçin (örneğin, Red Meat [Kırmızı Et]);
- 2. Çevrimi başlatın;
- Hızlı soğutucuya bağlı olan fırın, hızlı soğutucunun program adında bulunan en az bir kelimeyi içeren tüm çevrimleri önerir;

Gerekli çevrimi seçin ve seçimi onaylayın;

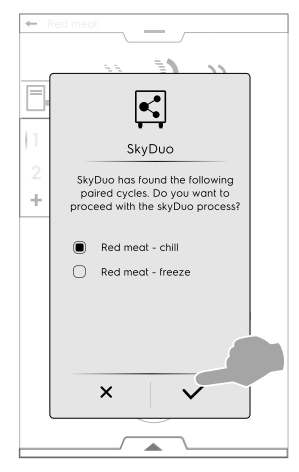

- 4. HIZLI SOĞUTUCUDA:
- × öğesine dokunarak süreç durdurulabilir.
- Senkronizasyon onaylanabilir.
- 🚱 simgesine dokunarak senkronizasyon süreci ertelenebilir.

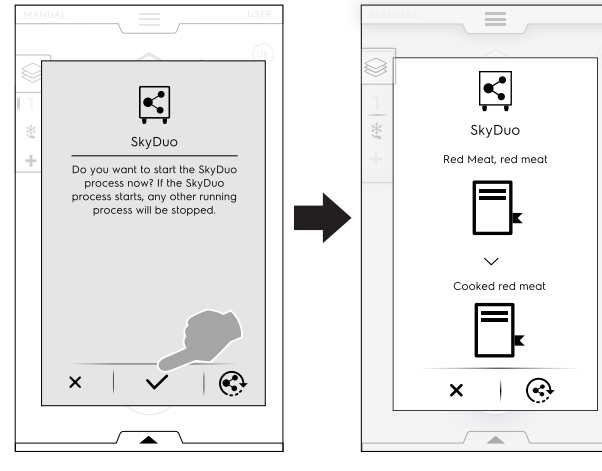

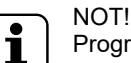

Program cihazlardan birinde ilişkili olan bir grafiğe sahip değilse 📮 simgesiyle değiştirilir.

 FIRIN çevrimi bittikten birkaç dakika sonra, HIZLI SOĞU-TUCUDAKİ ön soğutma çevrimi, pişirilmiş yiyecek için bölmeyi hazırlamaya başlar.
 SkyDuo sürecini ertelediyseniz fırın pişirme çevriminin bitmesinden birkaç dakika önce senkronizasyon talebiyle

# F.15 DAVLUMBAZ YÖNETİMİ

yenili bir açılır pencere görünür.

Davlumbaz fırına takıldığında ve açıldığında fırında, belirli bir çalışma süresinden sonra davlumbaz bakımının gerektiğini hatırlatan bazı açılır pencereler gösterilir.

Bu hatırlatma atlaanabilir veya Servis, bakım işlemini yaptıysa onaylanabilir.

Açılır pencereyi atlamak için × öğesine dokunun.

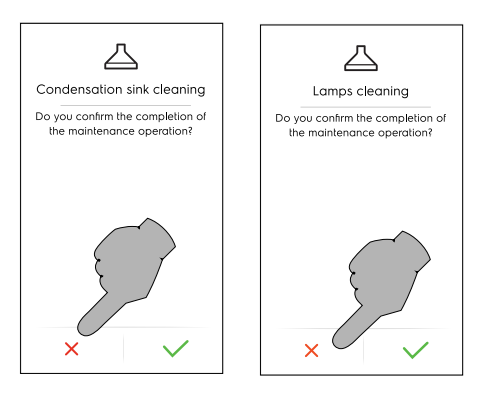

Hatırlatlamalar yalnızca 7 günlük sürekli çalışmadan sonra görüntülenir.

Davlumbaz bakımına ne kadar süre kaldığı kontrol edilebilir:

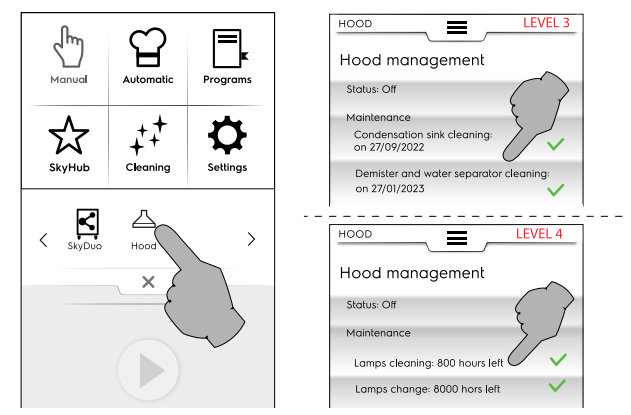

# F.16 CLEANING MODU

"Cleaning" (Temizlik) işlevi en uygun programı seçerek fırın bölmesini otomatik olarak temizlemeyi sağlar.

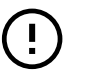

#### ÖNEMLİ

Maddi hasar, yaralanma veya ölümcül kazaları önlemek için yıkama çevriminden önce fırın bölmesinden sepetler hariç tüm nesneleri (tepsiler, aksesuarlar...) çıkarın. 1. Temizlik simgesine dokunun ve gerekli çevrimi seçin;

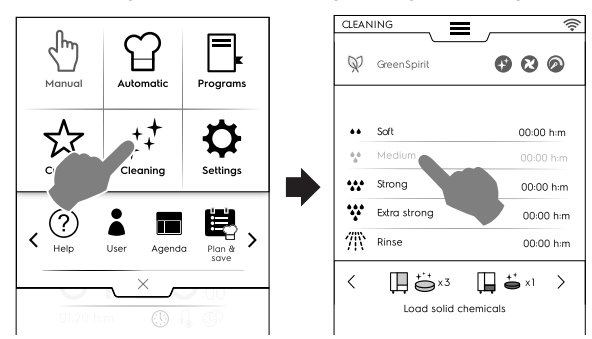

#### ZORUNLU SOĞUTMA

 Bölme sıcaklığı çok yüksekse fırın, bir yıkama çevrimine başlamadan önce zorunlu soğutma yapılmasını önerir.

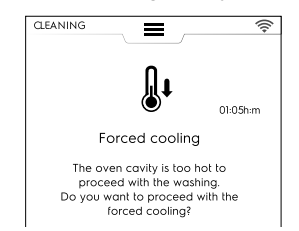

Soğutmayı onaylamak için 🗸 düğmesine dokunun.

 Onaylamazsanız temizleem çevrimleri kullanılamaz. Soğutma işlemine geçmek için şekilde gösterildiği gibi düğmeye basın.

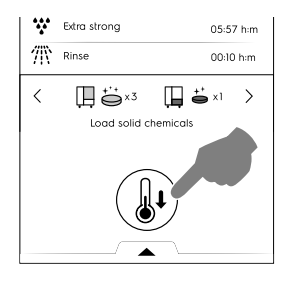

2. Çevrimi başlatmak için 🕑 düğmesine dokunun;

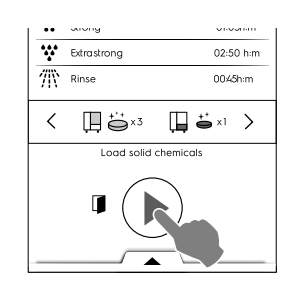

 Ekranda, araba haricinde bölmedeki diğer HER NES-NEYİ ÇIKARMANIZI (tavalar, tepsiler, diğer nesneler!) hatırlatan bir mesaj gösterilir. Kapağı açın ve bölmeden HER NESNEYİ ÇIKARIN.

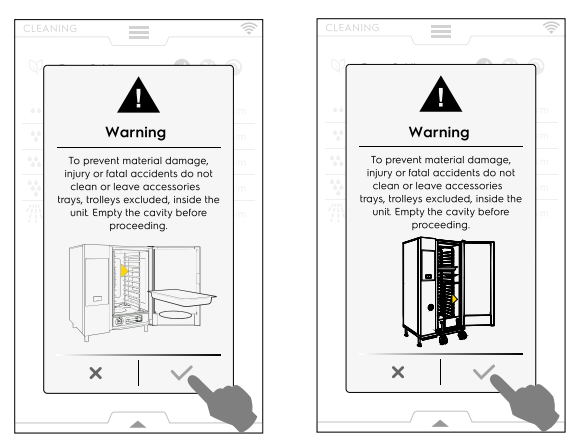

- Bölmenin boş olduğunu onaylamak için ✓ öğesine dokunun.
- Bu noktada, ekranda contanın temizlenmesi önerisi görüntülenir. Günlük temizlik, contanın ömrünü önemli ölçüde uzatır.

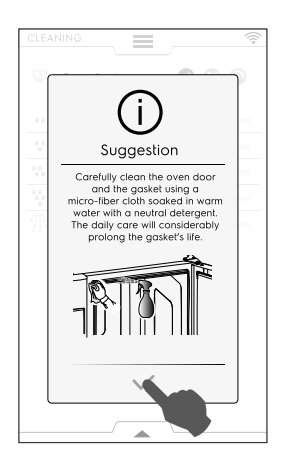

 Bir mesaj, seçilen çevrime göre uygun yerlere çeşitli kimyasallar koyulmasını ister; bölmenin alt orta kısmına veya ilgili çekmeceye (konumu, modele göre değişiklik gösterir) temizlik malzemeleri koyun.

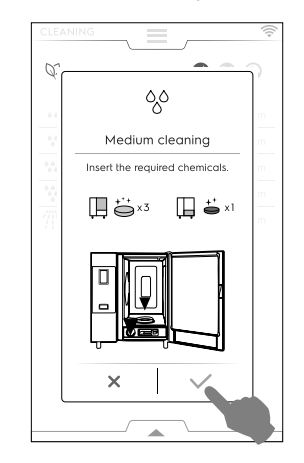

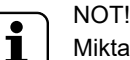

Miktar için ekrandaki göstergelere bakın.

7. Kimyasalların eklendiğini onaylamak için ✓ öğesine dokunun.

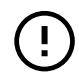

#### ÖNEMLİ

Bölme sıcaklığı 40 °C'den [104 °F] yüksekse fırın her türlü temizlik çevriminden önce soğumaya zorlanır. Yüksek sıcaklık kimyasal reaksiyonu tetikleyebileceğinden, deterjanı yalnızca soğuma tamamlandıktan sonra koyun. 8. Kapağı kapatın.

Fırın, temizliği ayarlamak için kısa bir prosedür gerçekleştirir ve bölmede herhangi bir nesnenin hala olup olmadığını güvenlik sebebiyle kontrol eder. Daha sonra, temizlik programı başlar.

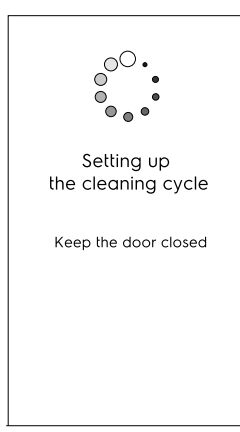

- Bölmede bir nesne tespit edilirse, bunu çıkarın ve temizleme programını onaylayın.
- Bölmede bir nesne tespit edilir ve temizlik programını iptal

etmek isterseniz, simgesine dokunun. Böyle bir durumda, bölmedeki ve çekmecedeki kimyasalları çıkarmanız için bir mesajla uyarı verilir ve durulama programı önemle tavsiye edilir.

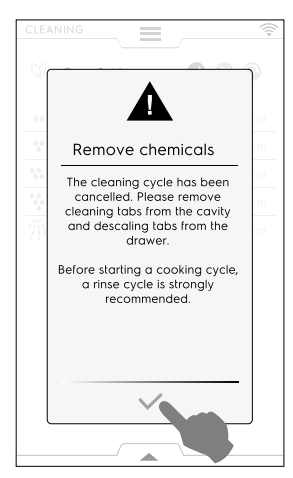

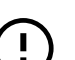

#### ÖNEMLİ

Ayrılmadan önce, kapağın kapalı olduğundan emin olun. Bunu yapmazsanız, temizlik işleminin başlamayacağı konusunda kullanıcıyı uyarmak üzere

ekranda "kapak açık" simgesi

Görüntülenir.

#### Gecikmeli başlatmayı ayarlama

Düğmesine dokunmadan önce alt çekmeceyi açın ve gecikmeli başlatma simgesini seçin.

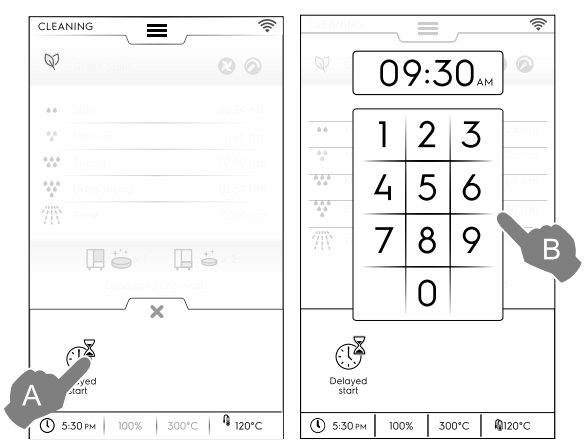

Klavyeden gecikmeli başlatmayı ayarlayın. Programı başlatmak için öğesine dokunun. Kapağı açın, bölmedeki her nesneyi çıkarın ve gerekli deterjanı koyun. İşlemlerin yapıldığını onaylamak için her zaman Gecikmeli başlatma etkinleştirildi.

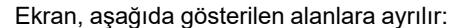

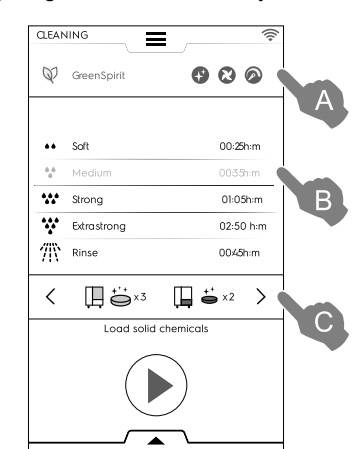

#### Açıklamalar

- A GREEN SPIRIT ECONOMIZER (Yeşil Ekonomik) alan
- B CLEANING CYCLES (temizlik çevrimleri) alanı
- C DETERGENTS (Deterjanlar) alanı

# A - GREEN SPIRIT – ECONOMIZER alanı (bu işlev ekranda görünmeyebilir)

Aşağıdaki işlevler, enerji tüketimini ve çevreye kimyasal etkiyi azaltmanızı sağlar.

Parlatıcı ve kireç çözme maddesi kullanımını devre dışı bırakmak için bu işlevi etkinleştirin; Skip Rinse Aid and Boiler Descale (Parlatma ve Kazan Kireç Çözmeyi Atla) (kazanlı modellerde). Bölme ve kazanda kireç izleri kalabileceğini unutmayın.

Skip Rinse Aid (Parlatmayı Atla) (kazansız modellerde ve sıvı temizlik maddesi kullanan modellerde).

Bölmede kireç izleri kalabileceğini unutmayın.

- Kurutma aşamasını atlamak için bu işlevi seçin; Skip Drying Phase (Kurutma Aşamasını Atla) Fırının havalanması için lütfen temizlikten sonra kapağı açın.
- Kimyasal kullanımını azaltmak için bu işlevi etkinleştirin; Time to save (Tasarruf)
   Daha az kimyasal kullanımıyla temizliğin etkililiğini en üst düzeye çıkarmak için sürenin uzayacağını unutmayın.

#### Green Spirit/Economizer ayarı

Örnek şekilde gösterildiği gibi gerekli işlevi etkinleştirin:

CLEANING CLEANING 

#### **B - CLEANING CYCLES alanı**

| Soft         | Düşük düzeyde kir için temizlik, ör. 200'ün<br>altındaki pişirme sıcaklıklarında buhar uygu-<br>lama, pişirme veya tek yükler°C |
|--------------|----------------------------------------------------------------------------------------------------|
| Medium       | Orta düzeyde kir için temizlik, ör. 200'ün altındaki pişirme sıcaklıklarında buğulama, pişirme veya tek yükler°C                |
| Strong       | Pişirme ve ızgara kalıntıları bulunan orta-<br>yüksek düzeyde kir için temizlik                                                 |
| Extra Strong | Birden fazla yüke ait pişirme ve ızgara kalıntıları bulunan yüksek düzeyde kir için temizlik                                    |
| Rinse        | Soğuk suyla durulama                                                                                                    |

Temizlik süresi, çevrimin karmaşıklığına ve fırın boyutuna bağlı olarak 10 dakikadan yaklaşık 3 saate kadar sürebilir. Fırında her çevrimin süresi görüntülenir.

#### C - DETERGENTS alanı

Kullanacağınız deterjan türünü seçmek için "<" veya ">" (ileri / geri) simgesine dokunun.

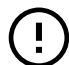

#### ÖNEMLİ

En iyi temizleme sonuçları için fırını temizleme programlarıyla korumanın yanı sıra mevcut yönetmeliklere ve kanuna uygun olarak sıvı kategorisi 3'e uyan Electrolux Professional tarafından onaylanan deterjan, parlatıcı ve kireç çözücüleri kullanın.

#### ÖNEMLİ

Yalnızca orijinal veya tavsiye edilen temizlik ve bakım ürünlerini kullanın. Örijinal olmayan veya Electrolux Professional tarafından önerilmeyen temizlik malzemeleri cihaza ciddi şekilde zarar verebilir.

Üreticinin önerdiklerinden farklı temizlik ve bakım ürünlerinin kullanılmasından kaynaklanan hasarlar garanti kapsamı dışındadır.

Yanlış temizlik kimyasallarının kullanılması, pişirme bölmesinde kimyasal kalıntılara neden olabilir ve/ veya bölme içinde ciddi sonuçları olabilecek güçlü kimyasal tepkimeler yaratabilir ve hatta patlama olabilir.

#### DETERJANLAR

#### Standart yapılandırma

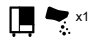

KATI deterjan

Bölmenin alt orta kısmında bulunan tahliye filtresini açın ve ekranda gösterilen sayıda saşeyi içine boşaltın;

ÖNEMLİ

Electrolux Professional tarafından onaylanan temizlik maddesi: C22 Temizlik Tableti (varsa) veya C23 Temizlik Tozu.

#### Alternatif yapılandırma - deterjanlar

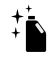

Kaplar içinde SIVI deterjan (isteğe bağlı aksesuar)

İsteğe bağlı DETERJAN/DURULAMA KATKISI İÇİN HARİCİ BAĞLANTI SETİ gereklidir; fırın seçilen çevrime göre doğru miktarda kimyasal maddeyi otomatik olarak kullanır.

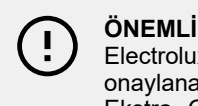

# Electrolux Professional tarafından

onaylanan temizlik maddesi: C20 Ekstra Güçlü deterjan (Bölgenizde bulunup bulunmadığını kontrol edin).

# PARLATICI

### Standart yapılandırma

Tabletler halinde KATI parlatıcı ve kireç cözücü **\*** x1 madde

Fırın bölmesinin altındaki ön çekmeceyi açın ve ekranda gösterilen sayıda tableti boşaltın.

Kireç çözme etkisi yalnızca kazanlı modellerde görülebilir.

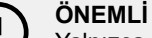

Yalnızca Electrolux Professional tarafından sunulan C25 Parlatıcı ve Kireç Çözücü tabletlerini kullanın.

#### Alternatif yapılandırma - durulama

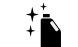

Kaplar içinde SIVI parlatıcı (isteğe bağlı aksesuar)

İsteğe bağlı DETERJAN/PARLATICI İÇİN HARICI BAĞLANTI SETİ gereklidir; fırin seçilen çevrime göre doğru miktarda kimyasal maddeyi otomatik olarak kullanır.

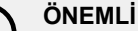

Electrolux Professional onaylı parlatıcı: C21 Ekstra Güçlü parlatıcı (Bölgenizde bulunup bulunmadığını kontrol edin).

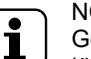

# NOT!

1

Gösterilen varsayılan kimyasal, kullanılan deterjan türüne göre değiştirilebilir. Bu ayar, Ayarlar modu => "Servis" alanından değiştirilebilir.

#### Deterjan yükleme

6 - 10 GN model

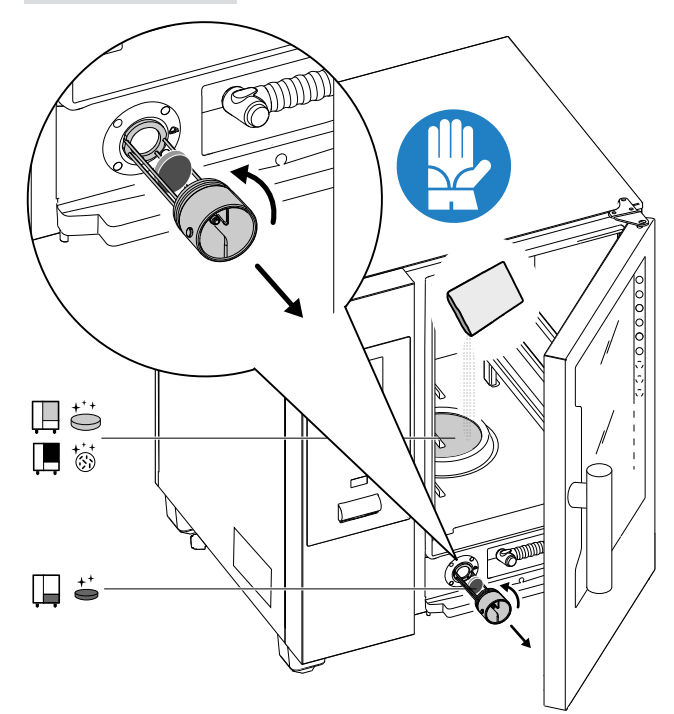

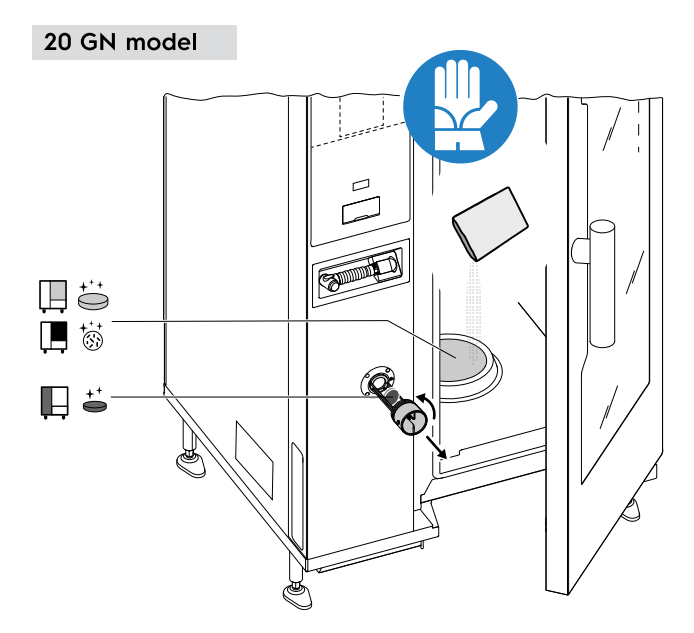

# ÖNEMLİ

20 ızgaralı modellerde, yalnızca araba fırının içindeyken temizlik çevrimlerini çalıştırın. Sızdırmazlık maddesinin, bölme ve kapak arasındaki alt açıklıkları doldurmasına yardımcı olur.

# UYARI

Maddi hasarı, yaralanmayı ve ölümlü kazaları önlemek için aksesuarları/tepsileri (sepetler hariç) bölme içinde temizlemeyin veya bırakmayın. Devam etmeden önce bölmeyi boşaltın.

ÖNEMLİ Suda çözünen veya jel biçiminde olan ve klor içeren deterjan ya da parlatici tozlari kullanmayin.

# UYARI

Hem kimyasal maddeler hem de sıcak buhar yanık ve haşlanma riski oluşturacak şekilde bölmeden dışarı kaçabilir. Eldiven kullanın.

Her zaman, kullandığınız ürünlerin üzerindeki güvenlik kartlarına ve etiketlere bakın.

# UYARI

Temizlik çevrimi tamamlanmadıysa ve/veya temizlik çevrimi tamamlandıktan sonra deterjan kalıntısı varsa pişirme çevrimini başlatmayın.

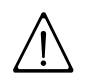

# UYARI

Temizlik çevrimi yürütülürken pişirme bölmesi kapağını açmayın.

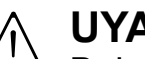

# UYARI

Bölme kapağından buhar kaçağı ve/veya bölme kapağının contasında görünür aşınma veya hasar olması durumunda hiçbir temizlik çevrimini başlatmayın. Müşteri Hizmetleri Servisi'ni arayın.

### Özel durumlar - Ekran durumu

- Çalıştırma çevrimi
- Çevrim aşamasında ekranda aşağıdakiler görünür:
- kalan süre
- ayarlanan çevrimin süresi

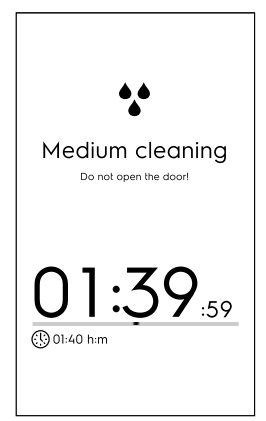

# Cevrim durur

Çevrimi durdurmak için 🛡 düğmesine basılı tutun. Durdurma düğmesi yalnızca program çalışırken kullanılabilir. Seçimden sonra ekranda, bölme ve kazanın parlatılması için kalan süre gösterilir.

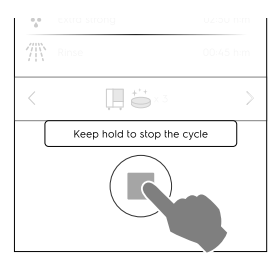

### Zorunlu parlatma

Çalışan bir temizlik çevrimini durdurursanız cihaz, bölmeden tüm kimyasalları temizlemek için zorunlu parlatma islemi gerçekleştirebilir.

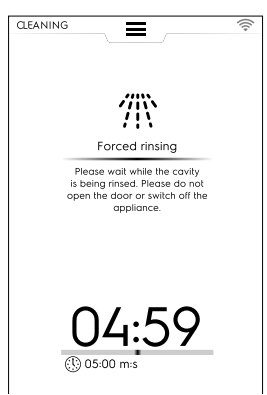

Bu süre boyunca kapak açılamaz.

#### Çevrim sonu

 Temizleme tamamlandı: tüketimlerle ilgili bilgiler (Örneğin Gazla çalışan bir modele bakın, veriler yalnızca gösterge niteliğindedir).

|              | <b>_</b>                   |
|--------------|----------------------------|
|              | • •                        |
| Medium<br>do | n cleaning<br>one!         |
| (\$)         | 01:59:35<br>0.8 m<br>119 I |
|              | <b>~</b>                   |

Ekranda, temizlik çevrimi sırasında kimyasalların yüklenmesiyle ilgili bir anormallik hakkında mesaj gösterir. Bu durumda:

- temizlik çekmecesinde çözülmeyen tabletler olup olmadığını doğrulayın;
- varsa, fırını pişirmek için kullanmadan önce tabletleri çıkarın.

#### Açıklamalar

- kW/sa. olarak elektrik tüketimi
- Gaz tüketimi: m<sup>3</sup>
- 📇 Tablet olarak deterjan tüketimi
- 📩 Tablet olarak parlatıcı tüketimi
- Litre olarak deterjan tüketimi
- Kireç çözücü madde tüketimi
- () saat : dakika : saniye olarak geçen süre

#### F.16.1 ZORUNLU TEMİZLEME

Bu işlev, son otomatik temizleme çevriminden sonra geçen fırın pişirme süresini ölçer. Sınıra erişilirse (varsayılan değer 24 saattir) başka bir pişirme çevrimine izin verilmez.  Ekranda, şu açılır pencere görünür: "Zorunlu temizleme": Otomatik temizleme çevrimlerinden birini gerçekleştirmek gerekir.

| MANU           | JAL                                                              | ì, |
|----------------|------------------------------------------------------------------|----|
|                |                                                                  |    |
| <b>⊗</b><br> 1 | í                                                                |    |
| +              | Forced cleaning                                                  |    |
|                | Oven must be cleaned. Launch a<br>cleaning cycle before cooking. |    |
|                |                                                                  |    |

 Seçilen temizleme çevriminin sonunda açılır pencere kaybolur ve pişirme işlevi yeniden kullanılabilir hale gelir.

Bu işlevi etkinleştirmek/devre dışı bırakmak ve/veya zorunlu temizlik için süre sınırını değiştirmek için F.17 AYARLAR bölümündeki Temizleme - Gelişmiş işlevler kısmına bakın.

#### F.16.2 KAZANDA KİREÇ ÇÖZME

Katı kimyasallarla yapılan rutin yıkama çevrimi sırasında (Parlatıcı ve Kireç çözme mavi tabletleri) kazanda kireç kalmaz. Bununla birlikte, "Rinse Aid (Parlatma)" ve "Boiler Descale (Kazan Kireç Çözme)" aşamalarının her zaman atlanması, kazanda birikmeye neden olabilir.

Kazanda aşırı kireç olması ve ekranda "EtUb" hata kodlu bir mesajın görüntülenmesi durumunda, aşağıdaki işlemleri yapın:

- Ana menüden "Settings (Ayarlar)" seçeneğini seçin, daha sonra "Cleaning (Temizleme)" fonksiyonunu bulana kadar sayfalar arasında ilerleyin.
- Özel Kazan bakımı çevrimini seçin.

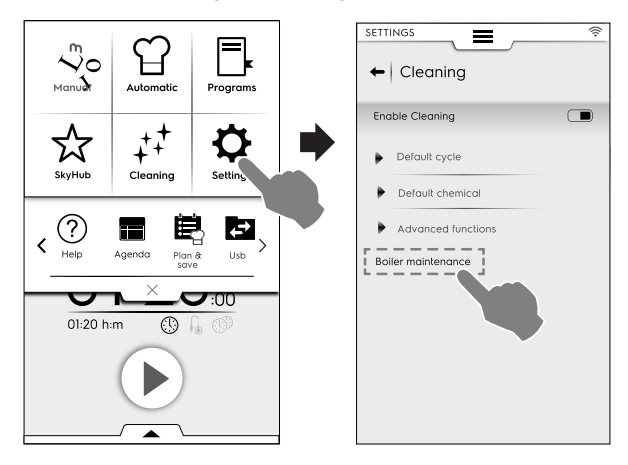

• Çevrimi çalıştırın ve normal miktar yerine 6-10 ızgaralı modeller için sadece 2 tablet "C25"; 20 ızgaralı modeller için 3 tablet kullanın.

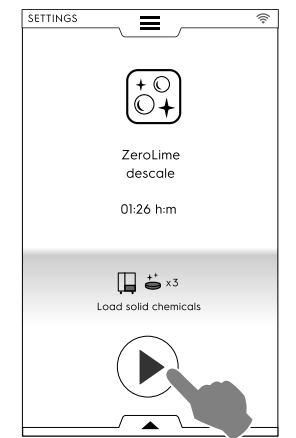

- Özel çevrimi gerçekleştirdikten sonra, ekranda tekrar bir hata kodunun (dESS, dESC or EtUb) gösterilmesi mümkündür. Böyle bir durumda, prosedürü tekrarlayın.
- İkinci bir özel çevrim gerçekleştirdikten sonra, eğer ekranda yine hata kodu görüntülenirse, Servisi arayın.

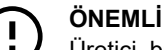

# Üretici, bu talimatlara uyulmaması halinde her türlü

yükümlülüğü reddeder; Ayrıca, gerekli besleme suyu özelliklerine uyulmadığında kireçten hasar gören bileşenlerin onarımı veya değişimi garanti kapsamında değildir.

### F.16.3 KAZAN TAHLİYESİ

Kazanı boşaltmanız gerekirse (örneğin kış mevsiminde kapatma sırasında veya uzun süre kullanılmadığı zaman), "Kazan tahliyesi", kazan kapağını açan ve cihaz kapatıldığı zaman bile bu konumu koruyan kalıcı bir aktivasyondur.

Bu fonksiyonu aktive etmek için, aşağıdaki adımları izleyin:

 Ana menüden "Settings (Ayarlar)" seçeneğini seçin, daha sonra "Boiler drain (Kazan tahliyesi)" fonksiyonunu bulana kadar sayfalar arasında ilerleyin. Fırın, seçim hakkında onayınızı ister.

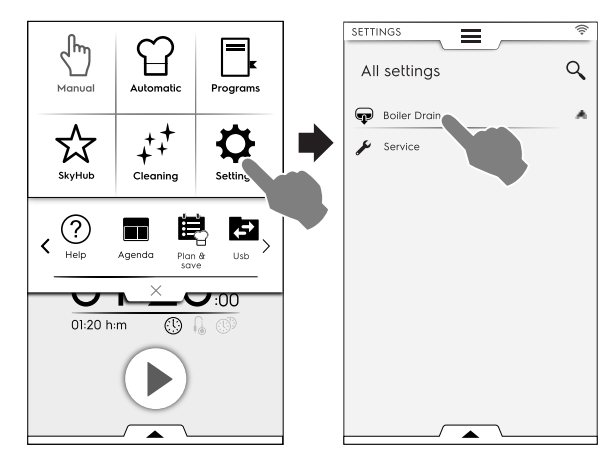

 Bu fonksiyonu seçtiğinizde, karşılık gelen simge ve isim yeşil renge döner. Ana menü sayfasında (aşağıdaki resmin sol tarafında), kazan tahliye simgesi, fonksiyon devre dışı kalana kadar görünür kalacaktır.

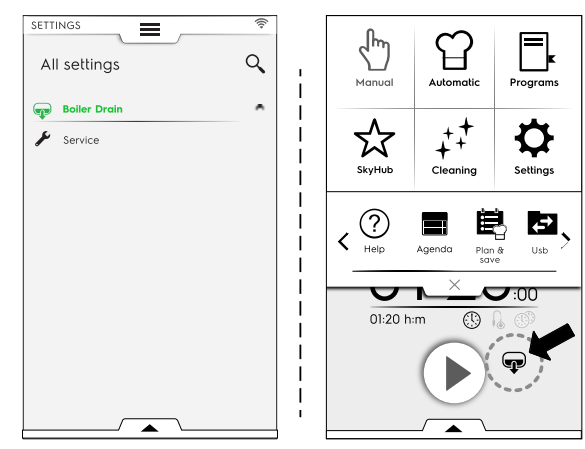

Bu fonksiyonu devre dışı bırakmak isterseniz (kışın kapalı kaldıktan veya uzun süre kullanım dışı kaldıktan sonra), ayar menüsünde "Boiler drain (Kazan tahliye)" fonksiyon tuşuna tekrar basmanız gerekecektir. Fonksiyon simgesi ve adı tekrar beyaz renk olur. Kazan normal çalışmasına geri döner.

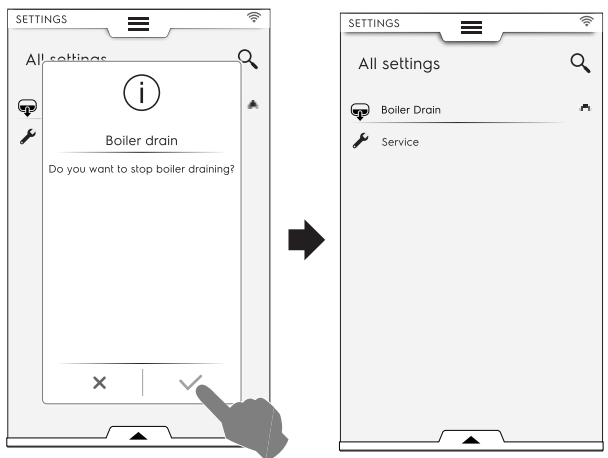

# F.17 AYARLAR

"Settings" (Ayarlar) modu, fırının bazı kullanım parametrelerinin değiştirilmesini sağlar.

1. Üst çekmeceyi açın ve Ayarlar'ı seçin;

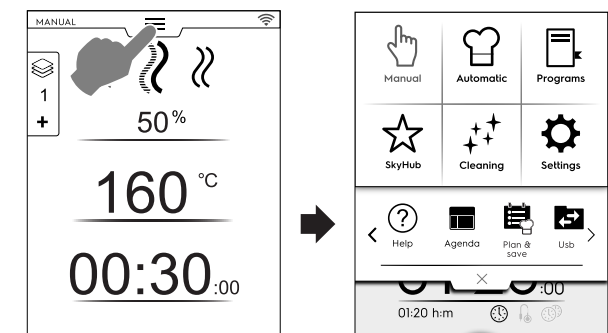

2. Ekranda ALL SETTINGS (TÜM AYARLAR) ile birlikte ana menü görüntülenir.

| SETTINGS                                                                                 | Q | All settings                                                                                                    |  |
|------------------------------------------------------------------------------------------|---|----------------------------------------------------------------------------------------------------|--|
| All settings Language Date Time Measurement units All Sounds Cavity light                |   | All settings                                                                                                    |  |
| Display     Touch screen calibration     Touch screen test     Food safety     Autostart | J | Image: Constraint of the second second se |  |

#### Varsayılan ayar

Fabrika ayarlarını geri yüklemeniz gerekirse aşağıdaki adımları izleyin:

1. Alt çekmeceyi açın ve ilgili simgeyi seçin;

|                       | ((1-     |                                    |
|-----------------------|----------|------------------------------------|
| All settings          | 9        |                                    |
| Language              | <u>^</u> |                                    |
| 18 Date               |          | Default settings                   |
|                       |          | Confirm restoring default settings |
| Measurement units     |          | will be lost.                      |
| Sounds                |          | (0)                                |
| Q Cavity light        |          | - 0                                |
| Display               |          |                                    |
| 🖶 Touch scra          |          | •                                  |
| ~                     |          |                                    |
| ( <b>Ö</b> ')         |          |                                    |
| Restore               |          | X .                                |
| settings              |          |                                    |
| () 6:30 PM 100% 300°C | €120°C   |                                    |

2. Açılır pencereyi kapatmak için geri yüklemeyi onaylayın.

#### F.17.1 DİL

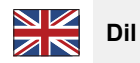

Bu parametre, seçili dilde tüm menülerin özelleştirilmesini sağlar.

- · Bayrak simgesine dokunun;
- Ekranda gerekli dilde tüm ayarlar gösterilir.

| SETTI   | 4GS        | ((:- |
|---------|------------|------|
| +       | Language   |      |
| •)      | 简体中文       |      |
| المربية | ەيبىر علا  |      |
|         | Deutsch    |      |
|         | English UK |      |
| Ξ       | Español    |      |
|         | Français   |      |
| 11      | Italiano   |      |
|         | Русский    |      |
| +       | Suomi      |      |
| 12      | Svenska    |      |

#### F.17.2 TARİH

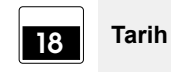

Bu ayar, geçerli tarihin ayarlanmasını sağlar.

• Tarih formatını ayarlayın (G/A/Y, G/A/Y, Y/A/G)

 Tarihi girin: Ayı ve yılı seçmek için "<" /">" simgelerine dokunun ve günü seçmek için takvimdeki ilgili numaraya dokunun.

| SETTI | NGS   |     | _  | Ξ     | _   |       |    | ((î;- |
|-------|-------|-----|----|-------|-----|-------|----|-------|
| +     | Do    | ate |    |       |     |       |    |       |
| Set   | form  | at  |    |       |     |       |    |       |
| [     | D/M/' | Y   | 1  | ч/D/' | Y   | Y/M/D |    |       |
| Set   | date  |     |    |       |     |       |    |       |
| ÷     |       |     |    | 2017  |     |       |    | >     |
| ¢     |       |     | De | ecemt | ber |       |    |       |
|       |       |     |    |       |     |       |    |       |
|       | м     | т   | w  | т     | F   | s     | s  |       |
| 48    | 26    |     |    |       | 1   | 2     | 3  |       |
| 49    | 4     | 5   | 6  | 7     | 8   | 9     | 10 |       |
| 50    | n     | 12  | 13 | 14    | 15  | 16    | 17 |       |
| 51    | 18    | 19  | 20 | 21    | 22  | 23    | 24 |       |
| 52    | 25    | 26  | 27 | 28    | 29  | 30    | 1  |       |
| 1     | 1     | 2   | 3  | 4     | 5   | 6     | 7  |       |

#### F.17.3 SÜRE

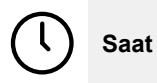

Bu ayar, geçerli saatin ayarlanmasını sağlar.

- Saat biçimini ayarlayın (24S veya AM/PM)
- · Zamanı girin: Klavyedeki karşılık gelen numaraya dokunun.

| SETTINGS |      | =   |       | ((;• |
|----------|------|-----|-------|------|
| ←   Tir  | ne   |     | J     |      |
| Set form | at   |     |       |      |
|          | 24 H |     | AM/PM |      |
| Set time |      |     | _     |      |
|          |      | 1:4 | 5     |      |
|          | 1    | 2   | 3     |      |
|          | 4    | 5   | 6     |      |
|          | 7    | 8   | 9     |      |
|          |      | 0   |       |      |

F.17.4 ÖLÇÜM BİRİMLERİ

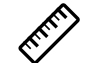

#### Ölçüm birimleri

Bu ayar, sıcaklık ölçüm biriminin ayarlanmasını sağlar (°C veya °F).

| SETTINGS    |           |
|-------------|-----------|
| ← Measureme | ent units |
|             |           |
| Temperature |           |
| °C          | ۴F        |
|             |           |
|             |           |
|             |           |
|             |           |

#### F.17.5 SES

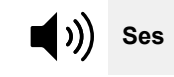

Bu ayarla aşağıdakileri yapabilirsiniz:

- ses düzeyini "0" ile "10" arasında ayarlayın;
- alarmın ses düzeyini "0" ile "5" arasında ayarlayın;

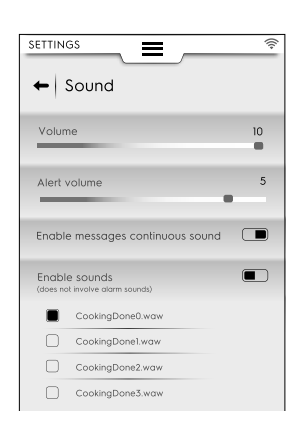

- bir açılır mesaj görüntülendiği zaman, sürekli bir uyarı sesi • etkinleştirme / devre dışı bırakma ( I / I):
- pişirme sonu sesini etkinleştirme / devre dışı bırakma ( 🗩 / • **()**;
- "pişirme sonu" müziğini seçme ve ayarlama. •

#### F.17.6 BÖLME IŞIĞI

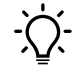

### Bölme ışığı

Bu ayar, bölme ışığını etkinleştirmeyi / devre dışı bırakmayı ( / ) sağlar ve ayrıca:

- Parlaklığı %0 ile %100 arasında ayarlama;
- Pişirme sonunda yanıp sönen ışığı etkinleştirme / devre dışı bırakma;

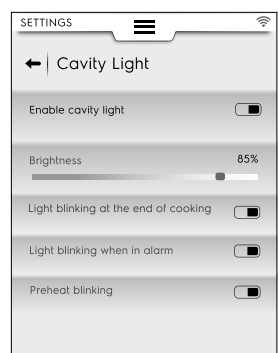

- Cihaz alarm durumundayken yanıp sönen ışığı etkinleş-٠ tirme / devre dışı bırakma;
- Ön-ısıtma sırasında yanıp sönen ışığı etkinleştirme / devre dışı bırakma.

#### F.17.7 EKRAN

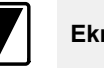

### Ekran

Bu ayarla aşağıdakileri yapabilirsiniz:

- ekranın parlaklığını %"0" ile %"100" arasında ayarlama ٠
- uyku zaman aşımı değerini (dakika/saniye) ayarlayın. •

| SETTINGS      | Ξ   |     | (î   |
|---------------|-----|-----|------|
| Brightness    |     |     | 100% |
| Sleep timeout | 5:C | ء0( |      |
| 1             | 2   | 3   |      |
| 4             | 5   | 6   |      |
| 7             | 8   | 9   |      |
|               | 0   | m:s |      |

#### F.17.8 DOKUNMATİK EKRAN KALİBRASYONU

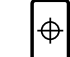

#### Dokunmatik ekran kalibrasyonu

Bu ayar, ekranın kalibre edilmesini sağlar.

- 1. Kalibrasyonun doğruluğunu kontrol etmek için ekrandaki farklı noktalara dokunun;
- 2. Çıkış yapmak için dokunun ve basılı tutun;

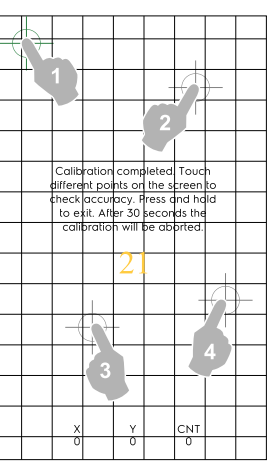

#### DOKUNMATİK EKRAN TESTİ F.17.9

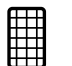

#### Dokunmatik ekran testi

- 1. Ekrandaki kırmızı çarpı işaretine mümkün olduğunca yakından dokunun;
- 2. Çarpı yeşil oluncaya kadar tekrarlayın;
- 3. Çıkış yapmak için

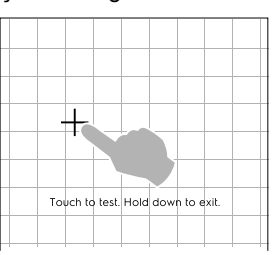

öğesine dokunun;

#### F.17.10 GIDA GÜVENLİĞİ

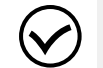

Gıda güvenliği

Bu ayar aşağıdaki parametreleri etkinleştirmeyi / devre dışı bırakmayı ( 📼 / 📼 ) sağlar:

#### Food Safe Control (FSC) (Gıda Güvenliği Kontrolü)

FSC özelliği, yiyeceğin mikrobiyolojik olarak güvenli olmasını garanti eder. FSC işlevi etkinse:

- "F" faktörü etkinleştirilebilir / devre dışı bırakılabilir;
- Başlatmada FSC'nin sorulma etkinleştirilebilir / devre dışı bırakılabilir.

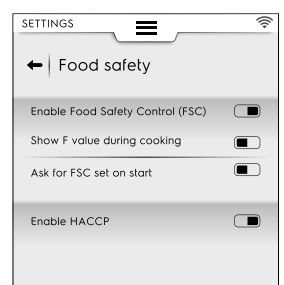

#### HACCP

 HACCP özelliği, pişirme işlemini tanımlayan tüm ayarlanmış değerlerin ve çeşitlerinin, bölme sıcaklığının ve kullanıldığında belirli aralıklarla yiyecek pişirme sıcaklığının saklanmasını sağlar.

#### F.17.11 OTOMATİK BAŞLATMA

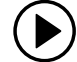

#### Otomatik başlatma

Bu ayar tüm modlarda Otomatik başlatma özelliğini etkinleştirmeyi / devre dışı bırakmayı ( ) () sağlar.

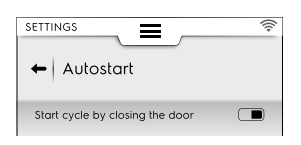

Otomatik başlatma işlevi, fırının kapağı kapatıldığında seçilen programın başlatılmasını sağlar.

#### F.17.12 MANUEL

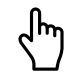

Manual (Manuel)

Bu ayar Manuel pişirme modunu ( — / —) etkinleştirmeyi/ devre dışı bırakmayı ve aşağıdaki seçeneklerini sağlar:

| SETTIN | ags 🚔 🛜<br>Manual         |
|--------|---------------------------|
| Enab   | ele Manual Cooking cycle  |
|        |                           |
| ►      | General                   |
| ►      | Timer/Temperature dialogs |
| ►      | Utilities                 |
| •      | Hold                      |

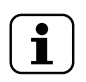

NOT! Mod devre dışı bırakılırsa üst çekmecede

görünmez.

Genel

Show real and set values. (Gerçek ve ayarlı değeri göster.)
 Etkinleştirildiğinde çevrimin daha ayrıntılı bilgilerle

görüntülenmesini sağlar: nem, sıcaklık ve süre, geçerli ve ayarlı değerler olarak gösterilir.

- Always show probe temperature. (Termometre sıcaklığını her zaman göster.) Termometre sıcaklığı değerlerinin gösterilmesini sağlar.
- Cooking preheating. (Pişirme ön ısıtması.) Fırının ön ısıtma/ön soğutma aşamasını gerçekleştirmesini sağlar.
- Advanced preheating. (Gelişmiş ön ısıtma.) Bu etkinleştirme, ön ısıtma/ön soğutma aşamasında ulaşılacak sıcaklığın ayarlanmasını sağlar. Sıcaklık satırına dokunun ve gerekli değeri ayarlayın.
- Delayed start preheating (Gecikmeli başlatma ön ısıtma). Bu işlem, fırının gecikmeli pişirme çevrimi için bölmeyi hazırlamasını sağlar.
- Multi-phase cooking. (Çok fazlı pişirme.) Fırının Çok fazlı pişirme çevrimi gerçekleştirmesini sağlar.

| SETTINGS |                               | ((;- |
|----------|-------------------------------|------|
| ← Ma     | inual                         |      |
| Enable M | anual cooking                 |      |
| ▼ Gene   | ral                           |      |
| Show     | real and set values           |      |
| Alwa     | ys show food<br>e temperature |      |
| Cook     | ing preheating                |      |
| Advo     | nced preheating               |      |
| Dela     | yed start preheating          |      |
| Multi    | ohase cooking                 |      |

#### Timer/Temperature (Zamanlayıcı/Sıcaklık) iletişim kutuları

- Short cooking (Kısa pişirme). Etkinleştirme, kısa pişirme özelliğinin gösterilmesini sağlar.
- Eco-delta cooking (Eco-delta ile pişirme). Etkinleştirme, Eco delta pişirme özelliğinin gösterilmesini sağlar.
- Minimum cavity-probe temperature difference (Minimum bölme-termometre sıcaklığı farkı). Görünen dokunmatik yüzeyde minimum değeri ayarlamak için dokunun (ör. 5°C).

| SETTINGS                                          | (;; |
|---------------------------------------------------|-----|
| Enable Manual cooking                             |     |
| General                                           |     |
| Timer / Temperature                               |     |
| Short cooking                                     |     |
| Eco-delta cooking                                 |     |
| Minimum cavity vs probe<br>temperature difference | 5C° |
| Utilities                                         |     |
| Hold                                              |     |

#### Yardımcı özellikler

- Delayed start (Gecikmeli başlatma). Etkinleştirme, çevrim başlangıcını daha uygun bir saate ertelemeyi sağlar.

| SETTINGS                                                      | ((+ |
|---------------------------------------------------------------|-----|
| Enable Manual cooking                                         |     |
| General     Timer / Temperature                               |     |
| <ul> <li>Utilities</li> <li>Cooking info in drawer</li> </ul> |     |
| Delayed start                                                 |     |
| ► Hold                                                        |     |

#### Hold (Bekletme)

 Varsayılan konveksiyonlu sıcaklık 70°'dir. Görünen klavyede gerekli sıcaklığı ayarlamak için değere dokunun.

- Varsayılan buhar sıcaklığı 70°'dir. Görünen klavyede varsayılan sıcaklığı ayarlamak için değere dokunun.
- Termometre sıcaklığı 5° artar. Görünen klavyede termometre sıcaklığını ayarlamak için değere dokunun.

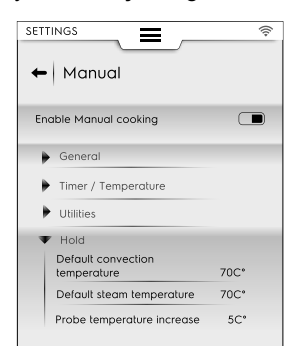

#### Tercih Edilen Pişirme çevrimleri

Manuel modu seçerken fırının önerdiği çevrimi tercih edin.

- Convection (Konveksiyon)
- Combi (Kombi)
- 🦉 Steam (Buhar)

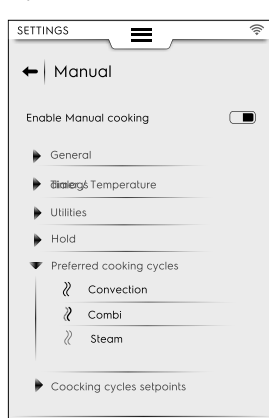

#### Pişirme Çevrimleri ayar noktaları

Çevrimlerin varsayılan ayar noktaları değerlerini seçebilirsiniz:

- Convection (Konveksiyon) ayar noktalarını düzenleyin. Varsayılan Konveksiyon çevriminiz için değerleri daha uygun olanlarla değiştirin.
- Combi (Kombi) ayar noktalarını düzenleyin: Varsayılan Kombi çevriminiz için değerleri daha uygun olanlarla değiştirin.
- Steam (Buhar) ayar noktalarını düzenleyin. Varsayılan Buhar çevriminiz için değerleri daha uygun olanlarla değiştirin.

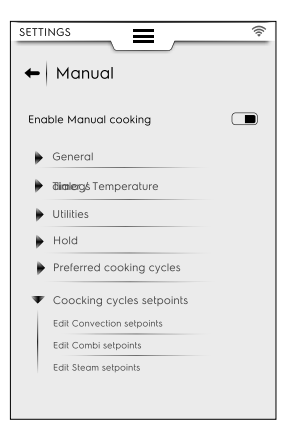

#### **F.17.13 OTOMATİK**

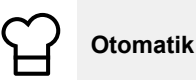

Bu ayar Otomatik pişirme modunu ve ilgili çevrimlerini ( – / –) etkinleştirmeyi/devre dışı bırakmayı sağlar.

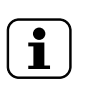

NOT! Mod devre dışı bırakılırsa üst çekmecede görünmez.

#### Enable step view (Adım görünümünü etkinleştir)

Bu ayar, otomatik pişirme çevriminin adımlarını göstermeyi veya gizlemeyi sağlar.

|                           | ( |
|---------------------------|---|
| Enable Automatic cooking  |   |
| Enable step view          |   |
| Factory presets           |   |
| User presets              |   |
| Food type                 |   |
| Cycles+                   |   |
| Update Automatic cookings | - |
| Restore Automatic mode    |   |

#### Factory presets (Fabrika ön ayarları)

 Bu ayar, değiştirdiğiniz fabrika ön ayarlarını kaydetmenizi ve/veya bunların üzerine yazmanızı sağlar.

#### User presets (Kullanıcı ön ayarları)

 Bu ayar, oluşturduğunuz ön ayarları kaydetmenizi ve/veya tamamen silmenizi sağlar.

| SETTINGS                            | (î; |
|-------------------------------------|-----|
| ← Automatic                         |     |
| Enable Automatic cooking            |     |
| Enable step view                    |     |
| <ul> <li>Factory presets</li> </ul> |     |
| Preset save                         |     |
| Preset overwrite                    |     |
| <ul> <li>User presets</li> </ul>    |     |
| Preset save                         |     |
| Preset delete                       |     |
|                                     | 7,0 |

#### Yiyecek türü

Bu ayar, ekranda her bir yiyecek türünü görüntülemenizi veya gizlemenizi sağlar.

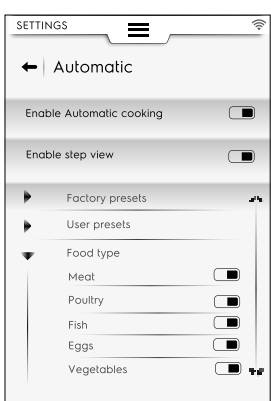

#### Cycles+ (Çevrimler+)

 Bu ayar, her otomatik çevrimin ekran listesinde gösterilmesini veya gizlenmesini sağlar.

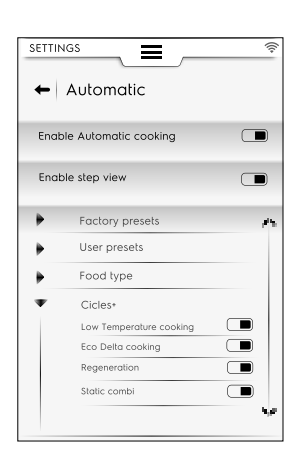

# Update automatic cookings (Otomatik pişirmeleri güncelleme)

 Bu ayar, fırınınızda saklanan otomatik çevrimleri en yeni olanlarla güncellemenizi sağlar. Bir USB bellek kullanın.

#### Otomatik modu geri yükleme

 Bu ayar, son güncellemeden önce otomatik çevrimleri geri yüklemenizi sağlar.

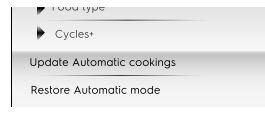

NOT!

i

Otomatik çevrimleri güncellemek ve/veya geri yüklemek için F.7 AUTOMATIC (OTOMATİK) MOD bölümündeki F.7.3 OTOMATİK ÇEVRİMLERİ GÜNCELLEME/GERİ YÜKLEME paragrafında verilen talimatları izleyin.

#### F.17.14 PROGRAMLAR

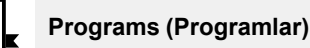

Bu ayar Programlar modunu ve ilgili işlevleri ( 🗩 / 📼 ) etkinleştirmeyi/devre dışı bırakmayı sağlar.

İşlevler Genel, Yerel, Programlar ve Bulut Programları olarak ayrılır:

#### Genel

- Buluttan yönetimi etkinleştirin. Buluttan program indirmeyi/ yönetmeyi sağlar.
- Programlarda mesajları etkinleştirir. Çalışma sırasında mesajların görüntülenmesini sağlar.
- Enable skip preheat (Ön ısıtmayı atlamayı etkinleştir). Ön ısıtma aşamalarının atlanmasını sağlar.
- Show categories (Kategorileri göster). Bu etkinleştirme, ekranda yiyecek kategorilerinin gösterilmesini sağlar.
- Show most used (Sık kullanılanları göster). Ekranda sık kullanılan programların gösterilmesini sağlar.

| Programs        | SETTINGS 📻 😤                         |
|-----------------|--------------------------------------|
| Enable Programs | Enable Programs                      |
| General         | General<br>Enable management from    |
| Local Programs  | Cloud<br>Enable messages in Programs |
| Cloud Programs  | Enable skip preheat Show Categories  |
|                 | Show most used                       |
|                 | Local Programs                       |
|                 |                                      |

#### Yerel Programlar

- Programs delete (Program sil). "Programları silme" işlevi sağlar.
- Enable Programs modify (Program değiştirmeyi etkinleştir).
   "Programları değiştirme" işlevi sağlar.
- Enable Programs save (Program kaydetmeyi etkinleştir).
   "Programı kaydetme" işlevi sağlar.
- Programs overwrite (Programların üstüne yaz). Kaydederken aynı ada sahip programların üzerine yazar.

| SETTINGS 🔶                         |
|------------------------------------|
| Programs                           |
| Enable Programs                    |
| ▶ General                          |
| Local Programs                     |
| <ul> <li>Cloud Programs</li> </ul> |
| Enable delete                      |
| Enable modify                      |
| Enable save                        |

#### Bulut programları 🗠

- Programs delete (Program sil). "Programları silme" işlevi sağlar.
- Enable Programs modify (Program değiştirmeyi etkinleştir).
   "Bulut programlarını değiştirme" işlevi sağlar.
- Enable Programs save (Program kaydetmeyi etkinleştir).
   "Bulut programlarını kaydetme" işlevi sağlar.

#### F.17.15 MULTITIMER

# (1) MultiTimer

Bu ayar MultiTimer özelliğini etkinleştirmeyi / devre dışı bırakmayı ( 📼 / 📼 ) sağlar.

Aktifken aşağıdakiler yapılabilir:

- Ekranda MultiTimer programların gösterilmesini etkinleştirme/devre dışı bırakma;
- bölme içinde Sıcaklığın korunmasını etkinleştirme/devre dışı bırakma.

| SETTINGS                   |         |
|----------------------------|---------|
| ← MultiTimer               | <u></u> |
| Enable MultiTimer          |         |
| Enable MultiTimer program  | ns 🔳    |
| Enable temperature recover | ery 🔳   |
|                            |         |
| Wultitimer presets         |         |
| Enable presets save        |         |
| Enable presets modify      |         |
| Enable presets delete      |         |
| Load program with pre      | sets 🔳  |
| Show compatible prese      | ets 🔳   |

#### MultiTimer ön-ayarları

Bu ayar, MultiTimer ön ayarları işlevlerini etkinleştirmeyi / devre dışı bırakmayı sağlar:

- Enable Presets save (Ön ayarları kaydetmeyi etkinleştir).
   "Ön ayarı kaydetme" işlevi sağlar;
- Enable Presets modify (Ön ayarları değiştirmeyi etkinleştir).
   "Ön ayarı değiştirme" işlevi sağlar;
- Ön-ayarların üzerine yazmayı etkinleştirir. "Ön-ayarın üstüne yazma" işlevi sağlar;
- Enable Presets delete (Ön ayarları silmeyi etkinleştir). "Ön ayarı silme" işlevi sağlar;

- Ön ayarlarla programları yükleyin. MT programı çağrıldığında ilgili tüm ön ayarlar otomatik olarak yüklenir.
- Uyumlu ön ayarları göster. Bir program için ön ayarları seçerken tüm uyumlu ön ayarlar gösterilir.

#### F.17.16 ANA SAYFA FAVORİLER MODU

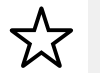

#### Ana sayfa favori modu (SkyHub/SoloMio)

- SkyHub yönetimini etkinleştirme/devre dışı bırakma (bağlantılar ve sayfalar oluşturma/kaydetme).
- SkyHub ortamını sıfırlama. Kaydedilen tüm bağlantılar ve sayfalar silinir.

| SETTINGS      |  |
|---------------|--|
| ← SkyHub      |  |
| Enable SkyHub |  |
| Manage SkyHub |  |
| Reset SkyHub  |  |

#### F.17.17 TEMİZLİK

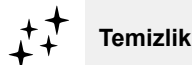

#### Default cycle (Varsayılan çevrim)

 Bu ayar, üst çekmeceden temizlik modunu seçerken varsayılan çevrimin ayarlanmasını sağlar;

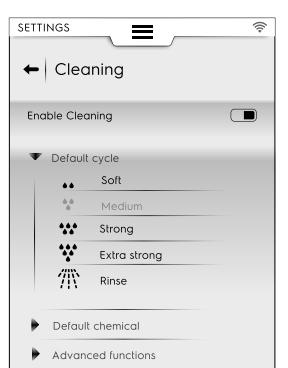

#### Default Chemical (Varsayılan Kimyasal)

- Bu etkinleştirme, deterjan biçiminin seçilmesini sağlar:
  - Katı
  - Sıvı (Harici sıvı deterjan seti için etkinse)
  - Toz

#### Temizleme - Gelişmiş işlevler

[xx]:[xx] H:M sonra zorunlu temizleme...

| SETTINGS                                                                                 | (î; |
|------------------------------------------------------------------------------------------|-----|
| Enable Cleaning                                                                          |     |
| Default cycle                                                                            |     |
| Default chemical                                                                         |     |
| <ul> <li>Advanced functions</li> <li>Forced cleaning after 24:00</li> <li>H:M</li> </ul> |     |
| Boiler maintenance                                                                       |     |

#### Kazan bakımı

 Bu çevrim, kireç oluşumunu önlemek amacıyla kazanın bakımı içindir.

Çevrimi çalıştırın ve normal miktar yerine 6-10 ızgaralı modeller için sadece 2 tablet "C25"; 20 ızgaralı modeller için 3 tablet kullanın.

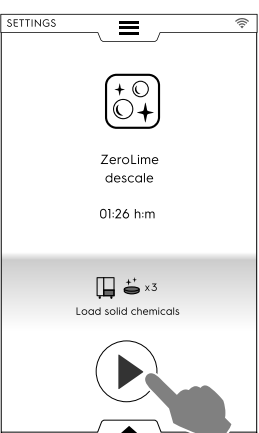

#### F.17.18 ÇEVRECİ/EKONOMİK

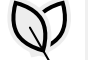

#### Green Spirit/Economizer (Yeşil/Ekonomi)

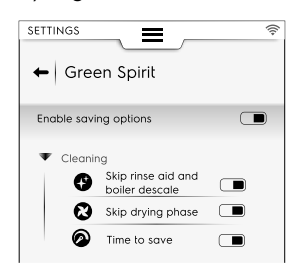

#### Temizleme seçenekleri

| • | Skip rinse-aid and boiler descale (Parla-<br>tıcı ve kazan kireç çözmeyi atla). Parlatıcı<br>ve kazan kireç çözme aşamalarını atla-<br>mayı sağlar. |
|---|----------------------------------------------------------------------------------------------------|
| 8 | Skip drying phase (Kurutma aşamasını<br>atla). Kurutma aşamasının atlanmasını<br>sağlar.                                                            |
| 0 | Time to save (Tasarruf). Temizlik süresinin kısaltılmasını sağlar.                                                                                  |

#### F.17.19 KULLANICI PAROLASI

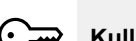

#### Kullanıcı Parolası

 Bu ayar, ayarların değiştirilmesini önlemek amacıyla belirli ortamlara, özelliklere ve seçeneklere erişmek için bir parola ayarlanmasını sağlar.

| All        | settings      | ٩,       |
|------------|---------------|----------|
| Ъ          | Manual        | ÷        |
| 입          | Automatic     | ≂ت       |
| Ξ.         | Programs      |          |
| Ð          | MultiTimer    |          |
| ☆          | SkyHub        | ≂        |
| <i>‡</i> ‡ | Cleaning      | <u> </u> |
| Ø          | Green Spirit  |          |
| 6          | Accessories   |          |
| D          | Identity Card |          |
| _          | User Password |          |
| ۶          | Service       |          |

Parola unutulursa Servisle iletişime geçin.

#### F.17.20 AKSESUARLAR

# 

Aksesuarlar

Bu ayar aşağıdaki özellikleri/seçenekleri etkinleştirmeyi / devre dışı bırakmayı ( 🗩 / 📼 ) sağlar:

| SkyDuo/<br>Match              | Modelinizde varsa            |  |
|-------------------------------|------------------------------|--|
| ē                             | USB yiyecek termometresi     |  |
| + <sup>+</sup> + <sup>+</sup> | Sıvı kimyasallarla temizleme |  |

#### F.17.21 BAŞLATMA SAYFASI

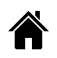

#### Başlatma sayfası

Fırın açıldığında varsayılan başlatma sayfası Manuel moddadır.

 Bu ayar, başlama sayfası için özel bir ortam ayarlanmasını sağlar. Gerekli ortamı seçin.

|                | ((ı- |
|----------------|------|
| ← Startup page |      |
|                |      |
| Manual         |      |
| Automatic      | 0    |
| Program        | 0    |
| SkyHub         | 0    |
| Plan&Save      | 0    |
| Cleaning       | 0    |
| Setting        | 0    |
|                |      |

#### F.17.22 KİMLİK KARTI

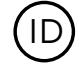

Identity Card (Kimlik Kartı)

 Bu sayfa, fırınınızın belirtilenlerin güncellenen versiyonlarıyla birlikte teknik verilerini gösterir: yazılım, sistem, temizlik dosyaları, otomatik pişirme, ACU Yazılımı ve bağlantı kartı türü.

|                                   | SERVICE 🛜           | SETTINGS            | SERVICE          |
|-----------------------------------|---------------------|---------------------|------------------|
|                                   |                     |                     |                  |
| <ul> <li>Identity card</li> </ul> |                     | 🗕 🗕 Identity card   |                  |
|                                   |                     |                     | ^                |
| PNC                               | 9PDD217722 02       | Feplipwerter FW     | 0.0.0            |
| Serial Number                     | SN2462000604        | ACS version         | 0.0.0            |
| Appliance type                    | W 6 1/1 Gas Boiler  | TC version          |                  |
| UI Appl version                   | 5.5.0               |                     |                  |
| RFS version                       | NA                  |                     |                  |
| DTB version                       | NA                  |                     |                  |
| System version                    | 10.0.19044.2130     |                     |                  |
| Bool version                      | NA                  | ×                   |                  |
| Cleaning files version<br>JSON    | Skeleto/4/020/20722 |                     |                  |
| ACU FW version                    | 0.0.0               | EQ                  |                  |
| Vopsionverter FW                  | 0.0.0               | View<br>licences    |                  |
|                                   | $\checkmark$        | ( 6:30 PM 100% 500° | ⊂ <b>№</b> 120°C |

Yazılımla ilgili tüm lisansları görmek için, alt çekmeceyi açın ve ilgili simgeyi seçin.

#### F.17.23 SERVİS

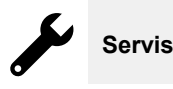

Bu ortamı yalnızca yetkili bir teknisyen kullanabilir.

#### F.18 FIRINI KAPATMA

Fırını kapatmak için "O – I" düğmesinin "O" tarafına basın.

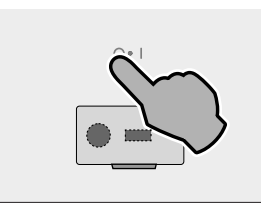

# ) <sup>Önemli</sup>

Cihaz, kapanmadan önce bir bölme kurutma işlemi yürütür: Soğutma fanı, bileşenler bölmesini soğutmak ve fırın bölmesini kurutmak için maksimum hızda aktif kalır. Açılır bir mesaj, KAPAĞIN AÇILMASINI ve açıldığının onaylanmasını ister.

| Automatic switch off                                                   |
|------------------------------------------------------------------------|
| The appliance will execute a<br>cavity drying before switching<br>off. |
| Please open the door                                                   |
| WARNING: hot air may exit from<br>the open door                        |

• Fırının kapağı açılırsa kurutma işlemi, 5 dakikalık bir geri sayımla başlar. Ardından, fırın kapanır.

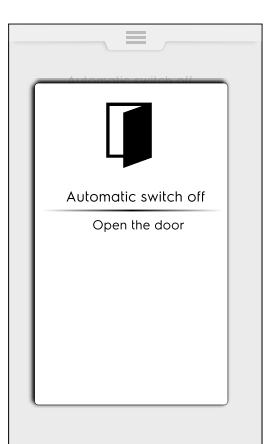

Kapak hâlâ kapalıysa açılır mesaj 30 dakika boyunca gösterilmeye devam eder ve ardından, fırın kapanır.

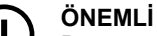

Bu prosedür sadece gerekli olduğunda, bir pişirme veya temizlik çevriminden sonra başlar. Fırın sadece "göz atma" (ör. parametreleri değiştirme, yazılım güncelleme vb.) için kullanılmaktaysa, bu prosedür başlamaz.

# G FIRIN BAKIMI

**UYARI** *"UYARI ve Güvenlik Bilgileri"* bölümüne bakın.

### G.1 Bakım bilgileri

Bakım işlemlerinin, cihazın sahibi ve/veya kullanıcısı tarafından gerçekleştirilmesi gerekir.

### ÖNEMLİ

Aşağıda açıklandığı gibi yetersiz veya eksik bakımdan kaynaklanan sorunlar, garanti kapsamında değildir.

### G.2 Temizlemeye giriş

#### G.3 Cihaz temizliği

Fırınınız, pişirme için her kullanıldığında kirlere maruz kalır. Fırındaki kirlerin türü ve yeri birçok etkene bağlıdır. Aşağıda temizlenmesi gereken parçaların yeri ve temizlenmesi gereken sıklıkları hakkında bilgileri bulabilirsiniz.

### G.4 Pişirme bölmesi

Günlük kullanım durumunda en azından günde bir kez temizlenmesi önerilir: Bazı pişirme türlerinde günde bir kezden fazla temizlenmesi de gerekebilir.

Pişirme bölmesini temizlemek amacıyla, F.16 *CLEANING MODU* paragrafında açıklandığı gibi ilgili programı seçin.

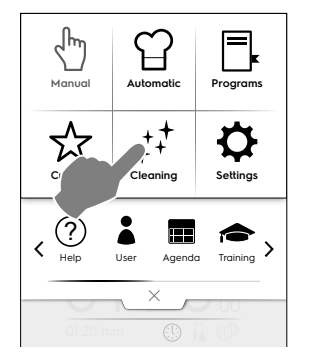

# G.5 Kazan veya buhar üretici (yalnızca donanımlı modeller)

Günlük kullanım durumunda her gün kireç çözme işlemi yapılması önerilir.

Kireç çözme çevrimi, durulama programı dışında pişirme bölmesiyle aynı yıkama programlarına dahildir. F.16 *CLEA-NING MODU* paragrafında açıklandığı gibi belirli bir sekme eklediğinizden emin olun. Ekolojik "Green Spirit/Economizer" özelliğinin kullanılması, buhar üretecinin kireç çözülmesi işlemini devre dışı bırakır; bu da zaman içinde kireçlerin birikmesine neden olur. Fırında "dESC" mesajı görüntüleniyorsa yukarıdaki paragrafın F.16.2 *KAZANDA KİREÇ ÇÖZME* bölümündeki talimatlarda açıklandığı gibi kireç çözme işlemi uygulayın.

### G.6 Pişirme bölmesi filtresi

Bu filtre, pişirme bölmesinin alt orta kısmında kolayca görülebilir ve yıkama pompasına hasarı önlemek ve/veya yıkama devresinde tıkanmaları önlemek için kullanılır.

#### Haftada bir:

1. Filtrenin ortasındaki vidayı çıkarın;

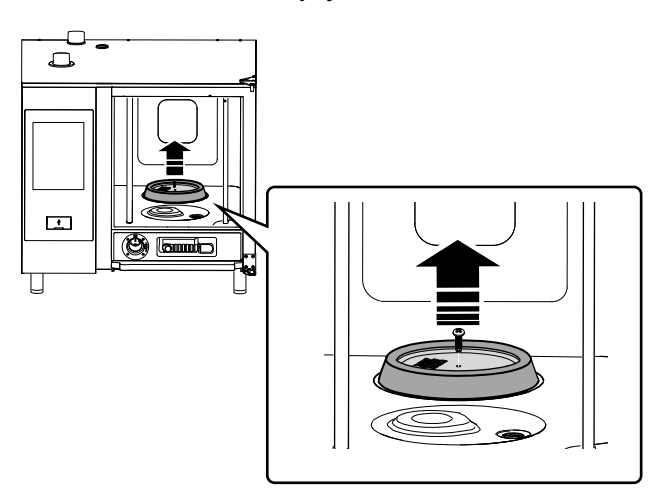

- 2. Filtreyi muhafazasından çıkarın;
- Bulaşık makinesindeki filtreyi narin programla yıkayın; diğer durumlarda filtreyi nötr bulaşık deterjanıyla elde yıkayın ve iyice durulayın;
- 4. Filtreyi yerine takın ve sabitlemek için orta vidayı sıkın.

#### G.7 Hava filtresi

Fırın parçalarına soğutucu havanın girişini sağlayan aralıklara sahip destek içinde yer alan poliüretan süngerdir (örneğin "masa üzeri" modeller için şekle bakın).

Mutfak ortamlarındaki kirlerin (yağ, gres, un, pudra vb.) dahili bileşenlere taşınarak arızaya neden olmasını önler.

#### Ayda bir:

 Vidaları açarak filtre desteğinin kilidini açın ve desteği çıkarın;

#### Resimlerde 6-10 GN modeli gösterilmektedir

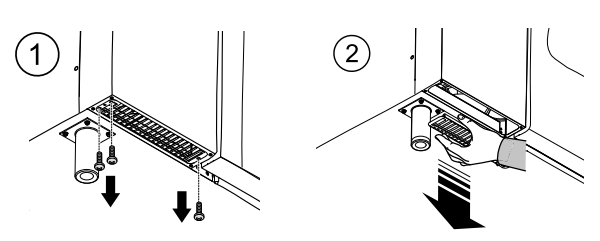

- Filtreyi çıkarın ve bulaşık deterjanıyla yıkayarak yağından arındırın;
- 3. Filtreyi kurulayın ve desteğe yeniden takın;
- 4. Desteği tekrar yerine yerleştirin. Modelinize bağlı olarak, gerekirse vidalarla sabitleyin.

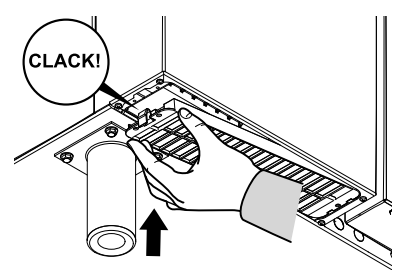

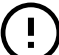

#### ÖNEMLİ

Güvenlik amaçlarıyla fırında, filtre desteği varlığını algılayan bir mekanizma bulunur. Filtre yeniden takılmazsa filtrenin yerine tekrar takılmasını gösteren bir mesaj verilir. Filtresiz 8 saatlik çalışmadan sonra destek yeniden takılana kadar fırın donar.

#### G.8 Kapak contası

Fırın kapağını çevreleyen silikon conta, istenen pişirme sonuçlarını elde etme ve fırının çalışması sırasında hava, su ya da buhar sızıntısını önleme konusunda temel bir elementtir. Conta; termal, kimyasal ve fiziksel olmak üzere farklı baskılara maruz kaldığından fırının en çok baskı altında kalan öğesidir.

Fırın kapağını ve contayı, nötr bir deterjan kullanarak ılık su ile ıslatılmış bir mikro-fiber bezle, günde en az bir kez (temizlikten önce veya sonra) dikkatlice temizleyin. Günlük bakım, contanın ömrünü önemli ölçüde uzatır. Contayı temizlemek için asla aşındırıcı maddeler kullanmayın.

#### ÖNEMLİ

260 °C'nin üzerindeki sıcaklıklarda pişirme yaparken, conta temizleme işlemlerini gün içinde birkaç kez daha tekrarlayın. Fırını, içi boş halde yüksek sıcaklıklarda çalışırken terk etmeyin.

Fırın kapağı contasını her altı (6) ayda bir değiştirin.

Contayı değiştirmek için aşağıdaki işlemleri yapın:

- 1. Contayı yerinden çıkarın;
- 2. Her türlü kiri temizleyin;
- 3. Yuvanın tamamına yeni bir conta takın.

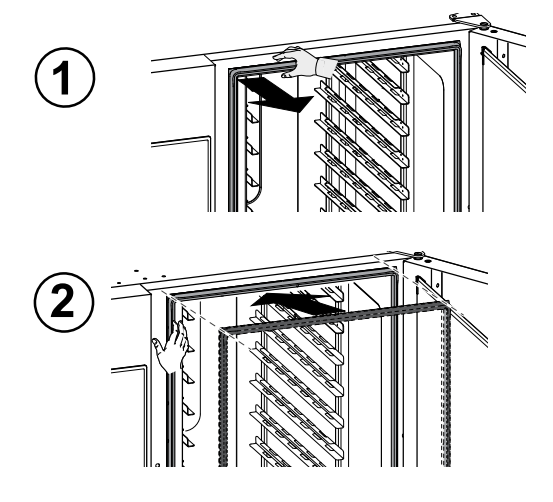

#### G.9 İç, dış ve pişirme bölmesi camı

Fırın kapağındaki camın temiz kalması, bu camın iki işlevi açısından önemlidir: Kullanıcıyı, pişirme bölmesindeki sıcaklıklardan koruma ve istendiği zaman pişirme işleminin kontrolü için fırın içinin görülebilmesi.

#### Pişirme bölmesinin her yıkama çevriminden sonra:

1. İç camın kenarını temizleyin. Aşağıdaki şekle bakın;

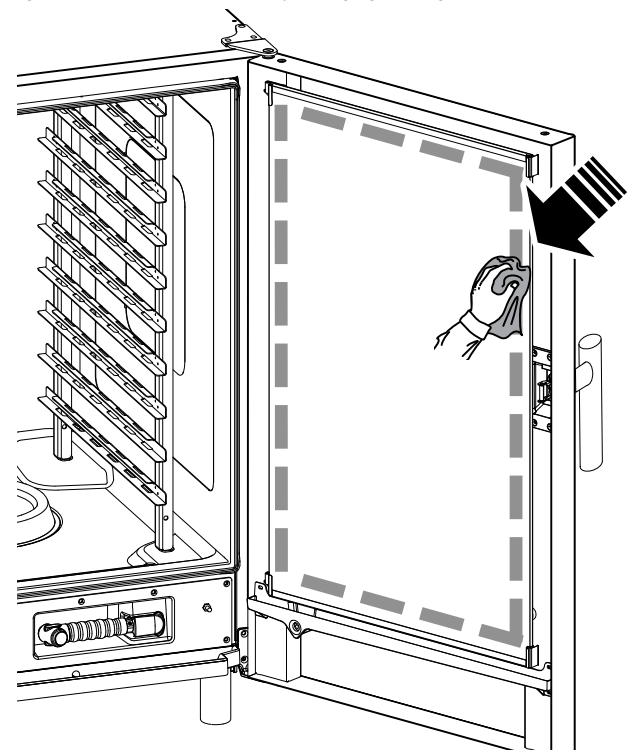

 Kapak açıkken, iç ve dış cam arasındaki boşluğa erişmek için aşağıdaki şekilde gösterildiği gibi iki üst ve alt sabitleme klipsine bastırın;

İç camın dış kısmını bir cam yüzey ürünüyle temizleyin;

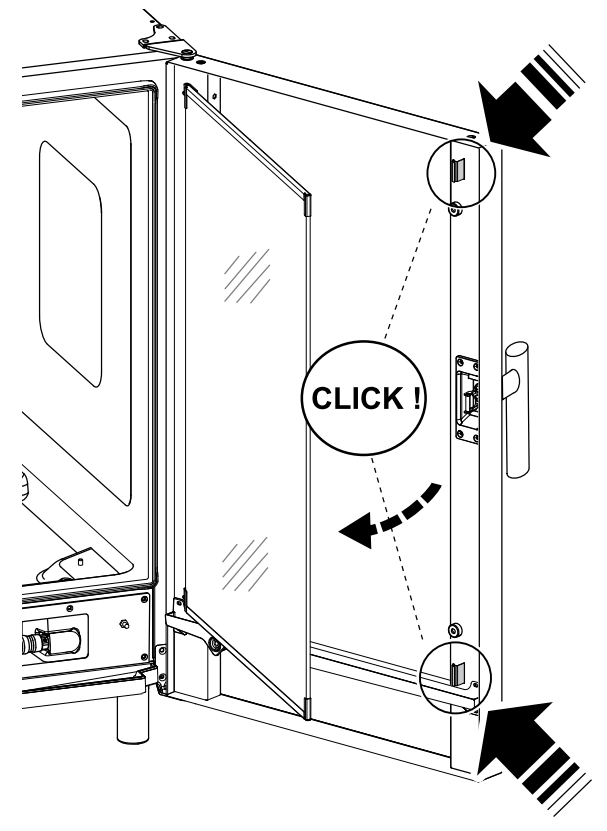

3. Kapaklar arasındaki ara boşluk yüzeylerini temizleyin.

4. İç camı klipslere takın ve fırın kapağını kapatın.

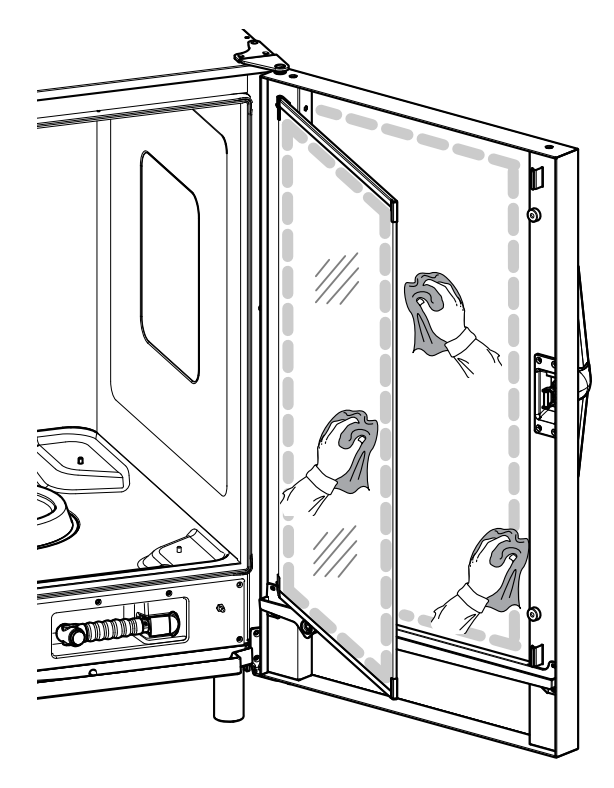

### G.10 Kapak alanı

ÖNEMLİ Kapağın tü

Kapağın tüm çevresi, lastik conta ve özelikle kenarın yakınlarındaki iç camın etrafındaki alanın **her gün** temizlenmesi kesinlikle önerilir.

Pişirme çevriminden sonra fırın kapağı, içerideki camı, conta ve kapak çapının çevresindeki alan, fırından gelen yağlı buharlar nedeniyle kolayca kirlenebilir.

Bu işlemler, aşındırıcı deterjan veya eski bezler kullanmadan kapağın camı soğukken yapılmalıdır.

 Aşağıdaki şekilde belirtildiği gibi, kapak çevresi boyunca fırın alanını iyice temizleyin:

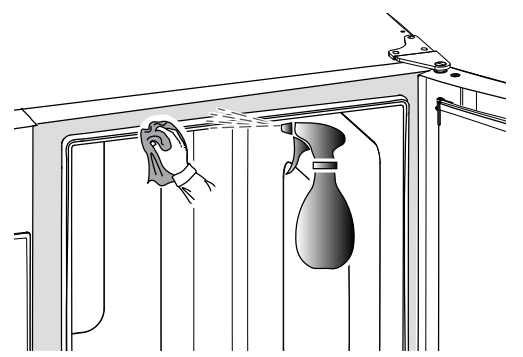

2. Lastik contayı temizleyin;

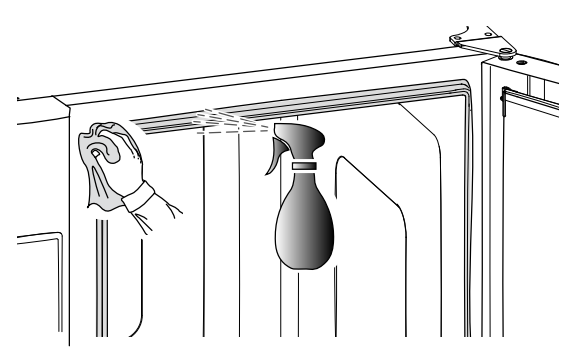

### G.11 Tahliye sisteminin verimlilik kontrolü

Pişirme bölmesinin düzenli temizliğine rağmen pişirme sırasında ortaya çıkan kalıntılar, harici tahliye borusunu tıkayabilir. Bu nedenle tahliyenin verimliliğini kontrol etmek ve tıkanma belirtileri görür görmek dış boruyu temizlemek önemlidir. En az **yılda bir kez** tahliye borusunu temizleyin.

### G.12 Yoğuşma damla kolektörü

Pişirme bölmesi yüzeyinin altındaki plastik damla kolektörü, kapak açılır açılmaz yoğuşan buharın toplanmasını ve dışarı atılmasını sağlar.

Hijyenik nedenlerle aşağıdaki şekilde temizleyin:

 Damla kolektörünün tahliye borusunu ("A") düzenli olarak temizlemek için su kullanın;

Tahliye homojen değilse su jetiyle temizlemeden önce nötr deterjan çözeltisi püskürtün ve erimesini bekleyin.

 Metal kapağı ("B") çıkarın ve tekli çek valfi temizlemek için aynı sistemi kullanın ("C");

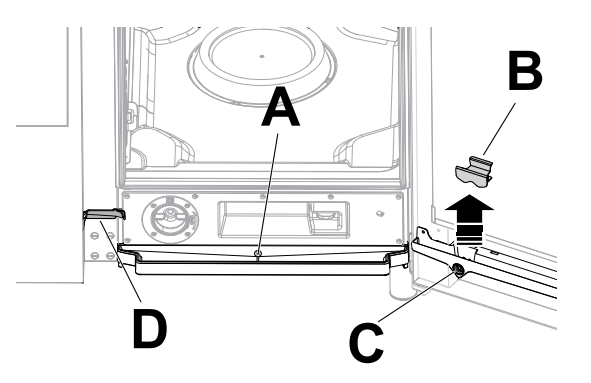

 Naylon kılları olan bir boru temizleyiciyi (modele bağlı olarak cihazla birlikte verilen) küçük oluğu ("D") temizlemek için düzenli olarak kullanın.

#### G.13 Yiyecek sondası

Pişirme bölmesinin düzenli temizliğine rağmen pişirme sırasında ortaya çıkan kalıntılar, yiyecek termometresini tıkayarak sıcaklığın algılanmasını etkileyebilir.

Fırının yiyecek termometresiyle ideal çalışmasını sağlamak için yiyecek termometresinin **her gün** ılık su ve nötr sabunla, termometre kablosunun dolanmasını engelleme ve suyla durulama koşuluyla manuel olarak temizlenmesi önerilir.

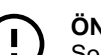

#### ÖNEMLİ

Sondayı tutarken son derece dikkatli olun; keskin bir eşya olduğunu unutmayın, dolayısıyla temizlik sırasında bile son derece dikkatli bir şekilde tutun.

#### G.14 Diğer yüzeyler

Dış cam, metal ve plastik kısımları yalnızca aşındırıcı olmayan deterjanlarla temizleyin. Yüzeylerde gözle veya dokunarak bir özellik değişikliği tespit ederseniz bu ürünleri kullanmayı derhal bırakın ve suyla durulayın (örneğin: Camın matlaşması/çizilmesi vb. ya da plastiğin renginin solması, erimesi vb. veya metalde pas/leke/çizik görülmesi). Duruladıktan sonra özenle kurulayın.

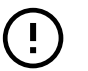

#### ÖNEMLİ

Plastik tutacak üzerinde sodyum hipoklorit içeren deterjanlar kullanmayın.

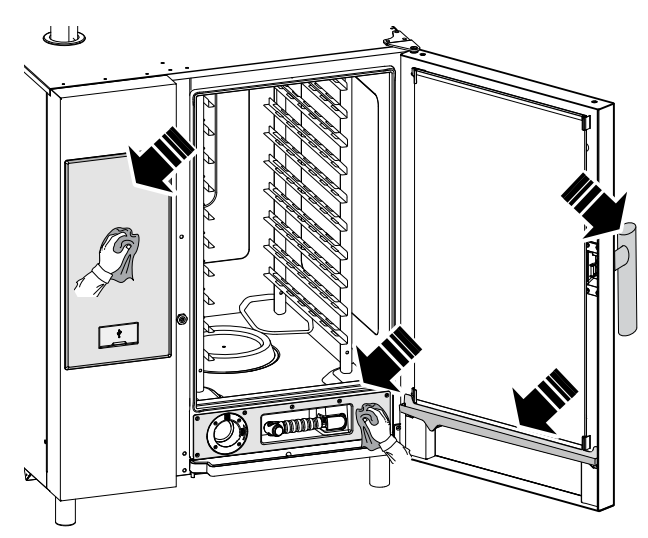

 Paslanmaz çelik kısımları her gün ılık nötr sabunlu suyla temizleyin;

Bolca suyla durulayın ve iyice kurutun.

 Paslanmaz çelik kısımları, paslı noktalara neden olacak şekilde oksitlenen demir parçacıkları bırakabileceğinden, çelik yünü, fırça veya kazıyıcılarla temizlemeyin.

## G.15 Kullanım dışı dönemler

Cihaz bir süre boyunca kullanılmayacaksa aşağıdaki önlemleri alın:

- varsa, su besleme musluklarını kapatın;
- gaz valflerini kapatın;
- güç kaynağının bağlantısını kesin ve fiş prizdeyse fişi prizden çıkarın;
- Kabini temizleyin; koruyucu bir film oluşturmak için tüm paslanmaz çelik yüzeyleri parafin yağıyla nemlendirilmiş bir bezle sıkıca silin;
- Tesisi düzenli olarak havalandırın.

# ) ÖN Ga

## ÖNEMLİ

NOT!

Garanti cihaz borularında oluşan buzlardan kaynaklanan hasarları kapsamaz.

#### G.16 Aşınmış ve yıpranmış bileşenlerin değişimi

Bir süre boyunca normal kullanımdan dolayı hasar meydana geldiğinde üretici garantisi kapsamına dahil olmayan parçalar vardır.

### G.17 Onarım ve olağan dışı bakım

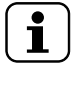

Onarım ve olağan dışı bakım, üreticinden bir servis kılavuzu sağlamasını isteyebilecek uzman yetkili personel tarafından gerçekleştirilmelidir.

### G.18 Bakım aralıkları

Aşağıdaki tabloda verilen aralıklarda kontrolleri yapmanız tavsiye edilir:

| Bakım, incelemeler, kontroller ve temizlik                                                                                                    | Aralık                        | Sorumlu    |
|----------------------------------------------------------------------------------------------------|-------------------------------|------------|
| Olağan temizlik<br>• cihazın ve etrafındaki alanın genel temizliği                                                                                                    | • Her gün                     | • Operatör |
| <ul> <li>Mekanik koruma cihazları</li> <li>durumunu ve şekli bozulmuş, gevşemiş veya<br/>çıkmış parçalar olup olmadığını kontrol edin</li> </ul>                                                                                      | • 6 ayda bir                  | • Servis   |
| <ul> <li>Kontrol</li> <li>Mekanik parçalarda çatlak ve deformasyon<br/>olup olmadığını kontrol edin, vidaları sıkın.</li> <li>Kelime, çıkartma ve sembollerin okunurluğunu<br/>ve durumunu kontrol edip gerekirse düzeltin</li> </ul> | • Yılda bir                   | • Servis   |
| <ul> <li>Cihazın yapısı</li> <li>Cihazın ana cıvatalarını (vidalar, sabitleme sistemleri vb.) sıkın</li> </ul>                                                                                                    | • Yılda bir                   | • Servis   |
| Güvenlik işaretleri<br>• Güvenlik işaretlerinin okunabilirliğini ve duru-<br>munu kontrol edin                                                                                                    | • Yılda bir                   | • Servis   |
| <ul> <li>Elektrik kontrol paneli</li> <li>Elektrik kontrol panelinin içine takılmış olan<br/>elektrik bileşenlerini kontrol edin. Elektrik<br/>paneli ve cihaz parçaları arasındaki kablo<br/>demetini kontrol edin</li> </ul>        | • Yılda bir                   | • Servis   |
| <ul> <li>Elektrik bağlantı kablosu</li> <li>Bağlantı kablosunu (gerekirse değiştirin) kon-<br/>trol edin</li> </ul>                                                                                                    | • Yılda bir                   | • Servis   |
| <ul> <li>Genel cihaz revizyonu</li> <li>Tüm bileşenleri, elektrik ekipmanlarını, aşın-<br/>mayı, boruları vb. kontrol edin.</li> </ul>                                                                                                | Her 10 yılda bir <sup>1</sup> | • Servis   |

1. Cihaz, yaklaşık 10 yıl boyunca kullanılacak şekilde tasarlanmış ve üretilmiştir. Bu süreçten sonra (devreye almadan itibaren) cihaz genel inceleme ve bakıma tabi tutulmalıdır.

# G.19 Bakım için iletişim bilgileri (yalnızca Avustralya için)

### Servis ve yedek parçalar için lütfen aşağıdaki şirketlerle iletişime geçin:

• Electrolux Professional Australia PTY LTD - Suite 304, 44 Lakeview Drive Scoresby, VIC 3179. TELEFON: 1300 368 299

Zanussi - Luus Industries – 250 Fairbairn Rd, Sunshine West Victoria, 3020 – Tel: (03) 9240 6822 – Web Sitesi: www.luus.com. au

# H SORUN GİDERME

#### H.1 Giriş

Cihazın normal kullanımı sırasında bazı arızalar meydana gelebilir. Bazı durumlarda arızalar, aşağıdaki ifadeler izlenerek kolayca ve hızlıca giderilebilir.

Varsa, ekranda her zaman oluşan arızayı açıklayan bir uyarı mesajı veya alarm görüntülenir.

| $\wedge$  | Uyarı simgesi         |
|-----------|-----------------------|
| $\otimes$ | Alarm sinyali simgesi |

Alarm simgesi numara, kod, tarih ve devam eden sorunu belirten bir mesajla birlikte ekranda gösterilir.

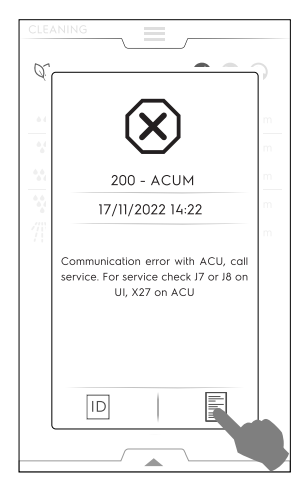

Alarm hakkında daha fazla bilgi için ២ simgesine dokunarak "Teknik Servis Kimliği" sayfasını ya da 🖺 simgesine dokunarak "Veri Monitörü" sayfasını açın.

#### Arıza devam ederse Müşteri Hizmetleri Servisi'ni arayın:

- 1. Cihazın, ana güç kaynağıyla bağlantısını kesin;
- 2. Cihazın önündeki güvenlik devre kesiciyi kapatın;
- 3. Varsa gaz ve su vanalarını kapatın;
- 4. Şunları belirtmeyi unutmayın:
  - arıza türü

ļ

- cihaz PNC'si (ürün numarası kodu)
- Seri No. (cihaz seri numarası).

#### ÖNEMLİ

Cihaz PNC'si ve seri numarası cihazın türünü ve üretim tarihini belirlemek açısından oldukça önemlidir.

### H.2 Hata kodları

Uyarının belirttiği anormalliği kontrol edin ve gerekirse Müşteri Hizmetleri ile iletişime geçin.

| Anor-<br>mallik | Anormal-<br>lik türü | Açıklama                                                              | Olası nedenler                                                         | İşlemler                                                                                                    |
|-----------------|----------------------|-----------------------------------------------------------------------|------------------------------------------------------------------------|----------------------------------------------------------------------------------------------------|
| ACUP            | Cihaz<br>duruyor     | Yazılım güncelleme-<br>sinden sonra hata<br>görüntüleniyor            | Kullanıcı arayüzü ile ACU<br>arasında iletişim protokolü<br>çalışmıyor | Servisi arayın                                                                                                    |
| CHEM            | Uyarı                | Fırın, EV11 açık oldu-<br>ğunda bir su eksikliği<br>durumu algılıyor. |                                                                        | Su akışı az. Tüm kimyasalların özel yıkama<br>çekmecesinde çözülüp çözülmediğini kontrol<br>etmek gerekli olabilir. |
| CLLP            | Hatırlatıcı          | Sadece Sev. 4<br>davlumbaz                                            |                                                                        | Davlumbaz lambasını temizleyin                                                                                      |
| CLCS            | Hatırlatıcı          | Sev. 3 ve 4<br>davlumbazlar                                           |                                                                        | Davlumbaz yoğuşma haznesini temizleyin                                                                              |
| CLFt            | Hatırlatıcı          | Sev. 3 ve 4<br>davlumbazlar                                           |                                                                        | Davlumbazın buğu çözücüsünü ve su separa-<br>tör filtresini temizleyin                                              |
| FCt             | Cihaz<br>duruyor.    |                                                                       | Kullanıcı Arayüzü yazı-<br>lımda programlanmamış.                      |                                                                                                    |
| Hd04            | Cihaz<br>duruyor     | Duş valfı BV4<br>çalışmıyor                                           |                                                                        | Fırını kapatıp açın. Hata devam ederse Servisi<br>arayın.                                                           |
| PdEF            | Fırını<br>durdurur   | Belleğe alınan varsa-<br>yılan parametreler<br>bozuk                  | Fiziksel bellek arızası                                                | Parametre belleği bozuk;<br>• Fırını kapatıp açmayı deneyin.<br>• Sorun devam ederse Servisi arayın.                |
| rEPL            | Hatırlatıcı          | Sadece Sev. 4<br>davlumbaz                                            |                                                                        | Davlumbaz lambalarını temizleyin                                                                                    |
| N°1<br>Ertc     | Uyarı                | Dahili saatte sorun                                                   | Donanım sorunu (örneğin<br>saat pili bitmiş).                          | Bazı işlevlerin çalışmaması mümkündür (örne-<br>ğin HCCP).                                                          |
|                 |                      |                                                                       |                                                                        | Servisi arayın.                                                                                                    |

| Anor-<br>mallik | Anormal-<br>lik türü                      | Açıklama                                                                                         | Olası nedenler                                                                                   | İşlemler                                                                                                    |
|-----------------|-------------------------------------------|--------------------------------------------------------------------------------------------------|--------------------------------------------------------------------------------------------------|----------------------------------------------------------------------------------------------------|
| N°101<br>butn   | Fırın durur                               | Bir veya birkaç panel<br>düğmesi şu anda<br>kalıcı olarak bloke<br>oldu                          | Panele yanlışlıkla çarpıldı<br>veya hasar verildi.                                               | Yanlış olanın/olanların kilidini açabilmek için<br>tüm düğmelere basın. Kalıcı olarak bloke olan<br>düğmeler, ekranda hata sırasında yanar.                                                                                                    |
| N°102           | Firin                                     | FLASH EPROM ID                                                                                   |                                                                                                  | Harici SPI-FLASH belleğiyle iletişim imkansız.                                                                                                    |
| FLA1            | kritik hata                               | bekienenden larkli                                                                               |                                                                                                  | <ul> <li>Fırını KAPATIP AÇIN ve sorun devam<br/>ederse Servisi arayın.</li> </ul>                                                                                                    |
| N°406<br>FU06   | Cihaz<br>durur.                           | Üst İnvertörde Yüksek<br>Sıcaklık.                                                               | Yanlış motor parametresi.<br>İç bileşenlerde genel aşırı<br>ısınma.                              | Hava giriş filtresini temizleyin, cihazın soğuma-<br>sını bekleyin.<br>Fırını yeniden başlatın.<br>Nedenler devam ederse hata yeniden görünür;<br>Servisi arayın.                                                                                                    |
| N°103<br>FLA2   | Fırın<br>durur;<br>kritik hata            | FRAM ve mikro<br>denetleyici arasındaki<br>iletişim kanalı arızalı<br>veya bloke                 |                                                                                                  | <ul><li>Bilinmeyen SPI-FLASH bellek cihazı.</li><li>Fırını KAPATIP AÇIN ve sorun devam ederse Servisi arayın.</li></ul>                                                                                                    |
| N°104           | Firin                                     | FRAM ID beklenen-                                                                                |                                                                                                  | FRAM belleğiyle iletişim imkansız.                                                                                                    |
| FrA1            | durur;<br>kritik hata                     | den farkli                                                                                       |                                                                                                  | <ul> <li>Fırını KAPATIP AÇIN ve sorun devam<br/>ederse Servisi arayın.</li> </ul>                                                                                                    |
| N°105           | Fırını dur-                               | Hesaplanan FRAM                                                                                  |                                                                                                  | Bilinmeyen FRAM bellek cihazı.                                                                                                    |
| FrA2            | durun;<br>kritik hata                     | guç arızası verileri,<br>depolanandan farklı                                                     |                                                                                                  | <ul> <li>Fırını KAPATIP AÇIN ve sorun devam<br/>ederse Servisi arayın.</li> </ul>                                                                                                    |
| N°106           | Firin                                     | Hesaplanan FRAM                                                                                  |                                                                                                  | Yazılım hatası: FRAM belleğinde geçersiz veri.                                                                                                    |
| FrMC            | kritik hata                               | depolanandan farklı                                                                              |                                                                                                  | <ul> <li>Fırını KAPATIP AÇIN ve sorun devam<br/>ederse Servisi arayın.</li> </ul>                                                                                                    |
| N°107<br>SCbL   | Temizleme<br>durur                        | Cihaz AÇIK fakat<br>AÇIK/KAPALI düğme<br>geri bildirimi KAPALI                                   | <ul><li>Kablo bağlantıları</li><li>Bağlantı gevşek.</li></ul>                                    | Cihaz AÇIK fakat AÇIK/KAPALI düğmesi<br>KAPALI görünüyor. Pişirme hala mümkün.<br>Temizleme, güvenlik nedeniyle engellendi.                                                                                                    |
|                 |                                           |                                                                                                  |                                                                                                  | <ul> <li>Fırını kapatıp açmayı deneyin. Alarm devam<br/>ederse pişirmeyi çalıştırmak mümkündür<br/>ancak servis, sorunu çözene kadar hiçbir<br/>temizleme çevrimi başlatılmaması önerilir.</li> <li>Fırını manuel olarak temizleyin ve Servisi<br/>arayın.</li> </ul> |
| N°110<br>bAtt   | Uyarı                                     | Pil düşük                                                                                        | Eskime                                                                                           | Pili değiştirmesi için Servisi arayın.                                                                                                    |
| N°111           | Uyarı                                     | RTC ve mikro denet-                                                                              |                                                                                                  | Dahili saatle iletişim imkansız.                                                                                                    |
| rtc1            | HACCP<br>işlevini<br>yerine<br>getirmiyor | iletişim engellendi                                                                              |                                                                                                  | Servisi arayın                                                                                                    |
| N°112           | Fırın durur                               | Kurtarma prosedürün-                                                                             |                                                                                                  | Dahili saat kalıcı olarak kilitlendi.                                                                                                    |
| Urt2            |                                           | deki güçten sonra bile<br>RTC duran işareti<br>aktif                                             |                                                                                                  | Servisi arayın.                                                                                                    |
| N°113<br>Urt3   | Fırın durur                               | RTC dahili osilatörü<br>arızalı                                                                  |                                                                                                  | Saat osilatörü arızası.<br>Servisi arayın.                                                                                                    |
| N°115<br>ACUS   | Fırını<br>engeller,<br>kritik hata        | ACU yazılım versi-<br>yonu (ana Uc) mevcut<br>Ul yazılım versiyo-<br>nuyla uyumlu değil          | Yanlış yazılım yüklemesi<br>(örnek: ACU kartı değiştiril-<br>dikten sonra yazılım<br>yüklenmez)  | ACU yazılım versiyonu (ana Uc) mevcut kulla-<br>nıcı arayüzü yazılım versiyonuyla uyumlu değil.<br>Servisi arayın.                                                                                                    |
| N°116<br>ACSS   | Fırını<br>engeller,<br>kritik hata        | ACS yazılım versi-<br>yonu (ACU kartındaki)<br>mevcut UI yazılım<br>versiyonuyla uyumlu<br>değil | Yanlış yazılım yüklemesi<br>(örnek: ACU kartı değiştiril-<br>dikten sonra, yazılım<br>yüklenmez) | ACS yazılım versiyonu (ACU kartındaki)<br>mevcut UI yazılım versiyonuyla uyumlu değil.<br>Servisi arayın                                                                                                    |
| N°117<br>tCMS   | Fırın<br>durur;<br>kritik hata            | TC yazılım versiyonu<br>(ACU kartında)<br>mevcut UI yazılım<br>versiyonuyla uyumlu<br>değil      | Yanlış yazılım yüklemesi<br>(örnek: ACU kartı değiştiril-<br>dikten sonra)                       | TC yazılım versiyonu (ACU kartında) mevcut<br>kullanıcı arayüzü yazılım versiyonuyla uyumlu<br>değil.<br>• Servisi arayın                                                                                                    |

| Anor-<br>mallik | Anormal-<br>lik türü | Açıklama                                                                                          | Olası nedenler                                                             | İşlemler                                                                                                    |
|-----------------|----------------------|---------------------------------------------------------------------------------------------------|----------------------------------------------------------------------------|----------------------------------------------------------------------------------------------------|
| N°118<br>InuS   | Fırın durur          | İnvertör yazılım versi-<br>yonu (YODA kartı)<br>mevcut UI yazılım<br>versiyonuyla uyumlu<br>değil | Yanlış yazılım yüklemesi<br>(örnek: ACU kartı değiştiril-<br>dikten sonra) | İnvertör yazılım versiyonu (YODA kartı) mevcut<br>UI yazılım versiyonuyla uyumlu değil.<br>Servisi arayın                                                    |
| N°120<br>PUSr   |                      | Hesaplanan Kullanıcı<br>parametreleri depola-<br>nandan farklı                                    | Kullanıcı parametrelerinde<br>geçersiz veri                                | Servisi arayın                                                                                                    |
| N°121<br>PFAC   | Fırın durur          | Fabrika parametreleri<br>eşlemesi bozuk                                                           | Yazılım veya donanım ile<br>ilgili sorun.                                  | <ul><li>Fırını kapatıp açmayı deneyin.</li><li>Sorun devam ederse Servisi arayın.</li></ul>                                                                  |
| N°122<br>PUOr   |                      | Bir veya daha fazla<br>Kullanıcı parametresi<br>aralık dışında                                    | Bir veya daha fazla Kulla-<br>nıcı parametresi aralık<br>dışında           | Servisi arayın                                                                                                    |
| N°123<br>PFOr   |                      | Bir veya daha fazla<br>Fabrika parametresi<br>aralık dışında                                      | Bir veya daha fazla Fabrika<br>parametresi aralık dışında                  | Servisi arayın                                                                                                    |
| N°125<br>PCE1   | Fırın durur          | Yanlış Parametre<br>yapılandırması:<br>Kazanlı ancak lambda<br>termometresi olma-<br>yan cihaz    |                                                                            | Yanlış Parametre yapılandırması: Kazanlı<br>ancak lambda termometresi olmayan cihaz.                                                                         |
| N°130<br>EGA0   | Fırın durur          | Fırında geçerli bir<br>GAZ tablosu mevcut<br>değil                                                | Yazılım eksik                                                              | Fırında geçerli bir GAZ tablosu mevcut değil.<br>Servisi arayın.                                                                                             |
| N°131<br>EGAt   | Fırın durur          | Bu cihaz modeli için<br>GAZ tablosu modeli<br>bulunamadı                                          | Yazılım eksik                                                              | Bu cihaz modeli için GAZ tablosu modeli<br>bulunamadı.<br>Servisi aravın.                                                                                    |
| N°132<br>EGAd   | Fırın durur          | Yanlış GAZ tablosu<br>verileri                                                                    | Yazılım eksik                                                              | Yanlış GAZ tablosu verileri.<br>Servisi arayın.                                                                                                    |
| N°135<br>ECLt   | Fırın durur          | Kullanımdaki MODEL<br>ve DETERJAN TÜRÜ<br>için temizleme tablosu<br>mevcut değil                  | Yazılım eksik                                                              | Kullanımdaki MODEL ve DETERJAN TÜRÜ<br>için temizleme tablosu mevcut değil.<br>Servisi arayın.                                                               |
| N°140<br>FLrE   | Fırın durur          | SPI-FLASH bellek<br>okuma hatası                                                                  |                                                                            | <ul> <li>SPI-FLASH bellek okuma sırasında hata.</li> <li>Fırını KAPATIP AÇIN ve sorun devam ederse Servisi arayın.</li> </ul>                                |
| N°141<br>FLUE   | Fırın durur          | SPI-FLASH bellek<br>yazma hatası                                                                  |                                                                            | <ul> <li>SPI-FLASH bellek yazma sırasında hata.</li> <li>Fırını KAPATIP AÇIN ve sorun devam ederse Servisi arayın.</li> </ul>                                |
| N°142<br>FLEE   | Fırın durur          | SPI-FLASH bellek<br>engeli silme hatası (4<br>KB engel)                                           |                                                                            | <ul><li>SPI-FLASH bellek engeli silme sırasında hata.</li><li>Fırını KAPATIP AÇIN ve sorun devam ederse Servisi arayın.</li></ul>                            |
| N°145<br>FrrE   | Fırın durur          | FRAM bellek okuma<br>hatası                                                                       |                                                                            | <ul><li>FRAM bellek okuma sırasında hata.</li><li>Fırını KAPATIP AÇIN ve sorun devam ederse Servisi arayın.</li></ul>                                        |
| N°146<br>FrUE   | Fırın durur          | FRAM bellek yazma<br>hatası                                                                       |                                                                            | <ul> <li>FRAM bellek yazma sırasında hata.</li> <li>Fırını KAPATIP AÇIN ve sorun devam ederse Servisi aravın.</li> </ul>                                     |
| N°150<br>USFO   | Fırın durur          | USB bellekte dosya-<br>nın oluşturulması /<br>açılması sırasında<br>hata.                         |                                                                            | USB bellekte dosyanın oluşturulması / açılması<br>sırasında hata.<br>• Başka bir USB bellek ile deneyin.                                                     |
| N°151<br>USFC   | Fırın durur          | USB bellekte dosya-<br>nın kapatılması<br>sırasında hata                                          |                                                                            | USB bellekte dosyanın kapatılması sırasında<br>hata.                                                                                                    |
| N°152<br>USrE   | Fırın durur          | USB bellekte dosya-<br>nın okunması<br>sırasında hata                                             |                                                                            | <ul> <li>Başka bir USB bellek ile deneyin.</li> <li>USB bellekte dosyanın okunması sırasında<br/>hata.</li> <li>Başka bir USB bellek ile deneyin.</li> </ul> |
| N°153<br>USUE   | Fırın durur          | USB bellekte dosya-<br>nın yazılması<br>sırasında hata                                            |                                                                            | USB bellekte dosyanın yazılması sırasında<br>hata.<br>• Başka bir USB bellek ile deneyin.                                                                    |

| Anor-<br>mallik         | Anormal-<br>lik türü                        | Açıklama                                                            | Olası nedenler                                                                                                    | İşlemler                                                                                                    |
|-------------------------|---------------------------------------------|---------------------------------------------------------------------|----------------------------------------------------------------------------------------------------|----------------------------------------------------------------------------------------------------|
| N°154<br>USdC           | Fırın durur                                 | USB bellekte bir dizin<br>oluşturma sırasında<br>hata               |                                                                                                    | <ul><li>USB bellekte bir dizin oluşturma sırasında hata.</li><li>Başka bir USB bellek ile deneyin.</li></ul>              |
| N°155<br>USFU           | Fırın durur                                 | USB belleğe yazmak<br>imkansız: USB bellek<br>dolu                  |                                                                                                    | USB belleğe yazmak imkansız: USB bellek<br>dolu.<br>• Başka bir USB bellek ile deneyin.                                   |
| N°E161<br>nIUS          | Uyarı<br>Yalnızca<br>bağlantıyı<br>durdurur | NIU yazılım versiyonu<br>Ul yazılım versiyo-<br>nuyla uyumlu değil. | NIU yüklendiğinde NIU'nun<br>uyumsuz yazılım versiyonu<br>algılandı                                                                                                    | Servisi arayın                                                                                                    |
| N°E162<br>nIUH          | Uyarı<br>Yalnızca<br>bağlantıyı<br>durdurur | NIU bilinmiyor                                                      | -                                                                                                    | -                                                                                                    |
| N°E163<br>nIUC          | Uyarı<br>Yalnızca<br>bağlantıyı<br>durdurur | NIU yapılandırması<br>geçerli değil                                 | -                                                                                                    | -                                                                                                    |
| N°E164<br>nIUP          | Uyarı<br>Yalnızca<br>bağlantıyı<br>durdurur | Geçerli PNC ve SN<br>bulunamadı                                     | -                                                                                                    | -                                                                                                    |
| N°200<br>ACUM           | Fırın durur                                 | Ana elektronik kart<br>tanımlanamıyor                               | Ana elektronik kartla ileti-<br>şim sorunu.                                                                                                    | <ul><li>Fırını kapatıp açın;</li><li>Hata devam ederse Servisi arayın.</li></ul>                                          |
| N°201<br>MCtM /<br>FU13 | Fırın durur                                 | Üst invertör iletişim<br>sorunu                                     | <ul> <li>Motor invertöründe<br/>sorun;</li> <li>Bağlantı veya elektrik<br/>sorunu,</li> </ul>                                                                                                    | Üst bölme motor invertörüyle iletişim hatası.<br>• Fırını kapatıp açmayı deneyin.<br>• Sorun devam ederse Servisi arayın. |
| N°202<br>MCbM/<br>Fd13  | Cihaz<br>durur.                             | İnvertör tabanı tanım-<br>lanmadı (MD1).                            | <ul> <li>Motor invertöründe<br/>sorun.</li> <li>Bağlantı veya elektrik<br/>sorunu.</li> </ul>                                                                                                    | Alt bölme motor invertörüyle iletişim hatası.<br>Fırını kapatıp açın.<br>Sorun devam ederse Servisi arayın                |
| N°203<br>CPUA           | Fırın durur                                 | ACS mikro işlemci ile<br>iletişim kurulamıyor                       | ACU arızası.                                                                                                    | <ul><li>Fırını yeniden başlatın;</li><li>Hata devam ederse Servisi arayın.</li></ul>                                      |
| N°204<br>CPUt           | Fırın durur                                 | TC mikro işlemci ile<br>iletişim kurulamıyor                        | ACU arızası.                                                                                                    | <ul><li>Fırını yeniden başlatın;</li><li>Hata devam ederse Servisi arayın.</li></ul>                                      |
| N°205<br>ACUP           | Fırın durur                                 | İletişim protokolü<br>hatası algılandı                              | ACU doğru şekilde<br>programlanmadı.<br>Ul üzerindeki SD Kartı<br>bozulmuş ve yüklü olan<br>yazılımla geçici olarak<br>ACU güncellemesi yapamı-<br>yor olabilir.                                                                                                    | <ul> <li>Fırını kapatıp açın;</li> <li>Hata devam ederse Servisi arayın.</li> </ul>                                       |
| N°210<br>EtC            | Fırın durur                                 | Bölme güvenlik düğ-<br>mesi tetiklendi (TSC)                        | <ul> <li>Bölme kirli;</li> <li>COT parametresi çok<br/>yüksek ayarlanmıştır;</li> <li>Güvenlik termostatı<br/>ampulü veya ince<br/>borusu hasar<br/>görmüştür;</li> <li>Isı hala Açık durumday-<br/>ken motor fanı<br/>tıkanmıştır;</li> <li>Sıcaklık TC sensörü<br/>hatalı ölçümler sağlar</li> <li>Güvenlik termostatı<br/>gövde alanında ısı<br/>kaçağı.</li> <li>Oda sıcaklık 5°C'den<br/>düşüktür.</li> </ul> | Bölme aşırı sıcaklık değerine ulaşıldı.<br>Servisi arayın.                                                                |

| Anor-<br>mallik | Anormal-<br>lik türü                                                                           | Açıklama                                                              | Olası nedenler                                                                                                    | İşlemler                                                                                                    |
|-----------------|------------------------------------------------------------------------------------------------|-----------------------------------------------------------------------|----------------------------------------------------------------------------------------------------|----------------------------------------------------------------------------------------------------|
| N°211<br>EtUC   | Fırın durur                                                                                    | Bölme aşırı sıcaklığı                                                 | <ul> <li>Bölme kirli;</li> <li>COT parametresi çok<br/>düşük ayarlanmıştır.</li> </ul>                                                                                                    | <ul> <li>Bir soğutma çevrimi başlatın. Mümkün değilse kapağı açın ve fırının soğumasını sağlayın; bölmeyi temizleyin.</li> <li>Sıcaklık düştüğünde yeni bir pişirme çevrimi başlatılabilir.</li> <li>Hata devam ederse Servisi arayın.</li> </ul>                                                                                                    |
| N°212<br>ECEu   | Çevrim<br>durur<br>(devam<br>eden<br>çevrim<br>buhar<br>100°C<br>olmadığı<br>sürece).          | Üst bölme sıcaklık<br>sensörü arızası                                 | <ul> <li>Konnektör arızası;</li> <li>TC sensör arızası;</li> <li>ACU arızası.</li> </ul>                                                                                                    | Fırın, yalnızca 100 °C buhar çevrimiyle çalış-<br>maya devam edebilir.<br>Tam işlevselliği geri yüklemek için Servisi<br>arayın.                                                                                                    |
| N°213<br>ECEd   | Çevrim<br>engellenir<br>(devam<br>eden<br>çevrim bir<br>buhar<br>100°C<br>olmadığı<br>sürece). | Alt bölme termokuple<br>arızası                                       | <ul> <li>Konnektör arızası;</li> <li>TC sensör arızası;</li> <li>ACU arızası.</li> </ul>                                                                                                    | Fırın, yalnızca 100 ℃ buhar çevrimiyle çalış-<br>maya devam edebilir.<br>Servisi arayın.                                                                                                    |
| N°220<br>Etb    | Kazan<br>çevrimleri<br>durur                                                                   | Kazan güvenlik ter-<br>mostatı hata verir.<br>Kazanda aşırı sıcaklık. | <ul> <li>Kazanda su eksikliği;</li> <li>Kazanda kireç taşı<br/>birikmesi;</li> <li>TC termometre sensörü-<br/>nün yanlış takılması;</li> <li>Güvenlik termostatı<br/>ampulü veya ince<br/>borusu hasar<br/>görmüştür;</li> <li>Güvenlik termostatı<br/>gövde alanında ısı<br/>kaçağı;</li> <li>BOT parametresi çok<br/>yüksek ayarlanmıştır;</li> <li>Oda sıcaklık 5°C'den<br/>düşüktür.</li> </ul> | <ul> <li>Fırın, kazanla buhar üretemez. Alternatif bir<br/>cihaz kullanılır ancak performans düşer;</li> <li>Kazan işlevini onarmak için servisi arayın.</li> </ul>                                                                                                    |
| N°221<br>EtUb   | Kazan<br>çevrimleri<br>durur                                                                   | Kazan aşırı sıcaklığı                                                 | <ul> <li>Kazanda su eksikliği<br/>(yalnızca elektrikli ısıt-<br/>malı cihazlarda);</li> <li>Kazanda kireç taşı<br/>birikmesi;</li> <li>BOT parametresi çok<br/>düşük ayarlanmıştır.</li> </ul>                                                                                                    | <ul> <li>Kazan sıcaklığının soğumasını bekleyin<br/>(ETUB alarmı kaybolur)</li> <li>Kazan bakım çevrimini çalıştırın ve bu Kıla-<br/>vuzda F.16.2 <i>KAZANDA KİREÇ ÇÖZME</i><br/>prosedüründe belirtilen miktarda C25 tableti<br/>kullanın):</li> <li>Alarmın yeniden görülmesi durumunda<br/>kazanı tekrar kireçten arındırın.</li> <li>Sorun devam ederse Servisi arayın.</li> </ul> |
| N°222<br>EbOL   | Çevrimi/ön<br>ısıtmayı<br>durdurur                                                             | Kazan termokuple<br>arızası                                           | <ul><li>Konnektör arızası;</li><li>TC sensör arızası;</li><li>ACU arızası.</li></ul>                                                                                                    | Fırın, ön ısıtma olmadan çalışmaya devam<br>edebilir (pişirme sonuçlarını kontrol edin).<br>• Servisi arıza konusunda bilgilendirin.                                                                                                    |
| N°223<br>BoLt   | Çevrimi<br>durdurur<br>(çevrimde<br>kazana<br>ihtiyaç<br>varsa)                                | Kazan su yüklemesi<br>zaman aşımı                                     | <ul> <li>Su beslemesi (basınç/<br/>suyun kalitesi).</li> <li>Su düzeyi sensörlerine<br/>elektrik yalıtımı sorunu.</li> </ul>                                                                                                    | <ul> <li>Su beslemesinin açık olduğundan emin<br/>olun;</li> <li>Su basıncının çok düşük olmadığından emin<br/>olun;</li> <li>Su filtresinin tıkanık olmadığından emin olun.<br/>Temizleyin veya değiştirin;</li> <li>Kazan çalışmasıyla ilgili mekanik bir sorun.<br/>Sorun devam ederse Servisi arayın.</li> </ul>                                                                   |
| N°224<br>BEtr   | Uyarı                                                                                          | Kazanda aşırı sıcaklık<br>artış süresi                                | Fırın, kazanda düşük per-<br>formans tespit etmiştir.                                                                                                    | <ul> <li>Pişirme işlemi yapılabilir. Pişirme sonuçlarını<br/>doğrulayın.</li> <li>Uyarı devam ederse Servisi arayın.</li> </ul>                                                                                                    |

| Anor-<br>mallik | Anormal-<br>lik türü                                                                                                    | Açıklama                                                                                       | Olası nedenler                                                                                                    | İşlemler                                                                                                    |
|-----------------|----------------------------------------------------------------------------------------------------|------------------------------------------------------------------------------------------------|----------------------------------------------------------------------------------------------------|----------------------------------------------------------------------------------------------------|
| N°227<br>LPIn   | Çevrimi<br>durdurur                                                                                                    | Kazan seviyesi<br>sensör sorunu                                                                | <ul> <li>Nemdeki kireç kazan<br/>seviye sensörlerine<br/>kısayoldan gidiyor.</li> <li>Kazan seviye sensörle-<br/>rinde yalıtım sorunlar</li> </ul>                                       | <ul> <li>Fırın, konveksiyon ve ISG modunda çalışmaya devam edebilir.</li> <li>Kazandaki su seviyesiyle ilgili bir sorun var:<br/>Parlatma ve kireç çözme çevrimi de içeren bir temizleme programı çalıştırın ve yalnızca 2 tablet C25 kullanın. (Kullanma Kılavuzundaki prosedürü izleyin);</li> <li>Sorun devam ederse Servisi arayın.</li> </ul> |
| N°228<br>Hd05   | 100°C'nin<br>altındaki<br>konveksi-<br>yon ve<br>kombi<br>hariç<br>olmak<br>üzere,<br>temizlik ve<br>pişirme<br>çevrimleri<br>durur°C<br>Pişirme<br>Durur,<br>Temizlik<br>Durur. | Su solenoid valfı EV5<br>çalışmıyor.<br>Kazan dolum solenoid<br>valfı.                         |                                                                                                    | <ul> <li>Fırını kapatıp açın;</li> <li>Hata devam ederse, konveksiyon modunda<br/>veya 100°C modunda kombide pişirmek<br/>mümkündür.</li> <li>Otomatik temizlik çalışmıyor: fırın bölmesini<br/>manuel olarak temizleyin/durulayın ve tam<br/>işlevselliği geri yüklemek için Servisi arayın.</li> </ul>                                           |
| N°229<br>Hd06   | Temizle-<br>meyi<br>durdurur.                                                                                                    | Kombi tahliye valfı<br>BV6 çalışmıyor.                                                         |                                                                                                    | Fırını kapatıp açın;<br>Hata devam ederse bölmeyi manuel olarak<br>temizleyin/durulayın ve Servisi arayın                                                                                                    |
| N°230<br>dESC   | Çevrimi<br>durdurur<br>(çevrim-<br>lerde<br>kazana<br>ihtiyaç<br>varsa).                                                                                                    | Kazan kirecini çözme.                                                                          | bSCu parametresine ula-<br>şıldı, Elektrikli versiyonlar<br>için 125°C ve gazlı versi-<br>yonlar için 115°C olarak<br>ayarlandı                                                          | Kazanda kireç. Parlatma ve kireç çözme çev-<br>rimi de içeren bir temizleme programı çalıştırın<br>ve sadece 2 tablet "C25" kullanın.<br>Sorun devam ederse Servisi arayın.                                                                                                    |
| N°231<br>dESS   | Uyarı                                                                                                    | Kazan kirecini çözme                                                                           | <b>bSCt</b> parametresine<br>( <b>K</b> azan <b>Ki</b> reç oluşum <b>e</b> şiği)<br>(Elektrikli versiyonlar için<br>115°C ve Gazlı versiyonlar<br>için 110°C olarak ayarlı)<br>ulaşıldı. |                                                                                                    |
| N°240<br>Bhtc   | Sadece<br>kayıt                                                                                                    | Pişirme esnasında<br>havalandırma valfının<br>aşırı açılma süresiyle<br>ilgili uyarı (VV1).    | <ul> <li>Kanat (havalandırma<br/>valfı) motor redüktörü<br/>veya mikro şalter arızası.</li> <li>Havalandırma valfı girişinde tıkanıklık.</li> </ul>                                      | <ul> <li>Fırını kullanılmaya devam edilebilir. Pişirme<br/>sonuçları normalden farklı olabilir.</li> <li>Fırın OFF (Kapalı) ve soğukken fırının üze-<br/>rindeki havalandırma bacasında tıkanıklık<br/>olup olmadığını kontrol edin: Varsa, tıkanık-<br/>lığı açın;</li> <li>Sorun devam ederse Servisi arayın.</li> </ul>                         |
| N°241<br>Bhto   | Uyarı                                                                                                    | Havalandırma valfının<br>kapatma işleminde<br>aşırı süreyle ilgili<br>uyarı                    | <ul> <li>Kanat (havalandırma<br/>valfı) motor redüktörü<br/>veya mikro şalter arızası.</li> <li>Havalandırma valfı giri-<br/>şinde tıkanıklık.</li> </ul>                                | <ul> <li>Fırını kullanılmaya devam edilebilir. Pişirme<br/>sonuçları normalden farklı olabilir.</li> <li>Fırın OFF (Kapalı) ve soğukken fırının üze-<br/>rindeki havalandırma bacasında tıkanıklık<br/>olup olmadığını kontrol edin: Varsa, tıkanık-<br/>lığı açın;</li> <li>Sorun devam ederse Servisi arayın.</li> </ul>                         |
| N°242<br>BEto   | Temizleme<br>durur                                                                                                    | Hata, temizlik esna-<br>sında havalandırma<br>valfının açılma işle-<br>miyle ilgili aşırı süre | Havalandırma valfında<br>mekanik veya elektrik<br>sorunu.                                                                                                    | Fırın, bölme havalandırmasının çalışmasıyla<br>ilgili bir sorun algıladı. Temizlik çevrimini ger-<br>çekleştirmek/tamamlamak mümkün değil.<br>Hatayı sıfırlamak için kapatıp açın.<br>Temizlik yeniden başlamazsa, Servisi arayın.                                                                                                    |

| Anor-<br>mallik | Anormal-<br>lik türü                                | Açıklama                                                                                        | Olası nedenler                                                                                                    | İşlemler                                                                                                    |
|-----------------|-----------------------------------------------------|-------------------------------------------------------------------------------------------------|----------------------------------------------------------------------------------------------------|----------------------------------------------------------------------------------------------------|
| N°243<br>BEtc   | Uyarı                                               | Hata, temizlik esna-<br>sında havalandırma<br>valfının kapanma işle-<br>miyle ilgili aşırı süre | Havalandırma valfında<br>mekanik veya elektrik<br>sorunu.                                                                              | Fırın, bölme havalandırmasının çalışmasıyla<br>ilgili bir sorun algıladı. Pişirme yapılıyorsa:<br>pişirme sonucunu kontrol edin, kapatıp açmak<br>suretiyle mesajı sıfırlamayı deneyin; mesaj<br>görüntülenmeye devam ederse Servisi arayın<br>ve pişirmeye devam edin: sorunu çözene kadar<br>fırını sadece manuel olarak temizleyin.  |
|                 |                                                     |                                                                                                 |                                                                                                    | Temizlik yapılıyorsa: temizlik çevrimini gerçek-<br>leştirmek/tamamlamak mümkün değildir.<br>Mesajı sıfırlamak için kapatıp açın. Sorun<br>devam ederse Servisi arayın.                                                                                                    |
| N°244<br>Y8     | Uyarı                                               | Kapak kapalıysa<br>temizlik engellenir                                                          |                                                                                                    | Fırın, bölme havalandırmasının çalışmasıyla<br>ilgili bir sorun algıladı. Temizlik çevrimini ger-<br>çekleştirmek/tamamlamak mümkün değil.<br>Servisi arayın                                                                                                    |
| N°250<br>EbYP   | Sadece<br>kayıt                                     | Buhar egzoz sıcaklığı<br>sensör arızası.                                                        | <ul><li>Konnektör arızası;</li><li>TC sensör arızası;</li><li>ACU arızası.</li></ul>                                                   | Buhar egzoz sıcaklığı sensör arızası. Su tüketi-<br>minin artması mümkündür. Fırın pişirmeye<br>devam eder.<br>Tam işlevselliği geri yüklemek için Servisi                                                                                                    |
| N°251<br>Eotd   | Sadece<br>kayıt                                     | Su tahliyesinde<br>yüksek sıcaklık                                                              | Tahliye sisteminde olası su<br>eksikliği.                                                                                              | <ul> <li>Tahliyede yüksek sıcaklık:</li> <li>Fırında su beslemesi olduğundan emin olun;</li> <li>Alt bölme filtresine biraz temiz su dökün;<br/>cihaza hasar verebileceğinden soğuk suyun<br/>sıcak bölmeye sıçramamasına dikkat edin.</li> <li>Sorun devam ederse Servisi arayın.</li> </ul>                                           |
| N°252<br>Htd    | Fırın durur                                         | Tahliye sıcaklığı<br>güvenlik sınırının<br>üstünde                                              | Tahliye sisteminde olası su<br>eksikliği.                                                                                              | <ul> <li>Fırında su beslemesi olduğundan emin olun;</li> <li>Alt bölme filtresine biraz temiz su dökün;<br/>cihaza hasar verebileceğinden soğuk suyun<br/>sıcak bölmeye sıçramamasına dikkat edin.</li> <li>Alarmın sönmesini bekleyin;</li> <li>Sorun devam ederse Servisi arayın.</li> </ul>                                          |
| N°253<br>EStd   | Cihaz<br>durur.                                     | Su tahliyesi NTC<br>arızası                                                                     | <ul><li>Konnektör arızası</li><li>NTC sensör arızası</li><li>ACU arızası</li></ul>                                                     | Tahliye sıcaklığı sensöründe arıza. Başka arı-<br>zalar tespit edilmediği sürece, fırın çalışmaya<br>devam eder. Sorun devam ederse Servisi<br>arayın                                                                                                    |
| N°254<br>Hd02   | Uyarı                                               | Su solenoid valfı EV2<br>çalışmıyor, Söndürme<br>valfı.                                         |                                                                                                    | Fırını kapatıp açın;<br>Hata devam ederse, kauçuk boruların aşırı<br>ısınmaması için bölmeye her 30 dakikada bir 1<br>litre su dökün ve Servisi arayın.                                                                                                    |
| N°260<br>Cdo    | Temizleme<br>durur<br>Pişirme<br>sırasında<br>uyarı | Temizleme çekmece<br>kabı eksik                                                                 | <ul> <li>Temizleme çekmecesi-<br/>nin kabı algılanmadı;<br/>pişirme veya temizleme<br/>çevrimini BİTİRMEK<br/>mümkün değil.</li> </ul> | <ul> <li>Fırın çalışmaya devam edebilir, ancak çekmece<br/>kabı yerine takılıncaya kadar temizleme çevrimi<br/>gerçekleştirilemez;</li> <li>Kapağı, fırının önündeki temizleme çekme-<br/>cesinin üstüne doğru şekilde vidalayın;</li> <li>Hata devam ederse, kapağı 180° döndürün<br/>ve yeniden vidalayın. Servisi arayın.</li> </ul> |
| N°261<br>Hd07   | Temizle-<br>meyi<br>durdurur.                       | Su solenoid valfi EV7<br>çalışmıyor.                                                            |                                                                                                    | Fırını kapatıp açın;<br>Hata devam ederse bölmeyi manuel olarak<br>temizleyin/durulayın ve Servisi arayın                                                                                                    |
| N°262<br>Hd11   | Temizle-<br>meyi<br>durdurur.                       | Su solenoid valfi<br>EV11 çalışmıyor.                                                           |                                                                                                    | Fırını kapatıp açın.<br>Hata devam ederse bölmeyi manuel olarak<br>temizleyin/durulayın ve Servisi arayın.                                                                                                    |
| N°263<br>Hd12   | Temizle-<br>meyi<br>durdurur.                       | Su solenoid valfi<br>EV12 çalışmıyor                                                            |                                                                                                    | Fırını kapatıp açın.<br>Hata devam ederse bölmeyi manuel olarak<br>temizleyin/durulayın ve Servisi arayın.                                                                                                    |
| N°264<br>Hd08   | Temizle-<br>meyi<br>durdurur.                       | Temizleme pompası<br>M8 çalışmıyor.                                                             |                                                                                                    | Fırını kapatıp açın.<br>Hata devam ederse bölmeyi manuel olarak<br>temizleyin/durulayın ve Servisi arayın.                                                                                                    |
| N°265<br>HdPP   | Sıvı temiz-<br>lemeyi<br>durdurur                   | Valf/pompa etkinleştir-<br>mesi (ACD geri<br>bildirimi)                                         |                                                                                                    | <ul> <li>Fırını KAPATIP AÇIN ve hata devam ederse<br/>bölmeyi manuel olarak temizleyin ve Servisi<br/>arayın.</li> </ul>                                                                                                    |
| Anor-<br>mallik       | Anormal-<br>lik türü            | Açıklama                              | Olası nedenler                                                                                                    | İşlemler                                                                                                    |
|-----------------------|---------------------------------|---------------------------------------|----------------------------------------------------------------------------------------------------|----------------------------------------------------------------------------------------------------|
| N°280/<br>281<br>HFnl | Nemlendi-<br>riciyi<br>durdurur | Nemlendirici<br>çalışmıyor            | <ul> <li>Su eksik;</li> <li>ISG devresinde<br/>tıkanıklık.</li> </ul>                                                                                                    | Fırın, nemlendiriciyle (ISG) ilgili bir sorun algı-<br>ladı. Yalnızca konveksiyon modunda pişirme<br>işlemi yapılabilir.<br>Su besleme valfının tamamen açık olduğundan<br>ve su filtresinde tıkanıklık olmadığından emin<br>olun. Gerekirse temizleyin.<br>Sorun devam ederse Servisi arayın.                                                                                                    |
| N°290<br>EntC         | Fırın durur                     | Bileşen Bölmesi NTC<br>arızası (NTC1) | <ul><li>Konnektör arızası;</li><li>TC sensör arızası;</li><li>ACU arızası.</li></ul>                                                                                                | Elektronik kartı sıcaklık sensörü hasar gördü.<br>• Pişirme olanaksız.<br>• Servisi arayın.                                                                                                    |
| N°291<br>ESCH         | Fırın durur                     | Bileşen bölmesi aşırı<br>ısınması     | <ul> <li>Filtre kirli;</li> <li>Çok yüksek oda<br/>sıcaklığı.</li> </ul>                                                                                                    | <ul> <li>Elektronik bileşeni soğutmak için fırının<br/>temiz havaya ihtiyacı olduğunu göz önünde<br/>bulundurarak oda sıcaklığını kontrol edin;</li> <li>Filtreyi temizleyin;</li> <li>Pişirmeden önce fırının soğumasını<br/>bekleyin;</li> <li>Sorun yeniden olursa servisi arayın.</li> </ul>                                                                                                    |
| N°292<br>ASCH         | Uyarı                           | Bileşen sıcaklık<br>uyarısı           | <ul> <li>Filtre kirli;</li> <li>Çok yüksek oda<br/>sıcaklığı.</li> </ul>                                                                                                    | <ul> <li>Elektronik bileşeni soğutmak için fırının<br/>temiz havaya ihtiyacı olduğunu göz önünde<br/>bulundurarak oda sıcaklığını kontrol edin.</li> <li>Filtreyi temizleyin;</li> <li>Pişirmeden önce fırının soğumasını<br/>bekleyin;</li> <li>Sorun devam ederse Servisi arayın.</li> </ul>                                                                                                    |
| N°293<br>FSnr         | Sadece<br>kayıt                 | Soğutma fanı sorunu                   | <ul> <li>Giriş hava filtresi kirli</li> <li>Soğutma fanı arızası</li> <li>Filtre mevcut değil</li> </ul>                                                                            | <ul> <li>Giriş hava filtresini temizleyin;</li> <li>İnce bir kağıt parçasıyla, soğutma hava<br/>girişine düzenli olarak hava geçişi olduğun-<br/>dan emin olun: Yoksa, Servisi arayın.</li> </ul>                                                                                                    |
| N°294<br>CFbL         | Sadece<br>kayıt                 | Soğutma fanı arızası                  | <ul> <li>Soğutma fanı motoru kir<br/>veya oksidasyon nede-<br/>niyle aşırı yüklü</li> <li>Başka elektrik/mekanik<br/>sorun</li> </ul>                                               | Elektronik parça kritik sıcaklığa erişinceye<br>kadar fırın çalışmaya devam eder.<br>Servisi arayın                                                                                                    |
| N°300<br>GbCU         | Çevrim<br>durak-<br>latıldı     | Bölme üst brülörü<br>kilitli          | <ul> <li>Gaz beslemesinde<br/>hava;</li> <li>Gaz beslemesi kapalı;</li> <li>Brülör sistemin elektrik<br/>beslemesinde sorun;</li> <li>Brülör sistemi dahili<br/>arızası;</li> </ul> | <ul> <li>Fırın, brülör işlevi düzelinceye kadar çalışmaz.</li> <li>İşlevi düzeltmek için:</li> <li>Fırını kapatıp açın.</li> <li>Hata, çevrim başlangıcında olursa Servisi arayın.</li> <li>Hata 5 ateşleme girişiminden sonra olursa: <ol> <li>gaz beslemesi ana valfının açık olduğundan emin olun</li> <li>hatayı sıfırlayın ve yeni çevrim başlatmayı deneyin</li> <li>hata devam ederse fırını kapatıp açın ve tekrar yeni çevrim başlatmayı deneyin;</li> <li>hata devam ederse Servisi arayın</li> </ol> </li> </ul>    |
| N°301<br>GbCd         | Çevrim<br>durak-<br>latıldı.    | Bölme alt brülörü kilitli.            | <ul> <li>Gaz beslemesinde<br/>hava;</li> <li>Gaz beslemesi kapalı;</li> <li>Brülör sistemin elektrik<br/>beslemesinde sorun;</li> <li>Brülör sistemi dahili<br/>arızası;</li> </ul> | <ul> <li>Fırın, konveksiyon ve ISG modunda çalışmaya devam edebilir.</li> <li>Tam kazan işlevselliğini geri getirmek için: <ul> <li>Fırını kapatıp açın.</li> <li>Hata, çevrim başlangıcında olursa Servisi arayın.</li> <li>Hata 5 ateşleme girişiminden sonra olursa: <ol> <li>gaz beslemesi ana valfının açık olduğundan emin olun;</li> <li>hatayı sıfırlayın ve yeni çevrim başlatmayı deneyin;</li> <li>hata devam ederse fırını kapatıp açın ve tekrar yeni çevrim başlatmayı deneyin;</li> </ol> </li> </ul></li></ul> |

| Anor-<br>mallik | Anormal-<br>lik türü                                                | Açıklama                                   | Olası nedenler                                                                                                    | İşlemler                                                                                                    |
|-----------------|---------------------------------------------------------------------|--------------------------------------------|----------------------------------------------------------------------------------------------------|----------------------------------------------------------------------------------------------------|
| N°302<br>GbbU   | Kazan<br>bloke<br>oluyor.                                           | Kazan gaz brülörü<br>kilitli               | <ul> <li>Gaz beslemesinde<br/>hava;</li> <li>Gaz beslemesi kapalı;</li> <li>Brülör sistemin elektrik<br/>beslemesinde sorun;</li> <li>Brülör sistemi dahili<br/>arızası;</li> </ul>                                                                       | <ul> <li>Fırın, brülör işlevi düzelinceye kadar çalışmaz.</li> <li>İşlevi düzeltmek için:</li> <li>Fırını kapatıp açın.</li> <li>Hata, çevrim başlangıcında olursa Servisi arayın.</li> <li>Hata 5 ateşleme girişiminden sonra olursa: <ol> <li>gaz beslemesi ana valfının açık olduğundan emin olun</li> <li>hatayı sıfırlayın ve yeni çevrim başlatmayı deneyin</li> <li>hata devam ederse fırını kapatıp açın ve tekrar yeni çevrim başlatmayı deneyin;</li> <li>hata devam ederse Servisi arayın</li> </ol> </li> </ul>                                                                                                    |
| N°304<br>SbCU   | Sadece<br>kayıt                                                     | Bölme üst gaz brülörü<br>hız sorunu        | <ul> <li>Brülör fan motoru kir<br/>veya oksidasyon nede-<br/>niyle aşırı yüklü;</li> <li>Başka elektrik/mekanik<br/>sorun.</li> </ul>                                                                                                    | Brülör fanı istenen hıza ulaşmıyor.<br>Kazanlı fırın 100°C buhar modunda pişirme<br>işlemi yapabilir. Tam fırın işlevselliğini sağlamak<br>için Servisi arayın.                                                                                                    |
| N°305<br>SbCd   | Sadece<br>kayıt                                                     | Bölme alt gaz brülörü<br>hız sorunu        | <ul> <li>Brülör fan motoru kir<br/>veya oksidasyon nede-<br/>niyle aşırı yüklü;</li> <li>Başka elektrik/mekanik<br/>sorun.</li> </ul>                                                                                                    | Brülör fanı istenen hıza ulaşmıyor.<br>• Servisi arayın                                                                                                    |
| N°306<br>SbbU   | Sadece<br>kayıt                                                     | Kazan gazı fan hızı<br>sorunu              | <ul> <li>Brülör fan motoru kir<br/>veya oksidasyon nede-<br/>niyle aşırı yüklü;</li> <li>Başka elektrik/mekanik<br/>sorun.</li> </ul>                                                                                                    | Brülör fanı istenen hıza ulaşmıyor.<br>Servisi arayın.                                                                                                    |
| N°307<br>Sbbd   | Sadece<br>kayıt                                                     | FRAM bellek okuma<br>sırasında hata).      | Kazan fanı istenen hıza<br>ulaşmıyor.                                                                                                    | Brülör fan motoru kir veya oksidasyon nede-<br>niyle aşırı yüklü;<br>Başka bir elektrik / mekanik sorun.                                                                                                    |
| N°310<br>CntC   | Pişirme<br>durur                                                    | Bölme SSR NTC arı-<br>zası (NTC3)          | <ul> <li>Konnektör arızası;</li> <li>NTC sensör arızası;</li> <li>ACU arızası;</li> </ul>                                                                                                    | <ul><li>Fırını yeniden başlatın;</li><li>Hata devam ederse Servisi arayın.</li></ul>                                                                                                    |
| N°311<br>CSOt   | Cihaz<br>durur.                                                     | Bölme SSR NTC aşırı<br>ısınması (NTC3)     | <ul> <li>Giriş hava filtresi kirli;</li> <li>Soğutma fanı arızası;</li> <li>Soğutma hava girişi ılık/<br/>sıcak hava emiyor;</li> <li>Sıcak cihazın yanına<br/>yerleştirilmiş fırın;</li> <li>Elektronik bölmeye<br/>buhar/sıcaklık sızıntısı;</li> </ul> | <ul> <li>Fırın, kurtarma modunda çalışmaya devam<br/>edebilir: Pişirme çevrimleri kazanı kullanmaz.</li> <li>Fırını kapatmayın;</li> <li>Sıcaklığın azalmasını bekleyin;</li> <li>Giriş hava filtresini temizleyin;</li> <li>İnce bir kağıt parçasıyla, soğutma hava<br/>girişine düzenli olarak hava geçişi olduğun-<br/>dan emin olun: Yoksa, servisi arayın;</li> <li>Giren soğutma havasının mutfakta üretilen<br/>ısıdan etkilenmediğinden emin olun (fırın,<br/>sıcak cihazların yanına yerleştirildiyse bu<br/>cihazların çalışmasını durdurun ve Servisi<br/>bilgilendirin);</li> <li>Hata devam ederse Servisi arayın.</li> </ul> |
| N°312<br>CSHt   | Sadece<br>kayıt                                                     | Bölme SSR NTC<br>yüksek sıcaklık<br>(NTC3) | <ul> <li>Giriş hava filtresi kirli;</li> <li>Soğutma fanı arızası,</li> <li>Soğutma hava girişi ılık/<br/>sıcak hava emiyor;</li> <li>Sıcak cihazın yanına<br/>yerleştirilmiş fırın;</li> <li>Elektronik bölmeye<br/>buhar/sıcaklık sızıntısı;</li> </ul> | <ul> <li>Fırını kapatmayın;</li> <li>Sıcaklığın azalmasını bekleyin;</li> <li>Giriş hava filtresini temizleyin;</li> <li>İnce bir kağıt parçasıyla, soğutma hava<br/>girişine düzenli olarak hava geçişi olduğun-<br/>dan emin olun: Yoksa, Servisi arayın;</li> <li>Giren soğutma havasının mutfakta üretilen<br/>ısıdan etkilenmediğinden emin olun (fırın,<br/>sıcak cihazların yanına yerleştirildiyse bu<br/>cihazların çalışmasını durdurun ve Servisi<br/>bilgilendirin);</li> <li>Hata devam ederse Servisi arayın.</li> </ul>                                                                                                    |
| N°313<br>bntC   | Kazan<br>durur<br>Pişirme<br>engellenir,<br>Temizlik<br>engellenir. | Kazan SSR NTC arı-<br>zası (NTC4)          | Sıcaklık sensörü sorunu.                                                                                                    | <ul> <li>Fırın, kazan çalışmasıyla ilgili bir sorun algıladı.</li> <li>Pişirme sonuçlarını doğrulayın;</li> <li>Sorun devam ederse Servisi arayın.</li> </ul>                                                                                                    |

| Anor-<br>mallik | Anormal-<br>lik türü                                                                                                    | Açıklama                                             | Olası nedenler                                                                                                    | İşlemler                                                                                                    |
|-----------------|----------------------------------------------------------------------------------------------------|------------------------------------------------------|----------------------------------------------------------------------------------------------------|----------------------------------------------------------------------------------------------------|
| N°314<br>BSOt   | Kazan<br>durur.<br>Pişirme<br>engellenir,<br>Temizlik<br>engellenir.                                                       | Kazan SSR NTC aşırı<br>ısınması (NTC4)               | <ul> <li>Giriş hava filtresi kirli;</li> <li>Soğutma fanı arızası;</li> <li>Soğutma hava girişi ılık/<br/>sıcak hava emiyor;</li> <li>Sıcak cihazın yanına<br/>yerleştirilmiş fırın,</li> <li>Elektronik bölmeye<br/>buhar/sıcaklık sızıntısı.</li> </ul> | <ul> <li>Fırın, kurtarma modunda çalışmaya devam<br/>edebilir: Pişirme çevrimleri kazanı kullanmaz.</li> <li>Fırını kapatmayın;</li> <li>Sıcaklığın azalmasını bekleyin;</li> <li>Giriş hava filtresini temizleyin;</li> <li>İnce bir kağıt parçasıyla, soğutma hava<br/>girişine düzenli olarak hava geçişi olduğun-<br/>dan emin olun: Yoksa, servisi arayın;</li> <li>Giren soğutma havasının mutfakta üretilen<br/>ısıdan etkilenmediğinden emin olun (fırın,<br/>sıcak cihazların yanına yerleştirildiyse bu<br/>cihazların çalışmasını durdurun ve Servisi<br/>bilgilendirin);</li> <li>Hata devam ederse Servisi arayın.</li> </ul> |
| N°315<br>BSHt   | Sadece<br>kayıt                                                                                                    | Kazan SSR NTC<br>(NTC4) yüksek<br>sıcaklık           | <ul> <li>Giriş hava filtresi kirli;</li> <li>Soğutma fanı arızası;</li> <li>Soğutma hava girişi ılık/<br/>sıcak hava emiyor;</li> <li>Sıcak cihazın yanına<br/>yerleştirilmiş fırın;</li> <li>Elektronik bölmeye<br/>buhar/sıcaklık sızıntısı;</li> </ul> | <ul> <li>Fırını kapatmayın;</li> <li>Sıcaklığın azalmasını bekleyin;</li> <li>Giriş hava filtresini temizleyin;</li> <li>İnce bir kağıt parçasıyla, soğutma hava<br/>girişine düzenli olarak hava geçişi olduğun-<br/>dan emin olun: Yoksa, Servisi arayın;</li> <li>Giren soğutma havasının mutfakta üretilen<br/>ısıdan etkilenmediğinden emin olun (fırın,<br/>sıcak cihazların yanına yerleştirildiyse bu<br/>cihazların çalışmasını durdurun ve Servisi<br/>bilgilendirin);</li> <li>Hata devam ederse Servisi arayın.</li> </ul>                                                                                                    |
| N°320<br>Eprb1  | Yalnızca<br>yiyecek<br>termome-<br>tresi çev-<br>rimlerini<br>durdurur                                                     | Tek pişirme termome-<br>tresi arıza noktası          | <ul> <li>Yiyecek termometresinin yanlış kullanımı<br/>(örneğin kablosu çekilmiş veya sıkışmış);</li> <li>Konnektör arızası;</li> <li>Termometre arızası;</li> <li>ACU arızası.</li> </ul>                                                                 | <ul> <li>Süreye bağlı olarak çevrimler çalıştırılabilir<br/>(yiyecek termometresi olmadan);</li> <li>Varsa, USB yiyecek termometresi aksesua-<br/>rını kullanın;</li> <li>Tüm işlevi geri kazanmak için servisi arayın.</li> </ul>                                                                                                    |
| N°321<br>Epr6   | Yalnızca<br>yiyecek<br>termome-<br>tresi çev-<br>rimlerini<br>durdurur                                                     | Altı pişirme termome-<br>tresi arıza noktası         | <ul> <li>Yiyecek termometresi-<br/>nin yanlış kullanımı<br/>(örneğin kablosu çekil-<br/>miş veya sıkışmış);</li> <li>Konnektör arızası;</li> <li>Termometre arızası;</li> <li>ACU arızası.</li> </ul>                                                     | <ul> <li>Süreye bağlı olarak çevrimler çalıştırılabilir<br/>(yiyecek termometresi olmadan);</li> <li>Varsa, USB yiyecek termometresi aksesua-<br/>rını kullanın;</li> <li>Tüm işlevi geri kazanmak için servisi arayın.</li> </ul>                                                                                                    |
| N°322<br>ELMb   | Nem kon-<br>trolü olma-<br>yan kon-<br>veksiyon<br>ve<br>100°C'nin<br>altında<br>buhar<br>hariç tüm<br>çevrimler<br>durur. | Oksijen sensöründe<br>bir sorun algılandı            | <ul> <li>Lambda termometresi<br/>arızası.</li> </ul>                                                                                                    | Fırın, lambda probuyla ilgili bir sorun tespit etti.<br>100°C altında Buharla fırın kullanılmaya devam<br>edilebilir.<br>Steam (Buhar) modunda pişirme sonuçları<br>normalden farklı olabilir.<br>Tam işlevselliği geri yüklemek için Servisi<br>arayın.                                                                                                    |
| N°323<br>ACF    | Sadece<br>kayıt                                                                                                    | Hava filtresi eksik                                  | <ul> <li>Filtre algılanmadı;</li> <li>Hava filtresi eksikliği<br/>nedeniyle dahili elektrik<br/>ve elektronik bileşenleri-<br/>nin hasar görme<br/>olasılığı.</li> </ul>                                                                                  | <ul> <li>Filtreyi yeniden takın;</li> <li>Sorun devam ederse Servisi arayın.</li> </ul>                                                                                                    |
| N°324<br>FA8H   | Pişirme<br>çevrimi bit-<br>tikten<br>sonra fırın<br>pişirmeyi<br>durdurur                                                  | Fırın, hava giriş filtresi<br>olmadan 8 saat çalıştı | Yanlış kullanım                                                                                                    | Hava giriş filtresinin temizliğinden emin olarak<br>tekrar yerine takın. Filtre kaybolduysa Servisi<br>arayın                                                                                                    |
| GrCo<br>N°325   | Temizleme<br>çevrimi<br>durur                                                                                              | Gres yağı kolektör<br>valfi açık                     | Yanlış kullanım                                                                                                    | Temizleme çevrimini başlatmadan önce gres<br>yağı kolektör tahliye valfini kapattığınızdan<br>emin olun.                                                                                                    |
| N°326<br>Hd03   | Cihaz<br>durur.                                                                                                    | Bölme tahliye valfı<br>BV3 çalışmıyor.               |                                                                                                    | Fırını kapatıp açın.<br>Hata devam ederse Servisi arayın.                                                                                                    |

| Anor-<br>mallik | Anormal-<br>lik türü | Açıklama                                                                                                  | Olası nedenler                                                                                                    | İşlemler                                                                                                    |
|-----------------|----------------------|----------------------------------------------------------------------------------------------------|----------------------------------------------------------------------------------------------------|----------------------------------------------------------------------------------------------------|
| N°327<br>EH2O   | Fırın durur          | Su, valfların duru-<br>muyla tutarsız olarak<br>ölçüldü                                                   | <ul> <li>Su besleme valfı kapalı<br/>veya kısmen kapalı;</li> <li>Geçici su besleme<br/>basıncı eksikliği;</li> <li>Akış metresi arızası;</li> <li>Su sistemi sorunu.</li> </ul>                                    | <ul> <li>Fırın, çalışmaya devam edebilir (pişirme sonuç-<br/>larını kontrol edin).</li> <li>Su besleme valfının açık olduğundan emin<br/>olun;</li> <li>Su basıncının &gt; 1,5 bar olduğundan emin<br/>olun;</li> <li>Sorun devam ederse Servisi arayın.</li> </ul> |
| N°329<br>H2OC   | Uyarı                | H2O kontrolü.<br>Fırın, her 10 dakikada<br>bir 3 kez su kontrolü<br>yapar. Daha sonra,<br>EH2O gösterilir | <ul> <li>Su musluğu kapalıdır</li> <li>Su akış hızı 1 l/dk.dan<br/>az</li> <li>Akış metreden sinyal<br/>geri bildirimi yok</li> </ul>                                                                               | <ul> <li>su musluğunun açık olduğundan emin olun</li> <li>su basıncının iyi olduğundan emin olun</li> <li>Sorun 30 dakika boyunca devam ederse ve<br/>EH2O yükselirse Servisi arayın</li> </ul>                                                                     |
| N°400<br>FU00   | Cihaz<br>durur.      | Üst motor kısa devre.                                                                                     | <ul> <li>Sıkışan kablo (invertör ve motor arasındaki hat).</li> <li>Fazdan-faza kısa devre.</li> <li>Fazdan-toprağa kısa devre.</li> <li>İç elektrik motoru kısayolu.</li> </ul>                                    | Servisi arayın.                                                                                                    |
| N°401<br>FU01   | Cihaz<br>durur.      | Üst motorda aşırı<br>akım.                                                                                | <ul> <li>Tüm sebepler sürtünme<br/>olayıyla ilgilidir:</li> <li>Bölme fanı emme duva-<br/>rına bakıyor.</li> <li>Motor mili grafit halkaya<br/>bakıyor.</li> </ul>                                                  | Fırını yeniden başlatın.<br>Nedenler devam ederse hata yeniden görünür;<br>Servisi arayın.                                                                                                    |
| N°401<br>FU01   | Cihaz<br>durur.      | Üst motorda aşırı<br>akım.                                                                                | <ul> <li>Tüm sebepler sürtünme<br/>olayıyla ilgilidir:</li> <li>Bölme fanı emme duva-<br/>rına bakıyor.</li> <li>Motor mili grafit halkaya<br/>bakıyor.</li> </ul>                                                  | Fırını yeniden başlatın.<br>Nedenler devam ederse hata yeniden görünür;<br>Servisi arayın.                                                                                                    |
| N°402<br>FU02   | Cihaz<br>durur.      | Üst motor hızı tutarsız.                                                                                  | <ul> <li>Yanlış motor<br/>parametresi.</li> <li>Faz bağlı değil.</li> <li>Aşırı sürtünme (bkz.<br/>FU01).</li> </ul>                                                                                                | Fırını yeniden başlatın.<br>Nedenler devam ederse hata yeniden görünür;<br>Servisi arayın.                                                                                                    |
| N°403<br>FU03   | Cihaz<br>durur.      | Üst invertör DC voltaj<br>yetersizliği.                                                                   | İnvertör donanımında dahili<br>sorun.                                                                                                    | Fırını yeniden başlatın.<br>Nedenler devam ederse hata yeniden görünür;<br>Servisi arayın.                                                                                                    |
| N°404<br>FU04   | Cihaz<br>durur.      | Üst invertörde aşırı<br>voltaj.                                                                           | <ul> <li>Harici güç beslemesinde<br/>dalgalanma.</li> <li>İnvertör donanımında<br/>dahili sorun.</li> </ul>                                                                                                    | Güç beslemesinin stabil olduğunu kontrol edin<br>(fırının yakınındaki diğer cihazların işlevselliğini<br>kontrol edin.<br>Fırını yeniden başlatın.<br>Nedenler devam ederse hata yeniden görünür;<br>Servisi arayın.                                                |
| N°405<br>FU05   | Cihaz<br>durur.      | Üst invertör çıkış faz-<br>larında açık devre.                                                            | İnvertör üzerinde arızalı /<br>yerinden çıkmış konnektör.                                                                                                    | Servisi arayın.                                                                                                    |
| N°406<br>FU06   | Cihaz<br>durur.      | Üst invertörde yüksek<br>sıcaklık.                                                                        | Yanlış motor parametresi.<br>İç bileşenlerde genel aşırı<br>ısınma.                                                                                                    | Hava giriş filtresini temizleyin, cihazın soğuma-<br>sını bekleyin.<br>Fırını yeniden başlatın.<br>Nedenler devam ederse hata yeniden görünür;<br>Servisi arayın.                                                                                                   |
| N°407<br>FU07   | Cihaz<br>durur.      | Üst motor termostatı<br>güvenlik tetiklemesi<br>(Klixon)                                                  | <ul> <li>Tüm sebepler sürtünme<br/>olayıyla ilgilidir:</li> <li>Bölme fanı emme duva-<br/>rına bakıyor.</li> <li>Motor mili grafit halkaya<br/>bakıyor.</li> <li>Aşırı su yükü ile temizlik<br/>çevrimi.</li> </ul> | Pişirme aşamasında ise: motorun soğumasını<br>bekleyin. Fırını 30 dakika sonra yeniden başla-<br>tın. Sorun devam ediyorsa Servisi arayın.<br>Temizlik aşamasındaysa: Servisi arayın                                                                                |

| Anor-<br>mallik | Anormal-<br>lik türü | Açıklama                                                  | Olası nedenler                                                                                                    | İşlemler                                                                                                    |
|-----------------|----------------------|-----------------------------------------------------------|----------------------------------------------------------------------------------------------------|----------------------------------------------------------------------------------------------------|
| N°408<br>FU08   | Cihaz<br>durur.      | Üst invertörde aşırı<br>tork                              | <ul> <li>Tüm sebepler sürtünme<br/>olayıyla ilgilidir:</li> <li>Bölme fanı emme duva-<br/>rına bakıyor</li> <li>Motor mili grafit halkaya<br/>bakıyor.</li> </ul>                                                   | Fırını yeniden başlatın.<br>Nedenler devam ederse hata yeniden görünür;<br>Servisi arayın.                                                                                                    |
| N°409<br>FU09   | Cihaz<br>durur.      | Üst invertör kilitleme<br>devresinde arıza                | Dahili invertörde donanım<br>sorunu                                                                                                    | Servisi arayın                                                                                                    |
| N°410<br>FU10   | Cihaz<br>durur.      | Üst invertör tahriki<br>kilitleme arızası                 | İnvertör donanımı/kablo<br>demeti sorunu                                                                                                    | Servisi arayın                                                                                                    |
| N°411<br>FU11   | Cihaz<br>durur.      | Üst invertörde AC<br>yetersiz voltaj                      | Harici güç beslemesinde<br>dalgalanma                                                                                                    | Güç beslemesinin stabil olduğunu kontrol edin<br>(fırının yakınındaki diğer cihazların işlevselliğini<br>kontrol edin.<br>Fırını yeniden başlatın.<br>Nedenler devam ederse hata yeniden görünür;                 |
| N°412           | Cihaz<br>durur.      | Üst invertörde AC<br>asırı voltai                         | Harici güç beslemesiyle ile<br>ilgili sorun                                                                                                    | Servisi arayın.<br>Servisi arayın. Elektrik güç beslemesi sağlayı-<br>cısını aramak gerekebilir.                                                                                                    |
| °413<br>FU13    | Cihaz<br>durur.      | Üst invertör iletişim<br>Hatası.                          | İnvertöre güç beslemesi<br>(AC) yok.<br>Konnektör takılı değil/hasar<br>görmüş.<br>F2 sigortası yanmış.                                                                                                    | Fırını yeniden başlatın. Nedenler devam<br>ederse hata yeniden görünür; Servisi arayın                                                                                                    |
| °414<br>FU14    | Cihaz<br>durur.      | Üst invertör parame-<br>tre yapılandırma<br>Hatası.       | Alt invertör parametreleri<br>yanlış.                                                                                                    | Servisi arayın.                                                                                                    |
| °417<br>FU17    | Cihaz<br>durur.      | Üst invertör çıkış faz-<br>larında açık devre             | İnvertör üzerinde arızalı /<br>yerinden çıkmış konnektör                                                                                                    | Servisi arayın                                                                                                    |
| °450<br>Fd00    | Cihaz<br>durur.      | Alt motor kısa devre.                                     | Sıkışan kablo (invertör ve<br>motor arasındaki hat).<br>Fazdan-faza kısa devre.<br>Fazdan-toprağa kısa devre.<br>İç elektrik motoru kısayolu.                                                                       | Servisi arayın.                                                                                                    |
| °451<br>Fd01    | Cihaz<br>durur.      | Alt motorda aşırı akım.                                   | <ul> <li>Tüm sebepler sürtünme<br/>olayıyla ilgilidir:</li> <li>Bölme fanı emme duva-<br/>rına bakıyor.</li> <li>Motor mili grafit halkaya<br/>bakıyor.</li> </ul>                                                  | Fırını yeniden başlatın, nedenler devam ederse<br>hata yeniden görünür; Servisi arayın.                                                                                                    |
| °452<br>Fd02    | Cihaz<br>durur.      | Alt motor hızında<br>tutarsızlık.                         | Yanlış motor parametresi.<br>Faz bağlı değil.<br>Aşırı sürtünme (bkz. FU01).                                                                                                    | Fırını yeniden başlatın. Nedenler devam<br>ederse hata yeniden görünür; Servisi arayın.                                                                                                    |
| N°453<br>Fd03   | Cihaz<br>durur.      | Alt invertör DC voltajı<br>yetersiz.                      | İnvertör donanımında dahili<br>sorun.                                                                                                    | Fırını yeniden başlatın. Nedenler devam<br>ederse hata yeniden görünür; Servisi arayın                                                                                                    |
| N°454<br>Fd04   | Cihaz<br>durur.      | Alt İnvertörde Aşırı<br>Voltaj                            | Harici güç beslemesinde<br>dalgalanma. İnvertör dona-<br>nımında dahili sorun.                                                                                                    | Güç beslemesinin stabil olduğunu kontrol edin<br>(fırının yakınındaki diğer cihazların işlevselliğini<br>kontrol edin. Fırını yeniden başlatın, nedenler<br>devam ederse hata yeniden görünür; servisi<br>arayın. |
| N°455<br>Fd05   | Cihaz<br>durur.      | Alt İnvertör çıkış faz-<br>ları açık devre.               | İnvertör üzerinde arızalı /<br>yerinden çıkmış konnektör.                                                                                                    | Servisi arayın.                                                                                                    |
| N°456<br>Fd06   | Cihaz<br>duruyor     | Üst İnvertör çıkış faz-<br>ları açık devre.               | Yanlış motor parametresi.<br>İç bileşenlerde genel aşırı<br>ısınma.                                                                                                    | Hava giriş filtresini temizleyin, cihazın soğuma-<br>sını bekleyin. Fırını yeniden başlatın. Nedenler<br>devam ederse hata yeniden görünür. Servisi<br>arayın                                                     |
| N°457<br>Fd07   | Cihaz<br>durur.      | Üst motor termostatı<br>güvenlik tetiklemesi<br>(Klixon). | <ul> <li>Tüm sebepler sürtünme<br/>olayıyla ilgilidir:</li> <li>Bölme fanı emme duva-<br/>rına bakıyor.</li> <li>Motor mili grafit halkaya<br/>bakıyor.</li> <li>Aşırı su yükü ile temizlik<br/>çevrimi.</li> </ul> | Pişirme aşamasında ise: motorun soğumasını<br>bekleyin. Fırını 30 dakika sonra yeniden başla-<br>tın. Sorun devam ediyorsa servisi arayın.<br>Temizlik aşamasındaysa: servisi arayın.                             |

| Anor-<br>mallik | Anormal-<br>lik türü                                                                                                    | Açıklama                                                         | Olası nedenler                                                                                                    | İşlemler                                                                                                    |
|-----------------|----------------------------------------------------------------------------------------------------|------------------------------------------------------------------|----------------------------------------------------------------------------------------------------|----------------------------------------------------------------------------------------------------|
| N°458<br>Fd08   | Cihaz<br>durur.                                                                                                    | Üst motor termal<br>güvenlik tetiklemesi<br>(Klixon).            | Tüm sebepler sürtünme<br>olayıyla ilgilidir: Bölme fanı<br>emme duvarına bakıyor.<br>Motor mili grafit halkaya<br>bakıyor.<br>Tüm sebepler sürtünme                                                                                                    | Fırını yeniden başlatın. Nedenler devam<br>ederse hata yeniden görünür; Servisi arayın.                                                                                                    |
|                 |                                                                                                    |                                                                  | <ul> <li>olayıyla ılgılıdır:</li> <li>Bölme fanı emme duva-<br/>rına bakıyor.</li> <li>Motor mili grafit halkaya<br/>bakıyar</li> </ul>                                                                                                    |                                                                                                    |
| N°459<br>Ed09   | Cihaz<br>durur.                                                                                                    | Alt invertör tahrik kilidi<br>arızası.                           | İnvertörde donanım sorunu.                                                                                                    | Servisi arayın.                                                                                                    |
| N°460<br>Fd10   | Cihaz<br>duruyor                                                                                                    | Üst invertör tahriki<br>kilitleme arızası                        | İnvertör donanımı/kablo<br>demeti sorunu.                                                                                                    | Servisi arayın.                                                                                                    |
| N°461<br>Fd11   | Cihaz<br>durur.                                                                                                    | Üst invertörde AC<br>yetersiz voltaj                             | Harici güç beslemesinde<br>dalgalanma.                                                                                                    | Güç beslemesinin stabil olduğunu kontrol edin<br>(fırının yakınındaki diğer cihazların işlevselliğini<br>kontrol edin. Fırını yeniden başlatın, nedenler<br>devam ederse hata yeniden görünür; Servisi<br>arayın  |
| N°462<br>Fd12   | Cihaz<br>durur.                                                                                                    | Alt İnvertör AC voltajı<br>yetersiz                              | Harici güç beslemesinde<br>dalgalanma                                                                                                    | Güç beslemesinin stabil olduğunu kontrol edin<br>(fırının yakınındaki diğer cihazların işlevselliğini<br>kontrol edin.<br>Fırını yeniden başlatın, nedenler devam ederse<br>hata veniden görünür: Servisi arayın. |
| N°463<br>Fd13   | Cihaz<br>durur.                                                                                                    | Alt İnvertör İletişim<br>Hatası                                  | - İnvertör güç beslemesi<br>(AC) yok.<br>- Konnektör yerinden<br>çıkmış ve/veya hasar<br>görmüş.<br>- Sigorta F2 yanmış.                                                                                                    | Fırını yeniden başlatın. Nedenler devam<br>ederse hata yeniden görünür; Servisi arayın                                                                                                    |
| N°464<br>Fd14   | Cihaz<br>durur.                                                                                                    | Alt İnvertör Parametre<br>Yapılandırma Hatası                    | Alt invertör yanlış parame-<br>trelerle yapılandırma hatası.                                                                                                    | Servisi arayın                                                                                                    |
| N°467<br>Fd17   | Cihaz<br>durur.                                                                                                    | Alt İnvertör çıkış fazı<br>açık                                  | İnvertör üzerinde arızalı /<br>yerinden çıkmış konnektör                                                                                                    | Servisi arayın                                                                                                    |
| N°600<br>Hod0   | Davlum-<br>baz sevi-<br>yesi 2<br>Elektrikli<br>fırın: Uyarı<br>Davlum-<br>baz sevi-<br>yesi 2<br>gazlı fırın:<br>fırın durur<br>Davlum-<br>baz sevi-<br>yesi 3<br>(Yalnızca<br>elektrikli):<br>Uyarı<br>Davlum-<br>baz sevi-<br>yesi 4<br>(Yalnızca<br>elektrikli):<br>fırın durur | Seviye 2, 3, 4: Dav-<br>lumbaz motor<br>regülatöründe arıza      | <ul> <li>Davlumbazın Elektrik güç<br/>kaynağı kapalı</li> <li>Davlumbaz Fanı güven-<br/>lik termostatı çok sıcak</li> <li>Otomatik Denetleyici<br/>hasarı</li> <li>Davlumbaz/fırın arayüz<br/>kablosunun bağlantısı<br/>kesildi veya hasar gördü</li> </ul> | Fırını yeniden başlatın.<br>Nedenler devam ederse hata yeniden görünür;<br>Servisi arayın.                                                                                                    |
| N°601<br>hod1   | Uyarı                                                                                                    | Yalnızca Seviye 4:<br>Davlumbazın UV lam-<br>bası bölmesi açık   | UVC lambasının kutusu<br>doğru konumda değil                                                                                                    | Fırını yeniden başlatın.<br>Nedenler devam ederse hata yeniden görünür;<br>Servisi arayın.                                                                                                    |
| N°602<br>Hod2   | Uyarı                                                                                                    | Yalnızca Seviye 4:<br>Davlumbazın UV lam-<br>bası bölmesi açık   | Merkezi teknik bölmenin<br>(UVC) kapak paneli doğru<br>konumda değil ya da<br>düzgün kapatılmamış                                                                                                    | Fırını yeniden başlatın.<br>Nedenler devam ederse hata yeniden görünür;<br>Servisi arayın.                                                                                                    |
| N°603<br>Hod3   | Uyarı                                                                                                    | Yalnızca Seviye 4:<br>Davlumbazın su<br>separatör filtresi eksik | Buğu çözücü ve su separa-<br>tör filtresi doğru konumda<br>değil                                                                                                    | Fırını yeniden başlatın.<br>Nedenler devam ederse hata yeniden görünür;<br>Servisi arayın.                                                                                                    |

| Anor-<br>mallik       | Anormal-<br>lik türü                                   | Açıklama                                                                                                    | Olası nedenler                                                | İşlemler                                                                                                    |
|-----------------------|--------------------------------------------------------|----------------------------------------------------------------------------------------------------|---------------------------------------------------------------|----------------------------------------------------------------------------------------------------|
| N°604<br>hod4<br>Hod4 | Uyarı                                                  | Yalnızca Seviye 4.<br>Davlumbazda elek-<br>triksel dahili hata<br>(CN6). [Fiilen kullanıl-<br>mıyor. Bu hata,<br>davlumbaz kontrol<br>kartında elektriksel<br>olarak baypas edilir].                                                                                                   |                                                               |                                                                                                    |
| N°605<br>hod5         | Uyarı                                                  | Yalnızca Seviye 4:<br>Davlumbaz lambası 1<br>eksik veya çalışmıyor                                                                                                    | Davlumbaz UVC lambası 1<br>ve/veya 2 eksik veya<br>çalışmıyor | Fırını yeniden başlatın.<br>Nedenler devam ederse hata yeniden görünür;<br>Servisi arayın.                                                                                                    |
| N°606<br>hod6         | Uyarı                                                  | Yalnızca Seviye 4:<br>Davlumbaz lambası 2<br>eksik veya çalışmıyor                                                                                                    | Davlumbaz lambası 3 ve/<br>veya 4 eksik veya<br>çalışmıyor    | Fırını yeniden başlatın.<br>Nedenler devam ederse hata yeniden görünür;<br>Servisi arayın.                                                                                                    |
| N°610<br>HodU         | Fırın durur                                            | Pişirme ya da temiz-<br>leme çevrimi<br>başlatmak mümkün<br>değildir<br>bu durum bir pişirme<br>çevrimi sırasında olu-<br>şursa, pişirme çevrimi<br>kesintiye uğrar<br>bu durum bir temizlik<br>çevrimi sırasında olu-<br>şursa, alarm<br>sıfırlanana kadar bu<br>çevrim askıya alınır | Davlumbazın Servis Kıla-<br>vuzuna bakın.                     | Davlumbaza güç geldiğini kontrol edin                                                                                                    |
| N°620<br>UPrb         | USB<br>probu kul-<br>lanılırsa<br>çevrim<br>engellenir | USB Yiyecek termo-<br>metresi eksik veya<br>pişirme sırasında<br>çıkarıldı                                                                                                    | USB yiyecek termometresi<br>doğru şekilde takılmadı           | Fırını yeniden başlatın. Probun USB yuvasına<br>doğru şekilde takılıp takılmadığını kontrol edin.<br>Nedenler devam ederse hata yeniden görünür;<br>Servisi arayın.                                                      |
| N°1001                | Cihaz<br>duruyor                                       |                                                                                                    | Bölme kirli; COT parame-<br>tresi çok düşük<br>ayarlanmıştır. | Bir soğutma çevrimi başlatın. Mümkün değilse<br>kapağı açın ve fırının soğumasını sağlayın;<br>bölmeyi temizleyin. Sıcaklık düştüğünde yeni<br>bir pişirme çevrimi başlatılabilir. Sorun devam<br>ederse Servisi arayın. |

# H.3 Fırın bağlantı sorunları (yazılım sürümünüze bağlı olarak)

Fırın, internete uzaktan bağlanamıyorsa ekranında bağlantı sorununu belirten farklı simgeler gösterilir. Aşağıda simgelerin anlamlarını bulabilirsiniz:

#### Bağlantı hataları

Fırın, bağlantı modülüne bağlı değil

| 2 | LAN Hub'ına bağlı değil (NUI PROE veya loT<br>modülüne bağlı ancak hub'a bağlı değil) |
|---|---------------------------------------------------------------------------------------|
|   |                                                                                       |

Wi-Fi Hub'ına bağlı değil (bağlantı modülüne bağlı).

LAN üzerinden hub'a bağlı ancak buluta bağlı değil.

Wi-Fi üzerinden hub'a bağlı ancak buluta bağlı değil.

# I DİĞER BİLGİLER

## I.1 Ergonomik özellikler

#### I.1.1 Sertifika

Fiziksel ve bilişsel etkileşiminizi etkileyebilecek olan ürününüzün ergonomik özellikleri değerlendirilmiş ve onaylanmıştır.

Aslında ergonomik özelliklere sahip olan bir ürün, üç farklı alandaki belirli ergonomik gereklilikleri yerine getirir: Politeknik, Biyomedikal ve Psikososyal (kullanılabilirlik ve memnuniyet).

Bu alanların her biri için gerçek kullanıcılarla belirli testler gerçekleştirilmiştir. Bu sayede ürünün, standartların gerektirdiği ergonomik kabul edilebilirlik ölçütlerine uygun olduğu kanıtlanmıştır.

### I.1.2 Genel öneriler

Kullandığınız fırın veya hızlı soğutucu, ürünle etkileşime girilmesiyle ilişkili olan fiziksel sorunları en aza indirmek amacıyla üzerinde çalışılmış ve test edilmiştir.

Tepsilerin yüklenmesiyle boşaltılması ve ürünle etkileşim, günlük aktivitenizden farklı olarak uygunsuz duruşlara ve yüksek ağırlıklar kaldırmaya yol açabilir. Bunları mümkün olduğundan azaltmaya çalıştık.

Yine de her duruma karşı, benimsemeniz gereken birkaç çalıştırma prosedürü önermek isteriz:

• Tepsiyi dengeli bir şekilde kaldırın; yükleme/boşaltma sırasında sırtınızı kamburlaştırmamaya çalışın.

- Tepsilerin alt raflara yerleştirilmesi sırasında ve daha aşağıdaki aletler ve parçalarla ilgilenirken mümkünse bacaklarınızı esnetin ve sırtınızı öne doğru eğmemeye çalışın.
- Aşağıdaki resimlerde gösterildiği gibi, mümkünse tepsileri ağırlıklarını göz önünde bulundurarak uygun bölmelere yerleştirin.
- Mümkünse, mesafeleri azaltmak için tepsi arabasını itin ve çekin.
- Ekranda gösterilen bilgileri doğru şekilde anlamak ve bölmedeki nesneleri görmek için görüntüleme mesafesini koruyun. Bu şekilde yukarıya baktığınız (boyun uzatma) süreyi mümkün olduğunca azaltın.

#### Ağırlıklarına göre tepsiler için önerilen hareketler

Aşağıdaki resimlerde gösterildiği gibi, tepsileri ağırlıklarını göz önünde bulundurarak uygun bölmelere yerleştirin.

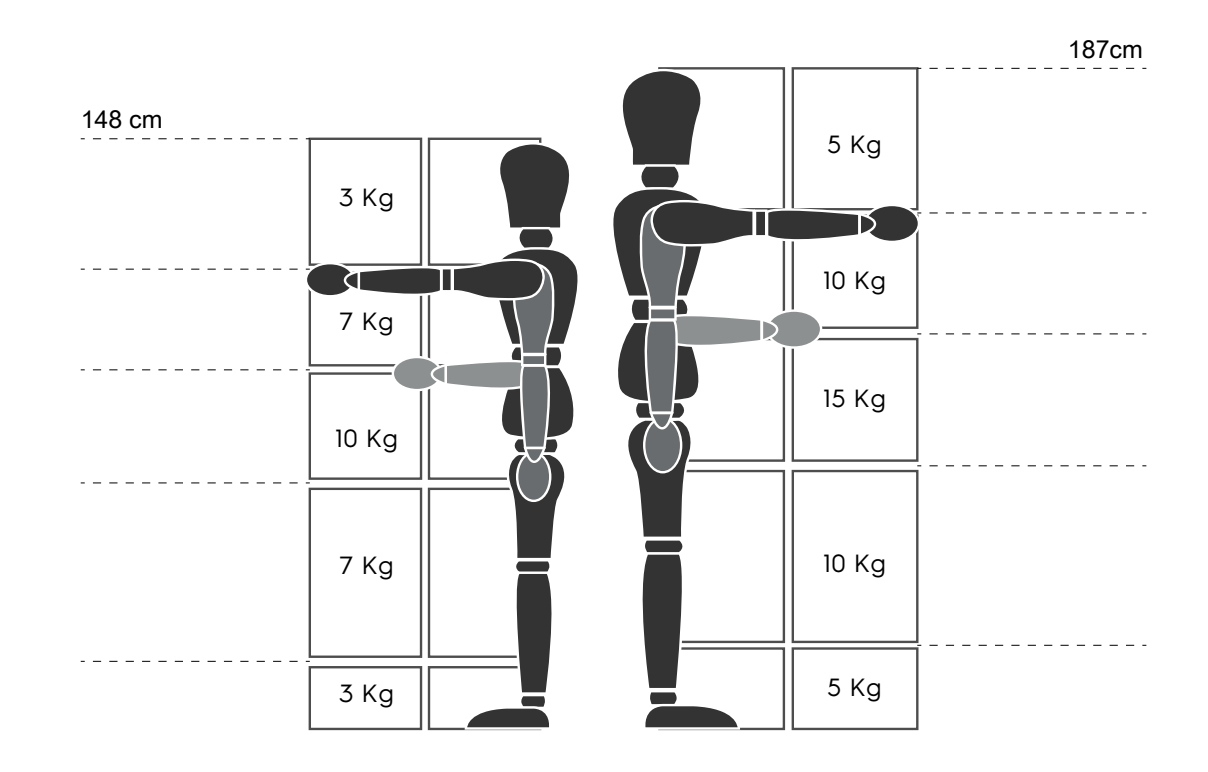

Önerilen maksimum ağırlıklar: "Manuel Taşıma İşlemleri Yönetmelikleri" - Sağlık ve Güvenlik Yönetimi (HSE, İngiltere, 2016) Aşağıda sık kullanılan kurulum ve tepsi başına önerilen maksimum ağırlık örnekleri verilmiştir.

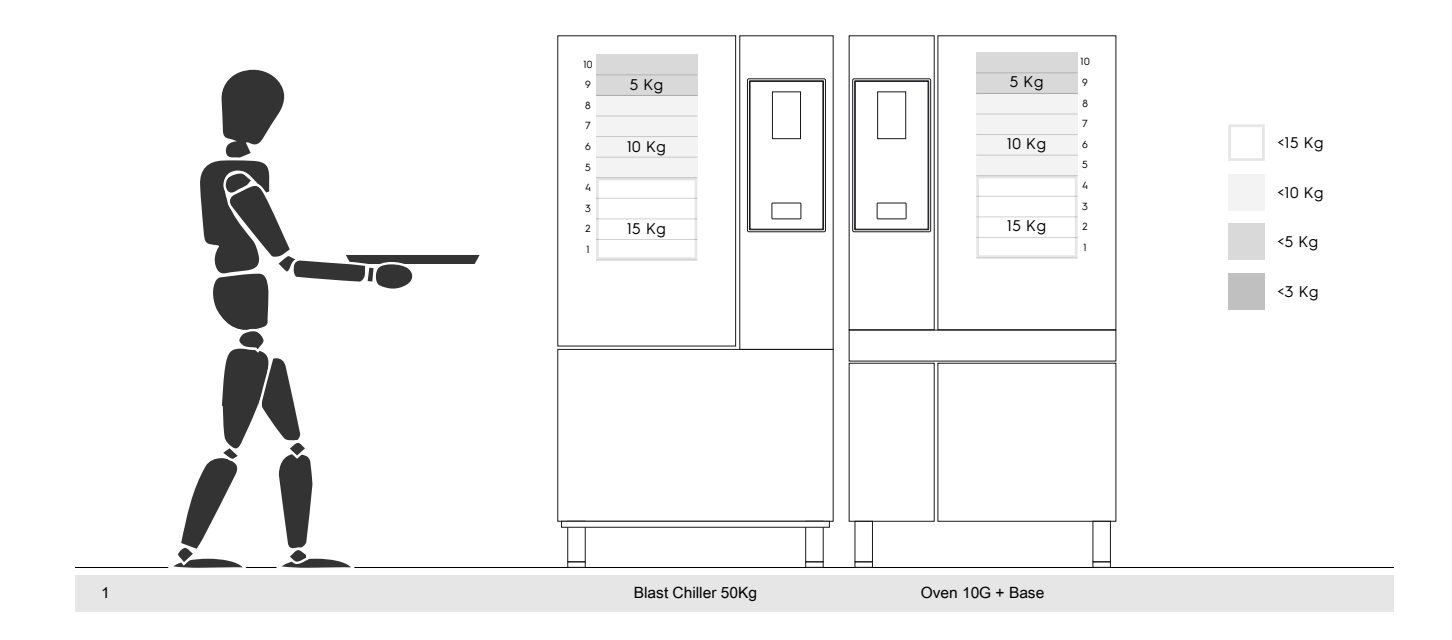

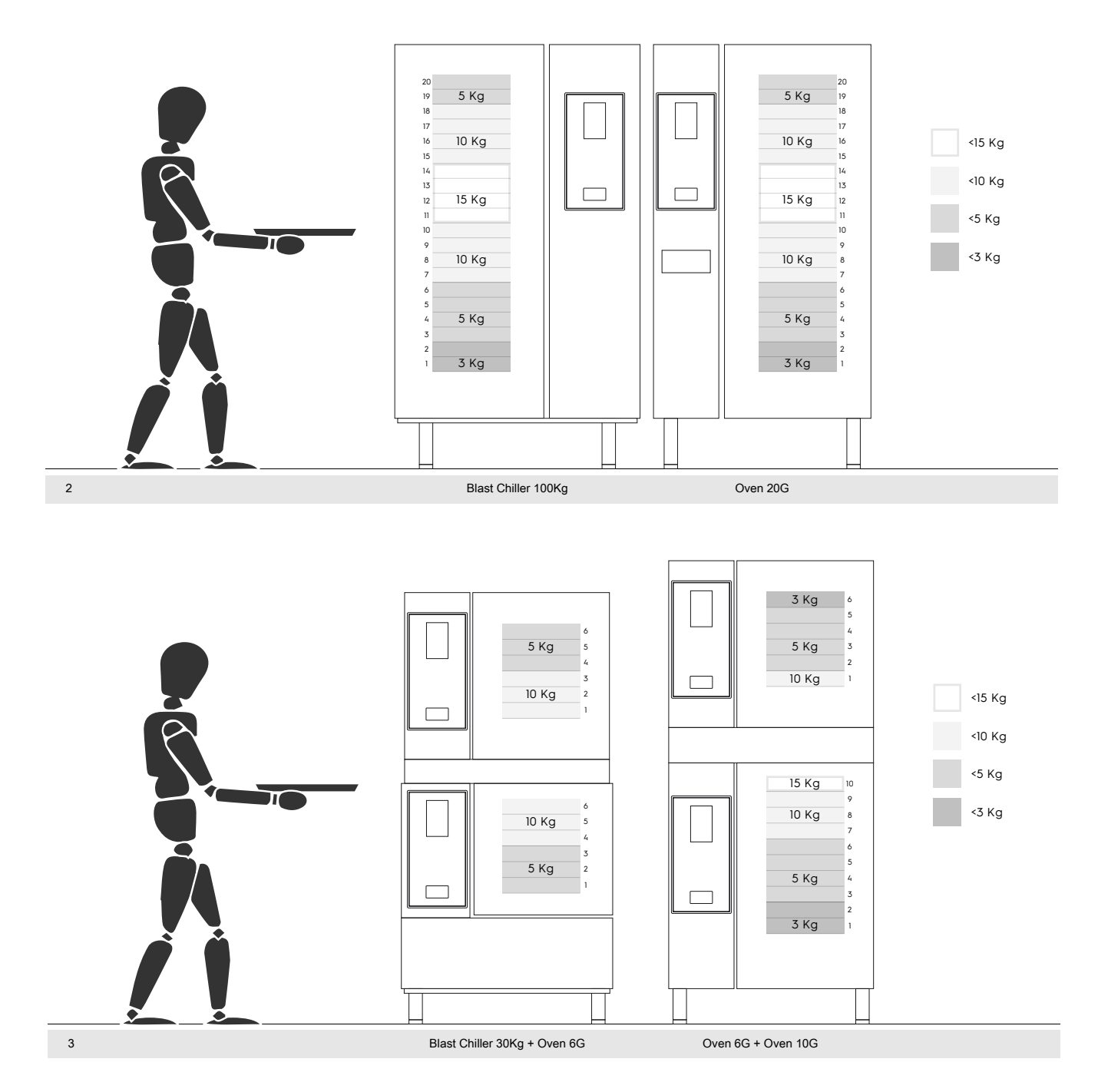

#### I.1.2.1 Aksesuarlarla ilgili öneriler

- 180 Kg ağırlığındaki Hızlı Soğutucunun kurulumu için, Mobil GastroNorm rafını kullanan operatörün ekstra gerginlikten kaçınması amacıyla yalıtımlı zeminde eğim önerilir.
- 10GN modelinin duvar kurulumu için, yüklemeyi kolaylaştırmak amacıyla 700 mm'den yüksek Yükseltici aksesuarı kullanılmaması önerilir.
- 6GN + 6GN üst üste kurulumunda, 230-290 mm'lik ayarlanabilir ayak aksesuarının (kod 922745) kullanılması ve kolay yükleme için maksimum 290 mm yüksekliğe ayarlanması önerilir.
- Yükseltici aksesuar üzerine 6GN + 6GN kurulumu için, üst seviyeye 3 kilogramdan daha düşük ağırlıktaki tepsilerin yerleştirilmesi önerilir.

Electrolux Professional SPA Viale Treviso 15 33170 Pordenone www.electroluxprofessional.com